# Nokia E50 lietotāja rokasgrāmata

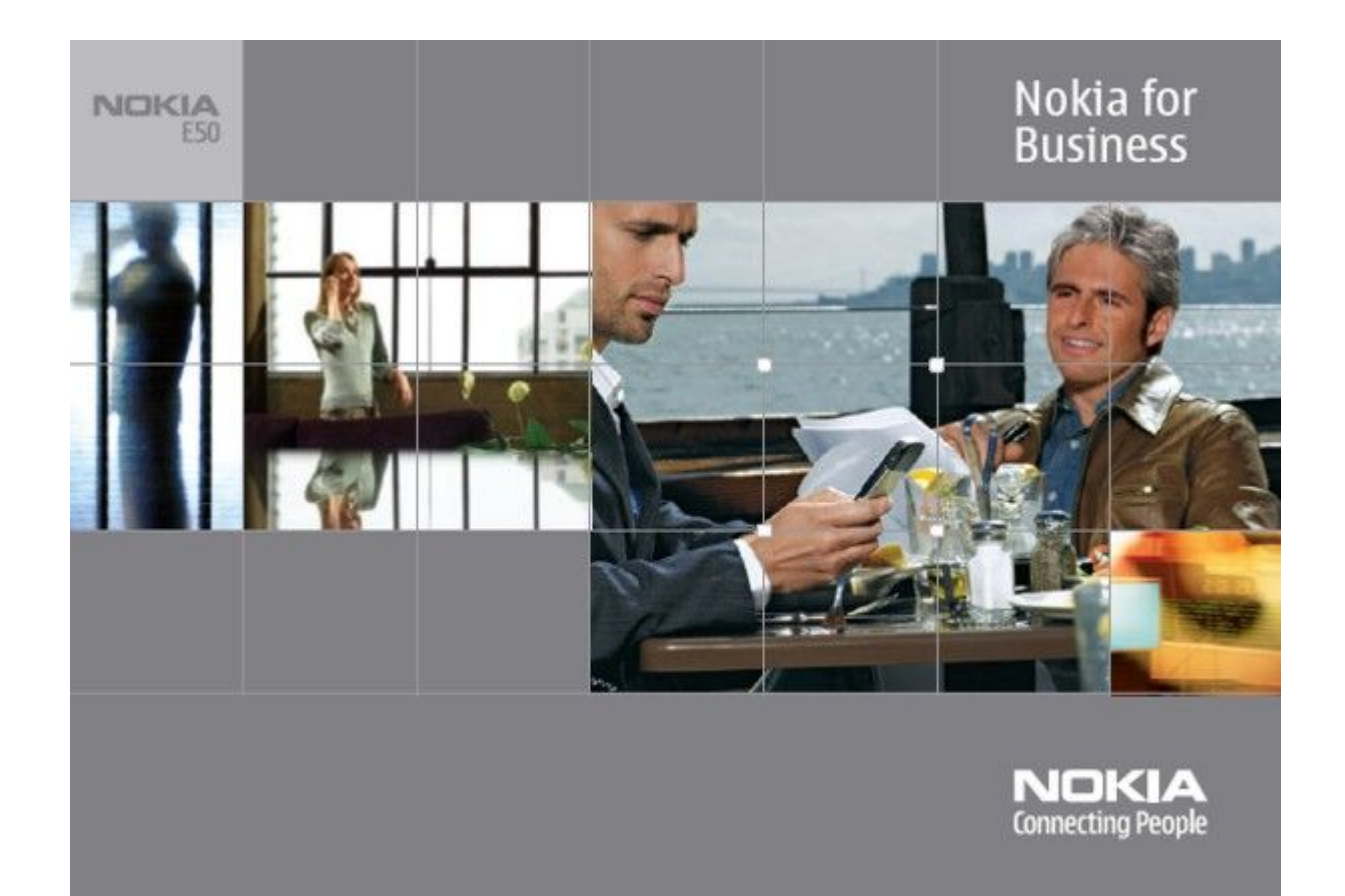

9248810 1. izdevums PAZINOJUMS PAR ATBILSTĪBU

Aršo, NOKIA CORPORATION deklarē, ka RM-170 / RM-171 atbilst Direktīvas 1999/5/EK būtiskajām prasībām un citiem ar to saistītajiem noteikumiem. Paziņojums par atbilstību atrodams http:// www.nokia.com/phones/declaration of conformity/.

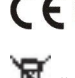

CE0434 Pārsvītrotas atkritumu urnas simbols norāda, ka Eiropas Savienībā šis izstrādājums pēc ekspluatācijas laika beigām ir jāsavāc atsevišķi. Tas attiecas uz šo ierīci, kā arī uz jebkādām papildierīcēm, kas apzīmētas ar šo simbolu. Neatbrīvojieties no šiem izstrādājumiem kā nešķirotiem sadzīves atkritumiem.

Autortiesības © 2006 Nokia. Visas tiesības aizsargātas.

Attoritesioas 🔍 2000 robia. risas uesiros ausargotas. X Šī dokumenta satura daļēja vai pilnīga pavairošana, pārvietošana, izplatīšana vai uzglabāšana jebkurā veidā bez Nokia rakstiskas atļaujas ir aizliegta.

"Nokia", "Nokia Connecting People", "Xpress-on" un "Pop-Port" ir "Nokia Corporation" preču zīmes vai reģistrētas preču zīmes. Citi šeit minētie razojumu un uzņēmumu nosaukumi ir to īpašnieku preču zīmes vai nosaukumi.

Nokia tune ir Nokia Corporation skanas zime.

symbian This product includes software licensed from Symbian Software Ltd (c) 1998-2004. Symbian and Symbian OS are trademarks of Symbian Ltd.

US Patent No 5818437 and other pending patents. T9 text input software Copyright (C) 1997-2004. Tegic Communications, Inc. All rights reserved.

Includes RSA BSAFE cryptographic or security protocol software from RSA Security.

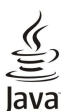

لم D Java and all Java-based marks are trademarks or registered trademarks of Sun Microsystems, Inc.

This product is licensed under the MPEG-4 Visual Patent Portfolio License (i) for personal and noncommercial use in connection with information which has been encoded in compliance with the MPEG-4 Visual Standard by a consumer engaged in a personal and noncommercial activity and (ii) for use in connection with MPEG-4 video provided by a licensed video provider. No license is granted or shall be implied for any other use. Additional information, including that related to promotional, internal, and commercial uses, may be obtained from MPEG LA, LLC. See http:// www.mpegla.com.

Šis izstrādājums ir licencēts saskaņā ar MPEG-4 vizuālo patentu portfeļa licenci un paredzēts (i) personiskai un nekomerciālai lietošanai saistībā ar informāciju, ko atbilstoši MPEG-4 vizuālajam standartam ir šifrējis patērētājs, kurš veic personiska rakstura un nekomerciālas darbības, un (ii) lietošanai saistībā ar licencēta videomateriālu izplatītāja nodrošinātu MPEG-4 video. Licences netiek piešķirtas un nav paredzētas attiecībā uz citiem lietošanas veidiem. Papildu informāciju par lietošanu reklāmas, iekšējām un komerciālām vajadzībām varat iegūt no firmas MPEG LA, LLC. Sk. http://www.mpegla.com

"Nokia" īsteno nepārtrauktas attīstības politiku. "Nokia" patur tiesības bez iepriekšēja brīdinājuma veikt izmaiņas un uzlabojumus jebkuram no šajā dokumentā aprakstītajiem ražojumiem.

Nekādos apstākļos Nokia nenes atbildību par datu un ieņēmumu zaudējumiem, kā arī par atrunātiem, nejaušiem, izrietošiem un netiešiem jebkura veida kaitējumiem.

Šī dokumenta saturs tiek pasniegts tāds, kāds tas ir". Izņemot spēkā esošajos normatīvajos aktos noteiktos gadījumus, netiek sniegtas nekāda veida garantijas, nedz izteiktas, nedz domātas, ieskaitot, bet ne tikai, domātās kvalitātes vai derīguma garantijas attiecībā uz šī dokumenta saturu, pareizību vai ticamību. "Nokia" patur tiesības jebkurā laikā bez iepriekšēja brīdinājuma pārstrādāt vai anulēt šo dokumentu.

Atsevišķu piederumu pieejamība var būt atkarīga no reģiona. Lūdzu griezieties pie tuvākā Nokia tirgotāja.

#### EKSPORTĒŠANAS NOTEIKUMI

Šī ierīce var ietvert detaļas, tehnoloģijas vai programmatūru, kuru eksportēšanu regulē ASV un citu valstu eksporta likumi un noteikumi. Pretlikumīga rīcība ir aizliegta. 9248810/1. izdevums

# **Saturs**

| Par so ierici                                                                                                    | <b>n v i - i</b>                                                                                                    | 6                                                                                                    |
|----------------------------------------------------------------------------------------------------|----------------------------------------------------------------------------------------------------|----------------------------------------------------------------------------------------------------|
| IIILIA PAAALPOUMI.atori un lädetäji.       7         Papildierices, akumulatori un lädetäji.       7         I. Darba säkš.       8         SIM kartes un akumulatora levietošana.       8         Atmiņas kartes izņenšana.       10         Atmiņas kartes izņenšana.       10         Ierices teslēgšana.       10         Ierices teslēgšana.       10         Taustīņi un daļas.       11         Taustīņi un daļas.       11         Savienotāji.       12         Par displeju.       12         Par displeju.       12         Nokia atbalsta un kontaktu informācija.       13 <b>2. Jūsu ierīce.</b> 14         Azvēlnes taustiņš un kursorsvira.       14         Gaidīš. režīmi.       14         Aktīvais gaidīšanas režīms.       14         Izvēlne.       14         Izvēlne.       14         Izvēlas arežīms.       14         Aktīvais gaidīšanas režīms.       14         Izvēlne.       15         Teksta kopēšana starpliktuvē.       16         Skaļuma regulēšana.       16         Skaļuma regulēšana ar citu ierīci.       18         Papildierīces uzstādījumu maiņa.       17 <t< td=""><td>Par šo ierici</td><td>6</td></t<>                                                                                                    | Par šo ierici                                                                                                    | 6                                                                                                    |
| r apariences, akumuatori un inductoji.       //         1. Darba säkš                                                                                                    | IINLA YANALYUJUMI<br>Dapildiorīzoga akumulatari un lādētā::                                                                                                    | 6<br>7                                                                                                    |
| 1. Darba sākš                                                                                                    | Papilolerices, akumulatori un idoetaji                                                                                                    | /                                                                                                    |
| SIM kartes un akumulatora ievietošana                                                                                                    | 1. Darha sākš                                                                                                    |                                                                                                    |
| Atmiņas kartes ievietošana                                                                                                    | SIM kartes un akumulatora ievietošana                                                                                                    | 8                                                                                                    |
| Atumiņas kartes izņemšana.       10         Akumulatora uzlādēšana.       10         Ierīces islēgšana.       10         Taustiņu bloķēšana.       11         Taustiņu bloķēšana.       11         Savienotāji.       11         Antenas.       12         Displejā redzamie indikatori.       12         Displejā redzamie indikatori.       12         Nokia atbalsta un kontaktu informācija.       13 <b>2. Jūsu ierīce.</b> 14         Aktīvais gaidīšanas režīms.       14         Gaidīšanas režīms.       14         Gaidīšanas režīms.       14         Tradicionālā teksta ievade.       15         Jutīgā teksta revade.       15         Jutīgā teksta ievade.       16         Rakstīšanas valodas maiņa.       16         Skaļuma regulēšana. tarp ierīcēm.       17         Parbilderīces uzstādījumu maiņa.       16         Zvanu signālu izvēle.       17         Parbilderīces uzstādījumu maiņa.       16         Zvanu signālu izvēle.       17         Parbilderīces uzstādījumu maiņa.       18         Parbilderīces uzstādījumu maiņa.       18         Patura pārstūtīšana, izmantojot Bluetooth vai infrasarkano       18 <td>Atmiņas kartes ievietošana</td> <td>9</td>                                                                                                    | Atmiņas kartes ievietošana                                                                                                    | 9                                                                                                    |
| Akumulatora uzlādēšana.       10         Ierices ieslēgšana.       10         Taustiņi un daļas.       11         Taustiņi un daļas.       11         Taustiņi un daļas.       11         Antenas.       12         Par displeju       12         Displejā redzamie indikatori.       12         Nokia atbalsta un kontaktu informācija       13 <b>2. Jūsu ierīce.</b> 14         Izvēlnes taustiņš un kursorsvira.       14         Gaidīš režīmi.       14         Gaidīšanas režīms.       14         Gaidīšanas režīms.       14         Izvēlne.       14         Izvēlne.       14         Gaidīšanas režīms.       14         Gaidīšanas režīms.       14         Gaidīšanas režīms.       14         Gaidīšanas režīms.       14         Gaidīšanas režīms.       14         Gaidīšanas režīms.       14         Gaidīšanas režīms.       14         Gaidīšanas režīms.       14         Gaidīšanas režīms.       14         Raktīšanas.       15         Mekl uerčē.       15         Jutīgā teksta ievade.       16         Paksta kapēšāna.                                                                                                    | Atmiņas kartes izņemšana                                                                                                    | 10                                                                                                    |
| lerčes ieslēgšana                                                                                                    | Akumulatora uzlādēšana                                                                                                    | 10                                                                                                    |
| Taustiņu bloķēšana.       11         Taustiņu bloķēšana.       11         Savienotāji.       11         Antenas.       12         Displejā redzamie indikatori.       12         Displejā redzamie indikatori.       12         Nokia atbalsta un kontaktu informācija.       13 <b>2. Jūsu ierīce.</b> 14         Kavienotāji.       14         Aktīvais gaidīšanas režīms.       14         Katiša gaidīšanas režīms.       14         Lzvēlne.       14         Izvisās darbības dažās programmās.       15         Mekl. ierīcē.       15         Izvista darbības dažās programmās.       16         Izvitā ievade.       16         Izvats kopēšana starpliktuvē.       16         Rakstīšanas valodas maiņa.       16         Skaļuma regulēšana.       16         Profili.       17         Papildierīces uzstādījumu maiņa.       17         Motivi.       17         Papildierīces uzstādījumu maiņa.       18         Datu sinhronizēšana ar citu ierīci.       18         Atmiņa.       18         Atmiņa.       18         Atmiņas karte.       19         Atmiņas karte. <td< td=""><td>Ierīces ieslēgšana</td><td>10</td></td<>                                                                                                    | Ierīces ieslēgšana                                                                                                    | 10                                                                                                    |
| Taustiju blokešana       11         Artenas       12         Par displeju       12         Par displeju       12         Displejā redzamie indikatori.       12         Nokia atbalsta un kontaktu informācija       13 <b>2. Jūsu ierīce.</b> 14         Izvēlnes taustiņš un kursorsvira       14         Gaidīš režīmi.       14         Aktīvais gaidīšanas režīms.       14         Izvēlne.       14         Izvēlne.       14         Izvēlne.       14         Izvēlne.       15         Mekl. ierīcē.       15         Teksta rakstīšana.       15         Tradicionālā teksta ievade.       16         Tradicionālā teksta ievade.       16         Stajuma regulēšana.       16         Skaļuma regulēšana.       16         Skaļuma regulēšana starpliktuvē.       16         Statura pārstūtīšana starp ierīcēm.       17         Papildierīces uzstādījumu maiņa.       17         Papildierīces atraiņā       18         Atmiņa.       18         Atmiņa.       18         Atmiņa.       18         Atmiņas dati.       18         Atmiņas dati. <td>Taustiņi un daļas</td> <td>11</td>                                                                                                    | Taustiņi un daļas                                                                                                    | 11                                                                                                    |
| Savienotāji.11Par displeju.12Par displeju.12Displejā redzamie indikatori.12Nokia atbalsta un kontaktu informācija.13 <b>2. Jūsu ierīce.</b> 14Gaidīš režīmi.14Gaidīš režīmi.14Kāvais gaidīšanas režīms.14Izvēlnes taustiņš un kursorsvira.14Aktīvais gaidīšanas režīms.14Izvēlne.14Izvēlne.14Izvēlne.14Izvēlne.14Izvēlne.15Tradicionālā teksta ievade.15Tradicionālā teksta ievade.16Izvānu signālu izvēle.16Zvanu signālu izvēle.17Parbilderīces uzstādījumu maiņa.16Zvanu signālu izvēle.17Datu pārsūtīšana starp ierīcēm.17Datu sintronizēšana ar citu ierīci.18Datu sinhronizēšana ar citu ierīci.18Matmiņa.18Ierīces atmiņa.19Atmiņas karte.19MitroSD.19Atm. kartes format.19Atmiņas karte.19Atmiņas kartes atbloķēšana.19Palīdz. un apmāc.19Ierīces palīdzība.20Apmācība.21Zvanušana un balss progr.21Zuanīšana un balss progr.21Zuanīšana un balss progr.21Zuanīšana ilaidā.21Zvanīšana un balss progr.21Zurnāls uzstādījumi.23Zurnāls uzstādījumi. <td< td=""><td>Taustiņu bloķešana</td><td>11</td></td<>                                                                                                    | Taustiņu bloķešana                                                                                                    | 11                                                                                                    |
| Antenas                                                                                                    | Savienotāji                                                                                                    | 11                                                                                                    |
| rar displeju                                                                                                    | Antenas<br>Den dienlain                                                                                                    | 1Z                                                                                                    |
| Dispige reuzame munator                                                                                                    | Par dispieju<br>Displajā radzamia indikatori                                                                                                    | 12<br>19                                                                                                    |
| 2. Jūsu ierīce                                                                                                    | Nokia athalsta un kontaktu informācija                                                                                                    | 12                                                                                                    |
| 2. Jūsu ierīce                                                                                                    | Nokia atbaista un kontaktu mornucija                                                                                                    | 15                                                                                                    |
| Izvēlnes taustiņš un kursorsvira.14Gaidīš, režīmi.14Aktīvais gaidīšanas režīms.14Gaidīšanas režīms.14Izvēlne.14Izvēlne.14Izvēlne.14Izvēlne.14Iripiskās darbības dažās programmās.15Mekl. ierīcē.15Tradicionālā teksta ievade.15Tradicionālā teksta ievade.16Teksta kopēšana starpliktuvē.16Rakstīšanas valodas maiņa.16Profili.16Zvanu signālu izvēle.17Papildierīces uzstādījumu maiņa.17Motīvi.17Satura pārsūtīšana starp ierīcēm.17Datu pārsūtīšana, izmantojot Bluetooth vai infrasarkanosavienojumu.18Datu sinhronizēšana ar citu ierīci.18Atmiņa.18Atmiņas dati.18Atmiņas karte.19MicroSD.19Atm. kartes liet.19Atm. kartes drošība.19Atm. kartes drošība.20Programmatūra Nokia PC Suite.20Programmatūra Nokia PC Suite.20Zvanīšana.21Zvanīšana.21Zvanīšana.21Zvanīšana.21Zvanīšana.21Atrie numuri.21Atrie numuri.21Atrie numuri.21Atrie numuri.21Atrie numuri.21Zvanīšana.23Zuraīšana.23Zuraīša. <td< td=""><td>2. Jūsu ierīce</td><td>14</td></td<>                                                                                                    | 2. Jūsu ierīce                                                                                                    | 14                                                                                                    |
| Gaidīš, režīmi.14Aktīvais gaidīšanas režīms.14Caidīšanas režīms.14Izvēlne.14Tipiskās darbības dažās programmās.15Mekl. iericē.15Tradicionālā teksta ievade.15Tradicionālā teksta ievade.16Teksta rakstīšana16Skat rakstas valodas maiņa.16Skaluma regulēšana.16Skaluma regulēšana starpliktuvē.17Papildierīces uzstādījumu maiņa.17Motīvi.17Satura pārsūtīšana starp ierīcēm.17Satura pārsūtīšana starp ierīcēm.17Satura pārsūtīšana izmantojot Bluetooth vai infrasarkano<br>savienojumu.18Datu pārsūtīšana atriņa.18Datu sinknonizēšana ar citu ierīci.18Maināmā atmiņa.18Atmiņas dati.19Atm. kartes liet.19Atm. kartes drošība.19Atm. kartes drošība.19Atm. kartes drošība.20Pajadīta.21Ierīces as alīdzība.20Programmatūra Nokia PC Suite.20 <b>3. Zvanīšana.</b> 21Zvanīšana.21Atrii nu pārdersācija.22Zurnāls.23Lietotāja uzst.23Lietotāja uzst.23Lietotāja uzst.23Lietotāja uzst.23Lietotāja uzst.23Lietotāja uzst.23Lietotāja uzst.23Lietotāja uzst.23Lietotāja uzst.23 <td>Izvēlnes taustiņš un kursorsvira</td> <td>14</td>                                                                                                    | Izvēlnes taustiņš un kursorsvira                                                                                                    | 14                                                                                                    |
| Aktīvais gaidīšanas režīms.       14         Gaidīšanas režīms.       14         Izvēlne.       14         Izvēlne.       14         Izvēlne.       15         Mekl. ierīcē.       15         Tradicionālā teksta ievade.       16         Teksta rakstīšana       16         Tradicionālā teksta ievade.       16         Teksta kopēšana starpliktuvē.       16         Raktīšanas valodas maiņa.       16         Skaļuma regulēšana.       16         Profili.       16         Zvanu signālu izvēle.       17         Papildierīces uzstādījumu maiņa.       17         Motīvi.       17         Satura pārsūtīšana starp ierīcēm.       17         Datu parsūtīšana, izmantojot Bluetooth vai infrasarkano savienojumu.       18         Datu sinhronizēšana ar citu ierīci.       18         Atmiņa.       18         Atmiņas dati.       18         Atmiņas karte.       19         Matu kartes liet.       19         Matu kartes format.       19         Atm. kartes format.       19         Atm. kartes drošība.       20         Programmatūra Nokia PC Suite.       20         Programatūra Nok                                                                                                    | Gaidīš. režīmi                                                                                                    | 14                                                                                                    |
| Gaidīšanas režīms.14Izvēlne.14Tipiskās darbības dažās programmās.15Mekl. ierīcē.15Tradicionālā teksta ievade.15Tradicionālā teksta ievade.16Teksta kopēšana starpliktuvē.16Rakstīšanas valodas maiņa.16Skaļuma regulēšana.16Profili.16Zvanu signālu izvēle.17Papildierīces uzstādījumu maiņa.17Motīvi.17Satura pārsūtīšana starp ierīcēm.17Datu pārsūtīšana starp ierīcēm.17Datu pārsūtīšana starp ierīcēm.18Datu pārsūtīšana starp ierīcēm.18Datu pārsūtīšana starp ierīcēm.18MirroSD.18MirroSD.19Atm. kartes liet.19Atm. kartes liet.19Atm. kartes drošība.19Atm. kartes drošība.19Palīdz. un apmāc.19Ierīces palīdzība.20Programmatūra Nokia PC Suite.20Programmatūra Nokia PC Suite.20Programmatūra Nokia PC Suite.21Zvanīšana.21Atriei numuri.21Atbild. uz zv.21Iespējas sar. laikā21Zirnāls23Rācijsaziņa.23Rācijsaziņa.23Rācijsaziņa.23Rācijsaziņa.24Pieteikāsās rācijsaz. pakalp.24                                                                                                    | Aktīvais gaidīšanas režīms                                                                                                    | 14                                                                                                    |
| Izveine14Tipiskās darbības dažās programmās15Tipiskās darbības dažās programmās15Tipiskās darbības dažās programmās15Tradicionālā teksta ievade15Jutīgā teksta ievade16Rakstīšanas valodas maiņa16Rakstīšanas valodas maiņa16Skaļuma regulēšana16Profili16Zvanu signālu izvēle17Papildierīces uzstādījumu maiņa17Motīvi17Satura pārsūtīšana starp ierīcēm17Datu pārsūtīšana, izmantojot Bluetooth vai infrasarkano<br>savienojumu18Datu sinhronizēšana ar citu ierīci18Atmiņa18Ierīces atmiņa18Ierīces atmiņa18Atmiņas karte19Atm. kartes liet19Atm. kartes liet19Atm. kartes drošība19Atm. kartes drošība20Programmatūra Nokia PC Suite20Programmatūra Nokia PC Suite20Szvanīšana21Zvanīšana21Atrie numuri21Atriela, 2323Žurnāls uzstādījumi23Rācijsaziņa23Lietotāja uzst.23Rācijsaziņa23Lietotāja uzst.23Rācijsaziņa23Lietotāja uzst.23Rācijsaziņa24Pieteikāsās rācijsaz. pakalp24                                                                                                    | Gaidīšanas režīms                                                                                                    | 14                                                                                                    |
| I1piskās darbības dažās programmās.       15         Mekl. ierīcē.       15         Tradicionālā teksta ievade.       15         Jutīgā teksta ievade.       16         Teksta rakstīšanas valodas maiņa.       16         Skaļuma regulēšana starpliktuvē.       16         Profili.       16         Provesta kopēšana starpliktuvē.       16         Profili.       16         Provesta kopēšana starpliktuvē.       16         Profili.       16         Pauldierīces uzstādījumu maiņa.       17         Motīvi.       17         Satura pārsūtīšana starp ierīcēm.       17         Datu parsūtīšana, izmantojot Bluetooth vai infrasarkano savienojumu.       18         Datu sinhronizēšana ar citu ierīci.       18         Atmiņa.       18         Atmiņas dati.       18         Atmiņas katre.       19         MicroSD.       19         Atm. kartes format.       19         Atm. kartes drošība       19         Atm. kartes drošība       19         Atm. kartes drošība       19         Atmiņas karte       20         Programmatūra Nokia PC Suite       20         Programatūra Nokia PC Suite       20 </td <td>Izvelne</td> <td>14</td>                                                                                                    | Izvelne                                                                                                    | 14                                                                                                    |
| Meki, terice.15Teksta rakstīšana.15Tradicionālā teksta ievade.15Jutīgā teksta ievade.16Teksta kopēšana starpliktuvē.16Rakstīšanas valodas maiņa.16Rakstīšanas valodas maiņa.16Profili.16Zvanu signālu izvēle.17Papildierīces uzstādījumu maiņa.17Motīvi.17Satura pārsūtīšana starp ierīcēm.17Datu pārsūtīšana starp ierīcēm.17Datu pārsūtīšana, izmantojot Bluetooth vai infrasarkano<br>savienojumu.18Datu sinhronizēšana ar citu ierīci.18Maināmā atmiņa.18Ierīces atmiņa.18Maināmā atmiņa.18Atmiņas karte.19MicroSD.19Atm. kartes liet.19Atm. kartes format.19Atmiņas kartes atbloķēšana.19Palīdz. un apmāc.19Ierīces palīdzība.20Programmatūra Nokia PC Suite.20 <b>3. Zvanīšana un balss progr.</b> 21Zvanāsa.21Zurnāls22DTMF toņu sūtīšana.22Žurnāls uzstādījumi.23Rācijsaziņa.23Lietotāja uzst.23Rācijsaziņa.24Rācijsaziņa.24Rācijsaziņa.24                                                                                                    | Tipiskās darbības dažās programmās                                                                                                    | 15                                                                                                    |
| rexst rakstisana.15Tradicionālā teksta ievade.15Jutīgā teksta ievade.16Teksta kopēšana starpliktuvē.16Rakstīšanas valodas maiņa.16Skaļuma regulēšana.16Profili.16Zvanu signālu izvēle.17Papildierīces uzstādījumu maiņa.17Motīvi.17Satura pārsūtīšana starp ierīcēm.17Datu pārsūtīšana, izmantojot Bluetooth vai infrasarkano<br>savienojumu.18Datu sinhronizēšana ar citu ierīci.18Matīņa.18Atmiņa.18Atmiņa.18Matīņa.18Atmiņa.18Atmiņa.18Atmiņa.19MicroSD.19Atm. kartes liet.19Atm. kartes format.19Atm. kartes drošība.19Atm. kartes drošība.20Apmācība.20Programmatūra Nokia PC Suite.20Qaranišana.21Zvanīšana.21Zvanīšana.21Zvanīšana.22Zvanīšana.22Zvanīšana.23Žurnāls uzstādījumi.23Rācijsaziņa.23Lietotāja uzst.23Lietotāja uzst.23Lietotāja uzst.23Kācijsaziņa.24Rācijzvani.24                                                                                                    | Meki. 1erice                                                                                                    | 15                                                                                                    |
| Inaucionala clessta levade.15Jutigā teksta ievade.16Teksta kopēšana starpliktuvē.16Rakstīšanas valodas maiņa.16Skaļuma regulēšana.16Profili.16Zvanu signālu izvēle.17Papildierīces uzstādījumu maiņa.17Motīvi.17Satura pārsūtīšana starp ierīcēm.17Datu pārsūtīšana, izmantojot Bluetooth vai infrasarkano<br>savienojumu.18Datu sinhronizēšana ar citu ierīci.18Atmiņa.18Maināmā atmiņa.18Atmiņa kate.19MicroSD.19Atm. kartes format.19Atm. kartes format.19Atm. kartes drošība.19Atm. kartes drošība.20Programmatūra Nokia PC Suite.20Programmatūra Nokia PC Suite.21Izvanīšana.21Zvanīšana.21Zvanīšana.21Zvanīšana.21Zvanīšana.21Zvanīšana.21Zvanīšana.21Zvanīšana.21Zvanīšana.21Zvanīšana.21Zvanīšana.21Zvanīšana.22Zvanīšana.23Ziurnāls uzstādījumi.23Rācijsaziņa.23Lietotāja uzst.23Ziurāls.23Savien.24Rācijsaziņa.24Rācijsaziņa.24                                                                                                    | 1eksta rakstisana                                                                                                    | 15<br>15                                                                                                    |
| Junga texsta kopēšana starpliktuvē                                                                                                    | naucionala teksia ievade<br>Iutīgā teksta jovado                                                                                                    | 10<br>16                                                                                                    |
| Rakstīšanas valodas maiņa.16Rakstīšanas valodas maiņa.16Skaļuma regulēšana.16Profili.17Papildierīces uzstādījumu maiņa.17Motīvi.17Satura pārsūtīšana starp ierīcēm.17Datu pārsūtīšana, izmantojot Bluetooth vai infrasarkano<br>savienojumu.18Datu sinhronizēšana ar citu ierīci.18Datu sinhronizēšana ar citu ierīci.18Maināmā atmiņa.18Maināmā atmiņa.18Atmiņas dati.18Atmiņas karte.19MicroSD.19Atm. kartes liet.19Atm. kartes drošība.19Atm. kartes drošība.19Palīdz. un apmāc.19Palīdz. un apmāc.20Programmatūra Nokia PC Suite.20Programmatūra Nokia PC Suite.20Zvanīšana21Zvanīšana21Zvanīšana21Zvanīšana22Zvanīšana22Zvanīšana23Žurnāls.23Zurnāls uzstādījumi.23Rācijsaziņa.23Lietotāja uzst.23Savien. uzstād.24Pieteikšanās rācijsaz. pakalp.24                                                                                                    | juliga leksla levaue<br>Taksta konēšana stamliktuvē                                                                                                    | 10<br>16                                                                                                    |
| Skajuma regulēšana.16Profili.16Zvanu signālu izvēle.17Papildierīces uzstādījumu maiņa.17Motīvi.17Satura pārsūtīšana starp ierīcēm.17Datu pārsūtīšana, izmantojot Bluetooth vai infrasarkanosavienojumu.18Datu sinhronizēšana ar citu ierīci.18Atmiņa.18Ierīces atmiņa.18Maināmā atmiņa.18Atmiņas dati.18Atmiņas karte.19MicroSD.19Atm. kartes liet.19Atm. kartes drošība.19Atm. kartes drošība.19Palīdz. un apmāc.19Ierīces palīdzība.20Programmatūra Nokia PC Suite.20Programmatūra Nokia PC Suite.20Zvanīšana.21Zvanīšana.21Zvanīšana.21Zvanīšana.22Zvanīšana.22Zvanīšana.23Žurnāls.23Žurnāls.23Ziurāls.23Ziurāls.23Rācijsaziņa.23Kacijsaziņa.24Pieteikšanās rācijsaz. pakalp.24                                                                                                    | rensia nupesalla siai pliniuve<br>Rakstīšanas valodas maina                                                                                                    | 10<br>16                                                                                                    |
| Import 10 gates and 10 gates and 10 gates | Skaluma regulēšana                                                                                                    | 10<br>16                                                                                                    |
| Zvanu signālu izvēle.17Papildierīces uzstādījumu maiņa.17Motīvi.17Satura pārsūtīšana starp ierīcēm.17Datu pārsūtīšana, izmantojot Bluetooth vai infrasarkano<br>savienojumu.18Datu sinkronizēšana ar citu ierīci.18Atmiņa.18Ierīces atmiņa.18Maināmā atmiņa.18Atmiņas dati.18Atmiņas dati.18MicroSD.19Atm. kartes liet.19MicroSD.19Atm. kartes drošība.19Atmiņas karte.19Palīdz. un apmāc.19Palīdz. un apmāc.20Apmācība.20Programmatūra Nokia PC Suite.20 <b>3. Zvanīšana un balss progr.</b> 21Zvanīšana.21Atrie numuri.21Atbild. uz zv.21Iespējas sar. laikā21Zvanīšana.22Zurnāls23Žurnāls.23Žurnāls.23Žurnāls.23Zurnāls.23Zietotāja uzst.23Kācijsaziņa.24Pieteikšanās rācijsaz. pakalp.24                                                                                                    | Profili                                                                                                    | 16                                                                                                    |
| Papildieričes uzstādījumu maiņa.17Motīvi.17Satura pārsūtīšana starp ierīcēm.17Satura pārsūtīšana, izmantojot Bluetooth vai infrasarkanosavienojumu.18Datu sinhronizēšana ar citu ierīci.18Matiņa.18Ierīces atmiņa.18Ierīces atmiņa.18Maināmā atmiņa.18Atmiņas dati.18Atmiņas karte.19MicroSD.19Atm. kartes liet.19Atm. kartes format.19Atm. kartes drošība.19Atm. kartes drošība.19Palīdz. un apmāc.19Ierīces palīdzība.20Programmatūra Nokia PC Suite.20Programmatūra Nokia PC Suite.21Zvanīšana.21Athilo uz zv.21Iespējas sar. laikā.21Zvanāls.22DTMF toņu sūtīšana.22Žurnāls.23Žurnāls uzstādījumi.23Rācijsaziņa.23Lietotāja uzst.23Lietotāja uzst.24Pieteikšanās rācijsaz. pakalp.24                                                                                                    | Zvanu signālu izvēle                                                                                                    |                                                                                                    |
| Motīvi                                                                                                    | Papildierīces uzstādījumu maina                                                                                                    | 17                                                                                                    |
| Satura pārsūtīšana starp ierīcēm                                                                                                    | Motīvi                                                                                                    | 17                                                                                                    |
| Datu pārsūtīšana, izmantojot Bluetooth vai infrasarkano<br>savienojumu                                                                                                    | Satura pārsūtīšana starp ierīcēm                                                                                                    | 17                                                                                                    |
| savienojumu                                                                                                    | Datu pārsūtīšana, izmantojot Bluetooth vai infrasarkano                                                                                                    |                                                                                                    |
| Datu sinhronizēšana ar citu ierīci.       18         Atmiņa.       18         Ierīces atmiņa.       18         Maināmā atmiņa.       18         Atmiņas dati.       18         Atmiņas dati.       18         Atmiņas dati.       18         Atmiņas dati.       18         Atmiņas dati.       19         MicroSD.       19         Atm. kartes liet.       19         Atm. kartes drošība       19         Atm. kartes drošība       19         Atmiņas kartes atbloķēšana.       19         Palīdz. un apmāc.       19         Ierīces palīdzība.       20         Apmācība.       20         Programmatūra Nokia PC Suite.       20         Szvanīšana.       21         Zvanīšana.       21         Zvanīšana.       21         Zvanu pāradresācija.       22         DTMF toņu sūtīšana.       22         Žurnāls.       23         Žurnāls uzstādījumi.       23         Rācijsaziņa.       23         Lietotāja uzst.       23         Savien. uzstād.       24                                                                                                    | savienojumu                                                                                                    | 18                                                                                                    |
| Atmiņa.       18         Ierīces atmiņa.       18         Maināmā atmiņa.       18         Atmiņas dati.       18         Atmiņas dati.       18         Atmiņas karte.       19         MicroSD.       19         Atm. kartes liet.       19         Atm. kartes drošība.       19         Atm. kartes drošība.       19         Atm. kartes drošība.       19         Palīdz. un apmāc.       19         Ierīces palīdzība.       20         Apmācība.       20         Programmatūra Nokia PC Suite.       20 <b>3. Zvanīšana un balss progr.</b> 21         Zvanīšana.       21         Zvanīšana.       21         Zvanīšana.       22         DTMF toņu sūtīšana.       22         Zurnāls.       23         Žurnāls.       23         Žurnāls.       23         Žurnāls.       23         Žurnāls.       23         Zuraāli suzstādījumi.       23         Jietotāja uzst.       23         Savien.       24                                                                                                    | Datu sinhronizēšana ar citu ierīci                                                                                                    | 18                                                                                                    |
| Ierīces atmiņa.       18         Maināmā atmiņa.       18         Atmiņas dati.       18         Atmiņas dati.       18         Atmiņas karte.       19         MicroSD.       19         Atm. kartes liet.       19         Atm. kartes drošība.       19         Atm. kartes drošība.       19         Atmiņas kartes atbloķēšana.       19         Palīdz. un apmāc.       19         Ierīces palīdzība.       20         Programmatūra Nokia PC Suite.       20         Programmatūra Nokia PC Suite.       20 <b>3. Zvanīšana un balss progr. 21</b> Zvanīšana.       21         Ātrie numuri.       21         Atbild. uz zv.       21         Iespējas sar. laikā.       21         Zvanu pāradresācija.       22         Zvana lieg.       22         DTMF toņu sūtīšana.       22         Žurnāls uzstādījumi.       23         Rācijsaziņa.       23         Lietotāja uzst.       23         Savien. uzstād.       24         Pieteikšanās rācijsaz. pakalp.       24                                                                                                    | Atmiņa                                                                                                    | 18                                                                                                    |
| Maināmā atmiņa.       18         Atmiņas dati.       18         Atmiņas dati.       18         Atmiņas karte.       19         MicroSD.       19         Atm. kartes liet.       19         Atm. kartes format.       19         Atm. kartes drošība.       19         Atm. kartes drošība.       19         Atmiņas kartes atbloķēšana.       19         Palīdz. un apmāc.       19         Ierīces palīdzība.       20         Programmatūra Nokia PC Suite.       20         Programmatūra Nokia PC Suite.       20 <b>3. Zvanīšana un balss progr. 21</b> Zvanīšana.       21         Ātrie numuri.       21         Atbild. uz zv.       21         Iespējas sar. laikā.       21         Zvanu pāradresācija.       22         Zvana lieg.       22         DTMF toņu sūtīšana.       22         Žurnāls.       23         Ziurnāls uzstādījumi.       23         Rācijsaziņa.       23         Lietotāja uzst.       23         Savien.       24                                                                                                    | Ierīces atmiņa                                                                                                    | 18                                                                                                    |
| Atmiņas dati.       18         Atmiņas karte.       19         MicroSD.       19         Atm. kartes liet.       19         Atm. kartes liet.       19         Atm. kartes format.       19         Atm. kartes drošība.       19         Atm. kartes drošība.       19         Atm. kartes drošība.       19         Atmiņas kartes atbloķēšana.       19         Palīdz. un apmāc.       19         Ierīces palīdzība.       20         Apmācība.       20         Programmatūra Nokia PC Suite.       20 <b>3. Zvanīšana un balss progr. 21</b> Zvanīšana.       21         Ātrie numuri.       21         Atbild. uz zv.       21         Iespējas sar. laikā.       21         Zvanu pāradresācija.       22         Zvana lieg.       22         DTMF toņu sūtīšana.       23         Žurnāls.       23         Rācijsaziņa.       23         Rācijsaziņa.       23         Juetotāja uzst.       23         Savien. uzstād.       24         Pieteikšanās rācijsaz. pakalp.       24                                                                                                    | Mainama atmiņa                                                                                                    | 18                                                                                                    |
| Atmiņas karte.       19         MicroSD.       19         Atm. kartes liet.       19         Atm. kartes liet.       19         Atm. kartes liet.       19         Atm. kartes drošība.       19         Atm. kartes drošība.       19         Atm. kartes drošība.       19         Palīdz. un apmāc.       19         Jerīces palīdzība.       20         Apmācība.       20         Programmatūra Nokia PC Suite.       20 <b>3. Zvanīšana un balss progr. 21</b> Zvanīšana.       21         Ātrie numuri.       21         Attie numuri.       21         Vaun jāradresācija.       22         Zvana lieg.       22         DTMF toņu sūtīšana.       23         Žurnāls.       23         Rācijsaziņa.       23         Rācijsaziņa.       23         Lietotāja uzst.       23         Savien. uzstād.       24                                                                                                    | Atmiņas dati                                                                                                    | 18                                                                                                    |
| MicroSD19Atm. kartes liet19Atm. kartes format.19Atm. kartes format.19Atm. kartes drošība19Atm. kartes atbloķēšana.19Palīdz. un apmāc.19Ierīces palīdzība.20Apmācība.20Programmatūra Nokia PC Suite.20 <b>3. Zvanīšana un balss progr.21</b> Zvanīšana.21Athid. uz zv.21Atbid. uz zv.21Iespējas sar. laikā.21Zvanūšana.22Zvanā lieg.22Zvanāls23Žurnāls.23Zurnāls.23Lietotāja uzst.23Savien. uzstād.24Pieteikšanās rācijsaz. pakalp.24                                                                                                    | Atminas karte                                                                                                    | 19                                                                                                    |
| Atm. kartes liet.19Atm. kartes format.19Atm. kartes drošība.19Atmiņas kartes atbloķēšana.19Palīdz. un apmāc.19Ierīces palīdzība.20Apmācība.20Programmatūra Nokia PC Suite.20 <b>3. Zvanīšana un balss progr.21</b> Zvanīšana21Athild. uz zv.21Atbild. uz zv.21Iespējas sar. laikā.21Zvanu pāradresācija.22Zvana lieg.22DTMF toņu sūtīšana.23Žurnāls.23Zurnāls.23Rācijsaziņa.23Lietotāja uzst.23Savien. uzstād.24Pieteikšanās rācijsaz. pakalp.24                                                                                                    |                                                                                                    | 19                                                                                                    |
| Atm. kartes format                                                                                                    | MicroSD                                                                                                    | 10                                                                                                    |
| Atmi, kartes utosiba                                                                                                    | MicroSD<br>Atm. kartes liet<br>Atm. kartes format                                                                                                    | 19                                                                                                    |
| 1919Palīdz. un apmāc                                                                                                    | MicroSD<br>Atm. kartes liet<br>Atm. kartes format<br>Atm. kartes drošība                                                                                                    | 19<br>19<br>19                                                                                                    |
| Ierīces palīdzība.20Apmācība.20Programmatūra Nokia PC Suite.20 <b>3. Zvanīšana un balss progr.</b> 21Zvanīšana.21Ātrie numuri.21Atbild. uz zv.21Iespējas sar. laikā.21Zvanu pāradresācija.22Zvana lieg.22DTMF toņu sūtīšana.22Žurnāls.23Žurnāls.23Ziurnāls.23Rācijsaziņa.23Lietotāja uzst.23Savien. uzstād.24Pieteikšanās rācijsaz. pakalp.24                                                                                                    | MicroSD.<br>Atm. kartes liet.<br>Atm. kartes format.<br>Atm. kartes drošība.<br>Atminas kartes atblokēšana                                                                                                    | 19<br>19<br>19<br>19                                                                                                    |
| Apmācība.20Programmatūra Nokia PC Suite.20 <b>3. Zvanīšana un balss progr.21</b> Zvanīšana.21Ātrie numuri.21Atbild. uz zv.21Iespējas sar. laikā.21Zvanu pāradresācija.22Zvana lieg.22DTMF toņu sūtīšana.22Žurnāls.23Žurnāls uzstādījumi.23Rācijsaziņa.23Lietotāja uzst.23Savien. uzstād.24Pieteikšanās rācijsaz. pakalp.24                                                                                                    | MicroSD.<br>Atm. kartes liet.<br>Atm. kartes format.<br>Atm. kartes drošība.<br>Atmiņas kartes atbloķēšana.<br>Palīdz. un apmāc.                                                                                                    | 19<br>19<br>19<br>19<br>19                                                                                                    |
| Programmatūra Nokia PC Suite203. Zvanīšana un balss progr.21Zvanīšana.21Ātrie numuri.21Atbild. uz zv.21Iespējas sar. laikā.21Zvanu pāradresācija.22Zvana lieg.22DTMF toņu sūtīšana.22Žurnāls.23Žurnāls.23Rācijsaziņa.23Lietotāja uzst.23Savien.24Pieteikšanās rācijsaz. pakalp.24                                                                                                    | MicroSD.<br>Atm. kartes liet<br>Atm. kartes format<br>Atm. kartes drošība.<br>Atmiņas kartes atbloķēšana<br>Palīdz. un apmāc<br>Ierīces palīdzība                                                                                                    | 19<br>19<br>19<br>19<br>19<br>19<br>19                                                                                                    |
| 3. Zvanīšana un balss progr                                                                                                    | MicroSD.<br>Atm. kartes liet<br>Atm. kartes format<br>Atm. kartes drošība.<br>Atmiņas kartes atbloķēšana.<br>Palīdz. un apmāc<br>Ierīces palīdzība<br>Apmācība.                                                                                                    | 19<br>19<br>19<br>19<br>19<br>20<br>20                                                                                                    |
| 3. Zvanīšana un balss progr                                                                                                    | MicroSD.<br>Atm. kartes liet<br>Atm. kartes format<br>Atm. kartes drošība.<br>Atmiņas kartes atbloķēšana.<br>Palīdz. un apmāc<br>Ierīces palīdzība<br>Apmācība.<br>Programmatūra Nokia PC Suite.                                                                                                    | 19<br>19<br>19<br>19<br>19<br>20<br>20<br>20                                                                                                    |
| Zvanīšana                                                                                                    | MicroSD<br>Atm. kartes liet<br>Atm. kartes format<br>Atm. kartes drošība<br>Atmiņas kartes atbloķēšana<br>Palīdz. un apmāc<br>Ierīces palīdzība<br>Apmācība<br>Programmatūra Nokia PC Suite                                                                                                    | 19<br>19<br>19<br>19<br>19<br>20<br>20<br>20                                                                                                    |
| Ātrie numuri                                                                                                    | MicroSD.<br>Atm. kartes liet<br>Atm. kartes format<br>Atm. kartes drošība.<br>Atmiņas kartes atbloķēšana.<br>Palīdz. un apmāc<br>Ierīces palīdzība<br>Apmācība.<br>Programmatūra Nokia PC Suite.<br><b>3. Zvanīšana un balss progr</b>                                                                                                    | 19<br>19<br>19<br>19<br>20<br>20<br>20                                                                                                    |
| Atbild. uz zv                                                                                                    | MicroSD.<br>Atm. kartes liet<br>Atm. kartes format<br>Atm. kartes drošība.<br>Atmiņas kartes atbloķēšana.<br>Palīdz. un apmāc.<br>Ierīces palīdzība<br>Apmācība.<br>Programmatūra Nokia PC Suite.<br><b>3. Zvanīšana un balss progr</b><br>Zvanīšana.                                                                                                    | 19<br>19<br>19<br>19<br>19<br>20<br>20<br>20<br>20<br><b>21</b><br>21                                                                                    |
| Iespējas sar. laikā                                                                                                    | MicroSD.<br>Atm. kartes lietAtm. kartes formatAtm. kartes drošība<br>Atm. kartes drošība<br>Atmiņas kartes atbloķēšana.<br>Palīdz. un apmāc<br>Ierīces palīdzība<br>Apmācība<br>Programmatūra Nokia PC Suite<br><b>3. Zvanīšana un balss progr</b><br>Zvanīšana<br>Ātrie numuri                                                                                                    | 19<br>19<br>19<br>19<br>20<br>20<br>20<br>21<br>21                                                                                                    |
| Zvanu pāradresācija                                                                                                    | MicroSD.<br>Atm. kartes lietAtm. kartes formatAtm. kartes drošība<br>Atm.iņas kartes atbloķēšana.<br>Palīdz. un apmāc.<br>Ierīces palīdzība<br>Apmācība.<br>Programmatūra Nokia PC Suite<br><b>3. Zvanīšana un balss progr</b><br>Zvanīšana.<br>Ātrie numuri<br>Atbild. uz zv                                                                                                    | 19<br>19<br>19<br>19<br>20<br>20<br>20<br>20<br>21<br>21<br>21<br>21                                                                                     |
| Zvana lieg.22DTMF toņu sūtīšana.22Žurnāls.23Žurnāls.23Rācijsaziņa.23Rācijsaziņa.23Lietotāja uzst.23Savien. uzstād.24Pieteikšanās rācijsaz. pakalp.24                                                                                                    | MicroSD.<br>Atm. kartes lietAtm. kartes formatAtm. kartes drošībaAtmiņas kartes atbloķēšana.<br>Palīdz. un apmāc.<br>Ierīces palīdzībaApmācība.<br>Programmatūra Nokia PC Suite<br><b>3. Zvanīšana un balss progr</b><br>Zvanīšana.<br>Ātrie numuri.<br>Atbild. uz zv<br>Iespējas sar. laikā                                                                                                    | 19<br>19<br>19<br>19<br>20<br>20<br>20<br>20<br>21<br>21<br>21<br>21                                                                                     |
| DTMF toņu sutišana.       22         Žurnāls.       23         Žurnāls uzstādījumi.       23         Rācijsaziņa.       23         Rācijsaziņa.       23         Lietotāja uzst.       23         Savien. uzstād.       23         Savien. uzstād.       24         Pieteikšanās rācijsaz. pakalp.       24                                                                                                    | MicroSD.<br>Atm. kartes lietAtm. kartes formatAtm. kartes drošībaAtmiņas kartes atbloķēšana.<br>Palīdz. un apmāc<br>Ierīces palīdzība<br>Apmācība<br>Programmatūra Nokia PC Suite<br><b>3. Zvanīšana un balss progr</b><br>Zvanīšana.<br>Ātrie numuri.<br>Atbild. uz zv<br>Iespējas sar. laikā<br>Zvanu pāradresācija                                                                                                    | 19<br>19<br>19<br>19<br>20<br>20<br>20<br>21<br>21<br>21<br>21<br>21<br>21<br>22                                                                         |
| Zurnāls                                                                                                    | MicroSD.<br>Atm. kartes liet.<br>Atm. kartes format.<br>Atm. kartes drošība.<br>Atmiņas kartes atbloķēšana.<br>Palīdz. un apmāc.<br>Ierīces palīdzība.<br>Apmācība.<br>Programmatūra Nokia PC Suite.<br><b>3. Zvanīšana un balss progr.</b><br>Zvanīšana<br>Ātrie numuri.<br>Atbild. uz zv.<br>Iespējas sar. laikā.<br>Zvanu pāradresācija.                                                                                                    | 19<br>19<br>19<br>19<br>20<br>20<br>21<br>21<br>21<br>21<br>21<br>21<br>21<br>22<br>22                                                                   |
| Zurnāls uzstādījumi.23Rācijsaziņa.23Rācijsaziņa.23Lietotāja uzst.23Savien. uzstād.24Pieteikšanās rācijsaz. pakalp.24Rācijzvani.24                                                                                                    | MicroSD.<br>Atm. kartes liet<br>Atm. kartes format<br>Atm. kartes drošība.<br>Atmiņas kartes atbloķēšana<br>Palīdz. un apmāc<br>Ierīces palīdzība.<br>Apmācība.<br>Programmatūra Nokia PC Suite<br><b>3. Zvanīšana un balss progr</b><br>Zvanīšana.<br>Ātrie numuri<br>Atbild. uz zv.<br>Iespējas sar. laikā.<br>Zvanu pāradresācija<br>Zvana lieg<br>DTMF toņu sūtīšana                                                                                                    | 19<br>19<br>19<br>19<br>20<br>20<br>21<br>21<br>21<br>21<br>21<br>21<br>22<br>22<br>22                                                                   |
| Rācijsaziņa                                                                                                    | MicroSD.<br>Atm. kartes liet<br>Atm. kartes format<br>Atm. kartes drošība.<br>Atmiņas kartes atbloķēšana.<br>Palīdz. un apmāc<br>Ierīces palīdzība<br>Apmācība.<br>Programmatūra Nokia PC Suite.<br><b>3. Zvanīšana un balss progr</b><br>Zvanīšana.<br>Ātrie numuri.<br>Atbild. uz zv.<br>Iespējas sar. laikā.<br>Zvanu pāradresācija.<br>Zvanu pāradresācija.<br>Zvana lieg<br>DTMF toņu sūtīšana                                                                                                    | 19<br>19<br>19<br>20<br>20<br>20<br>20<br>20<br>20<br>21<br>21<br>21<br>21<br>21<br>22<br>22<br>22<br>22<br>22                                           |
| Kācijsaziņa                                                                                                    | MicroSD.<br>Atm. kartes liet<br>Atm. kartes format<br>Atm. kartes drošība.<br>Atmiņas kartes atbloķēšana.<br>Palīdz. un apmāc<br>Ierīces palīdzība<br>Apmācība.<br>Programmatūra Nokia PC Suite.<br><b>3. Zvanīšana un balss progr</b><br>Zvanīšana.<br>Ātrie numuri.<br>Atbild. uz zv.<br>Iespējas sar. laikā<br>Zvanu pāradresācija.<br>Zvanu pāradresācija.<br>Zvana lieg.<br>DTMF toņu sūtīšana.<br>Žurnāls.                                                                                                    | 19<br>19<br>19<br>20<br>20<br>20<br>20<br>20<br>20<br>21<br>21<br>21<br>21<br>21<br>22<br>22<br>22<br>22<br>22<br>23<br>23                               |
| Lietotāja uzst                                                                                                    | MicroSD.<br>Atm. kartes lietAtm. kartes formatAtm. kartes formatAtm. kartes drošība.<br>Atmiņas kartes atbloķēšana.<br>Palīdz. un apmācIerīces palīdzībaApmācība.<br>Programmatūra Nokia PC Suite.<br><b>3. Zvanīšana un balss progr</b><br>Zvanīšana.<br>Ātrie numuri.<br>Atbild. uz zv.<br>Iespējas sar. laikā.<br>Zvanu pāradresācijaZvanu pāradresācija<br>Zvana lieg.<br>DTMF toņu sūtīšana.<br>Žurnāls.<br>Žurnāls.                                                                                                    | 19<br>19<br>19<br>20<br>20<br>20<br>20<br>20<br>20<br>21<br>21<br>21<br>21<br>22<br>22<br>22<br>22<br>23<br>23<br>23                                     |
| Savien. uzstād                                                                                                    | MicroSD                                                                                                    | 19<br>19<br>19<br>20<br>20<br>20<br>20<br>20<br>20<br>21<br>21<br>21<br>21<br>21<br>22<br>22<br>22<br>23<br>23<br>23<br>23                               |
| rieteiksanās rācijsaz. pakaip                                                                                                    | MicroSD.<br>Atm. kartes liet<br>Atm. kartes format<br>Atm. kartes format<br>Atm. kartes drošība.<br>Atmiņas kartes atbloķēšana.<br>Palīdz. un apmāc.<br>Ierīces palīdzība<br>Apmācība.<br>Programmatūra Nokia PC Suite.<br><b>3. Zvanīšana un balss progr</b><br>Zvanīšana.<br>Ātrie numuri.<br>Atbild. uz zv.<br>Iespējas sar. laikā.<br>Zvanu pāradresācija<br>Zvanu pāradresācija<br>Zvana lieg<br>DTMF toņu sūtīšana.<br>Žurnāls.<br>Žurnāls.<br>Žurnāls uzstādījumi.<br>Rācijsaziņa<br>Lietotāja uzst                                                                                      | 19<br>19<br>19<br>20<br>20<br>20<br>20<br>20<br>21<br>21<br>21<br>21<br>21<br>21<br>22<br>22<br>23<br>23<br>23<br>23<br>23                               |
| Racijzvani                                                                                                    | MicroSD.<br>Atm. kartes liet<br>Atm. kartes format<br>Atm. kartes format<br>Atm. kartes drošība.<br>Atmiņas kartes atbloķēšana.<br>Palīdz. un apmāc.<br>Ierīces palīdzība<br>Apmācība.<br>Programmatūra Nokia PC Suite.<br><b>3. Zvanīšana un balss progr</b><br>Zvanīšana.<br>Ātrie numuri.<br>Atbild. uz zv.<br>Iespējas sar. laikā.<br>Zvanu pāradresācija<br>Zvanu pāradresācija<br>Zvana lieg.<br>DTMF toņu sūtīšana.<br>Žurnāls.<br>Žurnāls.<br>Žurnāls.<br>Žurnāls.<br>Žurnāls.<br>Lietotāja uzst.<br>Savien. uzstād.                                                                    | 19<br>19<br>19<br>20<br>20<br>20<br>21<br>21<br>21<br>21<br>21<br>21<br>21<br>22<br>22<br>23<br>23<br>23<br>23<br>23<br>23<br>24                         |
| Atmoničence pieprozitivni                                                                                                    | MicroSD.<br>Atm. kartes liet<br>Atm. kartes format<br>Atm. kartes format<br>Atm. kartes drošība<br>Atmiņas kartes atbloķēšana.<br>Palīdz. un apmāc<br>Ierīces palīdzība<br>Apmācība.<br>Programmatūra Nokia PC Suite.<br><b>3. Zvanīšana un balss progr</b><br>Zvanīšana.<br>Ātrie numuri<br>Atbild. uz zv<br>Iespējas sar. laikā.<br>Zvanu pāradresācija<br>Zvanu pāradresācija<br>Zvana lieg<br>DTMF toņu sūtīšana<br>Žurnāls.<br>Žurnāls.<br>Žurnāls.<br>Žurnāls.<br>Zurnāls uzstādījumi.<br>Rācijsaziņa<br>Lietotāja uzst<br>Savien. uzstād.<br>Pieteikšanās rācijsaz. pakalp<br>Pāsiirozei | 19<br>19<br>19<br>20<br>20<br>20<br>20<br>20<br>21<br>21<br>21<br>21<br>21<br>21<br>21<br>22<br>22<br>23<br>23<br>23<br>23<br>23<br>23<br>23<br>24<br>24 |

| Kontaktu skats                                                                                                    | 24                                                                                                    |
|----------------------------------------------------------------------------------------------------|----------------------------------------------------------------------------------------------------|
| Kanala izveide                                                                                                    | 24                                                                                                    |
| Racijsaz, Kalidiu legisu<br>Pievien kanālam                                                                                                    | 24                                                                                                    |
| Rācijsazinas žurnāls                                                                                                    | 25                                                                                                    |
| Iziešana no rācijsaz                                                                                                    | 25                                                                                                    |
| Ierīces drošība                                                                                                    | 25                                                                                                    |
| Droš. uzstād. definēš                                                                                                    | 25                                                                                                    |
| Liegumu paroles maiņa                                                                                                    | 26                                                                                                    |
| FIRSELIE ZVAIII                                                                                                    | 20<br>26                                                                                                    |
| Balss komandas                                                                                                    | 26                                                                                                    |
| Zvanīšana                                                                                                    | 26                                                                                                    |
| Progr. palaišana                                                                                                    | 27                                                                                                    |
| Profilu maiņa                                                                                                    | 27                                                                                                    |
| Balss komandas uzstād                                                                                                    | 27                                                                                                    |
| baiss paligs<br>Ioraketi                                                                                                    | 21<br>27                                                                                                    |
| Balss jeraksta atskanošana.                                                                                                    | 27                                                                                                    |
| Tekstruna                                                                                                    | 27                                                                                                    |
| Ziņu lasītājs                                                                                                    | 27                                                                                                    |
| Runa                                                                                                    | 28                                                                                                    |
| Balss īpašības                                                                                                    | 28                                                                                                    |
| Balss parvaldiba                                                                                                    | 28                                                                                                    |
| 4 Kontakti                                                                                                    | 29                                                                                                    |
| Kontaktgrupu pārvalde                                                                                                    | 29                                                                                                    |
| Noklusējuma informācijas pārvalde                                                                                                    | 29                                                                                                    |
| Kontaktu kopēšana ierīces atmiņā un SIM                                                                                                    | 30                                                                                                    |
| Zvanu signālu izvēle kontaktiem                                                                                                    | 30                                                                                                    |
| Vizitkartes                                                                                                    | 30                                                                                                    |
| 5 Kalendārs                                                                                                    | 31                                                                                                    |
| Kalend jer izveide                                                                                                    |                                                                                                    |
| Uzdevumi                                                                                                    | 31                                                                                                    |
| Kalendāra uzstādījumi                                                                                                    | 31                                                                                                    |
| Kalend, skati                                                                                                    | 31                                                                                                    |
|                                                                                                    |                                                                                                    |
| Kalend. ier. sūtīšana                                                                                                    | 32                                                                                                    |
| Kalend. ier. sūtīšana<br>Saņemta kal. ier. pievienošana kalendāram                                                                                                    | 32<br>32                                                                                                    |
| Kalend. ier. sūtīšana<br>Saņemta kal. ier. pievienošana kalendāram<br>6. Zinas.                                                                                                    | 32<br>32<br><b>33</b>                                                                                                    |
| Kalend. ier. sūtīšana.<br>Saņemta kal. ier. pievienošana kalendāram.<br><b>6. Ziņas</b><br>Ziņu sakārtošana.                                                                                                    | 32<br>32<br><b>33</b><br>33                                                                                                    |
| Kalend. ier. sūtīšana.<br>Saņemta kal. ier. pievienošana kalendāram.<br><b>6. Ziņas</b><br>Ziņu sakārtošana<br>Ziņu mekl                                                                                                    | 32<br>32<br>33<br>33<br>33                                                                                                    |
| Kalend. ier. sūtīšana.<br>Saņemta kal. ier. pievienošana kalendāram.<br><b>6. Ziņas</b><br>Ziņu sakārtošana<br>Ziņu mekl<br>Iesūt                                                                                                    | 32<br>32<br>33<br>33<br>33<br>33                                                                                                    |
| Kalend. ier. sūtīšana<br>Saņemta kal. ier. pievienošana kalendāram<br><b>6. Ziņas</b><br>Ziņu sakārtošana<br>Ziņu mekl<br>Iesūt<br>Manas mapes                                                                                                    | 32<br>32<br>33<br>33<br>33<br>33                                                                                                    |
| Kalend. ier. sūtīšana<br>Saņemta kal. ier. pievienošana kalendāram<br><b>6. Ziņas</b><br>Ziņu sakārtošana<br>Ziņu mekl<br>Iesūt<br>Manas mapes<br>Ziņu melnr<br>Norūt zīpac.                                                                                                    | 32<br>33<br>33<br>33<br>33<br>33<br>34                                                                                                    |
| Kalend. ier. sūtīšana<br>Saņemta kal. ier. pievienošana kalendāram<br><b>6. Ziņas</b><br>Ziņu sakārtošana<br>Ziņu mekl.<br>Iesūt.<br>Manas mapes<br>Ziņu melnr<br>Nosūt. ziņas<br>Vasūtne                                                                                                    | 32<br>33<br>33<br>33<br>33<br>33<br>34<br>34<br>34<br>34<br>34                                                                                                    |
| Kalend. ier. sūtīšana<br>Saņemta kal. ier. pievienošana kalendāram<br><b>6. Ziņas</b><br>Ziņu sakārtošana<br>Ziņu mekl.<br>Jesūt.<br>Manas mapes<br>Ziņu melnr<br>Nosūt. ziņas<br>Izsūtne.<br>Piegādes atsk.                                                                                                    | 32<br>33<br>33<br>33<br>33<br>33<br>34<br>34<br>34<br>34                                                                                                    |
| Kalend. ier. sūtīšana<br>Saņemta kal. ier. pievienošana kalendāram<br><b>6. Ziņas</b><br>Ziņu sakārtošana.<br>Ziņu mekl.<br>Iesūt.<br>Manas mapes<br>Manas mapes<br>Nasūt. ziņas.<br>Izsūtne<br>Piegādes atsk<br>Ziņapm. uzst                                                                                                    | 32<br>32<br>33<br>33<br>33<br>33<br>34<br>34<br>34<br>34<br>34<br>34                                                                                                    |
| Kalend. ier. sūtīšana<br>Saņemta kal. ier. pievienošana kalendāram<br><b>6. Ziņas</b><br>Ziņu sakārtošana.<br>Ziņu mekl.<br>Iesūt<br>Manas mapes<br>Manas mapes<br>Nasūt. ziņas.<br>Izsūtne.<br>Piegādes atsk<br>Ziņapm. uzst                                                                                                    | 32<br>33<br>33<br>33<br>33<br>33<br>34<br>34<br>34<br>34<br>34<br>34<br>34                                                                                                    |
| Kalend. ier. sūtīšana<br>Saņemta kal. ier. pievienošana kalendāram<br><b>6. Ziņas</b><br>Ziņu sakārtošana.<br>Ziņu mekl.<br>Iesūt<br>Manas mapes<br>Manas mapes<br>Vanas mapes<br>Iesūt<br>Viņu melnr<br>Nosūt. ziņas<br>Izsūtne<br>Piegādes atsk<br>Ziņapm. uzst<br>Čiti uzstādījumi<br>Isziņu centra uzst.                                                            | 32<br>32<br>33<br>33<br>33<br>33<br>33<br>33<br>34<br>34<br>34<br>34<br>34<br>34<br>34<br>34                                                                                                    |
| Kalend. ier. sūtīšana<br>Saņemta kal. ier. pievienošana kalendāram<br><b>6. Ziņas</b><br>Ziņu sakārtošana.<br>Ziņu mekl.<br>Iesūt<br>Manas mapes<br>Manas mapes<br>Jaņu melnr<br>Nosūt. ziņas<br>Izsūtne<br>Piegādes atsk<br>Piegādes atsk<br>Ziņapm. uzst<br>Čiti uzstādījumi<br>Isziņu centra uzst<br>Isziņu mekctīšana un cītišana.                                  | 32<br>33<br>33<br>33<br>33<br>33<br>34<br>34<br>34<br>34<br>34<br>35<br>35                                                                                                    |
| Kalend. ier. sūtīšana<br>Saņemta kal. ier. pievienošana kalendāram<br>Ziņu sakārtošana.<br>Ziņu mekl.<br>Iesūt<br>Manas mapes<br>Ziņu melnr.<br>Nosūt. ziņas.<br>Izsūtne.<br>Piegādes atsk<br>Ziņapm. uzst.<br>Citi uzstādījumi.<br>Isziņu centra uzst.<br>Isziņu centra uzst.<br>Isziņu centra uzst.<br>Isziņu rakstīšana un sūtīšana<br>Isziņu rakstīšana un sūtīšana | 32<br>32<br>33<br>33<br>33<br>33<br>33<br>33<br>33<br>33<br>34<br>34<br>34<br>34<br>34<br>34<br>35<br>35<br>35<br>35                                                                                                    |
| Kalend. ier. sūtīšana                                                                                                    | 32<br>32<br>33<br>33<br>33<br>33<br>33<br>33<br>33<br>33<br>33<br>34<br>34<br>34<br>34<br>34<br>34<br>35<br>35<br>35<br>35                                                                                                    |
| Kalend. ier. sūtīšana<br>Saņemta kal. ier. pievienošana kalendāram<br>Ziņu sakārtošana<br>Ziņu mekl                                                                                                    | 32<br>33<br>33<br>33<br>33<br>33<br>33<br>33<br>33<br>34<br>34<br>34<br>34<br>34<br>35<br>35<br>35<br>35                                                                                                    |
| Kalend. ier. sūtīšana                                                                                                    | 32<br>33<br>33<br>33<br>33<br>33<br>33<br>33<br>33<br>33<br>33<br>33<br>33<br>33<br>33<br>33<br>33<br>33<br>33<br>33<br>33<br>33<br>33<br>33<br>33<br>33<br>33<br>33<br>33<br>33<br>33<br>33<br>33<br>33<br>33<br>33<br>33<br>33<br>33<br>33<br>33<br>33<br>33<br>33<br>33<br>33<br>33<br>33<br>33<br>34<br>34<br>34<br>35<br>355<br>355<br>355<br>355<br>355<br>355<br>355<br>355<br>355<br>355<br>355<br>355<br>355<br>355<br>355<br>355<br>355<br>355<br>355<br>355<br>355<br>355<br>355<br>355<br>355<br>355<br>355<br>355<br>355<br>355<br>355<br>355<br>355<br>355<br>355<br>355<br>355<br>355<br>355<br>355                                                                                                    |
| Kalend. ier. sūtīšana                                                                                                    | 32<br>33<br>33<br>33<br>33<br>33<br>33<br>33<br>33<br>33<br>33<br>33<br>34<br>34<br>34<br>34<br>34<br>34<br>35<br>35<br>35<br>35<br>35<br>35                                                                                                    |
| Kalend. ier. sūtīšana                                                                                                    | 32<br>33<br>33<br>33<br>33<br>33<br>33<br>33<br>33<br>34<br>34<br>34<br>34<br>34<br>34<br>35<br>35<br>35<br>35<br>35<br>36<br>36                                                                                                    |
| Kalend. ier. sūtīšana                                                                                                    | 32<br>33<br>33<br>33<br>33<br>33<br>33<br>33<br>34<br>34<br>34<br>34<br>34<br>35<br>35<br>35<br>35<br>35<br>35<br>36<br>36<br>36<br>36                                                                                                    |
| Kalend. ier. sūtīšana                                                                                                    | 32<br>33<br>33<br>33<br>33<br>33<br>33<br>33<br>33<br>33<br>33<br>34<br>34<br>34<br>34<br>34<br>34<br>34<br>35<br>35<br>35<br>35<br>35<br>35<br>36<br>36<br>36<br>36<br>36<br>36<br>36<br>36<br>36<br>36<br>36<br>36<br>36<br>36<br>36<br>36<br>37<br>37 |
| Kalend. ier. sūtīšana                                                                                                    | 32<br>33<br>33<br>33<br>33<br>33<br>33<br>33<br>33<br>33<br>33<br>34<br>34<br>34<br>34<br>34<br>34<br>34<br>34<br>35<br>35<br>35<br>35<br>35<br>35<br>36<br>36<br>36<br>36<br>36<br>36<br>36<br>36<br>36<br>37<br>37 |
| Kalend. ier. sūtīšana                                                                                                    |                                                                                                    |
| Kalend. ier. sūtīšana                                                                                                    | 32<br>33<br>33<br>33<br>33<br>33<br>33<br>33<br>33<br>33<br>34<br>34<br>34<br>34<br>34<br>34<br>34<br>34<br>35<br>35<br>35<br>35<br>35<br>35<br>35<br>36<br>36<br>36<br>36<br>36<br>36<br>36<br>36<br>36<br>36<br>36<br>36<br>36<br>36<br>36<br>36<br>36<br>36<br>36<br>36<br>35<br>35<br>35<br>35<br>35<br>36<br>36<br>36<br>35<br>35<br>35<br>35<br>35<br>35<br>35<br>35<br>36<br>36<br>36<br>36<br>35<br>35<br>35<br>35<br>35<br>36<br>36<br>36<br>36<br>36<br>36<br>36<br>35<br>35<br>35<br>36<br>36<br>36<br>36<br>36<br>36<br>36<br>36<br>36<br>36<br>36<br>36<br>36<br>36<br>36<br>36<br>36<br>36<br>36<br>36<br>36<br>36<br>36<br>36<br>36<br>36<br>37<br>37 |
| Kalend. ier. sūtīšana                                                                                                    | 32<br>33<br>33<br>33<br>33<br>33<br>33<br>33<br>33<br>33<br>34<br>34<br>34<br>34<br>34<br>34<br>34<br>35<br>35<br>35<br>35<br>35<br>35<br>35<br>35<br>36<br>36<br>36<br>36<br>36<br>36<br>36<br>36<br>36<br>36<br>36<br>36<br>36<br>36<br>36<br>36<br>36<br>36<br>36<br>36<br>36<br>36<br>36<br>35<br>35<br>35<br>35<br>35<br>35<br>35<br>36<br>36<br>36<br>36<br>35<br>35<br>35<br>35<br>36<br>36<br>36<br>36<br>35<br>35<br>35<br>36<br>36<br>36<br>36<br>36<br>36<br>36<br>36<br>36<br>36<br>36<br>36<br>36<br>36<br>36<br>36<br>36<br>36<br>36<br>36<br>36<br>36<br>36<br>36<br>36<br>36<br>36<br>36<br>36<br>36<br>36<br>36<br>36<br>36<br>36<br>36<br>37<br>37 |
| Kalend. ier. sūtīšana                                                                                                    |                                                                                                    |
| Kalend. ier. sūtīšana                                                                                                    |                                                                                                    |
| Kalend. ier. sūtīšana                                                                                                    |                                                                                                    |
| Kalend. ier. sūtīšana                                                                                                    |                                                                                                    |
| Kalend. ier. sūtīšana                                                                                                    | 32<br>33<br>33<br>33<br>33<br>33<br>33<br>33<br>33<br>33<br>34<br>34<br>34<br>34<br>34<br>34<br>35<br>35<br>35<br>35<br>35<br>35<br>35<br>35<br>35<br>35<br>35<br>36<br>36<br>36<br>36<br>36<br>36<br>37<br>38<br>38<br>38<br>38<br>38<br>38<br>38<br>38<br>38<br>38<br>38<br>38<br>38<br>38<br>38<br>33<br>35<br>35<br>35<br>35<br>35<br>35<br>35<br>36<br>36<br>36<br>36<br>36<br>36<br>36<br>36<br>36<br>36<br>36<br>36<br>37<br>37<br>37<br>37<br>35<br>35<br>35<br>36<br>36<br>36<br>36<br>37<br>37<br>38<br>38<br>39<br>39<br>39                                                                                                    |

#### Saturs

| Zinu dzēšana                                                                                                    | 40                                                                                                    |
|----------------------------------------------------------------------------------------------------|----------------------------------------------------------------------------------------------------|
| E-pasta mapes                                                                                                    | 40                                                                                                    |
| E-pasta rakst. un sūt                                                                                                    | 40                                                                                                    |
| E-pasta konta uzstād                                                                                                    | 41                                                                                                    |
| Lieloldja uzst<br>Iplādos uzstād                                                                                                    | 41<br>/1                                                                                                    |
| Automāt, ielādes uzstād                                                                                                    | 42                                                                                                    |
| Tērzēšana                                                                                                    | 42                                                                                                    |
| Savienojuma izveide ar tērzēšanas serveri                                                                                                    | 42                                                                                                    |
| Terzešanas lietotāju vai grupu meklešana                                                                                                    | 42                                                                                                    |
| Sarakste ar vienu terzesanas pakaipojuma lietotaju                                                                                                    | 42                                                                                                    |
| Grupu sarakstes                                                                                                    | 43                                                                                                    |
| Tērzēšanas grupu uzstādījumi                                                                                                    | 43                                                                                                    |
| Grupas rediģēšanas tiesības                                                                                                    | 44                                                                                                    |
| Liegums piedalīties grupas sarakstē                                                                                                    | 44                                                                                                    |
| Blokētie kontakti                                                                                                    | 44<br>44                                                                                                    |
| Uzaicinājumu apskate                                                                                                    | 44                                                                                                    |
| Ziņapmaiņas ierakstīšana                                                                                                    | 45                                                                                                    |
| Uzstādījumi                                                                                                    | 45                                                                                                    |
| Terzesanas servera uzstādījumi                                                                                                    | 45                                                                                                    |
| Pakalnojumu komandu sūtīšana                                                                                                    | 45                                                                                                    |
| Takapojania konkina butbaha                                                                                                    | 10                                                                                                    |
| 7. Konf. kompl                                                                                                    | 46                                                                                                    |
| Konf. kompl. uzstādījumi                                                                                                    | 46                                                                                                    |
| 8 Office programmas                                                                                                    | 47                                                                                                    |
| Piezīmes                                                                                                    | 47                                                                                                    |
| Kalkulat                                                                                                    | 47                                                                                                    |
| Konvertors                                                                                                    | 47                                                                                                    |
| Mērvienību konvertēšana                                                                                                    | 47                                                                                                    |
| Pamatvalutas un maijas kursa uzstadisana<br>Failu pārvaldnieks                                                                                                    | 47<br>18                                                                                                    |
| Failu pārvalde                                                                                                    | 40                                                                                                    |
| failu meklēšana                                                                                                    | 48                                                                                                    |
| Quickoffice                                                                                                    | 48                                                                                                    |
| Duickword                                                                                                    | 48                                                                                                    |
| Quickshoot                                                                                                    | 10                                                                                                    |
| Quicksheet<br>Ouickpoint                                                                                                    | 49<br>49                                                                                                    |
| Quicksheet.<br>Quickpoint<br>PDF Reader                                                                                                    | 49<br>49<br>49                                                                                                    |
| Quicksheet.<br>Quickpoint<br>PDF Reader                                                                                                    | 49<br>49<br>49<br>49                                                                                                    |
| Quicksheet<br>Quicksheet<br>PDF Reader<br>ZIP pārvaldnieks<br>Pulkstenis<br>Pulkstenis                                                                                                    | 49<br>49<br>49<br>49<br>49<br>49                                                                                                    |
| Quicksheet<br>Quickpoint<br>PDF Reader<br>ZIP pārvaldnieks<br>Pulkstenis<br>Pulksteņa uzstād.<br>Pasaules laiks.                                                                                                    | 49<br>49<br>49<br>49<br>49<br>49<br>49<br>50                                                                                                    |
| QuicksheetQuicksheetQuickpoint.<br>PDF Reader<br>ZIP pārvaldnieks<br>Pulkstenis<br>Pulksteņa uzstād<br>Pasaules laiks                                                                                                    | 49<br>49<br>49<br>49<br>49<br>49<br>50                                                                                                    |
| QuicksheetQuicksheetQuicksheetQuickpoint.<br>PDF ReaderQuickpoint.<br>PDF ReaderQuickstenisPulkstenisPulkstenisPulkstenia uzstādPulksteņa uzstādPulksteņa uzstādPulksteņa uzstādPasaules laiks                                                                                                    | 49<br>49<br>49<br>49<br>49<br>49<br>50<br><b>51</b>                                                                                                    |
| QuicksheetQuickpoint<br>Quickpoint                                                                                                    | 49<br>49<br>49<br>49<br>49<br>50<br><b>51</b><br>51                                                                                                    |
| QuicksheetQuickpoint<br>PDF ReaderZIP pārvaldnieks<br>PulksteņisPulksteņa uzstād<br>Pulksteņa uzstād<br>Pasaules laiks<br>9. Savienojumi<br>Interneta piekļ. punkti<br>Interneta piekļ.uves punkta uzstādīšana datu zvaniem<br>Interneta papildu piekļuves punkta uzstādīšana datu zvaniem                                                                                                    | 49<br>49<br>49<br>49<br>49<br>50<br><b>51</b><br>51                                                                                                    |
| Quicksheet.<br>Quickpoint.<br>PDF Reader.<br>ZIP pārvaldnieks.<br>Pulksteņis.<br>Pulksteņa uzstād.<br>Pasaules laiks.<br>9. Savienojumi.<br>Interneta piekļ. punkti.<br>Interneta piekļ. punkti.<br>Interneta piekļuves punkta uzstādīšana datu zvaniem.<br>Interneta papildu piekļuves punkta uzstādīšana datu<br>zvaniem.                                                                                                    | 49<br>49<br>49<br>49<br>50<br><b>51</b><br>51<br>51                                                                                                    |
| Quicksheet.<br>Quickpoint.<br>PDF Reader                                                                                                    | 49<br>49<br>49<br>49<br>50<br>51<br>51<br>51                                                                                                    |
| Quicksheet.         Quickpoint.         PDF Reader.         ZIP pārvaldnieks.         Pulkstenis.         Pulksteņa uzstād.         Pasaules laiks. <b>9. Savienojumi.</b> Interneta piekļ. punkti.         Interneta piekļuves punkta uzstādīšana datu zvaniem         Interneta piekļuves punkta uzstādīšana datu zvaniem         Interneta piekļuves punkta uzstādīšana datu zvaniem         Interneta piekļuves punkta uzstādīšana pakešdatiem (GPRS).                                                                                                    | 49<br>49<br>49<br>49<br>50<br><b>51</b><br>51<br>51<br>51                                                                                                    |
| QuicksheetQuicksheetQuicksheetQuickpointPDF ReaderZIP pārvaldnieksPUlkstenisPulksteņa uzstādPulksteņa uzstādPulksteņa uzstādPasaules laiksPulksteņa uzstādPasaules laiksPulksteņa uzstādPulksteņa uzstād. | 49<br>49<br>49<br>49<br>50<br>51<br>51<br>51<br>51<br>51                                                                                                    |
| Quicksheet.         Quickpoint.         PDF Reader.         ZIP pārvaldnieks.         Pulksteņia.         Pulksteņa uzstād.         Pasaules laiks. <b>9. Savienojumi.</b> Interneta piekļ. punkti.         Interneta piekļ.ves punkta uzstādīšana datu zvaniem         Interneta piekļuves punkta uzstādīšana datu zvaniem         Interneta papildu piekļuves punkta uzstādīšana pakešdatiem (GPRS).         Interneta papildu piekļuves punkta uzstādīšana         Interneta papildu piekļuves punkta uzstādīšana         Kabeļa savienojums.                                                                                                    | 49<br>49<br>49<br>49<br>50<br><b>51</b><br>51<br>51<br>51<br>52<br>52<br>52                                                                                                    |
| Quicksheet.         Quickpoint.         PDF Reader.         ZIP pārvaldnieks.         Pulkstenis.         Pulkstenis.         Pasaules laiks. <b>9. Savienojumi.</b> Interneta piekļuves punkta uzstādīšana datu zvaniem.         Interneta papikļuves punkta uzstādīšana pakešdatiem (GPRS).         Interneta papildu piekļuves punkta uzstādīšana pakešdatiem (GPRS).         Kabeļa savienojums.         Bluetooth.                                                                                                    | 49<br>49<br>49<br>49<br>50<br><b>51</b><br>51<br>51<br>51<br>52<br>52<br>52<br>52                                                                                                    |
| Quicksheet.         Quickpoint.         PDF Reader.         ZIP pārvaldnieks.         Pulksteņis.         Pulksteņa uzstād.         Pasaules laiks. <b>9. Savienojumi.</b> Interneta piekļ. punkti.         Interneta piekļ.ves punkta uzstādīšana datu zvaniem         Interneta papildu piekļuves punkta uzstādīšana datu zvaniem.         Interneta piekļuves punkta uzstādīšana pakešdatiem (GPRS).         Interneta papildu piekļuves punkta uzstādīšana         pakešdatiem (GPRS).         Kabeļa savienojums.         Bluetooth.         Bluetooth.                                                                                                    | 49<br>49<br>49<br>49<br>50<br>51<br>51<br>51<br>52<br>52<br>52<br>53<br>53                                                                                                    |
| Quicksheet.         Quickpoint.         PDF Reader.         ZIP pārvaldnieks.         Pulksteņia uzstād.         Pasaules laiks. <b>9. Savienojumi.</b> Interneta piekļ. punkti.         Interneta piekļ. punkti.         Interneta piekļuves punkta uzstādīšana datu zvaniem.         Interneta piekļuves punkta uzstādīšana datu zvaniem.         Interneta piekļuves punkta uzstādīšana pakešdatiem (GPRS).         Interneta papildu piekļuves punkta uzstādīšana pakešdatiem (GPRS).         Kabeļa savienojums.         Bluetooth.         Bluetooth.         Puletooth.         Bluetooth.         Bluetooth.         Bluetooth.         Bluetooth.         Bluetooth.         Bluetooth.         Bluetooth.         Bluetooth.         Bluetooth.                                                                                                    | 49<br>49<br>49<br>49<br>49<br>50<br><b>51</b><br>51<br>51<br>51<br>52<br>52<br>53<br>53                                                                                                    |
| Quicksheet.         Quickpoint.         PDF Reader                                                                                                    | 49<br>49<br>49<br>49<br>50<br><b>51</b><br>51<br>51<br>51<br>52<br>52<br>53<br>53<br>53<br>53                                                                                                    |
| Quicksheet.         Quickpoint.         PDF Reader                                                                                                    | 49<br>49<br>49<br>49<br>50<br>51<br>51<br>51<br>51<br>51<br>52<br>52<br>53<br>53<br>53<br>53                                                                                                    |
| Quicksheet         Quickpoint         PDF Reader                                                                                                    |                                                                                                    |
| Quicksheet.         Quickpoint.         PDF Reader.         ZIP pārvaldnieks.         Pulksteņia uzstād.         Pasaules laiks.         9. Savienojumi.         Interneta piekļ. punkti.         Interneta piekļ. punkti.         Interneta piekļuves punkta uzstādīšana datu zvaniem.         Interneta piekļuves punkta uzstādīšana datu zvaniem.         Interneta piekļuves punkta uzstādīšana datu zvaniem.         Interneta piekļuves punkta uzstādīšana pakešdatiem (GPRS).         Interneta papildu piekļuves punkta uzstādīšana pakešdatiem (GPRS).         Interneta papildu piekļuves punkta uzstādīšana pakešdatiem (GPRS).         Bluetooth.         Bluetooth         Bluetooth lietošanas uzsākšana.         Uzstādījumi.         Padomi par drošību.         Datu sūtīšana.         Bluetooth savienojuma indikatori.         Ierīču savienošana pārī.         Ierīcu sautorizēšana.         Datu sūtorizēšana.                                                                                                    |                                                                                                    |
| Quicksheet                                                                                                    |                                                                                                    |
| Quicksheet         Quickpoint         PDF Reader                                                                                                    |                                                                                                    |
| Quicksheet                                                                                                    | 49<br>49<br>49<br>49<br>49<br>50<br><b>51</b><br>51<br>51<br>52<br>52<br>53<br>53<br>53<br>53<br>53<br>53<br>54<br>54<br>55                                                                                                    |
| Quicksheet                                                                                                    | 49<br>49<br>49<br>49<br>49<br>49<br>50<br>51<br>51<br>51<br>52<br>52<br>53<br>53<br>53<br>53<br>53<br>53<br>53<br>53<br>53<br>54<br>554<br>554<br>554<br>554                                                                                                    |
| Quicksheet                                                                                                    | 49<br>49<br>49<br>49<br>49<br>50<br>51<br>51<br>51<br>52<br>52<br>53<br>53<br>53<br>53<br>53<br>53<br>53<br>53<br>53<br>53<br>54<br>554<br>554<br>554<br>554<br>555<br>555<br>556<br>556<br>556<br>556                                                                                                    |
| Quicksheet.         Quickpoint.         PDF Reader.         ZIP pārvaldnieks.         Pulksteņa uzstād.         Pasaules laiks. <b>9. Savienojumi.</b> Interneta piekļ. punkti.         Interneta piekļ. punkti.         Interneta piekļuves punkta uzstādīšana datu zvaniem.         Interneta papildu piekļuves punkta uzstādīšana datu zvaniem.         Interneta papildu piekļuves punkta uzstādīšana pakešdatiem (GPRS).         Interneta papildu piekļuves punkta uzstādīšana pakešdatiem (GPRS).         Interneta papildu piekļuves punkta uzstādīšana pakešdatiem (GPRS).         Bluetooth.         Bluetooth lietošanas uzsākšana.         Uzstādījumi.         Padomi par drošību.         Datu sūtīšana.         Bluetooth savienojuma indikatori.         Ierīčes autorizēšana.         Datu saņemšana.         Bluetooth savienojuma pārtraukšana.         SIM piekļuves profils.         Infrasarkanais savienojums.         Datu savienojumi.         Pakešdati.         Savien. pārvaldnieks.         Aktīvo savienojumu apskate un beigšana.                                                                                                    | 49<br>49<br>49<br>49<br>49<br>50<br>51<br>51<br>51<br>52<br>53<br>53<br>53<br>53<br>53<br>53<br>53<br>53<br>53<br>53<br>53<br>53<br>53<br>53<br>53<br>54<br>554<br>554<br>554<br>554<br>554<br>554<br>554<br>554<br>554<br>554<br>554<br>554<br>554<br>554<br>554<br>554<br>554<br>554<br>554<br>554<br>554<br>554<br>554<br>554<br>554<br>554<br>554<br>554<br>555<br>555<br>556<br>556<br>556<br>556<br>556<br>556<br>556 |
| Quicksheet.         Quickpoint.         PDF Reader.         ZIP pārvaldnieks.         Pulksteņa uzstād.         Pasaules laiks. <b>9. Savienojumi.</b> Interneta piekļ. punkti.         Interneta piekļ. punkti.         Interneta piekļuves punkta uzstādīšana datu zvaniem.         Interneta piekļuves punkta uzstādīšana datu zvaniem.         Interneta papildu piekļuves punkta uzstādīšana datu zvaniem.         Interneta papildu piekļuves punkta uzstādīšana pakešdatiem (GPRS).         Interneta papildu piekļuves punkta uzstādīšana pakešdatiem (GPRS).         Kabeļa savienojums.         Bluetooth.         Bluetooth lietošanas uzsākšana.         Uzstādījumi.         Padomi par drošību.         Datu sūtīšana.         Bluetooth savienojuma indikatori.         Ierīču savienošana pārī.         Ierīces autorizēšana.         Datu savienojuma pārtraukšana.         SIM piekļuves profils.         Infrasarkanais savienojums.         Datu savienojumi.         Pakešdati.         Savien. pārvaldnieks.         Aktīvo savienojumu apskate un beigšana.         Modems.                                                                                                    | 49<br>49<br>49<br>49<br>49<br>50<br>51<br>51<br>51<br>52<br>52<br>53<br>53<br>53<br>53<br>53<br>53<br>53<br>53<br>53<br>53<br>53<br>54<br>554<br>554<br>556<br>566<br>566                                                                                                    |
| Quicksheet.         Quickpoint.         PDF Reader.         ZIP pārvaldnieks.         Pulksteņa uzstād.         Pasaules laiks. <b>9. Savienojumi.</b> Interneta piekļ. punkti.         Interneta piekļ. punkti.         Interneta piekļuves punkta uzstādīšana datu zvaniem.         Interneta piekļuves punkta uzstādīšana datu zvaniem.         Interneta papildu piekļuves punkta uzstādīšana datu zvaniem.         Interneta papildu piekļuves punkta uzstādīšana pakešdatiem (GPRS).         Interneta papildu piekļuves punkta uzstādīšana pakešdatiem (GPRS).         Kabeļa savienojums.         Bluetooth         Bluetooth         Bluetooth savienojuma indikatori.         Lerīču savienošana pārī.         Ierīces autorizēšana.         Datu saņemšana.         Bluetooth savienojuma pārtraukšana.         SIM piekļuves profils.         Infrasarkanais savienojums.         Datu savienojumi.         Pakešdati.         Savien. pārvaldnieks.         Aktīvo savienojumu apskate un beigšana.         Modems.                                                                                                    | 49<br>49<br>49<br>49<br>49<br>50<br>51<br>51<br>51<br>52<br>52<br>53<br>53<br>53<br>53<br>53<br>53<br>53<br>53<br>53<br>53<br>53<br>54<br>554<br>554<br>556<br>566<br>566<br>566                                                                                                    |
| Quicksheet.         Quickpoint.         PDF Reader.         ZIP pārvaldnieks.         Pulkstenis.         Pulkstenis.         Pulkstena uzstād.         Pasaules laiks. <b>9. Savienojumi.</b> Interneta piekļ. punkti.         Interneta piekļ. punkti.         Interneta piekļuves punkta uzstādīšana datu zvaniem.         Interneta papildu piekļuves punkta uzstādīšana datu zvaniem.         Interneta papildu piekļuves punkta uzstādīšana pakešdatiem (GPRS).         Interneta papildu piekļuves punkta uzstādīšana pakešdatiem (GPRS).         Kabeļa savienojums.         Bluetooth         Bluetooth lietošanas uzsākšana.         Uzstādījumi.         Padomi par drošību.         Datu sūtīšana.         Bluetooth savienojuma indikatori.         Ierīču savienošana pārī.         Ierīces autorizēšana.         Datu saņemšana.         Bluetooth savienojuma pārtraukšana.         SIM piekļuves profils.         Infrasarkanais savienojums.         Datu savienojumi.         Pakešdati.         Savien. pārvaldnieks.         Aktīvo savienojumu apskate un beigšana.         Modems.         Mobilais VPN.         VPN pārvaldīšana.                                                                                                    | 49<br>49<br>49<br>49<br>49<br>49<br>50<br>51<br>51<br>51<br>51<br>52<br>52<br>53<br>53<br>53<br>53<br>53<br>53<br>53<br>53<br>53<br>554<br>554<br>554<br>556<br>556<br>566<br>566<br>566<br>566<br>566                                                                                                    |

| Deter della state della state                                         | 5<br>_   |
|-----------------------------------------------------------------------|----------|
| Datu sinhronizācija                                                   | 5        |
| Sinhronizācijas profili                                               |          |
| Sinhronizācijas savienojuma uzstādījumi                               | 5<br>5   |
| Definējiet sinhronizācijas uzstādījumus Kontakti                      | 5        |
| Definējiet sinhronizācijas uzstādījumus Kalendārs.                    | 5        |
| Definējiet sinhronizācijas uzstādījumus Piezīmes                      | 5        |
|                                                                       |          |
| 10. Web                                                               | 6        |
| Piekļ. punkti                                                         | 6        |
| Web pārlūkošana                                                       | 6        |
| Grāmatzīmes                                                           | 6        |
| Savienojuma partraukšana                                              | 6        |
| Kesatmiņas tirisana                                                   | 6        |
| Ziļļu plusmas un tiessaistes tienasgramatas                           | 00<br>6  |
| Pakaln                                                                | 6        |
| 1 akaip                                                               |          |
| 11. Kamera                                                            | 6        |
| Attēla uzņemš                                                         | 6        |
| Videoklipa ierakstīš                                                  | 6        |
| Attēlu ievietošana ziņās                                              | 6        |
| Videoklipu ievietošana ziņās                                          | e        |
| Uzstādījumi                                                           | 6        |
| 10 10 10 11                                                           |          |
| 12. Multivides programmas                                             | 6        |
| Galerija                                                              | t        |
| Attēlu failu pārv                                                     |          |
| Att sakārtošana                                                       | <br>۴    |
| RealPlayer                                                            | 6        |
| Videokl. un straum. saišu atsk                                        | 6        |
| Audiofailu un videoklipu sūtīšana                                     | 6        |
| Video saņemš                                                          | 6        |
| Multivides klipa datu apskate                                         | 6        |
| Uzstādījumi                                                           | 6        |
| Video uzstad                                                          | 6        |
| Savien. uzstād                                                        | t        |
| St. serv. uzst<br>Tikla uzstādījumi                                   |          |
| Tīkla napildu uzstādījumi                                             | <br>f    |
| Music Player                                                          | 6        |
| Mūz. klausīš                                                          | 6        |
| Mūz. skaļuma reg                                                      | 6        |
| Dz. sar                                                               | 6        |
| Ekvalaizers                                                           | 6        |
| Flash failu atskaņotājs                                               | t        |
| Nokia Latalogs                                                        | t        |
| Nataloga atversana                                                    | 00<br>بر |
| Mapes atv                                                             | <br>f    |
| katalogu uzstuuljulli                                                 |          |
| 13. Uzstādīj                                                          | 7        |
| Tālruņa uzstādījumi                                                   |          |
| Vispārīgi uzstādījumi                                                 | ĩ        |
| Brīdinājuma indikators                                                | 7        |
| Gaidīšanas režīma uzstādījumi                                         | 7        |
| Displeja uzstādījumi                                                  |          |
| Zv. uzstādīj                                                          | ĩ        |
| Savien. UZSEda<br>Piakl pupkti                                        |          |
| ı ierj. pulinu<br>Pakešdati                                           | <i>ا</i> |
| Pakešd. uzstād.                                                       |          |
| SIP uzstādījumi                                                       |          |
| SIP prof. rediģ                                                       |          |
| SIP starpn. serv. red                                                 | 7        |
| Reģ. serv. rediģ                                                      |          |
| Datu zv. uzstād                                                       |          |
| VPN                                                                   | 7        |
| VPN piekļ. punkti                                                     | ĩ        |
| VPN nickl. nunkta uzstād                                              |          |
|                                                                       | ~        |
| Konfigurācijas                                                        |          |
| Konfigurācijas<br>Datuma un laika uzstādījumi                         |          |
| Konfigurācijas<br>Datuma un laika uzstādījumi<br>Drošības uzstādījumi |          |

#### Saturs

| Surdotālrunis uzstādījumi                      | 74       |
|------------------------------------------------|----------|
| 14. Rīki                                       | 75       |
| Pozicionēšana                                  | 75       |
| Navigators                                     | 75       |
| Navig. skats                                   | 75       |
| Vietas apsk                                    | 75       |
| Cela att. apsk                                 | 76       |
| Darbs ar vietām                                | 76       |
| Navigatora uzst                                | 76       |
| Orientieri                                     | 76       |
| Orientieru kateg                               | 76       |
| Orientiera kateg. rediģ                        | 77       |
| Orientieru rediģēšana                          | 77       |
| Orientieru sanemšana                           | 77       |
| Uzst. vednis                                   | 77       |
| E-pasts                                        | 77       |
| Operators                                      | 78       |
| Programmu pārvaldnieks                         | 78       |
| Programmu un programmatūras instalēšana        | 78       |
| Programmatūras apskate un noņemšana            | 78       |
| Instalēšanas žurnāla apskate                   | 78       |
| Uzstādījumi                                    | 78       |
| Java programmu drošības uzstādījumu norādīšana | 79       |
| Sertifikātu pārvaldnieks                       | 79       |
| Personisko sertifikātu pārvalde                | 79       |
| Autorizācijas sertifikātu pārvalde             | 79       |
| Sertifikāta datu apskate                       | 30       |
| Sertifikātu drošības uzstādījumi               | 30       |
| 15. Jerīces nārvaldība 8                       | 21       |
| Servera profila uzstādījumi                    | 21       |
| Tīkļa nakalnojums — attālā konfigurācija       | 21<br>R1 |
| Attālās konfigurācijas uzstādījumi             | 21<br>R1 |
| Konfigurācijas profila izveide                 | R1       |
| noningaracijas proma izveracimination in a     | ,,       |
| Informācija par akumulatoriem8                 | 32       |
| Nokia akumulatoru autentifikācijas vadlīnijas  | 32       |
| Hologrammas autentificesana                    | 32       |
| Ko darlt, ja akumulators nav autentisks?       | 33       |
| Apkope un glabāšana8                           | 34       |
| Papildu drošības informācija8                  | 35       |
| Darbības vide                                  | 35       |
| Medicīniskās ierīces                           | 35       |
| Elektrokardiostimulatori                       | 35       |
| Dzirdes aparāti                                | 35       |
| Transportlīdzekļi                              | 35       |
| Sprādzienbīstama vide                          | 35       |
| Zvanīšana ārkārtas situācijās8                 | 36       |
| INFORMĀCIJA PAR SERTIFIKĀCIJU (SAR)            | 36       |
| Alfabētiskais rādītājs8                        | 37       |

# Jūsu drošībai

Izlasiet šos vienkāršos norādījumus. To neievērošana var būt bīstama vai pretlikumīga. Lai iegūtu plašāku informāciju, izlasiet visu lietotāja rokasgrāmatu.

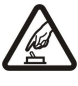

#### IESLĒDZIET DROŠĀS VIETĀS

Nelietojiet ierīci vietās, kur mobilo tālruņu lietošana ir aizliegta vai var radīt traucējumus un ir bīstama.

# SATIKSMES DROŠĪBA IR PIRMAJĀ VIETĀ

Ievērojiet visus vietējos likumus. Autovadītāja rokām vienmēr jābūt brīvām, lai nekas netraucētu vadīt transportlīdzekli. Vadot automašīnu, satiksmes drošībai jābūt pirmajā vietā.

#### DARBĪBAS TRAUCĒJUMI

Ikviena mobilā ierīce var būt jutīga pret traucējumiem, kas ietekmē tās darbības kvalitāti.

#### IZSLĒDZIET SLIMNĪCĀ

Ievērojiet visus ierobežojumus. Izslēdziet ierīci, atrodoties medicīnisko ierīču tuvumā.

#### IZSLĒDZIET LIDMAŠĪNĀ

Ievērojiet visus ierobežojumus. Mobilās ierīces var radīt traucējumus lidmašīnās.

#### IZSLĒDZIET, UZPILDOT DEGVIELU

Nelietojiet ierīci degvielas uzpildes stacijās. Nelietojiet to degvielas vai ķīmisku vielu tuvumā.

#### IZSLĒDZIET SPRIDZINĀŠANAS DARBU TUVUMĀ

Ievērojiet visus ierobežojumus. Nelietojiet ierīci vietās, kur notiek spridzināšanas darbi.

#### LIETOJIET SAUDZĪGI

Lietojiet izstrādājumu tikai standarta pozīcijā, kā aprakstīts tā dokumentācijā. Bez vajadzības neaiztieciet antenas.

#### **KVALIFICĒTA APKOPE**

Šī izstrādājuma uzstādīšanu un remontu drīkst veikt tikai kvalificēti speciālisti.

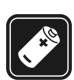

#### PAPILDIERICES UN AKUMULATORI

Lietojiet tikai apstiprinātas papildierīces un akumulatorus. Nesavienojiet nesaderīgus izstrādājumus.

#### **ŪDENSIZTURĪBA**

Šī ierīce nav ūdensizturīga. Sargājiet to no mitruma.

# DUBLĒJUMKOPIJAS

Atcerieties, ka visai svarīgajai informācijai jāizveido dublējumkopijas vai tā jāpieraksta.

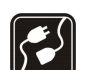

#### SAVIENOŠANA AR CITĀM IERĪCĒM

Savienojot ar jebkādu citu ierīci, detalizētus drošības norādījumus skatiet tās lietotāja rokasgrāmatā. Nesavienojiet nesaderīgus izstrādājumus.

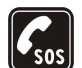

#### ZVANĪŠANA ĀRKĀRTAS SITUĀCIJĀS

Ierīces tālruņa funkcijai jābūt ieslēgtai un jādarbojas. Nospiediet beigu taustiņu tik reižu, cik nepieciešams, lai nodzēstu ekrāna rādījumus un atgrieztos gaidīšanas režīmā. Ievadiet avārijas dienestu izsaukšanas numuru un pēc tam nospiediet zvanīšanas taustiņu. Paziņojiet savu atrašanās vietu. Nepārtrauciet sarunu, pirms jums to neatļauj.

# Par šo ierīci

Šajā rokasgrāmatā aprakstītā bezvadu ierīce ir apstiprināta lietošanai EGSM 850/900/1800/1900 tīklos. Plašāku informāciju par tīkliem Iūdziet pakalpojumu sniedzējam.

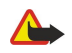

**Uzmanību:** Lai izmantotu jebkuru šīs ierīces funkciju, ierīcei jābūt ieslēgtai; tas neattiecas uz modinātāja funkciju. Neieslēdziet ierīci, ja bezvadu ierīces lietošana var izraisīt traucējumus vai apdraudējumu.

# TĪKLA PAKALPOJUMI

Lai varētu lietot tālruni, jāizmanto mobilo sakaru pakalpojumu sniedzēja pakalpojumi. Daudzu šīs ierīces funkciju darbība ir atkarīga no funkcijām mobilo sakaru tīklā. Šie tīkla pakalpojumi, iespējams, nav pieejami visos tīklos, vai arī tos var izmantot tikai tad, ja par to esat īpaši vienojies ar pakalpojumu sniedzēju. Iespējams, jums nepieciešami pakalpojumu sniedzēja papildu norādījumi par šo pakalpojumu lietošanu,

Lietojot šīs ierīces funkcijas, ievērojiet visas likumu prasības, kā arī citu personu privātās intereses un likumīgās tiesības.

#### Jūsu drošībai

kā arī informācija par izmaksām. Atsevišķos tīklos pastāv ierobežojumi, kas nosaka iespējas izmantot tīkla pakalpojumus. Piemēram, ne visi tīkli nodrošina visas valodai raksturīgās rakstzīmes un pakalpojumus.

Pakalpojumu sniedzējs var pieprasīt, lai atsevišķas jūsu ierīces funkcijas tiktu atspējotas vai netiktu aktivizētas. Tādā gadījumā šīs funkcijas netiek rādītas ierīces izvēlnē. Jūsu ierīce var būt arī īpaši konfigurēta. Šī konfigurācija var ietvert izmaiņas izvēlņu nosaukumos, izvēlņu secībā, kā arī ikonās. Plašāku informāciju lūdziet pakalpojumu sniedzējam.

Šī ierīce atbalsta WAP 2.0 protokolus (HTTP un SSL), kuri izmanto TCP/IP protokolus. Lai lietotu atsevišķas šīs ierīces funkcijas, piemēram, multiziņas, pārlūkošanu, e-pastu un satura ielādi, izmantojot pārlūku vai ar MMS, tīklam jānodrošina šīs tehnoloģijas.

# Papildierīces, akumulatori un lādētāji

Pirms izmantojat lādētāju šai ierīcei, pārbaudiet lādētāja modeļa numuru. Šo ierīci ir paredzēts lietot, enerģijas padevi nodrošinot ar lādētāju AC-4 vai DC-4.

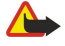

Uzmanību: Lietojiet tikai akumulatorus, lādētājus un papildierīces, kuras Nokia ir apstiprinājusi lietošanai kopā ar šo modeli. Izmantojot cita veida akumulatorus, lādētājus un papildierīces, atļaujas vai garantijas var zaudēt spēku, kā arī tas var būt bīstami.

Informāciju par apstiprinātajām papildierīcēm lūdziet vietējam izplatītājam. Atvienojot papildierīces strāvas vadu, satveriet un velciet kontaktdakšu, nevis vadu.

Ierīcei un papildierīcēm var būt sīkas detaļas. Glabājiet tās maziem bērniem nepieejamā vietā.

# 1. Darba sākš.

Piezīme: Pakalpojumu sniedzējs var pieprasīt, lai atsevišķas jūsu ierīces funkcijas tiktu atspējotas vai netiktu aktivizētas. Tādā gadījumā šīs funkcijas netiek rādītas ierīces izvēlnē. Iespējams, ka tīkla pakalpojumu sniedzējs ir īpaši konfigurējis ierīci. Šī konfigurācija var ietvert izmaiņas izvēlņu nosaukumos, izvēlņu secībā, kā arī ikonās. Plašāku informāciju lūdziet pakalpojumu sniedzējam.

Modeļu numuri: Nokia E50-1 (RM-170, ar kameru) un Nokia E50-2 (RM-171, bez kameras).

Turpmāk saukts par Nokia E50.

# SIM kartes un akumulatora ievietošana

SIM kartes glabājiet maziem bērniem nepieejamās vietās.

Informāciju par SIM karšu pakalpojumu pieejamību un to lietošanu lūdziet SIM kartes izsniedzējam. Tas var būt pakalpojumu sniedzējs, tīkla operators vai trešā puse.

1. Pirms akumulatora izņemšanas vienmēr izslēdziet ierīci un atvienojiet lādētāju.

Turot ierīci pavērstu ar aizmuguri pret sevi, nospiediet atbrīvošanas pogu (1). Atveras vāciņš. Paceliet vāciņu bultiņas norādītajā virzienā (2).

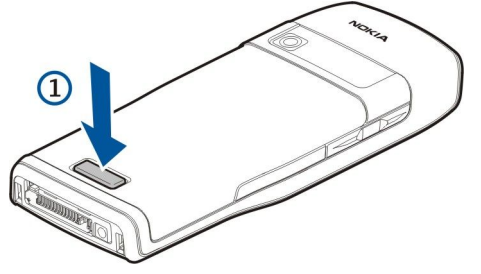

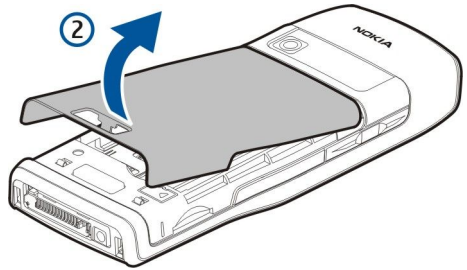

- 2. Nobīdiet fiksatorus akumulatora augšdaļā no to slotiem.
- 3. Lai izņemtu ievietoto akumulatoru, celiet akumulatoru ārā bultiņas norādītajā virzienā.

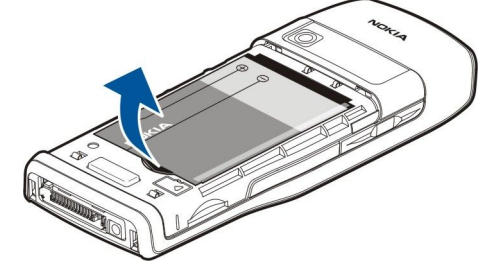

- 4. Lai atbrīvotu SIM kartes turētāju, pabīdiet to lejup un tad uzmanīgi paceliet.
- 5. Ievietojiet SIM karti. Pārliecinieties, vai kartes kontakti ir vērsti pret savienotājiem ierīcē un vai kartes nošķeltais stūris ir vērsts pret ierīces augšdaļu. Aizveriet turētāju un bīdiet to augšup līdz pilnai fiksācijai.

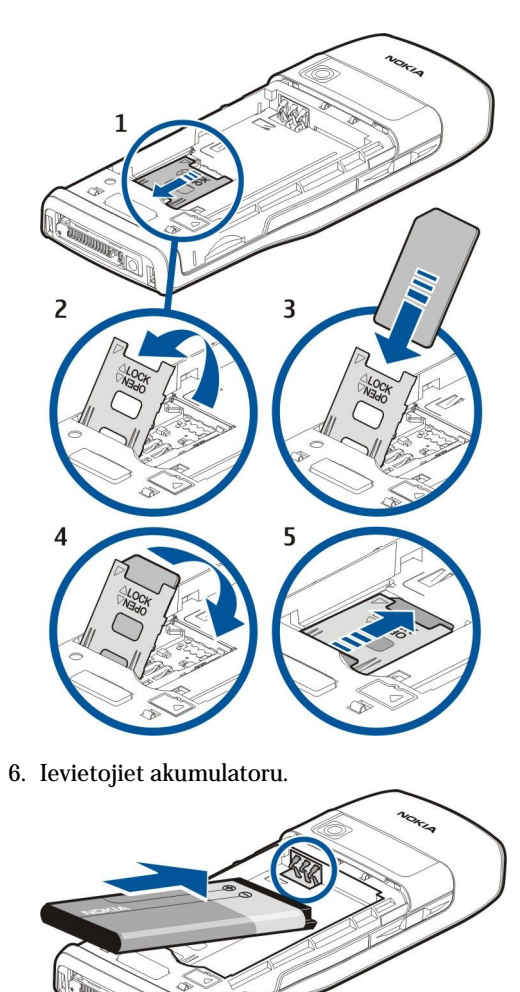

7. Uzlieciet aizmugurējo vāciņu.

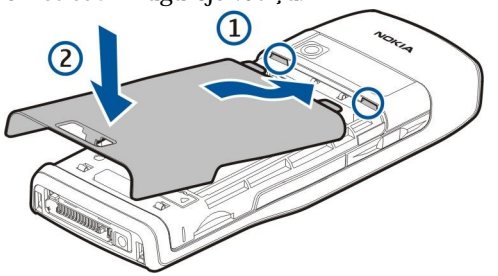

# Atmiņas kartes ievietošana

Šajā ierīcē izmantojiet tikai Nokia apstiprinātas microSD kartes. Nokia ražotās atmiņas kartes atbilst vispārēji apstiprinātajiem ražošanas standartiem, taču ne visi citu firmu ražojumi darbosies nevainojami un būs pilnībā saderīgi ar šo ierīci. Izmantojiet atmiņas karti, lai taupītu vietu ierīces atmiņā. Jūs varat arī no ierīces atmiņas izveidot informācijas dublējumkopiju atmiņas kartē. Atmiņas kartes glabājiet maziem bērniem nepieejamās vietās.

Atmiņas karte neietilpst ierīces standarta komplektācijā. Atmiņas kartes ir pieejamas kā atsevišķas papildierīces.

#### <u>Sk. "Atmiņa". lpp. 18.</u>

- 1. Noņemiet aizmugurējo vāciņu.
- 2. Ievietojiet atmiņas karti slotā. Pārliecinieties, vai kartes kontakti ir vērsti pret ierīces priekšējo vāciņu.

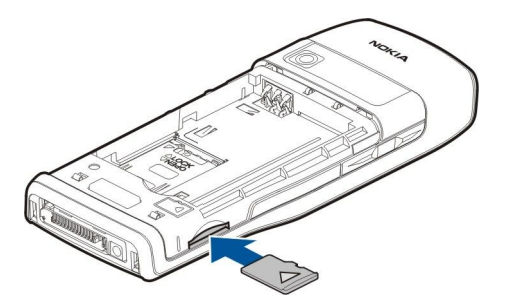

- 3. Iestumiet karti ierīcē. Fiksācijas brīdī dzirdēsit klikšķi.
- 4. Uzlieciet akumulatora vāciņu.

#### Atmiņas kartes izņemšana

**Svarīgi!** Neizņemiet atmiņas karti brīdī, kad tai piekļūst kāda funkcija. Izņemot karti darbības laikā, var sabojāt atmiņas karti un ierīci, kā arī kartē saglabātos datus.

- 1. Izvēlieties Izvēlne > Rīki > Atmiņas karte > Iespējas > Izņemt atm. karti.
- 2. Noņemiet aizmugurējo vāciņu.
- 3. Nospiediet atmiņas kartes galu, lai to atbrīvotu no atmiņas kartes slota.
- 4. Uzlieciet akumulatora vāciņu.

# Akumulatora uzlādēšana

- 1. Savienojiet saderīgu lādētāju ar strāvas kontaktligzdu.
- Pievienojiet ierīcei strāvas vadu. Ja akumulators ir pilnībā izlādējies, iespējams, ka lādēšanas indikatora stabiņš sāks mainīt garumu tikai pēc noteikta brīža.

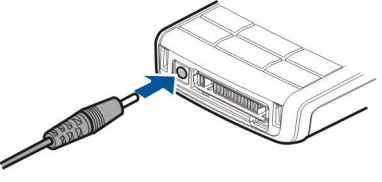

3. Kad akumulators ir pilnībā uzlādējies, atvienojiet lādētāju no ierīces un pēc tam no kontaktligzdas.

Padoms: Ja jums ir saderīgi vecāku Nokia modeļu lādētāji, jūs varat tos izmantot Nokia E50 uzlādei, pievienojot AC-44 lādētāja adapteri vecajam lādētājam. Adapteris ietilpst tālruņa komplektācijā.

# Ierīces ieslēgšana

1. Nospiediet un turiet ieslēgšanas/izslēgšanas taustiņu.

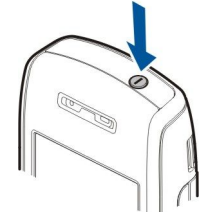

- 2. Ja ierīce pieprasa ievadīt PIN kodu vai bloķēšanas kodu, ievadiet kodu un izvēlieties Labi.
- 3. Kad ieslēdzat ierīci pirmo reizi, ierīcē tiek prasīts norādīt laiku, datumu un pilsētu, kurā atrodaties. Lai mainītu laika iestatījumu no a.m uz p.m. (pirms vai pēc pusdienlaika), ritiniet uz leju. Lai atrastu savu pilsētu, ievadiet pilsētas nosaukuma pirmos burtus. Ir svarīgi izvēlēties pareizo pilsētu, jo ieplānotie kalendāra ieraksti var mainīties, ja vēlāk maināt pilsētu un jaunā pilsēta atrodas citā laika joslā.

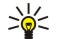

**Padoms:** Ierīci ieslēdzot, tā var atpazīt SIM kartes ražotāju un automātiski konfigurēt pareizos īsziņu, multiziņu un GPRS uzstādījumus. Ja tā nenotiek, sazinieties ar pakalpojumu sniedzēju, lai uzzinātu pareizos uzstādījumus vai izmantojiet **Uzst. vednis** programmu.

Ja nav ievietota SIM karte vai ir izvēlēts profils Bezsaiste, ierīci iespējams izmantot bez no tīkla atkarīgajām tālruņa funkcijām.

# Taustiņi un daļas

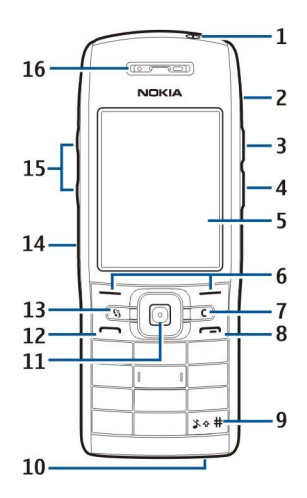

- 1 Ieslēgšanas/izslēgšanas taustiņš
- 2 Integrētais skaļrunis
- 3 Nospiediet šo taustiņu, lai atvērtu katalogu Kontakti vai citu jūsu operatora definētu programmu.
- 4 Rediģēšanas taustiņš
- 5 Displejs
- 6 Izvēles taustiņi. Nospiediet vienu vai otru izvēles taustiņu, lai veiktu virs tā displejā redzamo funkciju.
- 7 Dzēšanas taustiņš

8 — Beigu taustiņš. Nospiediet beigu taustiņu, lai atteiktu zvanu, beigtu notikušu sarunu un aizturētu sarunu, lai aizvērtu programmas, kā arī – ilgi turot taustiņu nospiestu – lai pārtrauktu datu savienojumus (GPRS, datu zvans).

9 — Nospiediet un turiet šo taustiņu pāris sekunžu, lai pārslēgtos no profila Bez skaņas uz profilu Vispārīgs un pretēji.

10 — Mikrofons

11 — Kursorsvira. Nospiediet kursorsviru, lai ievadītu izvēli, lai ritinātu pa kreisi, pa labi, uz augšu, uz leju vai lai pārvietotos visā ekrānā. Gaisma ap kursorsviru mirgo, ja, piemēram, ir neatbildēts zvans vai saņemta īsziņa.

12 — Zvanīšanas taustiņš

13 — Taustiņš Izvēlne. Nospiediet taustiņu Izvēlne, lai piekļūtu ierīcē instalētajām programmām. Šajā lietotāja rokasgrāmatā "izvēlieties Izvēlne" nozīmē šī taustiņa nospiešanu.

- 14 Infrasarkanais ports
- 15 Skaļuma regulēšanas taustiņi
- 16 Pie auss liekamais skaļrunis

Lai atrastu modeļa etiķeti, noņemiet akumulatora vāciņu un izņemiet akumulatoru.

# Taustiņu bloķēšana

Ja tastatūra ir bloķēta, tomēr var piezvanīt uz ierīcē ieprogrammēto oficiālo avārijas dienestu izsaukšanas numuru.

Izmantojiet taustiņu bloķēšanas iespēju, lai izvairītos no nejaušas ierīces taustiņu nospiešanas.

Lai gaidīšanas režīmā bloķētu taustiņus, nospiediet kreiso izvēles taustiņu un \*. Lai atbloķētu, vēlreiz nospiediet kreiso izvēles taustiņu un \*.

Padoms: Lai bloķētu taustiņus skatā Izvēlne vai atvērtā programmā, īsi nospiediet ieslēgšanas taustiņu un izvēlieties Bloķēt tastatūru. Lai atbloķētu, vēlreiz nospiediet kreiso izvēles taustiņu un \*.

Iespējams arī bloķēt ierīci gaidīšanas režīmā, izmantojot savu bloķēšanas kodu. Nospiediet ieslēgšanas taustiņu, izvēlieties **Bloķēt tālruni** un ievadiet savu bloķēšanas kodu. Noklusētais bloķēšanas kods ir 12345. Lai atbloķētu, nospiediet kreiso izvēles taustiņu, ievadiet savu bloķēšanas kodu un nospiediet kursorsviru.

# Savienotāji

**Uzmanību:** Austiņu lietošana var ietekmēt spēju uztvert apkārtējās skaņas. Nelietojiet austiņas, ja tas var apdraudēt jūsu drošību.

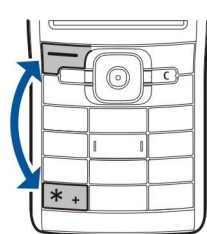

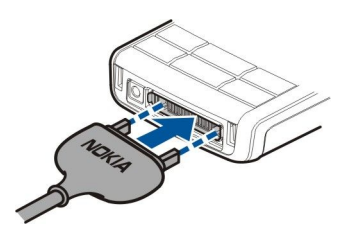

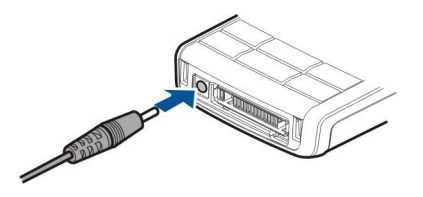

Akumulatora lādētāja savienotājs

Pop-Port™ savienotājs austiņām un citām papildierīcēm

# Antenas

Šai ierīcei ir iekšējā antena.

**Piezīme:** Tāpat kā jebkurai citai radioviļņu ierīcei bez vajadzības neaiztieciet antenu, kad ierīce ir ieslēgta. Antenas aiztikšana var ietekmēt sakaru kvalitāti, un ierīce var patērēt vairāk enerģijas, nekā tas citkārt būtu nepieciešams. Izvairoties no saskares ar antenas vietu ierīces lietošanas laikā, tiek optimizēta antenas darbība un akumulatora ekspluatācijas ilgums.

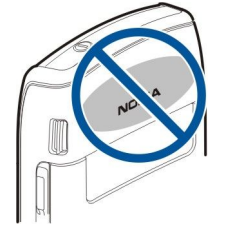

Attēlā redzams parastais ierīces lietojums, turot pie auss balss sarunu laikā.

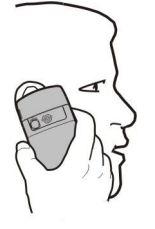

# Par displeju

Ekrānā var būt redzami daži trūkstoši, bezkrāsaini vai spilgti punktiņi. Tas ir raksturīgi šī veida displejiem. Dažos displejos iespējami tādi pikseļi jeb punkti, kuri paliek aktivizēti vai deaktivizēti. Tas ir normāli un nav uzskatāms par defektu.

# Displejā redzamie indikatori

Y Ierīce tiek lietota GSM tīklā. Stabiņš blakus ikonai norāda signāla stiprumu tīklā jūsu pašreizējā atrašanās vietā. Jo augstāks stabiņš, jo spēcīgāks signāls.

📋 Akumulatora uzlādes līmenis. Jo augstāks stabiņš, jo lielāks ir akumulatora uzlādes līmenis.

Jums ir viena vai vairākas nelasītas ziņas Iesūtne mapē Ziņapm.

@ Esat saņēmis jaunu e-pastu attālajā pastkastē.

- ↓ Neesat atbildējis uz vienu vai vairākiem zvaniem.
- ℜ Atgādinājuma signāls ir aktivizēts.

🖹 Esat izvēlējies klusuma profilu, un ierīce nezvana, norādot uz zvanu vai ziņu saņemšanu.

Bluetooth ir aktīvs.

Infrasarkanais savienojums ir aktivizēts. Ja indikators mirgo, ierīce mēģina izveidot savienojumu ar citu ierīci, vai arī savienojums ir zaudēts.

📱 GPRS pakešdatu savienojums ir pieejams.

- GPRS pakešdatu savienojums ir aktīvs.
- 📱 GPRS pakešdatu savienojums ir aizturēts.
- 5. EGPRS pakešdatu savienojums ir pieejams.

Copyright © 2006 Nokia. All Rights Reserved.

Darba sākš.

EGPRS savienojums ir aktīvs.

EGPRS pakešdatu savienojums ir aizturēts.

Ierīce ir savienota ar datoru, izmantojot USB datu kabeli.

1 un 2 Norāda izvēlēto tālruņa līniju, ja esat abonējis divas tālruņa līnijas (tīkla pakalpojums).

\_\_\_\_ Visi zvani tiek pārsūtīti uz citu numuru.

O Ierīcei ir pievienotas austiņas.

💫 Zaudēts savienojums ar austiņām, izmantojot Bluetooth savienojumu.

🔁 Ierīcei pievienots brīvroku automašīnas komplekts.

Jerīcei pievienota induktīvā saite.

Surdotālrunis ir pievienots ierīcei.

🤣 Ierīce veic sinhronizāciju.

**E**sat aktivizējis notiekošu rācijsaziņas savienojumu.

# Nokia atbalsta un kontaktu informācija

Šīs rokasgrāmatas jaunāko versiju, papildinformāciju, lejupielādes materiālus un ar jūsu izvēlēto Nokia produktu saistītus pakalpojumus atradīsit Web vietā www.nokia.com/support vai arī vietējā Nokia Web vietā.

Web vietā varat saņemt informāciju par Nokia izstrādājumu lietošanu un pakalpojumiem. Ja ir nepieciešams sazināties ar klientu apkalpošanas centru, sameklējiet to vietējo Nokia klientu apkalpošanas centru sarakstā www.nokia.com/customerservice.

Tehniskās apkopes pakalpojumu nolūkā vērsieties tuvākajā Nokia pakalpojumu centrā www.nokia.com/repair.

### Izvēlnes taustiņš un kursorsvira

Lai piekļūtu ierīces programmām, gaidīšanas režīmos nospiediet taustiņu **Izvēlne**. Lai no programmas atgrieztos pie **Izvēlne**, atstājot programmu darbojamies fonā, nospiediet taustiņu **Izvēlne**. Turiet nospiestu taustiņu **Izvēlne**, lai apskatītu aktivizēto programmu sarakstu un pārslēgtos no vienas programmas uz citu. Atstājot programmas atvērtas fonā, palielinās akumulatora enerģijas patēriņš, kā arī saīsinās akumulatora ekspluatācijas laiks.

Šajā lietotāja rokasgrāmatā "izvēlieties Izvēlne" nozīmē taustiņa Izvēlne nospiešanu.

Izmantojiet kursorsviru, lai pārvietotos izvēlnēs un atlasītu objektus. Skatā <u>Izvēlne</u> vai dažādās programmās un sarakstos ar kursorsviru varat pārvietoties uz augšu, uz leju, pa kreisi un pa labi. Kursorsviru var nospiest arī, lai atvērtu programmas, failus vai rediģētu uzstādījumus.

# Gaidīš. režīmi

Ierīcei ir divi atšķirīgi gaidīšanas režīmi: aktīvais gaidīšanas režīms un gaidīšanas režīms.

#### Aktīvais gaidīšanas režīms

Pēc tam, kad ierīce ir ieslēgta un gatava lietošanai, taču nav ievadīta neviena rakstzīme vai izdarīta kāda cita izvēle, tālrunis ir aktīvajā gaidīšanas režīmā. Aktīvajā gaidīšanas režīmā iespējams apskatīt pakalpojumu sniedzēju un tīklu, dažādus indikatorus, piemēram, atgādinājuma signālu indikatorus un programmas, kurām vēlaties ātru piekļuvi.

Lai izvēlētos programmas, kurām vēlaties piekļūt aktīvajā gaidīšanas režīmā, izvēlieties **Izvēlne** > **Rīki** > **Uzstādīj.** > **Tālrunis** > Gaidīšanas režīms > Aktīvā režīma progr. Ritiniet līdz dažādajiem īsceļu uzstādījumiem un nospiediet kursorsviru. Ritiniet līdz vajadzīgajai programmai un nospiediet kursorsviru.

Lai izmantotu parasto gaidīšanas režīmu, izvēlieties Izvēlne > Rīki > Uzstādīj. > Tālrunis > Gaidīšanas režīms > Aktīvais režīms > Izslēgts.

Padoms: Iespējams redzēt ziņas arī ziņu mapē, piem., saņemto ziņu mapē vai pastkastē aktīvajā gaidīšanas režīmā. Izvēlieties Izvēlne > Ziņapm. > Iespējas > Uzstādījumi > Citi un mapes Aktīvais gaidīš. režīms.

#### Gaidīšanas režīms

Gaidīšanas režīmā ir redzama tāda informācija kā pakalpojumu sniedzējs, laiks un dažādi indikatori, piemēram, atgādinājuma signālu indikatori. Aktīvajā gaidīšanas režīmā kursorsviras īsceļi nav pieejami, ja kursorsvira tiek izmantota parastai ritināšanai.

#### Īsceļi gaidīšanas režīmā

Lai apskatītu pēdējos izsauktos numurus, nospiediet zvanīšanas taustiņu. Ritiniet līdz numuram vai vārdam un nospiediet zvanīšanas taustiņu vēlreiz, lai izsauktu numuru.

Lai izsauktu savu balss pastkasti (tīkla pakalpojums), turiet nospiestu 1.

Lai apskatītu kalendāra informāciju, ritiniet pa labi.

Lai rakstītu un sūtītu īsziņas, ritiniet pa kreisi.

Lai atvērtu mapi Kontakti, nospiediet augšējo sānu taustiņu.

Lai mainītu profilu, īsi nospiediet ieslēgšanas/izslēgšanas taustiņu, ritiniet līdz vajadzīgajam profilam un nospiediet kursorsviru, lai profilu aktivizētu.

Lai atvērtu Pakalp. un izveidotu savienojumu ar Web, nospiediet un turiet 0.

Lai mainītu šos īsceļus, izvēlieties Izvēlne > Rīki > Uzstādīj. > Tālrunis > Gaidīšanas režīms.

#### Izvēlne

Izvēlne ir sākuma punkts, no kura var atvērt visas programmas, kas ir ierīcē vai atmiņas kartē. Izvēlne satur programmas un mapes, kurās ir apvienotas līdzīgas programmas. Lai ekrānā ritinātu uz augšu vai uz leju, izmantojiet kursorsviru.

Programmas, kuras instalējat, pēc noklusējuma tiek saglabātas mapē Instalācijas.

Lai atvērtu programmu, ritiniet līdz tai un nospiediet kursorsviru.

Lai apskatītu programmu sarakstu, izvēlieties Iespējas > Mainīt skatu > Saraksts. Lai atgrieztos režģa skata režīmā, izvēlieties Iespējas > Mainīt skatu > Režģis.

Lai apskatītu dažādo programmu atmiņas patēriņu, ierīces saglabātos datus, atmiņas karti vai lai pārbaudītu brīvās atmiņas daudzumu, izvēlieties **Iespējas** > **Atmiņas dati**.

Lai pārkārtotu mapi, ritiniet līdz programmai, kuru vēlaties pārvietot, un izvēlieties **Iespējas** > **Pārvietot**. Izvēlētajai programmai blakus tiek ievietota atzīme. Ritiniet līdz jaunajai vietai un izvēlieties **Labi**.

Lai pārvietotu programmu uz citu mapi, ritiniet programmu, kuru vēlaties pārvietot uz citu mapi, un izvēlieties Iespējas > Pārvietot uz mapi, jauno mapi un Labi.

Lai lejupielādētu programmas no Web, izvēlieties Iespējas > Programmu ielāde.

Lai izveidotu jaunu mapi, izvēlieties Iespējas > Jauna mape. Mapes mapēs izveidot nevar.

Lai pārdēvētu jaunu mapi, izvēlieties Iespējas > Pārdēvēt.

>₩<

**Padoms:** Lai pārslēgtos starp vairākām atvērtām programmām, nospiediet un turiet izvēlnes taustiņu. Tiek atvērts programmu pārslēgšanas logs un tiek parādītas atvērtās programmas. Ritiniet līdz programmai un nospiediet kursorsviru, lai uz to pārietu.

# Tipiskās darbības dažās programmās

Dažās programmās ir pieejamas šādas darbības:

Lai aktivizētu citu profilu, izslēgtu vai bloķētu ierīci, īsi nospiediet ieslēgšanas/izslēgšanas taustiņu.

Lai saglabātu failu, izvēlieties Iespējas > Saglabāt. Atkarībā no izmantotās programmas pastāv dažādas saglabāšanas iespējas.

Lai nosūtītu failu, izvēlieties **Iespējas** > **Sūtīt**. Failu varat nosūtīt e-pasta ziņā vai multiziņā, izmantojot infrasarkano vai Bluetooth savienojumu.

Lai kopētu, nospiediet un turiet rediģēšanas taustiņu un ar kursorsviru iezīmējiet tekstu. Nospiediet un turiet rediģēšanas taustiņu un izvēlieties **Kopēt**. Lai ielīmētu, ritiniet līdz vietai, kurā vēlaties veikt ielīmēšanu, nospiediet un turiet rediģēšanas taustiņu, un izvēlieties **Ielīmēt**.

Lai izdzēstu failu, nospiediet dzēšanas taustiņu vai izvēlieties Iespējas > Dzēst.

Lai izvēlētos dažādus objektus, piem., ziņas, failus vai kontaktus, ritiniet uz augšu, uz leju, pa kreisi vai pa labi, lai iezīmētu vajadzīgo objektu. Izvēlieties Iespējas > Atzīmēt/noņemt atz. > Atzīmēt, lai izvēlētos vienu objektu, vai Iespējas > Atzīmēt/ noņemt atz. > Atzīmēt visu, lai izvēlētos visus objektus.

Padoms: Lai izvēlētos gandrīz visus objektus, vispirms izvēlieties Iespējas > Atzīmēt/noņemt atz. > Atzīmēt visu, pēc tam izvēlētieties nevajadzīgos objektus un Iespējas > Atzīmēt/noņemt atz. > Noņemt atzīmi.

Lai izvēlētos objektu (piem., dokumenta pielikumu), ritiniet līdz objektam, līdz katrā objekta malā redzami kvadrātveida marķieri.

# Mekl. ierīcē

Varat meklēt informāciju kontaktos, piezīmēs, kalendāra ierakstos, uzdevumos, e-pasta ziņās un īsziņās. Failus savas ierīces atmiņā vai atmiņas kartē varat meklēt arī pēc faila nosaukuma.

#### Izvēlieties Izvēlne > Birojs > Mekl. ierīcē.

Izvēlieties satura veidus, kuros meklēsit. Lai atsauktu izvēli, izvēlieties šo satura veidu vēlreiz. Lai meklēšanā iekļautu visus satura veidus, izvēlieties Visi. Ievadiet meklēšanas atslēgvārdus vai to pirmos burtus. Izvēlieties Meklēt.

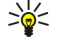

**Padoms:** Objektu meklēšanā var palīdzēt aizstājējzīmes. Meklējamajā atslēgvārdā lietojiet **?**, lai aizvietotu vienu rakstzīmi, un — **\***, lai aizvietotu nulli vai vairākas rakstzīmes.

Lai meklēšanā ietvertu divus vārdus, atdaliet tos ar atstarpi. Atrasti tiks vienīgi objekti, kas satur abus atslēgvārdus. Lai atrastu precīzu visas frāzes atbilstību, ielieciet frāzi pēdiņās.

Lai apskatītu iepriekš meklētos vārdus, izvēlieties Iespējas > Iepriekšējie rezultāti.

# Teksta rakstīšana

#### Tradicionālā teksta ievade

Laikā, kad rakstāt tekstu, lietojot tradicionālo teksta ievades metodi, displeja augšējā labajā stūrī tiek rādīts Abc.

ABC un abc norāda izvēlēto burtu reģistru. Abc norāda, ka teikuma pirmais burts tiek rakstīts kā lielais burts, bet visi pārējie — kā mazie burti. 123 norāda ciparu režīmu.

- Vairākkārt nospiediet ciparu taustiņu 1–9, līdz tiek parādīta vajadzīgā rakstzīme. Ar cipara taustiņu var ievadīt vairāk rakstzīmju, nekā ir norādīts uz taustiņa.
- · Lai ievadītu ciparu, nospiediet un turiet cipara taustiņu.
- · Lai pārslēgtos no burtu režīma uz ciparu režīmu un pretēji, nospiediet un turiet #.

- Ja nākamais burts atrodas uz tā paša taustiņa, kur tagadējais, pagaidiet, līdz tiek parādīts kursors, un ievadiet burtu.
- Lai izdzēstu rakstzīmi, nospiediet dzēšanas taustiņu. Nospiediet un turiet dzēšanas taustiņu, lai izdzēstu vairākas rakstzīmes.
- Lai piekļūtu biežāk lietotajām pieturzīmēm, nospiediet taustiņu 1. Nospiediet 1 vairākkārt, lai piekļūtu vajadzīgajai pieturzīmei. Nospiediet \*, lai atvērtu speciālo rakstzīmju sarakstu. Pārvietojieties pa sarakstu, lietojot kursorsviru, un izvēlieties rakstzīmi.
- Lai ievadītu atstarpi, nospiediet 0. Lai pārvietotu kursoru uz nākamo rindiņu, trīsreiz nospiediet 0.
- Lai pārslēgtu burtu reģistru, nospiediet #.

#### Jutīgā teksta ievade

- 2. Lai uzrakstītu vajadzīgo vārdu, spiediet 2–9. Lai ievadītu burtu, katrs taustiņš jānospiež tikai vienreiz.
- 3. Ja esat pabeidzis rakstīt vārdu un tas ir pareizs, apstipriniet to, ritinot pa labi, vai nospiediet **0**, lai pievienotu atstarpi. Ja vārds nav pareizs, vairākkārt nospiediet **\***, lai pa vienam apskatītu atbilstošos vārdus, kas atrasti vārdnīcā.

Ja pēc vārda tiek parādīta rakstzīme ?, vārdnīcā nav vārda, ko vēlaties uzrakstīt. Lai vārdu pievienotu vārdnīcai, izvēlieties Ierakstīt, ievadiet vārdu (ne vairāk kā 32 burtus), lietojot tradicionālo teksta ievades metodi, un izvēlieties Labi. Vārds tiek pievienots vārdnīcai. Kad vārdnīca ir pilna, jaunais vārds aizstāj vissenāk pievienoto vārdu.

4. Sāciet rakstīt nākamo vārdu.

Sigen Padoms: Lai ieslēgtu vai izslēgtu jutīgo teksta ievadi, divreiz ātri nospiediet #.

Uzrakstiet salikteņa pirmo daļu; lai to apstiprinātu, ritiniet pa labi. Uzrakstiet salikteņa beigas. Lai pabeigtu salikteni, pievienojiet atstarpi, nospiežot **0**.

Lai visiem ierīces redaktoriem izslēgtu jutīgo teksta ievadi, nospiediet rediģēšanas taustiņu un izvēlieties **Jutīgā teksta** ievade > Izslēgt.

### Teksta kopēšana starpliktuvē

- 1. Lai atlasītu burtus un vārdus, nospiediet un turiet rediģēšanas taustiņu. Vienlaikus ritiniet vajadzīgajā virzienā, iezīmējot vārdu, frāzi vai teksta rindiņu, ko vēlaties kopēt. Atlasei pārvietojoties, teksts tiek iezīmēts.
- 2. Lai tekstu iekopētu starpliktuvē, joprojām turot nospiestu rediģēšanas taustiņu, izvēlieties **Kopēt**. Lai tekstu ievietotu dokumentā, nospiediet un turiet rediģēšanas taustiņu un izvēlieties **Ielīmēt**.

# Rakstīšanas valodas maiņa

Rakstot tekstu, varat izvēlēties rakstības valodu. Piem., ja vairākkārt spiežat taustiņu **6**, lai iegūtu noteiktu rakstzīmi, nomainot rakstības valodu, jūs varat piekļūt citām rakstzīmēm atšķirīgā secībā.

Ja rakstāt tekstu, neizmantojot latīņu alfabētu, bet vēlaties ievadīt latīņu rakstzīmes, piem., e-pasta vai Web adreses, jums ir jāmaina rakstības valoda. Lai mainītu rakstības valodu, nospiediet rediģēšanas taustiņu, izvēlieties **Rakstības valoda** un rakstības valodu, kas izmanto latīņu rakstzīmes.

#### Skajuma regulēšana

Uzmanību: Lietojot skaļruni, neturiet ierīci pie auss, jo skaņa var būt ārkārtīgi skaļa.

Lai sarunas laikā regulētu skaļumu, spiediet skaļuma regulēšanas taustiņus.

Lai regulētu skaļumu, izmantojot skaļruni, spiediet skaļuma regulēšanas taustiņus.

# Profili

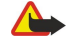

**Uzmanību:** Bezsaistes profilā nevar veikt un saņemt zvanus, kā arī izmantot citas funkcijas, kurām nepieciešams tīkla pārklājums. Tomēr var piezvanīt uz ierīcē ieprogrammēto oficiālo avārijas dienestu izsaukšanas numuru. Lai varētu zvanīt, jāaktivizē tālruņa funkcija, nomainot profilu. Ja ierīce ir bloķēta, ievadiet bloķēšanas kodu.

Izvēlieties Izvēlne > Rīki > Profili.

Jūs varat uzstādīt un pielāgot zvana signālus, modinātāja signālus un citus tālruņa signālus dažādiem notikumiem, vidēm vai zvanītāju grupām.

Lai pielāgotu profilu, ritiniet līdz vajadzīgajam profilam sarakstā un izvēlieties Iespējas > Personalizēt. Definējiet šādus uzstādījumus:

- Zvana signāls izvēlieties zvana signālu no saraksta vai izvēlieties Signālu ielāde, lai atvērtu grāmatzīmju mapi, kurā atrodams pārlūkā lejuplādei pieejamo signālu grāmatzīmju saraksts. Lai atskaņotu izvēlēto signālu, izvēlieties Atskaņot. Ja lietojat divas dažādas tālruņa līnijas, katrai varat piešķirt atšķirīgu zvana signālu.
- Nosaukt zvan. vārdu aktivizējiet tekstrunas zvana signāla funkciju. Kad kāds no jūsu kontaktu saraksta kontaktiem jums zvana, ierīce atskaņo zvana signālu, kurā apvienots kontakta nosaukums (tiek izrunāts) un izvēlētais zvana signāls.
- Zvana veids izvēlieties zvana veidu.
- Zvana skaļums izvēlieties zvana signāla skaļuma līmeni.
- Ziņas signāls izvēlieties signālu, kas informēs par saņemtajām īsziņām.
- E-pasta saņ. signāls izvēlieties signālu, kas informēs par saņemtajām e-pasta ziņām.
- Vibrozvans izvēlieties, vai tālrunim, saņemot zvanu, jāvibrē.
- Taustiņu signāli uzstādiet tālruņa tastatūras signālu skaļuma līmeni.
- Brīdinājuma signāli uzstādiet brīdinājuma signālus režīmā ieslēgts/izslēgts.
- Brīdināt par jūs varat uzstādīt tālruni zvanīt tikai tad, ja zvans pienāk no tālruņa numuriem, kas iekļauti izvēlētajā kontaktu grupā. Tālruņa zvaniem no kontaktiem, kas nav iekļauti šajā grupā, ir klusuma signāls.
- Profila nosaukums jūs varat dot nosaukumu jaunam profilam vai pārdēvēt jau esošu profilu. Profilus Vispārīgs un Bezsaiste nevar pārdēvēt.

Profils Bezsaiste neļauj nejauši ieslēgt tālruni, nosūtīt vai saņemt ziņas vai izmantot Bluetooth, kā arī aizver visus interneta savienojumus, kuri, iespējams, ir aktivizēti bezsaistes profila izvēles brīdī.

Lai mainītu profilu, ritiniet līdz vajadzīgajam profilam sarakstā un izvēlieties Iespējas > Aktivizēt.

Lai izveidotu jaunu profilu, izvēlieties Iespējas > Izveidot jaunu un definējiet uzstādījumus.

#### Zvanu signālu izvēle

Lai uzstādītu zvana signālu, ritiniet līdz profilam un izvēlieties **Iespējas** > **Personalizēt** > **Zvana signāls**. Izvēlieties zvana signālu no saraksta vai izvēlieties **Signālu ielāde**, lai atvērtu grāmatzīmju mapi, kurā atrodams pārlūkā lejuplādei pieejamo signālu grāmatzīmju saraksts. Visi ielādētie signāli tiek saglabāti mapē **Galerija**.

Lai atskaņotu tikai izvēlētās kontaktu grupas zvana signālu, ritiniet līdz profilam un izvēlieties **Iespējas** > **Personalizēt** > **Brīdināt par** un izvēlieties vajadzīgo grupu. Tālruņa zvaniem no kontaktiem, kas nav iekļauti šajā grupā, ir klusuma signāls.

Lai pārlūkotu ziņu signālus, ritiniet līdz profilam un izvēlieties Iespējas > Personalizēt > Ziņas signāls.

Lai noklausītos izvēlēto signālu, izvēlieties sarakstā signālu un pagaidiet līdz tas tiks atskaņots.

#### Papildierīces uzstādījumu maiņa

Ritiniet līdz papildierīcei un izvēlieties Iespējas > Atvērt.

Mainiet papildierīces noklusēto profilu.

Lai mainītu papildierīces uzstādījumus, izvēlieties papildierīci un Iespējas > Atvērt.

# Motīvi

Izvēlieties Izvēlne > Rīki > Motīvi.

Izmantojot Motīvi, varat mainīt ierīces displeja izskatu. Piem., varat mainīt fona attēlu un displeja krāsas.

Plašāku informāciju skatiet izvērstajā lietotāja pamācībā Web.

Lai mainītu displeja izskatu, iezīmējiet motīvu, kuru vēlaties lietot, un izvēlieties Iespējas > Lietot.

Lai rediģētu motīvu, iezīmējiet motīvu, kuru vēlaties lietot, un izvēlieties **Iespējas** > **Rediģēt**. Izvēlieties **Fona attēls**, lai mainītu fona attēlu gaidīšanas režīmos, vai **Enerģijas taupīšana**, lai izmantotu tekstu vai datumu un laiku kā enerģijas taupīšanas veidu, kas parādās displejā, kad ilgāku laiku nav nospiesti taustiņi.

Lai ielādētu motīvus, jāizveido tīkla savienojums, kas sniedz iespēju motīvus ielādēt no interneta avotiem, kas ir saderīgi ar jūsu ierīci.

Lai ielādētu motīvu, izvēlieties Motīvu ielāde. Izvēlieties saiti, no kuras vēlaties lejupielādēt motīvu. Kad motīvs ir ielādēts, to var apskatīt, aktivizēt vai rediģēt.

Lai apskatītu motīvu, iezīmējiet motīvu, kuru vēlaties apskatīt, un izvēlieties **Iespējas** > **Apskate**. Izvēlieties **Lietot**, lai sāktu lietot jauno motīvu.

# Satura pārsūtīšana starp ierīcēm

Jūs varat pārsūtīt saturu, piem., kontaktus, no saderīgas Nokia ierīces uz jūsu Nokia E50, izmantojot Bluetooth vai infrasarkano savienojumu. Pārsūtāmā satura tips ir atkarīgs no tālruņa modeļa. Ja otrā ierīce atbalsta sinhronizāciju, jūs varat arī sinhronizēt datus starp otro ierīci un savu Nokia E50.

#### Datu pārsūtīšana, izmantojot Bluetooth vai infrasarkano savienojumu

Lai sāktu datu pārsūtīšanu no saderīgas ierīces, izvēlieties Izvēlne > Rīki > Pārnese.

#### **Bluetooth savienojums**

- 1. Informācijas skatā izvēlieties Turpināt.
- 2. Izvēlieties Pa Bluetooth. Abām ierīcēm jāatbalsta izvēlētais savienojuma tips.
- 3. Aktivizējiet savā otrajā ierīcē Bluetooth un savā Nokia E50 izvēlieties **Turpināt**, lai sāktu ierīču meklēšanu ar aktīvu Bluetooth savienojamību.
- 4. Pēc tam, kad tā ir atradusi otru ierīci, izvēlieties savā Nokia E50 Beigt.
- 5. Sarakstā izvēlieties savu otro ierīci. Jūs uzaicina savā Nokia E50 ievadīt patentatslēgu (no 1 līdz 16 cipariem). Patentatslēga tiek izmantota tikai vienreiz savienojuma apstiprināšanai.
- Ievadiet šo kodu savā Nokia E50 un izvēlieties Labi. Ievadiet šo kodu savā otrajā ierīcē un izvēlieties Labi. Šīs ierīces tagad ir savienotas pārī. <u>Sk. "Ierīču savienošana pārī". lpp. 54.</u>

Dažos ierīces modeļos programma **Pārsūtīt datus** tiks nosūtīta uz jūsu otru ierīci ziņas veidā. Lai instalētu **Pārsūtīt datus** savā otrajā ierīcē, atveriet ziņu un izpildiet displejā redzamos norādījumus.

7. Savā Nokia E50 izvēlieties saturu, ko vēlaties pārsūtīt no otrās ierīces, un izvēlieties Labi.

#### Infrasarkanais savienojums

- 1. Informācijas skatā izvēlieties Turpināt.
- 2. Izvēlieties Pa infrasarkano. Abām ierīcēm jāatbalsta izvēlētais savienojuma tips.
- 3. Savienojiet abas ierīces. Sk. "Infrasarkanais savienojums". lpp. 55.
- 4. Savā Nokia E50 izvēlieties saturu, ko vēlaties pārsūtīt no otrās ierīces, un izvēlieties Labi.

Saturs no otrās ierīces atmiņas tiek pārkopēts jūsu ierīces atbilstošajā atmiņas vietā. Kopēšanas ilgums ir atkarīgs no pārsūtāmo datu apjoma. Kopēšanu varat arī atcelt un turpināt vēlāk.

Datu pārraidei nepieciešamie soļi var mainīties atkarībā no jūsu ierīces un no tā, vai pirms tam esat pārtraucis datu pārsūtīšanu. Elementi, kurus varat pārsūtīt, mainās atkarībā no otrās ierīces.

#### Datu sinhronizēšana ar citu ierīci

Ja iepriekš nosūtīti dati uz Nokia E50 un jūsu otra ierīce atbalsta sinhronizāciju, jūs varat izmantot **Pārnese**, lai regulāri atjauninātu datus abās ierīcēs.

- 1. Izvēlieties Tālruņi un nospiediet kursorsviru.
- 2. Ritiniet līdz ierīcei, no kuras jūs pārsūtījāt datus, un nospiediet kursorsviru.
- 3. Izvēlieties Sinhronizēt un nospiediet kursorsviru. Ierīces sāk sinhronizēšanu, izmantojot to pašu savienojuma veidu, ko izvēlējāties sākotnējai datu pārsūtīšanai. Tiek sinhronizēti tikai tie dati, ko sākotnēji izvēlējāties datu pārsūtīšanai.

Lai mainītu datu pārsūtīšanas un sinhronizācijas uzstādījumus, izvēlieties Sinhronizēt, ritiniet līdz ierīcei, nospiediet kursorsviru un izvēlieties **Rediģē**t.

# 🔳 Atmiņa

Pastāv divi atmiņas veidi, kuros iespējams saglabāt datus vai instalēt programmas: ierīces atmiņa un maināmā atmiņa.

#### Ierīces atmiņa

Ierīcē iebūvētā atmiņa ir daudzu programmu koplietots dinamisks atmiņas pūls. Pieejamais iekšējās atmiņas apjoms var būt dažāds, taču to nevar palielināt vairāk par maksimālo rūpnīcas uzstādījumu. Ierīcē saglabātie dati, tādi kā programmatūras lietojumprogrammas, attēli un mūzika, patērē ierīcē esošo atmiņu.

#### Maināmā atmiņa

Maināmā atmiņa ir ierīcē neiebūvēta datu krātuve, piemēram, SIM karte vai atmiņas karte. SIM kartē glabājas dažāda informācija, piemēram, informācija par tīkla operatoru un kontakti. Atmiņas karte kalpo kā ārējs programmatūras lietojumprogrammu, attēlu, mūzikas, kontaktu, ziņu vai citas elektronisko datu formas glabāšanas līdzeklis. Ir pieejamas atmiņas kartes ar lielu ietilpību.

### Atmiņas dati

#### Izvēlieties Izvēlne un Iespējas > Atmiņas dati un Tālruņa atmiņa vai Atmiņas karte.

Jūs varat apskatīt, cik daudz atmiņas vietas tiek lietots šobrīd, cik daudz brīvas vietas atmiņā palicis un cik daudz atmiņas vietas patērē katrs datu veids. Piem., varat apskatīt, cik daudz atmiņas vietas aizņem e-pasta ziņas, teksta dokumenti vai kalendāra ieraksti.

\*\*

Padoms: Lai nodrošinātu pietiekamu vietu atmiņā, regulāri jāizdzēš dati vai tie jāpārsūta uz atmiņas karti vai datoru.

#### Atmiņas karte

Šajā Nokia ierīcē var izmantot atmiņas karšu FAT16 un FAT32 failu sistēmas. Ja lietojat citas ierīces atmiņas karti vai vēlaties, lai atmiņas karte būtu saderīga ar jūsu Nokia ierīci, atmiņas karte, iespējams, ir jāformatē šajā Nokia ierīcē. Tomēr atmiņas kartes formatēšanas laikā visi tajā saglabātie dati tiek neatgriezeniski izdzēsti.

Ieteicams regulāri veidot ierīces atmiņas dublējumkopijas atmiņas kartē. Šo informāciju vēlāk var atjaunot ierīcē. Lai atmiņas kartē izveidotu ierīces atmiņas informācijas dublējumkopiju, izvēlieties Izvēlne > Rīki > Atmiņas karte > Iespējas > Dublēt tālr. atmiņu. Lai atjaunotu informāciju no atmiņas kartes ierīces atmiņā, izvēlieties Izvēlne > Rīki > Atmiņas karte > Iespējas > Atjaunot no kartes.

Neņemiet ārā atmiņas karti tajā brīdī, kad atmiņas karte tiek lietota. Izņemot karti darbības laikā, var sabojāt atmiņas karti un ierīci, kā arī kartē saglabātos datus.

Ja atmiņas karte ierīcē nav lietojama, jums, iespējams, ir nepareiza veida atmiņas karte, karte nav formatēta atbilstoši ierīcei vai arī kartē ir bojāta failu sistēma.

Padoms: Jūs varat ievietot/izņemt atmiņas karti, nenoņemot akumulatoru vai neizslēdzot ierīci.

#### MicroSD

Šajā ierīcē izmantojiet tikai Nokia apstiprinātas microSD kartes. Nokia ražotās atmiņas kartes atbilst vispārēji apstiprinātajiem ražošanas standartiem, taču ne visi citu firmu ražojumi darbosies nevainojami un būs pilnībā saderīgi ar šo ierīci.

Šajā ierīcē tiek izmantota microSD atmiņas karte.

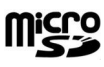

Lai nodrošinātu labu mijiedarbību, šajā ierīcē izmantojiet tikai saderīgas microSD kartes. Par microSD kartes saderību vaicājiet tās ražotājam vai izplatītājam. Ar šo ierīci ir saderīgas tikai microSD atmiņas kartes. Nesaderīgas atmiņas kartes lietošana var kaitēt gan atmiņas kartei, gan ierīcei, bet nesaderīgajā kartē saglabātie dati var tikt bojāti. Atmiņas kartes glabājiet maziem bērniem nepieejamās vietās.

#### Atm. kartes liet.

Izvēlieties Izvēlne > Rīki > Atmiņas karte > Iespējas un definējiet:

- Izņemt atm. karti droša atmiņas kartes izņemšana.
- Dublēt tālr. atmiņu izveidojiet svarīgākās informācijas, tādas kā kalendāra ieraksti vai kontakti, dublējumkopiju atmiņas kartē.
- Atjaunot no kartes atjaunojiet dublējumkopiju no atmiņas kartes ierīcē.
- Formatēt atm. karti lai formatētu atmiņas karti atbilstoši ierīcei.
- Atm. kartes nosauk. nomainiet atmiņas kartes nosaukumu.
- Uzstādīt paroli lai izveidotu atmiņas kartes paroli.
- Atmiņas dati lai pārraudzītu programmu un datu atmiņas patēriņu.

#### Atm. kartes format.

Formatējot atmiņas karti, visi tajā esošie dati tiek neatgriezeniski zaudēti. Sazinieties ar izplatītāju, lai uzzinātu, vai karte pirms lietošanas ir jāformatē. Lai formatētu atmiņas karti, izvēlieties **Iespējas** > **Formatēt atm. karti**. Kad formatēšana ir pabeigta, ievadiet atmiņas kartes nosaukumu.

#### Atm. kartes drošība

Izmantojot paroli, atmiņas karti var aizsargāt pret nesankcionētu piekļuvi. Lai uzstādītu paroli, izvēlieties **Iespējas** > **Uzstādīt** paroli. Parole var būt līdz astoņām rakstzīmēm gara un reģistrjutīga. Parole tiek saglabāta jūsu ierīcē. Tā nav atkārtoti jāievada, kamēr jūs izmantojat atmiņas karti tajā pašā ierīcē. Ja atmiņas karti lietojat citā ierīcē, tiek pieprasīts ievadīt paroli. Dažas atmiņas kartes ar paroli nevar aizsargāt.

Lai noņemtu atmiņas kartes paroli, izvēlieties **Iespējas** > **Noņemt paroli**. Šādā gadījumā atmiņas kartes dati netiek aizsargāti pret nesankcionētu lietojumu.

#### Atmiņas kartes atbloķēšana

Lai atvērtu bloķētu atmiņas karti, izvēlieties Iespējas > Atbloķēt atm. karti. Ievadiet paroli.

# Palīdz. un apmāc.

Jūs varat meklēt atbildes uz saviem jautājumiem ierīces lietošanas laikā arī bez lietotāja rokasgrāmatas, jo ierīcē ir gan īpašo uzdevumu palīdzība, gan apmācība.

Several several several several several passie uzdevumi nozīmē, ka jūs varat piekļūt norādījumiem no sarakstiem Iespējas.

# Ierīces palīdzība

Lai izlasītu norādījumus par atvērtās programmas pašreizējo skatu, izvēlieties Iespējas > Palīdzība.

Section 2017 Padoms: Varat izvēlēties arī Izvēlne > Rīki > Palīdzība, lai pārlūkotu palīdzības tēmas un veiktu meklēšanu.

Palīdzībā (**Palīdzība**) jūs varat izvēlēties kategorijas, par kurām vēlaties apskatīt norādījumus. Ritiniet līdz kategorijai, piemēram, Messaging (ziņapmaiņa), un nospiediet kursorsviru, lai apskatītu pieejamos norādījumus (palīdzības tēmas). Lasot tēmas izklāstu, ritiniet pa kreisi vai pa labi, lai redzētu pārējās tēmas šajā kategorijā.

Kad lasāt norādījumus, nospiediet un turiet izvēlnes taustiņu, lai pārslēgtos no palīdzības uz programmu, kas ir atvērta fonā.

### Apmācība

Apmācībā sniegta informācija par ierīci un parādīts, kā varat to izmantot.

Lai piekļūtu apmācībai izvēlnē, izvēlieties Izvēlne > Rīki > Apmācība un atveriet sadaļu, kuru vēlaties apskatīt.

# Programmatūra Nokia PC Suite

Iespējams instalēt programmatūru Nokia PC Suite no kompaktdiska vai Web. Programmatūru Nokia PC Suite var izmantot tikai operētājsistēmā Windows 2000 vai Windows XP. Izmantojot programmatūru Nokia PC Suite, iespējams izveidot dublējumkopijas, sinhronizēt ierīci ar saderīgu datoru, pārvietot failus no ierīces un saderīgu datoru, vai arī izmantot ierīci kā modemu.

# 3. Zvanīšana un balss progr.

Ja ierīce ir bloķēta, tomēr var piezvanīt uz ierīcē ieprogrammēto oficiālo avārijas dienestu izsaukšanas numuru.

# Zvanīšana

Lai varētu veikt zvanus, ieskaitot zvanus uz avārijas dienestu izsaukšanas numuru, ja ierīcē ir aktivizēts bezsaistes profils, iespējams, jāievada bloķēšanas kods un ierīces profils jānomaina uz zvanīšanai piemērotu profilu.

Lai zvanītu un saņemtu zvanus, ierīcei jābūt ieslēgtai, tajā jābūt ievietotai derīgai SIM kartei un jums jāatrodas mobilo sakaru tīkla pārklājuma zonā.

Ievadiet tālruņa numuru kopā ar rajona kodu un nospiediet zvanīšanas taustiņu. Ja ievadīta nepareiza rakstzīme, nospiediet dzēšanas taustiņu.

Padoms: Lai veiktu starptautiskus zvanus, divreiz nospiediet taustiņu \*, lai pievienotu rakstzīmi +, kas aizstāj starptautisko piekļuves kodu, un ievadiet valsts kodu, rajona kodu (pirmā nulle nav nepieciešama) un tālruņa numuru.

Lai pārtrauktu zvanu vai zvana mēģinājumu, nospiediet beigu taustiņu.

Lai piezvanītu, izmantojot saglabātos kontaktus, gaidīšanas režīmā izvēlieties **Kontakti**. Ievadiet vārda pirmos burtus, ritiniet līdz vārdam un nospiediet zvanīšanas taustiņu. <u>Sk. "Kontakti". lpp. 29.</u>

Nospiediet zvanīšanas taustiņu, lai apskatītu līdz 20 numuriem, ko esat izsaucis vai mēģinājis izsaukt. Ritiniet līdz vajadzīgajam numuram vai vārdam un nospiediet zvanīšanas taustiņu, lai izsauktu numuru. <u>Sk. "Žurnāls". lpp. 23.</u>

Lai regulētu aktīvās sarunas skaļumu, spiediet skaļuma regulēšanas taustiņus.

Lai gaidīšanas režīmā izsauktu balss pastkasti (tīkla pakalpojums), nospiediet un turiet nospiestu taustiņu 1, vai nospiediet 1 un pēc tam zvanīšanas taustiņu.

# Ātrie numuri

Ātrie zvani ļauj piezvanīt, turot nospiestu kādu cipara taustiņu.

Pirms izmantot ātros zvanus, izvēlieties Izvēlne > Rīki > Uzstādījumi > Zvans > Ātrie numuri > Ieslēgti.

Lai piešķirtu tālruņa numuram cipara taustiņu, izvēlieties Izvēlne > Rīki > Ātrie numuri. Ritiniet uz cipara taustiņu (2 - 9) ekrānā un izvēlieties Iespējas > Piešķirt. Izvēlieties vēlamo numuru no saraksta Kontakti.

Lai dzēstu cipara taustiņam piešķirto tālruņa numuru, ritiniet uz ātrā numura taustiņu un izvēlieties Iespējas > Noņemt.

Lai mainītu cipara taustiņam piešķirto tālruņa numuru, ritiniet uz ātrā numura taustiņu un izvēlieties Iespējas > Mainīt.

# Atbild. uz zv.

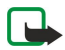

**Piezīme:** Faktiskais pakalpojumu sniedzēja rēķins par sarunām un pakalpojumiem var atšķirties atkarībā no tīkla iespējām, aprēķinu noapaļošanas metodēm, nodokļiem u.c.

Lai atbildētu uz zvanu, nospiediet zvanīšanas taustiņu.

Lai atteiktu zvanu, nospiediet beigu taustiņu.

Lai izslēgtu zvana signālu, nevis atbildētu uz zvanu, nospiediet Klusums.

Lai sarunas laikā atbildētu uz jaunu zvanu, ja ir aktivizēta funkcija **Zvanu gaidīšana**, nospiediet zvanīšanas taustiņu. Pirmais zvans tiek aizturēts. Lai pārtrauktu aktīvo sarunu, nospiediet beigu taustiņu.

# Iespējas sar. laikā

Sarunas laikā izvēlieties Iespējas, lai piekļūtu šādām iespējām:

- Izslēgt mikrofonu klausīties notiekošo sarunu, taču jūsu balss pārējiem sarunas dalībniekiem nav dzirdama.
- Ieslēgt mikrofonu jūsu balss atkal ir dzirdama pārējiem sarunas dalībniekiem.
- Atmest izslēgt dalībnieku no notiekošas sarunas.
- Beigt aktīvo sarunu beigt šobrīd notiekošu sarunu.
- Izvēlne apskatīt programmu izvēlni ierīcē.
- Aizturēt aizturēt notiekošu sarunu.
- Aktivizēt atjaunot aizturēto sarunu.
- Jauns zvans uzsākt jaunu sarunu, turpinot jau iesākto, ja ir pieejams konferences zvana savienojums (tīkla pakalpojums).
- Atbildēt atbildēt uz ienākošu zvanu notiekošas sarunas laikā, ja ir aktivizēta Zvanu gaidīšana.
- Noraidīt noraidīt ienākošu zvanu notiekošas sarunas laikā, ja ir aktivizēta Zvanu gaidīšana.
- Bloķēt tastatūru notiekošas sarunas laikā bloķēt ierīces tastatūru.
- Konference aktīvo un aizturēto sarunu apvienot konferences sarunā (tīkla pakalpojums).

#### Zvanīšana un balss progr.

- Privāta saruna konferences sarunas laikā privāti sarunāties ar izvēlēto dalībnieku (tīkla pakalpojums).
- Apmainīt pārslēgties no aktīvās sarunas uz aizturēto (tīkla pakalpojums).
- Sūtīt DTMF nosūtīt DTMF (Dual Tone Multi-Frequency divtoņu daudzfrekvenču) toņu virknes, piem., paroles. Ievadiet DTMF virkni vai atrodiet to katalogā Kontakti un izvēlieties DTMF.
- Pārsūtīt savienot aizturēto sarunu ar aktīvo sarunu un atvienot pašu no zvana (tīkla pakalpojums).

Pieejamās iespējas var būt dažādas.

# Zvanu pāradresācija

#### Izvēlieties Izvēlne > Rīki > Uzstādīj. > Pāradresācija.

Pāradresējiet ienākošos zvanus uz savu balss pastkasti vai citu tālruņa numuru. Plašāku informāciju lūdziet pakalpojumu sniedzējam.

1. Izvēlieties vienu no šādiem zvanu veidiem:

- Balss zvani Ienākošie balss zvani.
- Datu zvani Ienākošie datu zvani.
- Faksa zvani Ienākošie faksa zvani.

2. Izvēlieties kādu no zvanu pāradresācijas iespējām:

- Visi balss zvani, Visi datu zvani vai Visi faksa zvani. lai pāradresēstu visus ienākošos balss, datu vai faksa zvanus.
- Ja aizņemts lai pāradresētu ienākošos zvanus, ja tajā brīdī runājat pa tālruni.
- Ja neatbild lai pāradresētu ienākošos zvanus pēc norādītā laika posma. Laukā Aizkaves laiks: norādiet, cik ilgi ierīcei jāzvana, līdz zvans tiek pāradresēts.
- Ja nav sasniedzams lai pāradresētu zvanus, ja ierīce ir izslēgta vai atrodas ārpus uztveršanas zonas.
- Ja nav pieejams Aktivizēt pēdējos trīs uzstādījumus vienlaikus. Šī iespēja pāradresē zvanus, ja jūsu ierīce ir aizņemta, neatbild vai nav sasniedzama.
- 3. Izvēlieties Aktivizēt.

Lai pārbaudītu pāradresācijas statusu, atrodiet sarakstā vajadzīgo pāradresācijas iespēju un izvēlieties **Iespējas** > **Noteikt statusu**.

Lai pārtauktu balss zvanu pāradresāciju, atrodiet sarakstā vajadzīgo pāradresācijas iespēju un izvēlieties Iespējas > Atcelt.

# **Zvana lieg.**

Vienlaikus nevar būt aktivizēti zvanu lieguma un zvanu pāradresācijas pakalpojumi.

Ja izmantojat zvanu lieguma pakalpojumu, tomēr var piezvanīt uz noteiktiem oficiāliem avārijas dienestu izsaukšanas numuriem.

Izvēlieties Izvēlne > Rīki > Uzstādīj. > Zv. aizliegšana.

Jūs varat liegt zvanus, kurus var veikt vai saņemt ar ierīci (tīkla pakalpojums). Lai mainītu uzstādījumus, jums nepieciešama lieguma parole no jūsu pakalpojuma sniedzēja. Zvana liegums attiecas uz visiem zvaniem, tostarp datu zvaniem.

Lai liegtu zvanus, izvēlieties Mobilo zvanu liegums un kādu no turpmākajām iespējām:

- Izejošie zvani aizliegt veikt balss zvanus ar ierīci.
- Ienākošie zvani liegt ienākošos zvanus.
- Starptautiskie zvani aizliegt zvanīt uz ārvalstīm un reģioniem.
- Ienāk. zv. ārzemēs aizliegt ienākošos zvanus, kad esat ārpus mītnes valsts.
- Starpt., izņ. mājas aizliegt zvanus uz ārvalstīm, bet atļaut zvanus mītnes valstī.

Lai pārbaudītu balss zvanu liegumu statusu, ritiniet līdz lieguma iespējai un izvēlieties Iespējas > Noteikt statusu.

Lai pārtrauktu visus balss zvanu liegumus, ritiniet līdz lieguma iespējai un izvēlieties Iespējas > Atcelt visus lieg.

# DTMF toņu sūtīšana

Aktivizēta zvana laikā varat nosūtīt DTMF (Dual Tone Multi-Frequency — divtoņu daudzfrekvenču) toņus, lai vadītu pastkastes un citus automatizētos tālruņa pakalpojumus.

Lai nosūtītu DTMF toņu secību, piezvaniet un sagaidiet, līdz uz zvanu tiek atbildēts. Izvēlieties Izvēlne > Iespējas > Sūtīt DTMF. Ierakstiet DTMF toņu secību vai arī izvēlieties sākotnēji definētu secību.

Lai pievienotu DTMF toņu secības kontaktu kartītēm, izvēlieties **Izvēlne** > **Kontakti**. Atveriet kontaktu un izvēlieties **Iespējas** > **Rediģēt** > **Iespējas** > **Pievienot datus** > **DTMF**. Ievadiet toņu secību. Trīs reizes nospiediet \* , lai ievadītu **p** — aptuveni 2 sekundes ilgu pauzi pirms DTMF toņiem vai arī pēc tiem. Izvēlieties **Gatavs**. Lai uzstādītu ierīci DTMF toņu nosūtīšanai tikai pēc tam, kad sarunas laikā izvēlaties **Sūtīt DTMF**, četras reizes nospiediet taustiņu \*, lai izvēlētos **w**.

# Žurnāls

Izvēlieties Izvēlne > Žurnāls.

Mapē Žurnāls jūs varat apskatīt informāciju par ierīces sakaru vēsturi.

Lai apskatītu pēdējos balss zvanus, to aptuveno ilgumu un pakešdatu savienojumus, izvēlieties **Pēdējie zvani, Zvanu ilgums** vai **Pakešd. skaitīt.** un nospiediet kursorsviru.

Lai šķirotu notikumus pēc veida vai virziena, ritiniet pa labi un izvēlieties **Iespējas** > **Filtrs**. Ritiniet līdz filtrēšanas veidam un nospiediet kursorsviru. Izvēlieties veidu vai virzienu un nospiediet kursorsviru.

Lai noteiktu, kad jāizdzēš sakaru notikumi, izvēlieties Iespējas > Uzstādījumi > Žurnāla ilgums, iespēju un Labi.

Lai dzēstu neatbildētos un saņemtos zvanus un sastādītos numurus, izvēlieties Pēdējie zvani > Iespējas > Dzēst pēdējos zv.

Lai zvanītājam atbildētu ar ziņu, izvēlieties **Pēdējie zvani** > **Neatbild. zv.** > **Iespējas** > **Izveidot ziņu**. Varat nosūtīt īsziņas un multiziņas.

Lai zvanītāju vai ziņas sūtītāju pievienotu mapē Kontakti, izvēlieties zvanītāju vai ziņas sūtītāju un izvēlieties Pēdējie zvani > Neatbild. zv. > Iespējas > Pievien. kontaktiem.

Lai apskatītu ar GPRS nosūtīto vai saņemto datu apjomu, izvēlieties Pakešd. skaitīt..

Lai dzēstu GPRS skaitītājus, izvēlieties Iespējas > Nodzēst skaitītājus. Ievadiet ierīces bloķēšanas kodu un izvēlieties Iabi.

# Žurnāls uzstādījumi

Lai uzstādītu laiku, cik ilgi visus sakaru notikumus glabāt mapē **Žurnāls**, izvēlieties **Iespējas** > **Uzstādījumi** > **Žurnāla ilgums**, iespēju no saraksta un **Labi**.

Lai parādītu sarunas ilgumu zvana laikā, izvēlieties Iespējas > Uzstādījumi > Rādīt zvanu ilgumu > Jā.

# 🔳 Rācijsaziņa

#### Izvēlieties Izvēlne > Savienoj. > Rācijsaziņa.

Rācijsaziņa (PTT) (tīkla pakalpojums) nodrošina tiešu balss saziņu, nospiežot taustiņu. Rācijsaziņā ierīces lietojums ir tāds pats, kāds tas būtu pārnēsājamas rācijas gadījumā.

# 🔳 Rācijsaziņa

Rācijsaziņā var sarunāties ar vienu cilvēku, cilvēku grupu vai pievienoties kanālam. Kanāls līdzinās tērzētavai: jūs varat piezvanīt kanālam, lai redzētu, vai kāds ir tiešsaistē. Zvans uz kanālu neinformē citus dalībniekus, dalībnieki tikai pievienojas kanālam un sāk savstarpēji sarunāties.

Rācijsaziņā viena persona runā un citi dalībnieki klausās, izmantojot iebūvētu skaļruni. Dalībnieki atbild pārmaiņus. Tā kā vienlaicīgi var runāt tikai viens sarunas dalībnieks, runāšanas kārtas ilgums ir ierobežots. Detalizētu informāciju par runas kārtas ilgumu jūsu tīklā lūdziet savam tīkla operatoram vai pakalpojumu sniedzējam.

Rācijsaziņas laikā turiet tālruni sev priekšā tā, lai redzētu displeju. Runājiet mikrofonā un neaizsedziet skaļruni ar rokām.

Tālruņa zvaniem vienmēr tiek dota priekšroka attiecībā pret rācijsaziņas zvaniem.

Lai varētu lietot rācijsaziņas pakalpojumu, jādefinē rācijsaziņas piekļuves punkts un uzstādījumi. Uzstādījumus var saņemt speciālā īsziņā no pakalpojumu sniedzēja, kurš nodrošina rācijsaziņas pakalpojumu.

#### Lietotāja uzst.

Izvēlieties Iespējas > Uzstādījumi > Lietotāja uzstādījumi.

Definējiet:

- Ienākošie rācijzvani izvēlieties Paziņot, ja vēlaties redzēt paziņojumu par ienākošajiem zvaniem. Izvēlieties Pieņemt automātiski, ja vēlaties, lai uz rācijzvaniem tiktu atbildēts automātiski. Izvēlieties Nav atļauts, ja vēlaties, lai rācijzvani tiktu noraidīti automātiski.
- Rācijzvana signāls izvēlieties Uzstāda profils, ja vēlaties, lai ienākošā rācijzvana signāla uzstādījums atbilstu jūsu profila uzstādījums ir Bez skaņas, izņemot atzvanīšanas pieprasījumus, jūs neesat sasniedzams citiem rācijsaziņas lietotājiem.
- Atzvan. piepras. signāls definējiet atzvanīšanas pieprasījumu zvana signālu.
- Programmas startēšana izvēlieties, vai tālrunim pēc ieslēgšanas jāpiesakās rācijsaziņas pakalpojumā.
- Noklusētais segvārds ievadiet savu noklusēto segvārdu (ne vairāk kā 20 rakstzīmes), kas tiek rādīts pārējiem lietotājiem.
- Rādīt manu rācijas adr. definējiet, vai vēlaties, lai zvanītāji redz jūsu rācijsaziņas adresi. Jūs varat atļaut visiem zvanītājiem redzēt adresi, atļaut redzēt adresi tikai privāto zvanu vai kanāla dalībniekiem vai arī nerādīt adresi nevienam.
- Rādīt manu piet. stat. definējiet, vai jūsu pieteikšanās rācijsaziņas serverī ir vai nav redzama citiem lietotājiem.

#### Zvanīšana un balss progr.

#### Savien. uzstād.

Izvēlieties Iespējas > Uzstādījumi > Savienojuma uzstād. Definējiet:

- Domēns ievadiet no pakalpojumu sniedzēja saņemto domēna nosaukumu.
- Piekļuves punkta nos. — izvēlieties rācijsaziņas piekļuves punktu.
- Servera adrese ievadiet IP adresi vai no pakalpojumu sniedzēja saņemto rācijsaziņas servera domēna nosaukumu.
- Lietotājvārds ievadiet savu no pakalpojumu sniedzēja saņemto lietotāja vārdu.
- Parole ievadiet paroli, ja nepieciešama, lai pieteiktos rācijsaziņas pakalpojumam. Paroli piešķir pakalpojumu sniedzējs.

### Pieteikšanās rācijsaz. pakalp.

Ja mapē Lietotāja uzstādījumi ir aktivizēta funkcija Programmas startēšana, startējot rācijsaziņu, tā automātiski piesakās pakalpojumam. Ja tā nenotiek, pieteikšanās jāveic manuāli.

Lai pieteiktos rācijsaziņas pakalpojumam, izvēlieties Iespējas > Uzstādījumi > Savienojuma uzstād, un ievadiet savu Lietotājvārds, Parole, Domēns, Servera adrese un Piekļuves punkta nos. Izvēlieties Iespējas > Ieslēgt rācijsaziņu.

Ja tālruņa Zvana veids uzstādījums ir Vienreiz iepīkstas vai Bez skaņas vai arī notiek saruna, jūs nevarat veikt vai saņemt rācijzvanus.

#### Rācijzvani

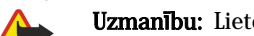

Uzmanību: Lietojot skaļruni, neturiet ierīci pie auss, jo skaņa var būt ārkārtīgi skaļa.

#### Izvēlieties Iespējas > Rācijsaziņas kontakti.

Lai veiktu rācijzvanu, izvēlieties vienu vai vairākus kontaktus no saraksta un nospiediet balss taustiņu. Rācijsaziņas laikā turiet tālruni sev priekšā tā, lai redzētu displeju. Displejā tiek parādīts paziņojums, kad ir jūsu kārta runāt. Runājiet mikrofonā un neaizsedziet skaļruni ar rokām. Nospiediet un turiet balss taustiņu visu laiku, kamēr runājat. Kad esat beidzis runāt, atlaidiet taustiņu.

Lai pārtrauktu rācijzvanu, nospiediet beigu taustiņu.

Kad saņemat rācijzvanu, nospiediet zvanīšanas taustiņu, lai atbildētu uz zvanu, vai — beigu taustiņu, lai noraidītu zvanu.

#### Atzvanīšanas pieprasījumi

Lai nosūtītu atzvanīšanas pieprasījumu, izvēlieties Iespējas > Rācijsaziņas kontakti, ritiniet līdz vajadzīgajam kontaktam un izvēlieties Iespējas > Sūtīt atzvanīš. piepras.

Lai atbildētu uz atzvanīšanas pieprasījumu, izvēlieties Parādīt, lai atvērtu atzvanīšanas pieprasījumu. Lai veiktu rācijzvanu ar pieprasījuma nosūtītāju, nospiediet balss taustiņu.

#### Kontaktu skats

Lai apskatītu, pievienotu, rediģētu, dzēstu vai veiktu zvanus ar kontaktiem, izvēlieties Iespējas > Rācijsaziņas kontakti. Tiek parādīts jūsu ierīces programmas Kontakti vārdu saraksts kopā ar informāciju par to pieteikšanās statusu.

Lai zvanītu izvēlētajam kontaktam, izvēlieties Iespējas > Divpusēja saruna. Lai veiktu grupas zvanu, izvēlieties Iespējas > Veikt rācijas grupas zv.

Lai kontaktam nosūtītu lūgumu jums atzvanīt, izvēlieties Iespējas > Sūtīt atzvanīš. piepras.

### Kanāla izveide

Kanāls līdzinās tērzētavai; jūs varat piezvanīt kanālam, lai redzētu, vai kāds ir tiešsaistē. Zvans uz kanālu neinformē citus dalībniekus, dalībnieki tikai pievienojas kanālam un sāk savstarpēji sarunāties.

Lai izveidotu kanālu, izvēlieties Iespējas > Jauns kanāls > Izveidot jaunu.

Izvēlieties Iespējas un definējiet:

- Kanāla nosaukums ierakstiet kanāla nosaukumu.
- Kanāla konfidencialitāte izvēlieties Privāts vai Publisks.
- Segvārds kanālā ievadiet savu segvārdu (ne vairāk kā 20 rakstzīmes), kas tiek rādīts pārējiem lietotājiem.
- Kanāla simbols ievietojiet kanālu aprakstošu attēlu.

Lai izdzēstu kanālu, nospiediet dzēšanas taustiņu.

Kad piesakāties rācijsaziņā, tiek automātiski izveidoti savienojumi ar kanāliem, kas bija aktīvi, kad pēdējo reizi aizvērāt programmu.

# Rācijsaz. kanālu reģistr.

Lai reģistrētu kanālu rācijsaziņas pakalpojumam, izvēlieties Iespējas > Reģistrēt.

Copyright © 2006 Nokia. All Rights Reserved.

#### Zvanīšana un balss progr.

Lai rediģētu kanāla detaļas, izvēlieties Iespējas > Rediģēt.

#### Pievien. kanālam

Lai pievienotos kanālam, izvēlieties **Iespējas** > **Rācijkanāli**. Izvēlieties kanālu, ar kuru vēlaties sarunāties, un nospiediet balss taustiņu. Rācijsaziņas laikā turiet tālruni sev priekšā tā, lai redzētu displeju. Displejā tiek parādīts paziņojums, kad ir jūsu kārta runāt. Runājiet mikrofonā un neaizsedziet skaļruni ar rokām. Nospiediet un turiet balss taustiņu visu laiku, kamēr runājat. Kad esat beidzis runāt, atlaidiet taustiņu.

Lai pārslēgtos starp kanāliem vairāku vienlaicīgu sarunu laikā, izvēlieties Pārslēgt. Aktīvais kanāls ir iezīmēts.

Lai apskatītu šobrīd aktīvos kanāla dalībniekus, izvēlieties Iespējas > Aktīvie dalībnieki.

Lai uzaicinātu dalībnieku kanālā, izvēlieties Iespējas > Sūtīt uzaicinājumu.

#### Rācijsaziņas žurnāls

Lai atvērtu rācijsaziņas žurnālu, izvēlieties **Iespējas** > **Rācijas žurn.** Žurnālā var apskatīt rācijzvanu datumu, laiku, ilgumu, kā arī citus datus.

Padoms: Lai no Rācijas žurn. uzsāktu privāto sarunu, izvēlieties vajadzīgo žurnāla ierakstu un nospiediet balss taustiņu.

### Iziešana no rācijsaz.

Izvēlieties Iespējas > Iziet. Izvēlieties Jā — lai atteiktos no pakalpojuma un to aizvērtu. Nospiediet Nē, ja programmu vēlaties atstāt aktīvu fonā.

# Ierīces drošība

#### Izvēlieties Izvēlne > Rīki > Uzstādījumi > Drošība > Tālrunis un SIM.

Iespējams modificēt PIN koda, automātiskās bloķēšanas un SIM kartes maiņas drošības uzstādījumus, kā arī mainīt kodus un paroles.

Lai novērstu netīšu avārijas dienestu numuru izsaukšanu, nelietojiet piekļuves kodus, kas ir līdzīgi avārijas dienestu izsaukšanas numuriem.

Kodi tiek parādīti kā zvaigznītes. Mainot kodu, ievadiet pašreizējo kodu un pēc tam divas reizes ievadiet jauno kodu.

#### Droš. uzstād. definēš.

Lai definētu ierīces un SIM kartes uzstādījumus, izvēlieties uzstādījumu un Iespējas > Mainīt.

Ja zvani ir atļauti tikai slēgtām lietotāju grupām, tomēr var piezvanīt uz ierīcē ieprogrammēto oficiālo avārijas dienestu izsaukšanas numuru.

Definējiet šādus uzstādījumus:

- PIN koda piepras. izvēlieties Ieslēgts, lai PIN kods tiktu pieprasīts ikreiz, kad ierīce tiek ieslēgta. Šo uzstādījumu nevar mainīt, ja ierīce ir izslēgta. Dažas SIM kartes nepieļauj PIN koda pieprasījuma izslēgšanu.
- PIN kods mainiet PIN kodu. PIN kods jāveido 4–8 cipariem. PIN (Personal Identification Number personiskais identifikācijas numurs) kods aizsargā SIM karti pret nesankcionētu izmantošanu, un parasti to izsniedz kopā ar SIM karti. Ja PIN kods tiek ievadīts nepareizi trīs reizes pēc kārtas, tas tiek bloķēts, un, lai turpinātu SIM kartes izmantošanu, PIN koda atbloķēšanai būs nepieciešams PUK kods.
- PIN2 kods mainiet PIN2 kodu. PIN2 kods jāveido 4–8 cipariem. PIN2 kods ir nepieciešams, lai piekļūtu dažām ierīces funkcijām, un tiek izsniegts kopā ar SIM karti. Ja PIN2 kods tiek ievadīts nepareizi trīs reizes pēc kārtas, tas tiek bloķēts, un, lai turpinātu SIM kartes izmantošanu, PIN2 koda atbloķēšanai būs nepieciešams PUK2 kods.
- Aut. bloķēš. periods uzstādiet taimautu, pēc kāda ierīce tiek automātiski bloķēta; pēc tam ierīci var izmantot tikai tad, ja ievada pareizo atslēgas kodu. Ievadiet taimauta skaitli minūtēs vai izvēlieties Nav, lai izslēgtu automātiskās bloķēšanas periodu. Kad ierīce ir bloķēta, jūs joprojām varat atbildēt uz ienākošajiem zvaniem un piezvanīt uz ierīcē ieprogrammēto oficiālo avārijas dienestu izsaukšanas numuru.
- Bloķēšanas kods jaunais kods var būt līdz 4–255 rakstzīmes garš. Iespējams izmantot gan alfabētu, gan ciparus, kā arī iespējams gan lielo, gan mazo burtu alfabēts. Ierīce informē jūs, ja bloķēšanas kods nav atbilstoši formatēts.
- Bloķēt, ja maina SIM uzstādiet, lai ierīce pieprasītu atslēgas kodu, ja tajā tiek ievietota nezināma SIM karte. Ierīce uztur to SIM karšu sarakstu, kuras tiek atpazītas kā īpašnieka kartes.
- Ļaut attālo slēgšanu ja šī iespēja ir ieslēgta, ierīci var bloķēt, nosūtot standarta īsziņu no cita tālruņa. Ja šī iespēja ir ieslēgta, jāievada attālās bloķēšanas ziņa un jāapstiprina ziņa. Ziņai jābūt vismaz 5 rakstzīmes garai.
- Slēgtā lietotāju gr. (tīkla pakalpojums) norādiet to personu grupu, kurām varat piezvanīt un kuras var piezvanīt jums.
- Apstiprināt SĪM pak. (tīkla pakalpojums) lieciet ierīcei parādīt apstiprinājuma ziņojumus, kad izmantojat SIM kartes pakalpojumu.

#### Liegumu paroles maiņa

Lai mainītu paroli, ko lieto balss, faksa un datu zvanu liegšanai, izvēlieties **Izvēlne** > **Rīki** > **Uzstādījumi** > **Zv. aizliegšana** > **Mobilo zvanu liegums** > **Iespējas** > **Mainīt lieg. paroli**. Ievadiet pašreizējo kodu, pēc tam divreiz jauno kodu. Liegumu parolē jābūt četriem cipariem. Plašāku informāciju lūdziet savam pakalpojumu sniedzējam.

#### Fiksētie zvani

Ja ir aktivizēti fiksētie zvani, tomēr var piezvanīt uz ierīcē ieprogrammēto oficiālo avārijas dienestu izsaukšanas numuru.

Izvēlieties Izvēlne > Kontakti > Iespējas > SIM kontakti > Fiksēto zv. kontakti.

Izmantojot fiksēto zvanu pakalpojumu, jūs varat ļaut no ierīces veikt zvanus tikai uz noteiktiem tālruņu numuriem. Ne visas SIM kartes nodrošina fiksēto zvanu pakalpojumu. Plašāku informāciju lūdziet pakalpojumu sniedzējam.

Izvēlieties Iespējas un izvēlieties kādu no šādām iespējām:

- Aktiviz. fiksētos nr. ierobežot zvanus no jūsu ierīces. Lai atceltu pakalpojumu, izvēlieties Deakt. fiksētos nr. Lai aktivizētu vai deaktivizētu fiksētos zvanus, vai mainītu fiksēto zvanu kontaktus, jums jāzina PIN2 kods. Ja nezināt kodu, vaicājiet to pakalpojumu sniedzējam.
- Jauns SIM kontakts pievienot tālruņa numuru sarakstam, kurā iekļauti numuri, uz kuriem ir atļauts zvanīt. Ievadiet kontakta vārdu un tālruņa numuru. Lai atļautu zvanus tikai ar noteiktu valsts prefiksu, ievadiet valsts prefiksu laukā Jauns SIM kontakts. Visiem tālruņa numuriem, uz kuriem zvani ir atļauti, jāsākas ar šo valsts prefiksu.
- Piev. no kontaktiem kopēt kontaktu no kataloga Kontakti uz jūsu fiksēto zvanu sarakstu.

Padoms: Lai nosūtītu īsziņu SIM kontaktiem, kamēr ir aktīvs fiksēto zvanu pakalpojums, jums fiksēto zvanu sarakstam jāpievieno īsziņu centra numurs.

Lai apskatītu vai rediģētu tālruņa numuru, uz kuru zvani no jūsu ierīces ir atļauti, izvēlieties Iespējas > SIM kontakti > Fiksēto zv. kontakti.

Lai piezvanītu kontaktam, nospiediet zvanīšanas taustiņu.

Lai rediģētu tālruņa numuru, izvēlieties Iespējas > Rediģēt. Lai rediģētu fiksēto zvanu numurus, jums jāzina PIN2 kods.

Lai dzēstu kontaktu, nospiediet dzēšanas taustiņu.

### Balss pastk.

Izvēlieties Izvēlne > Rīki > B. pasts.

Kad atverat balss pastkastes programmu pirmo reizi, jums tiek pieprasīts ievadīt balss pastkastes numuru. Lai mainītu numuru, izvēlieties **Iespējas** > Mainīt numuru. Lai izsauktu numuru, izvēlieties **Iespējas** > Zvanīt balss pastam.

Padoms: Lai gaidīšanas režīmā izsauktu balss pastkasti (tīkla pakalpojums), nospiediet un turiet nospiestu taustiņu
 1 vai nospiediet 1 un pēc tam zvanīšanas taustiņu.

# Balss komandas

#### Izvēlieties Izvēlne > Rīki > Balss kom.

Izmantojiet balss komandas, lai zvanītu pa tālruni un atvērtu programmas, profilus vai ierīces citas funkcijas.

Ierīce izveido balss frāzi kontaktu saraksta ierakstiem un funkcijām, kas ir norādītas programmā Balss kom. Kad balss komanda tiek izrunāta, ierīce runātos vārdus salīdzina ar balss frāzi ierīcē.

Balss komandas nav atkarīgas no runātāja balss; tomēr balss atpazīšana ierīcē pielāgota galvenā lietotāja balsij, lai labāk atpazītu balss komandas.

#### Zvanīšana

Kontakta balss frāze ir kontakta kartītē saglabātais vārds vai segvārds Kontakti. Lai noklausītos balss frāzi, atveriet kontakta kartīti un izvēlieties Iespējas > Atskaņot.

- 1. Lai piezvanītu, izmantojot balss komandu, turiet nospiestu balss taustiņu.
- 2. Kad jūs dzirdat toni vai redzat vizuālu attēlu, skaidri izrunājiet vārdu, kas ir saglabāts kontakta kartītē.
- 3. Ierīce atskaņo atpazītā kontakta sintezēto balss frāzi izvēlētajā ierīces valodā un parāda vārdu un numuru. Pēc pusotras sekundes ierīce izsauc šo numuru. Ja atpazītais kontakts nav pareizs, lai apskatītu citu atbilstību sarakstu, izvēlieties Nākamā vai, lai atceltu zvanīšanu, izvēlieties Iziet.

Ja vienam kontaktam ir saglabāti vairāki numuri, ierīce izvēlas noklusējuma numuru, ja tas ir norādīts. Pretējā gadījumā ierīce izvēlas pirmo pieejamo numuru no šādiem laukiem: **Mobilais, Mobilais (mājas), Mobilais (darbs), Tālrunis, Tālrunis (mājas)** vai **Tālrunis (darbs)**.

#### Zvanīšana un balss progr.

### Progr. palaišana

Ierīce izveido balss frāzes programmām, kas ir uzskaitītas programmā Balss kom.

Lai palaistu programmu, izmantojot balss komandu, turiet nospiestu balss taustiņu un skaidri izrunājiet balss komandu. Ja atpazītā programma nav pareiza, lai apskatītu citu atbilstību sarakstu, izvēlieties Nākamā vai, lai atceltu programmas palaišanu, izvēlieties Iziet.

Lai sarakstam pievienotu papildu programmas, izvēlieties Iespējas > Jauna programma.

Lai mainītu programmas balss komandu, ritiniet līdz šai programmai un izvēlieties **Iespējas** > **Mainīt komandu**. Ievadiet jauno balss komandu un izvēlieties **Labi**.

### Profilu maiņa

Ierīce katram profilam izveido balss frāzi. Lai ieslēgtu profilu, izmantojot balss komandu, turiet nospiestu balss taustiņu un izrunājiet profila nosaukumu.

Lai mainītu balss komandu, ritiniet līdz vēlamajam profilam un izvēlieties Profili > Iespējas > Mainīt komandu.

#### Balss komandas uzstād.

Lai izslēgtu sintezatoru, kas atskaņo atpazītās balss komandas izvēlētajā ierīces valodā, izvēlieties Uzstādījumi > Sintezators > Izslēgts.

Lai atsāktu balss atpazīšanas apmācību, kad ir mainījies ierīces pamatlietotājs, izvēlieties Atcelt balss pielāg.

# Balss palīgs

# Izvēlieties Izvēlne > Rīki > Balss palīgs.

Balss palīga programma nolasa ekrāna tekstu, kas ļauj izmantot ierīces pamatfunkcijas, neskatoties displejā. Izvēlieties kādu no turpmākajām iespējām:

- Kontakti Noklausieties ierakstus kontaktu sarakstā. Neizmantojiet šo iespēju, ja jums ir vairāk nekā 500 kontaktu.
- Pēdējie zvani Noklausieties informāciju par neatbildētajiem un saņemtajiem zvaniem, izsauktajiem numuriem un biežajiem zvaniem.
- Balss pastkaste Ielādējiet savas balss ziņas un noklausieties tās.
- Izsaucējs Izsauciet tālruņa numuru.
- Pulkstenis Iepazīstieties ar informāciju par pašreizējo laiku un datumu.

Lai iepazītos ar citām iespējām, izvēlieties Iespējas.

# Ieraksti

#### Izvēlieties Izvēlne > Izklaide > Ieraksti.

Ar **Ieraksti** iespējams ierakstīt līdz 60 sekunžu garu balss piezīmi, saglabāt balss ierakstu kā skaņas klipu un atskaņot skaņas klipu. **Ieraksti** atbalsta AMR formātu.

Nospiediet balss taustiņu, lai aktivizētu **Ieraksti**. Ja esat reģistrējies rācijsaziņai, balss taustiņi darbojas kā rācijsaziņas taustiņi un neaktivizē **Ieraksti**.

Lai ierakstītu balss piezīmi, izvēlieties **Iespējas** > **Ierakstīt sk. klipu**. Izvēlieties **Pauze**, lai pārtrauktu ierakstīšanu, un **Ierakstīt**, lai atsāktu ierakstīšanu. Kad ierakstīšana ir pabeigta, izvēlieties **Apturēt**. Skaņas klips tiek automātiski saglabāts.

Balss ieraksta maksimālais garums ir 60 sekundes, bet tas ir atkarīgs arī no pieejamās vietas ierīces atmiņā vai atmiņas kartē.

#### Balss ieraksta atskaņošana

Lai noklausītos tikko ierakstītu balss ierakstu, izvēlieties atskaņošanas ikonu. (**>**). Izvēlieties **Apturēt**, lai atceltu atskaņošanu. Norises joslā redzams atskaņošanas laiks, vieta un balss ieraksta ilgums.

Lai pārtrauktu balss ieraksta atskaņošanu, izvēlieties Pauze. Atskaņošana tiek atsākta, izvēloties Atskaņot.

Balss ieraksti, ko saņemat vai ierakstāt, ir pagaidu faili. Faili, kurus vēlaties paturēt, ir jāsaglabā.

# Tekstruna

# Ziņu lasītājs

**Ziņu lasītājs**, izmantojot balss sintezatoru, nolasa saņemtās īsziņas. Izvēlieties **Izvēlne** > **Birojs** > **Ziņu lasītājs**.

#### Zvanīšana un balss progr.

Izvēlieties īsziņu, kas jānolasa priekšā, un izvēlieties Atskaņot. Funkciju Ziņu lasītājs var aktivizēt arī, uz īsu brīdi nospiežot zvanīšanas taustiņu, kad saņemat īsziņu.

Lai noklausītos nākamo ziņu no mapes Iesūtne, ritiniet pa labi. Lai noklausītos iepriekšējo ziņu, ritiniet pa kreisi.

Lai pārtrauktu nolasīšanu, nospiediet uz īsu brīdi zvanīšanas taustiņu. Lai turpinātu, nospiediet vēlreiz uz īsu brīdi zvanīšanas taustiņu.

Lai beigtu nolasīšanu, nospiediet beigu taustiņu.

#### Runa

Lai rediģētu sintezētās runas uzstādījumus, izvēlieties Izvēlne > Rīki > Runa.

Izvēlieties kādu no turpmākajām iespējām:

- Valoda uzstādīt runas valodu.
- Balss uzstādīt runas balsi. Balss īpašības atkarīgas no izvēlētās valodas.
- Balss uzstādījumi pielāgot balss īpašības.

#### Balss īpašības

 $Lai \ rediģētu \ sintezētās \ balss \ \bar{l}paš\bar{l}bas, \ izvēlieties \ \underline{Izvēlne} > \underline{R\bar{l}ki} > \underline{Runa} > \underline{Balss} \ \underline{uzstād\bar{l}jumi}.$ 

Izvēlieties kādu no turpmākajām iespējām:

- Ātrums izvēlieties vēlamo runas ātrumu.
- Skajums uzstādīt runas skajumu.

#### Balss pārvaldība

Lai pārvaldītu izvēlētajai valodai pieejamās balsis, izvēlieties Izvēlne > Rīki > Runa.

Ritiniet līdz balsij un izvēlieties kādu no šīm iespējām:

- Atskaņot balsi noklausīties izvēlēto balsi.
- Balss dati apskatīt informāciju par balsi.
- **Dzēst** dzēst izvēlēto balsi.

#### **Kontakti** 4.

#### Izvēlieties Izvēlne > Kontakti.

Pārvaldiet savu kontaktinformāciju, piem., tālruņa numurus un adreses. Pievienojiet kontaktam savu zvana signālu, balss frāzi vai sīktēlu. Sūtiet kontaktinformāciju uz saderīgām ierīcēm vai saņemiet to no saderīgām ierīcēm kā vizītkarti un pievienojiet kontaktinformāciju savam kontaktu sarakstam.

Lai pievienotu kontaktu, izvēlieties Iespējas > Jauns kontakts. Ievadiet kontaktinformāciju un izvēlieties Gatavs.

Lai rediģētu informāciju kontakta kartītē, ritiniet līdz kontaktam un izvēlieties Iespējas > Rediģēt. Izvēlieties kādu no turpmākajām iespējām:

- Pievienot sīktēlu pievienot sīktēlu, kas būs redzams, kad zvanīs kontakts. Attēlam jābūt iepriekš saglabātam jūsu ierīcē vai atmiņas kartē.
- Noņemt sīktēlu izmest attēlu no kontakta kartītes.
- Pievienot datus pievienot kontakta kartītei informācijas laukus, piem., Amats.
- Dzēst datus dzēst kontakta kartītei pievienotos datus.
- Mainīt apzīmējumu rediģēt kontakta kartītes lauku nosaukumus.

# Kontaktgrupu pärvalde

Izveidojiet kontaktgrupu tā, lai varētu nosūtīt īsziņas vai e-pasta ziņas vienlaikus vairākiem adresātiem.

- 1. Ritiniet pa labi un izvēlieties Iespējas > Jauna grupa.
- 2. Ievadiet grupas nosaukumu vai lietojiet noklusēto nosaukumu un izvēlieties Labi.
- 3. Atveriet grupu un izvēlieties Iespējas > Piev. dalībniekus.
- 4. Ritiniet līdz katram kontaktam, kuru vēlaties pievienot grupai, un nospiediet kursorsviru, lai kontaktu atzīmētu.
- 5. Izvēlieties Labi, lai visus atzīmētos kontaktus pievienotu grupai.
  - Ja jūs kontaktgrupu skatā izvēlaties Iespējas, pieejamas šādas iespējas:
  - Rācijsaz, iespējas veikt rācijsaziņas zvanu vai nu vienai personai, vai grupai, vai sūtīt atzvanīšanas lūgumu.
  - Atvērt atvērt kontaktgrupu un apskatīt grupas dalībniekus.
  - Izveidot ziņu sūtīt ziņu.
  - Jauna grupa izveidot jaunu kontaktgrupu.
  - **Dzēst** dzēst kontaktgrupu.
  - **Pārdēvēt** pārdēvēt kontaktgrupu.
  - Zvana signāls piešķirt kontaktgrupai zvana signālu.
  - Kontaktu info apskatīt kontaktgrupas informāciju.
  - Uzstādījumi uzstādiet displeja uzstādījumus vārdam kontaktgrupas dalībniekiem.

Lai no kontaktgrupas izmestu kontaktu, atveriet kontaktgrupu. Ritiniet līdz kontaktam, kuru vēlaties izmest, un izvēlieties Iespējas > Izņemt no grupas > Jā.

Padoms: Lai pārbaudītu kontakta grupu, izvēlieties Izvēlne > Kontakti. Ritiniet līdz kontaktam un izvēlieties Iespējas > 201 Iekauts grupās.

Lai kontaktgrupā apskatītu vai rediģētu kontaktu, atveriet kontaktgrupu. Ritiniet līdz kontaktam, kuru vēlaties apskatīt vai rediģēt, un izvēlieties Iespējas. Izvēlieties kādu no turpmākajām iespējām:

- Atvērt atvērt kontaktu un parādīt kontaktinformāciju.
  Zvanīt zvanīt kontaktam.
- Izveidot ziņu izveidot īsziņu vai multiziņu un sūtīt kontaktam.
- Iznemt no grupas izmest kontaktu no kontaktgrupas.
- Iekļauts grupās apskatīt visas kontakta kontaktgrupas.

# Noklusējuma informācijas pārvalde

Piešķiriet kontaktam noklusējuma numuru vai adresi, lai uz noklusējuma numuru vai adresi viegli varētu piezvanīt vai nosūtīt ziņu, arī tad, ja pie attiecīgā kontakta saglabāti vairāki numuri vai adreses.

Lai mainītu noklusējuma kontaktinformāciju, atveriet kontaktu un izvēlieties Iespējas > Noklusējumi. Izvēlieties numuru vai adresi, kuru vēlaties uzstādīt kā noklusējuma, un izvēlieties Labi.

Noklusējuma numurs vai adrese kontaktā ir pasvītroti.

# Kontaktu kopēšana ierīces atmiņā un SIM

Informāciju par SIM karšu pakalpojumu pieejamību un to lietošanu lūdziet SIM kartes izsniedzējam. Tas var būt pakalpojumu sniedzējs, tīkla operators vai trešā puse.

Lai ierīces atmiņā kopētu kontaktus no SIM kartes, izvēlieties **Iespējas** > **SIM kontakti** > **SIM katalogs**, lai atvērtu SIM katalogu. Atzīmējiet kontaktus, kurus vēlaties kopēt, vai izvēlieties **Atzīmēt visu**, lai kopētu visus kontaktus. Izvēlieties **Iespējas** > **Kopēt pie kontakt**.

Lai kontaktus no ierīces atmiņas kopētu SIM kartē, izvēlieties **Iespējas** > **Kopēt SIM katalogā**. Atzīmējiet kontaktus, kurus vēlaties kopēt, vai izvēlieties **Atzīmēt visu**, lai kopētu visus kontaktus. Izvēlieties **Iespējas** > **Kopēt SIM katalogā**.

Izvēlieties **Iespējas** > **SIM kontakti** > **SIM katalogs**, lai redzētu SIM kartē saglabātos vārdus un numurus. SIM katalogā jūs varat pievienot, rediģēt vai kopēt numurus katalogā **Kontakti**, kā arī veikt zvanus.

# Zvanu signālu izvēle kontaktiem

Izvēlieties zvana signālu kontaktam vai kontaktgrupai. Ja zvanītāja tālruņa numurs tiek sūtīts zvana laikā un jūsu ierīce to atpazīst, zvanīšanas laikā skan attiecīgajam kontaktam piešķirtais zvana signāls.

Lai izvēlētos zvana signālu kontaktam vai kontaktgrupai, atveriet kontaktu vai kontaktgrupu un izvēlieties **Iespējas** > **Zvana** signāls. Atveras zvanu signālu saraksts. Izvēlieties vajadzīgo zvana signālu un izvēlieties **Labi**.

Lai noņemtu zvana signālu, izvēlieties Noklus. signāls no zvanu signālu saraksta.

### Vizītkartes

Izvēlieties Izvēlne > Kontakti.

Iespējams sūtīt, saņemt, apskatīt un saglabāt kontaktu kartītes kā vizītkartes vCard vai Nokia Compact Business Card formātā. Iespējams sūtīt vizītkartes uz savietojamām ierīcēm, izmantojot SMS, MMS vai e-pastu, vai infrasarkano vai Bluetooth savienojumu.

Lai nosūtītu vizītkarti, izvēlieties kontaktu sarakstā kontakta kartīti un izvēlieties **Iespējas** > **Sūtīt**. Izvēlieties **Ar īsziņu, Pa multividi**, **Pa e-pastu**, **Pa Bluetooth** vai **Pa infrasarkano**. Ievadiet tālruņa numuru vai adresi vai arī pievienojiet adresātu no kontaktu saraksta. Izvēlieties **Iespējas** > **Sūtīt**. Ja kā sūtīšanas metodi izvēlaties SMS, kontaktu kartītes tiek nosūtītas bez attēliem.

Lai apskatītu saņemto vizītkarti, displejā redzamajā paziņojumā izvēlieties Atvērt vai atveriet ziņojumu iesūtņu mapē Ziņapm.

Lai saglabātu vizītkarti, izvēlieties Iespējas > Saglabāt vizītkarti, kad ierīcē parādās ienākošs ziņojums.

Lai saglabātu saņemtu vizītkarti, izvēlieties Iespējas > Saglabāt vizītkarti.

Lai dzēstu saņemtu vizītkarti, izvēlieties Iespējas > Dzēst.

# 5. Kalendārs

#### Izvēlieties Izvēlne > Kalendārs.

Programmā Kalendārs varat izveidot un apskatīt ieplānotus notikumus un tikšanās. Turklāt kalendāra ierakstiem varat uzstādīt atgādinājuma signālus.

Kalendāra datus varat sinhronizēt ar saderīgu datoru, izmantojot Nokia PC Suite. Informāciju par sinhronizāciju skatiet programmatūras PC Suite lietotāja rokasgrāmatā.

# Kalend. ier. izveide

Varat izveidot Četru veidu kalendāra ierakstus.

- Tikšanās ierakstiem ir konkrēts datums un laiks.
- Zīmīte ieraksti attiecas uz visu dienu, bet ne uz konkrētu laiku. Zīmītes netiek parādītas nedēļas grafika skatā.
- Jubileja ieraksti atgādina par dzimšanas dienām un īpašiem datumiem. Tie attiecas uz konkrētu dienu, bet ne uz konkrētu laiku. Jubileju ieraksti atkārtojas katru gadu.
- Uzdevums ieraksti atgādina par uzdevumu, kam ir konkrēts izpildes datums, bet ne konkrēts laiks.

Lai izveidotu kalendāra ierakstu, ritiniet līdz datumam un izvēlieties **Iespējas** > **Jauns ieraksts**. Izvēlieties ieraksta veidu. Sapulču, zīmīšu, jubileju un uzdevumu ierakstiem pieejamie uzstādījumi atšķiras.

Izvēlieties kādu no šīm iespējām:

- Tēma vai Iemesls ievadiet ieraksta aprakstu.
- Vieta ievadiet visu nepieciešamo informāciju par vietu.
- Sākuma laiks ievadiet sākuma laiku.
- Beigu laiks ievadiet beigu laiku.
- Sākuma datums vai Datums ievadiet sākuma datumu vai notikuma datumu.
- Beigu datums ievadiet beigu datumu.
- Signāls sapulču un jubileju ierakstiem var uzstādīt atgādinājuma signālu. Atgādinājuma signāls ir redzams ekrānā Dienas skats.
- Atkārtot norādiet, vai ieraksts ir jāatkārto un kad. Definējiet atkārtošanas veidu, biežumu un iespējamo beigu datumu.
- Sinhronizācija ja izvēlaties Privāts, kalendāra ieraksts ir redzams tikai jums, bet nav redzams citiem, kuri var apskatīt kalendāru tiešsaistē. Ja izvēlaties Publisks, kalendāra ieraksts tiek parādīts citiem, kuri var apskatīt jūsu kalendāru tiešsaistē. Ja izvēlaties Nav, kalendāra ieraksts, to sinhronizējot, netiek kopēts datorā.

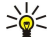

Padoms: Pārliecinieties, vai programmā Pulkstenis esat izvēlējies pareizo pilsētu, jo, mainot pašreizējo pilsētu, kas atrodas citā laika joslā, ieplānotie kalendāra ieraksti var mainīties.

Lai atvērtu un rediģētu esošu ierakstu, ritiniet līdz ierakstam un izvēlieties Iespējas > Atvērt. Rediģējiet datus dažādos laukos.

Padoms: Rediģējot vai dzēšot atkārtotu ierakstu, izvēlieties, kā izmaiņai jānotiek. Ja izvēlaties Visi kalendāra ieraksti ir izdzēsti, visi atkārtotie ieraksti tiek dzēsti. Ja izvēlaties Dzēst, tiek dzēsts tikai konkrētais ieraksts.

# Uzdevumi

Jūs varat izveidot un papildināt noteiktā dienā veicamu uzdevumu vai uzdevumu sarakstu. Katram uzdevumam var piešķirt izpildes datumu un atgādinājuma signālu.

Lai atvērtu uzdevumu sarakstu, izvēlieties Iespējas > Uzd. saraksts.

Lai pievienotu uzdevumu, izvēlieties **Iespējas** > **Jauns ieraksts** > **Uzdevums**. Sāciet rakstīt uzdevumu laukā **Tēma**. Uzdevumam var uzstādīt izpildes datumu, izveidot atgādinājumu un norādīt prioritāti. Prioritātes ikonas ir (!) **Augsta** un (-) **Zema**. Nav īpašas ikonas, kas apzīmētu svarīguma pakāpi **Parasta**.

Lai atzīmētu uzdevumu kā pabeigtu, ritiniet līdz tam uzdevumu sarakstā un izvēlieties Iespējas > Atzīmēt kā pabeigtu.

Lai atjaunotu uzdevumu, ritiniet līdz tam uzdevumu sarakstā un izvēlieties Iespējas > Atz. kā nepabeigtu.

# Kalendāra uzstādījumi

Izvēlieties Iespējas > Uzstādījumi, lai modificētu Kalendāra signāls, Noklusētais skats, Nedēja sākas ar un Ned. skata virsraksts.

# Kalend. skati

Lai pārslēgtu dažādus kalendāra skatus, jebkurā no kalendāra skatiem izvēlieties Iespējas. Izvēlieties sarakstā skata veidu.

#### Kalendārs

\*

Padoms: Apskatot Kalendārs jebkurā skatā, nospiediet \*, lai ātri pārslēgtos uz citu skatu. Lai pašreizējo dienu apskatītu mēneša skatā, nospiediet #.

Lai uzstādītu noklusējuma kalendāra skatu, izvēlieties Iespējas > Uzstādījumi > Noklusētais skats > Mēneša skats, Nedēļas skats. Dienas skats vai Uzdevumu skats.

Lai apskatītu konkrētu datumu kalendāra skatā, izvēlieties Iespējas > Iet uz datumu. Ievadiet datumu un izvēlieties Labi.

Padoms: Lai ātri pārietu uz tuvāko datumu ar ieplānotu notikumu, nospiediet #. 201

Mēneša skatā Mēneša skats jūs varat vienlaikus apskatīt visu mēnesi. Katrā rindinā redzama viena datumu nedēļa. Displejā redzams pašreizējais mēnesis, un ir aktivizēta šodiena vai arī pēdējā apskatītā diena. Aktivizētā diena ir atzīmēta ar krāsainu kvadrātu. Dienas, kurās ir plānoti notikumi, atzīmētas ar nelielu trīsstūrīti labajā apakšējā stūrī. Ritiniet, lai pārslēgtos starp mēneša dienām un dienas ierakstiem.

Padoms: Apskatot Kalendārs jebkurā skatā, nospiediet \*, lai ātri pārslēgtos uz citu skatu. \*

Nedēļas skatā Nedēļas skats izvēlētās nedēļas notikumi ir parādīti septiņu dienu lodzinos. Šodienas datums ir iezīmēts ar krāsainu kvadrātu. Piezīmes un jubilejas tiek ievietotas pirms plkst. 8.00.

Lai mainītu nedēļas pirmo dienu, izvēlieties Iespējas > Uzstādījumi > Nedēļa sākas ar.

Dienas skatā Dienas skats ir redzami izvēlētās dienas notikumi. Ieraksti ir sagrupēti laika sadalās atbilstoši to sākuma laikam. Lai apskatītu iepriekšējo vai nākamo dienu, ritiniet pa kreisi vai pa labi.

Uzdevumu skatā Uzdevumu skats ir redzami izvēlētās dienas uzdevumu elementi.

# Kalend. ier. sūtīšana

Lai nosūtītu kalendāra ierakstu uz saderīgu ierīci, ritiniet ierakstu un izvēlieties Iespējas > Sūtīt > Ar īsziņu, Pa multividi, Pa epastu, Pa Bluetooth vai Pa infrasarkano.

### Saņemta kal. ier. pievienošana kalendāram

Kalendāra ierakstu var saņemt kā pielikumu.

Lai kalendāram pievienotu saņemtu kalendāra ierakstu, atveriet ziņojuma pielikumu, kurā ir kalendāra ieraksts, un izvēlieties Iespējas > Saglabāt kalendārā. Ieraksts tiek pievienots noklusējuma kalendāram.

# 6. Ziņas

#### Izvēlieties Izvēlne > Ziņapm.

Pirms sūtīt vai saņemt ziņas, jums jārīkojas šādi:

- Esot mobilā tīkla pakalpojumu zonā, ievietojiet ierīcē derīgu SIM karti.
- Pārbaudiet, vai tīkls atbalsta jums vēlamās ziņu funkcijas, kas aktivizētas SIM kartē.
- Jābūt definētiem interneta piekļuves punkta (IAP) uzstādījumiem. Sk. "Piekļ. punkti". lpp. 71.
- Definējiet e-pasta konta uzstādījumus. Sk. "E-pasta konta uzstād.". lpp. 41.
- Definējiet SMS uzstādījumus. Sk. "Īsziņu uzstādījumi". lpp. 35.
- Definējiet MMS uzstādījumus. <u>Sk. "Multiziņu uzstādījumi". lpp. 38.</u>

Ierīce var atpazīt SIM kartes ražotāju un automātiski konfigurēt dažus no ziņu uzstādījumiem. Ja nē, jums vajadzēs definēt uzstādījumus manuāli vai arī sazināties ar pakalpojumu sniedzēju, tīkla operatoru vai interneta pakalpojumu sniedzēju, lai konfigurētu uzstādījumus.

Programma Ziņapm. saraksta formātā uzrāda ikvienu ziņu mapes veidu; ar visjaunāko ziņu kā pirmo katrā mapē.

Izvēlieties kādu no šīm iespējām:

- Jauna ziņa izveidot un nosūtīt jaunu īsziņu, multivides vai e-pasta ziņu.
- Iesūtne apskatīt saņemtās ziņas, izņemot e-pasta un šūnu apraides ziņas.
- Manas mapes lai saglabātu ziņas un veidnes, izveidojiet savas mapes.
- Pastkaste lasīt vai atbildēt uz e-pasta ziņām.
- Melnraksti saglabāt ziņas, kuras vēl nav nosūtītas.
- Nosūtītās ziņas saglabāt ziņas, kuras vēl nav nosūtītas.
- Izsūtne apskatīt ziņas, kuras sagatavotas nosūtīšanai.
- Atskaites apskatīt informāciju par nosūtīto ziņu piegādi.

### Ziņu sakārtošana

Lai izveidotu jaunu mapi ziņu sakārtošanai, izvēlieties Manas mapes > Iespējas > Jauna mape. Ievadiet mapes nosaukumu un izvēlieties Labi.

Lai pārdēvētu mapi, izvēlieties to un Iespējas > Pārdēvēt mapi. Ievadiet jauno mapes nosaukumu un izvēlieties Labi. Ievērojiet, ka var pārdēvēt tikai paša izveidotās mapes.

Lai pārvietotu ziņu uz citu mapi, atveriet ziņu un izvēlieties Iespējas > Pārvietot uz mapi, mapi un Labi.

Lai sakārtotu ziņas noteiktā secībā, izvēlieties Iespējas > Kārtot pēc. Varat sakārtot ziņas pēc Datuma, Sūtītāja, Tēmas vai Ziņas veids

Lai apskatītu ziņas rekvizītus, izvēlieties ziņu un Iespējas > Ziņas dati.

# Iesūt.

Izvēlieties Izvēlne > Ziņapm. > Iesūtne.

Lai apskatītu ziņu, ritiniet līdz tai un nospiediet kursorsviru.

Lai pārsūtītu saņemto vai nosūtīto ziņu, atveriet to un izvēlieties **Iespējas** > **Pārsūtīt**. Ievērojiet, ka dažas ziņas nav iespējams pārsūtīt.

Lai atbildētu uz saņemto ziņu, atveriet to un izvēlieties Iespējas > Atbildēt.

#### Manas mapes

Lai apskatītu savā mapēs saglabātās ziņas vai izmantotu ziņu veidnes, izvēlieties Manas mapes.

Lai atvērtu ziņu, ritiniet līdz tai un nospiediet kursorsviru.

Lai apskatītu, rediģētu, izveidotu vai sūtītu ziņu veidnes, izvēlieties Veidnes un nospiediet kursorsviru.

Izvēlieties Iespējas un kādu no turpmākajām iespējām:

- Izveidot ziņu rakstīt un sūtīt ziņu.
- Kārtot pēc sakārtot ziņas atbilstoši sūtītājam, veidam vai citai informācijai.

#### Ziņas

- Pārvietot uz mapi saglabāt ziņas citā mapē. Ritiniet līdz vajadzīgajai mapei un izvēlieties Labi.
- Jauna mape izveidojiet jaunas mapes.
- Pieejamās iespējas var būt dažādas.

Lai izdzēstu ziņu vai mapi, ritiniet līdz tai un nospiediet dzēšanas taustiņu.

# Ziņu melnr.

Ziņas, kuras esat izveidojis, bet vēl neesat nosūtījis, tiek glabātas mapē Melnraksti.

Lai apskatītu vai rediģētu ziņu, ritiniet līdz tai un nospiediet kursorsviru.

Lai nosūtītu ziņu, izvēlieties Iespējas > Sūtīt.

Lai dzēstu ziņu, ritiniet līdz tai un nospiediet dzēšanas taustiņu.

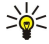

**Padoms:** Lai izdzēstu vairākas ziņas, ritiniet līdz tām un vienlaikus nospiediet rediģēšanas taustiņu un kursorsviru. Ziņām blakus tiek ievietota atzīme. Kad veidnes atzīmētas, nospiediet dzēšanas taustiņu.

# Nosūt. ziņas

Pēdējās 20 nosūtītās ziņas automātiski tiek saglabātas mapē Nosūtītās ziņas. Lai mainītu saglabāto ziņu skaitu, izvēlieties Ziņapm. un izvēlieties Iespējas > Uzstādījumi > Citi.

Izvēlieties Iespējas un kādu no turpmākajām iespējām:

- Izveidot ziņu rakstīt un sūtīt ziņu.
- Ziņas dati. apskatīt informāciju par ziņu.
- Kārtot pēc sakārtot ziņas atbilstoši sūtītājam, veidam vai citai informācijai.
- Pārvietot uz mapi saglabāt ziņas citā mapē. Ritiniet līdz vajadzīgajai mapei un izvēlieties Labi.
- Jauna mape izveidojiet jaunas mapes.

Padoms: Lai pārvietotu vairākas ziņas, ritiniet līdz katrai ziņai un, lai tās atzīmētu, vienlaikus nospiediet rediģēšanas taustiņu un kursorsviru. Kad vajadzīgās ziņas atzīmētas, izvēlieties Iespējas > Pārvietot uz mapi.

Pieejamās iespējas var būt dažādas.

Lai dzēstu ziņu, ritiniet līdz tai un nospiediet dzēšanas taustiņu.

# Izsūtne

Izvēlieties Izvēlne > Ziņapm. > Izsūtne.

Lai sūtītu ziņu no Izsūtne, izvēlieties ziņu un Iespējas > Sūtīt.

Lai atceltu ziņas sūtīšanu Izsūtne, izvēlieties ziņu un Iespējas > Atlikt sūtīšanu.

# Piegādes atsk.

Lai pēc sūtīšanas saglabātu īsziņas un multiziņu ierakstus, izvēlieties Atskaites.

Iespējams saņemt un atteikt piegādes atskaites īsziņās un multiziņas uzstādījumos. Izvēlieties Iespējas > Uzstādījumi > Īsziņa vai Multiziņa > Saņemt atskaiti.

Padoms: Lai zvanītu ziņas adresātam, ritiniet līdz piegādes atskaitei un nospiediet zvanīšanas taustiņu.

# Ziņapm. uzst.

36

#### Izvēlieties Iespējas > Uzstādījumi.

Lai definētu vai rediģētu dažādo ziņu veidu uzstādījumus, izvēlieties Īsziņa, Multiziņa, E-pasts, Pakalpojumu ziņa, Šūnu apraide vai Citi.

Sk. "Īsziņu uzstādījumi". lpp. 35.

Sk. "Multiziņu uzstādījumi". lpp. 38.

<u>Sk. "E-pasta konta uzstād.". lpp. 41.</u>

# Citi uzstādījumi

 $Izv\bar{e}lieties \ Izv\bar{e}lne > Zi napm. > Iesp\bar{e}jas > Uzst\bar{a}d\bar{i}jumi > Citi.$ 

Izvēlieties kādu no turpmākajām iespējām:

- Saglabāt nosūtītās izvēlieties, vai saglabāt nosūtītās ziņas mapē Nosūtītās ziņas.
- Saglabāto ziņu skaits ievadiet, kādu skaitu nosūtīto ziņu vēlaties saglabāt. Kad sasniegts limits, vecākās ziņas tiek izdzēstas.

#### Ziņas

- Lietotā atmiņa izvēlieties, kur saglabāt saņemtās ziņas. Ziņas iespējams saglabāt atmiņas kartē tikai, ja atmiņas karte ir ielikta.
- Mapju skats definējiet, kā jābūt redzamām ziņām iesūtnē.

Rediģēšanai pieejamie uzstādījumi var mainīties.

# İsziņu centra uzst.

Izvēlieties Iespējas > Uzstādījumi > Īsziņa > Īsziņu centri.

Lai rediģētu īsziņu centrus, izvēlieties to un Iespējas > Rediģēt.

Lai pievienotu jaunus īsziņu centrus, izvēlieties Iespējas > Jauns īsziņu centrs.

Lai dzēstu īsziņu centrus, izvēlieties kādu no tiem un nospiediet dzēšanas taustiņu.

# Isziņas

Šī ierīce nodrošina iespēju sūtīt īsziņas, kuru garums pārsniedz vienas ziņas rakstzīmju limitu. Garākas ziņas tiek nosūtītas kā divu vai vairāku ziņu virkne. Pakalpojumu sniedzējs var pieprasīt atbilstošu samaksu. Rakstzīmes ar diakritiskajām un citām zīmēm, kā arī dažu valodu rakstzīmes, piem., ķīniešu, aizņem vairāk vietas, samazinot vienā ziņā nosūtāmo rakstzīmju skaitu.

### Īsziņu rakstīšana un sūtīšana

Izvēlieties Izvēlne > Ziņapm. > Jauna ziņa > Īsziņa.

- 1. Laukā Kam nospiediet kursorsviru, lai izvēlētos adresātus no Kontakti, vai manuāli ievadiet adresātu mobilo tālruņu numurus. Ja ievadāt vairākus numurus, atdaliet tos ar semikolu. Lai ievadītu semikolu, nospiediet \*.
- 2. Ievadiet ziņas tekstu. Lai izmantotu veidni, izvēlieties Iespējas > Ielikt > Veidne.
- 3. Izvēlieties Iespējas > Sūtīt, lai nosūtītu ziņu.

#### Īsziņu sūtīšanas iespējas

Lai uzstādītu īsziņu sūtīšanas iespējas, izvēlieties Iespējas > Sūtīšanas iespējas.

Definējiet:

- Lietotais īsz. centrs lai nosūtītu ziņu, izvēlieties īsziņu centru.
- Rakstzīmju kodēšana izvēlieties Daļējs nodrošinājums, lai izmantotu automātisko rakstzīmju pārvēršanu citā kodēšanas sistēmā (ja funkcija pieejama).
- Saņemt atskaiti izvēlieties Jā, ja vēlaties, lai tīkls nosūta atskaites par jūsu nosūtītajām ziņām (tīkla pakalpojums).
- Ziņas derīgums izvēlieties, cik ilgi ziņu centram jāturpina nosūtīt jūsu ziņu, ja pirmais mēģinājums nav izdevies (tīkla pakalpojums). Ja adresāts nav sasniedzams derīguma termiņa laikā, ziņa no ziņu centra tiek dzēsta.
- Isziņa nosūtīta kā pārveidojiet ziņas citā formātā, piemēram, Teksts, Fakss, Peidžerziņa vai E-pasts. Veiciet izmaiņas šīs iespējas uzstādījumā tikai tad, ja esat pārliecināts, ka ziņu centrs var pārveidot īsziņas šajos formātos. Sazinieties ar tīkla operatoru.
- Atb. pa to pašu cen. izvēlieties, vai atbildes ziņa jānosūta, izmantojot to pašu īsziņu centra numuru (tīkla pakalpojums).

# Atbildēšana uz saņemtajām īsziņām

Lai atbildētu uz īsziņu, atveriet to mapē Iesūtne. Izvēlieties Iespējas > Atbildēt. Ievadiet ziņas tekstu un izvēlieties Iespējas > Sūtīt.

Lai piezvanītu īsziņas sūtītājam, atveriet ziņu mapē Iesūtne un izvēlieties Iespējas > Zvanīt.

# Īsziņas SIM kartē

Īsziņas var saglabāt SIM kartē. Lai varētu apskatīt SIM ziņas, tās ir jāiekopē kādā no ierīces mapēm. Kad ziņas ir iekopētas mapē, jūs tās varat apskatīt šajā mapē vai izdzēst no SIM kartes.

 $Izv\bar{e}lieties \ \underline{Iesp\bar{e}jas} > \underline{SIM} \ \overline{iszinas}.$ 

- 1. Izvēlieties Iespējas > Atzīmēt/noņemt atz. > Atzīmēt vai Atzīmēt visu lai atzīmētu visas ziņas.
- 2. Izvēlieties Iespējas > Kopēt.
- 3. Izvēlieties ziņu un Labi lai sāktu kopēšanu.

Lai apskatītu SIM kartes ziņas, atveriet mapi, kurā kopējāt ziņas, un atveriet ziņu.

Lai dzēstu īsziņu no SIM kartes, izvēlieties ziņu un nospiediet dzēšanas taustiņu.

# Īsziņu uzstādījumi

Izvēlieties Iespējas > Uzstādījumi > Īsziņa.

#### Ziņas

#### Definējiet:

- Īsziņu centri apskatiet jūsu ierīcei pieejamos ziņu centrus.
- Lietotais īsz. centrs lai nosūtītu ziņu, izvēlieties īsziņu centru.
- Rakstzīmju kodēšana izvēlieties Daļējs nodrošinājums, lai izmantotu automātisko rakstzīmju pārvēršanu citā kodēšanas sistēmā (ja funkcija pieejama).
- Saņemt atskaiti izvēlieties Jā, ja vēlaties, lai tīkls nosūta atskaites par jūsu nosūtītajām ziņām (tīkla pakalpojums).
- Ziņas derīgums izvēlieties, cik ilgi ziņu centram jāturpina nosūtīt jūsu ziņu, ja pirmais mēģinājums nav izdevies (tīkla pakalpojums). Ja adresāts nav sasniedzams derīguma termiņa laikā, ziņa no ziņu centra tiek dzēsta.
- Īsziņa nosūtīta kā pārveidojiet ziņas citā formātā, piemēram, Teksts, Fakss, Peidžerziņa vai E-pasts. Veiciet izmaiņas šīs iespējas uzstādījumā tikai tad, ja esat pārliecināts, ka ziņu centrs var pārveidot īsziņas šajos formātos. Sazinieties ar tīkla operatoru.
- Ieteicamais savien. izvēlieties vēlamo savienojuma metodi īsziņu nosūtīšanai no ierīces.
- Atb. pa to pašu cen. izvēlieties, vai atbildes ziņa jānosūta, izmantojot to pašu īsziņu centra numuru (tīkla pakalpojums).

### Grafiskās īsziņas

**Piezīme:** Grafisko īsziņu funkciju var lietot tikai tad, ja to nodrošina tīkla operators vai pakalpojumu sniedzējs. Grafiskās īsziņas var saņemt un apskatīt tikai ierīcēs, kurās ir nodrošināta grafisko īsziņu funkcija.

Izvēlieties Izvēlne > Ziņapm.

Lai apskatītu grafisko īsziņu, atveriet ziņu mapē lesūtne.

Izvēlieties Iespējas un kādu no turpmākajām iespējām:

- Ziņas dati apskatīt informāciju par ziņu.
- Pārvietot uz mapi saglabāt ziņu citā mapē.
- Pievien. kontaktiem pievienot ziņas sūtītāju saviem kontaktiem.
- Atrast atrast ziņā esošos tālruņa numurus un adreses.

#### Graf. Īsziņu pārsūtīšana

Autortiesību aizsardzības likumi, iespējams, nepieļauj atsevišķu attēlu, zvana melodiju un citu materiālu kopēšanu, modificēšanu, pārvietošanu vai pārsūtīšanu.

- 1. Mapē Iesūtne atveriet grafisko īsziņu un izvēlieties Iespējas > Pārsūtīt.
- 2. Laukā Kam ievadiet adresāta numuru vai nospiediet kursorsviru, lai pievienotu adresātu no Kontakti. Ja ievadāt vairākus numurus, atdaliet tos ar semikolu. Lai ievadītu semikolu, nospiediet \*.
- 3. Ievadiet ziņas tekstu. Tekstā var būt 120 rakstzīmju. Lai izmantotu veidni, izvēlieties Iespējas > Ielikt > Veidne.
- 4. Lai sūtītu ziņu, nospiediet zvanīšanas taustiņu.
- Padoms: Lai izņemtu attēlu no ziņas, izvēlieties Iespējas > Noņemt zīmējumu.

# Multiziņas

Multiziņas var ietvert tekstu, attēlus un skaņas vai videoklipus.

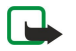

**Piezīme:** Multiziņas var saņemt un apskatīt tikai ierīcēs, kas nodrošina saderīgas funkcijas. Ziņu izskats var atšķirties atkarībā no saņemošās ierīces.

Lai ar šo ierīci varētu nosūtīt un saņemt multiziņas, ir pareizi jādefinē multiziņu uzstādījumi. Ierīce var atpazīt SIM kartes ražotāju un automātiski konfigurēt multiziņu uzstādījumus. Ja tā nenotiek, sazinieties ar pakalpojumu sniedzēju. <u>Sk. "Multiziņu</u> <u>uzstādījumi". lpp. 38.</u>

#### Multiziņu izveide un sūtīšana

Multiziņu pakalpojuma noklusējuma uzstādījums parasti ir aktivizēts.

Izvēlieties Jauna ziņa > Multiziņa.

Autortiesību aizsardzības likumi, iespējams, nepieļauj atsevišķu attēlu, zvana melodiju un citu materiālu kopēšanu, modificēšanu, pārvietošanu vai pārsūtīšanu.

- 1. Laukā Kam nospiediet kursorsviru, lai izvēlētos adresātus no Kontakti, vai arī manuāli ievadiet adresātu mobilo tālruņu numurus vai e-pasta adreses.
- 2. Laukā Tēma ievadiet ziņas tēmu. Lai mainītu redzamos laukus, izvēlieties Iespējas > Adreses lauki.
- 3. Ievadiet ziņas tekstu un izvēlieties Iespējas > Ielikt objektu, lai pievienotu multivides objektus. Var pievienot tādus objektus kā Attēls, Skaņas klips vai Videoklips.

Mobilais tīkls var ierobežot multiziņu lielumu. Ja ziņā ievietotais attēls pārsniedz šo limitu, ierīce var samazināt attēlu, lai to varētu nosūtīt multiziņā.
- 4. Katrā ziņas slaidā ir tikai viens video vai skaņas klips. Lai pievienotu ziņai vairākus slaidus, izvēlieties lespējas > lelikt jaunu > Slaids. Lai mainītu ziņas slaidu kārtību, izvēlieties lespējas > Pārvietot.
- 5. Lai multiziņas pirms nosūtīšanas apskatītu, izvēlieties Iespējas > Apskate.
- 6. Lai nosūtītu multiziņu, nospiediet kursorsviru.

Padoms: Multiziņas var izveidot arī tieši no vairākām programmām, piem., Kontakti un Galerija.

Lai izdzēstu objektu no multiziņas, izvēlieties Iespējas > Noņemt.

### Multiziņu sūtīšanas iespējas

Izvēlieties Iespējas > Sūtīšanas iespējas un kādu no pieejamām iespējām:

- Saņemt atskaiti izvēlieties Jā, lai saņemtu paziņojumu, kad ziņa ir veiksmīgi piegādāta adresātam. Iespējams, ka nevarēsit saņemt piegādes atskaiti par multiziņu, kas nosūtīta uz e-pasta adresi.
- Ziņas derīgums izvēlieties, cik ilgā laikā ziņapmaiņas centram jānosūta ziņa. Ja derīguma termiņa laikā ziņas adresāts nav sasniedzams, ziņa tiek izdzēsta no multivides ziņapmaiņas centra. Ievērojiet, ka tīklam ir jānodrošina šī iespēja. Maksimālais laiks ir maksimālais tīkla atļautais laiks.

### Prezentāciju izveide

\*

Izvēlieties Jauna ziņa > Multiziņa.

- 1. Laukā Kam nospiediet kursorsviru, lai izvēlētos adresātus no Kontakti, vai arī manuāli ievadiet adresātu mobilo tālruņu numurus vai e-pasta adreses.
- 2. Izvēlieties Iespējas > Izveidot prezentāc. un prezentācijas veidni.

**Padoms:** Veidne var definēt, kurus multivides objektus iespējams iekļaut prezentācijā, kur tie parādās un kādi efekti tiek rādīti starp attēliem un slaidiem.

- 3. Ritiniet līdz teksta zonai un ievadiet tekstu.
- Lai prezentācijā ievietotu attēlus, skaņu, video vai uzdevumus, ritiniet līdz atbilstošajai objekta zonai un izvēlieties Iespējas > Ielikt.

Sige Padoms: Lai pārvietotos pa objekta zonām, ritiniet uz augšu vai uz leju.

5. Lai pievienotu ziņai slaidus, izvēlieties Ielikt > Jauns slaids.

- 6. Izvēlieties Iespējas un kādu no turpmākajām iespējām:
- Apskate apskatiet kāda izskatās multiziņas prezentācija, kad tā atvērta. Multiziņas prezentācijas iespējams apskatīt tikai saderīgās ierīcēs, kas nodrošina prezentāciju funkciju. Dažādās ierīcēs tās var izskatīties atšķirīgas.
- Fona uzstādījumi izvēlieties prezentācijas fona krāsu un fona attēlus dažādiem slaidiem.
- Efekta uzstādījumi izvēlēties efektus starp attēliem vai slaidiem.

Multiziņu prezentāciju izveidošana nav iespējama, ja MMS izveides režīms ir Ierobežots. Lai mainītu MMS izveides režīms, izvēlieties Ziņapm. > Iespējas > Uzstādījumi > Multiziņa.

Pieejamās iespējas var būt dažādas.

Lai sūtītu multiziņas prezentāciju, nospiediet zvanīšanas taustiņu.

Section 2014 Padoms: Lai saglabātu ziņu mapē Melnraksti, to nenosūtot, izvēlieties Gatavs.

#### Multiziņu saņemšana un atbildēšana uz tām

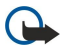

\*\*

**Svarīgi**! Multiziņu objektos var būt vīrusi vai tie var citādi kaitēt jūsu ierīcei vai personālajam datoram. Neatveriet pielikumus, ja neesat pārliecināts par sūtītāja uzticamību.

Lai ar šo ierīci varētu nosūtīt un saņemt multiziņas, ir pareizi jādefinē multiziņu uzstādījumi. Ierīce var atpazīt SIM kartes ražotāju un automātiski konfigurēt multiziņu uzstādījumus. Ja tā nenotiek, sazinieties ar pakalpojumu sniedzēju. <u>Sk. "Multiziņu</u> <u>uzstādījumi". lpp. 38.</u>

Ja saņemat multiziņas ar objektiem, ko tālrunis nenodrošina, tās nevar atvērt.

- 1. Lai atbildētu uz multiziņu, atveriet to no Iesūtne un izvēlieties Iespējas > Atbildēt.
- 2. Izvēlieties Iespējas > Sūtītājam, lai atbildētu sūtītājam ar multiziņu, vai Iespējas > Ar īsziņu, lai atbildētu sūtītājam ar īsziņu.

**Padoms:** Lai pievienotu adresātus atbildei, izvēlieties **Iespējas** > **Pievienot adresātu**, lai izvēlētos ziņas adresātus no kontaktu saraksta, vai ievadiet adresātu tālruņu numurus vai e-pasta adreses manuāli laukā <u>Kam</u>.

3. Ievadiet ziņas tekstu un nospiediet kursorsviru, lai ziņu nosūtītu.

### Prezentāciju apskate

Atveriet **Iesūtne**, ritiniet līdz multiziņai, kurai ir prezentācija, un nospiediet kursorsviru. Ritiniet līdz prezentācijai un nospiediet kursorsviru.

Lai apturētu prezentāciju, nospiediet jebkuru no izvēles taustiņiem, kas atrodas zem displeja.

Pēc prezentācijas apturēšanas vai demonstrēšanas beigšanas izvēlieties Iespējas un kādu no šīm iespējām:

- Atvērt saiti atvērt Web saiti un to pārlūkot.
- Aktivizēt ritināšanu ritināt tekstu vai attēlus, kas ir pārāk lieli, lai ietilptu displejā.
- Turpināt atsākt prezentācijas demonstrēšanu.
- Demonstrēt atkārtoti demonstrēt prezentāciju no sākuma.
- Atrast atrast prezentācijā iekļautus tālruņu numurus un e-pasta vai Web adreses. Izmantojiet šos numurus un adreses, lai, piemēram, piezvanītu, nosūtītu ziņas vai izveidotu grāmatzīmes.

Pieejamās iespējas var būt dažādas.

### Multivides objektu apskate

Atveriet Iesütne, ritiniet līdz saņemtajai multiziņai un nospiediet kursorsviru. Izvēlieties Iespējas > Objekti.

Lai apskatītu vai atskaņotu multivides objektu, ritiniet līdz tam un nospiediet kursorsviru.

Multivides objektiem un ziņu pielikumiem var būt vīrusi vai cita kaitīga programmatūra. Neatveriet objektus vai pielikumus, ja neesat pārliecināts par sūtītāja uzticamību.

Lai saglabātu multivides objektu atbilstošajā programmā, ritiniet līdz objektam, izvēlieties Iespējas > Saglabāt.

Lai grāmatzīmi nosūtītu saderīgām ierīcēm, ritiniet līdz tai un izvēlieties Iespējas > Sūtīt.

Padoms: Ja saņemat multiziņu, kurai ir multivides objekti, ko ierīce neatver, iespējams, ka varat sūtīt šos objektus citai ierīcei, piemēram, datoram.

#### Multivides pielikumu apskate un saglabāšana

Lai apskatītu multiziņas kā prezentācijas, atveriet ziņu un izvēlieties Iespējas > Demonstrēt prez.

Padoms: Ja izvēlējāties multivides objektu multiziņā, lai to apskatītu vai demonstrētu, izvēlieties Skatīt attēlu, Atskaņot skaņas kl. vai Atskaņot videoklipu.

Lai apskatītu pielikuma nosaukumu un izmēru, atveriet ziņu un izvēlieties Iespējas > Objekti.

Lai saglabātu multivides objektu, izvēlieties Iespējas > Objekti, objektu un Iespējas > Saglabāt.

### Multiziņu uzstādījumi

Izvēlieties Iespējas > Uzstādījumi > Multiziņa.

Definējiet šādus uzstādījumus:

- Attēla lielums izvēlieties Mazs vai Liels, lai mainītu attēlus multiziņās. Izvēlieties Oriģināls, lai ievērotu multiziņas oriģinālo lielumu.
- MMS izveides režīms izvēlieties Ierobežots, lai liegtu ierīcei saņemt multiziņas, kuras nenodrošina tīkls vai ierīce. Lai saņemtu brīdinājumu par šāda satura pievienošanu, izvēlieties Uzraudzīts. lai izveidotu multiziņu ar pielikuma veida ierobežojumiem, izvēlieties Brīvs. Ja izvēlaties Ierobežots, multivides prezentāciju izveidošana nav iespējama.
- Lietotais piekļuves p. Lai izveidotu savienojumu ar multiziņu centru, izvēlieties noklusēto piekļuves punktu. Iespējams, ka nevarēsit mainīt noklusēto piekļuves punktu, ja pakalpojumu sniedzējs jau iepriekš to uzstādījis.
- Multivides ielāde izvēlieties Vienmēr automātiski, lai vienmēr saņemtu multiziņas automātiski; Autom. mājas tīklā, lai saņemtu paziņojumu par jaunu multiziņu, ko varat ielādēt no īsziņu centra (piemēram, kad esat ceļojumā ārzemēs un esat ārpus sava mājas tīkla); Manuāli, lai ielādētu multiziņas no īsziņu centra manuāli vai Izslēgta, lai aizliegtu multiziņu apstiprinājumu.
- Atlaut anon. ziņas norādiet, vai vēlaties saņemt ziņas no nezināmiem sūtītājiem.
- Saņemt reklāmas norādiet, vai vēlaties saņemt ziņas, kuras ir definētas kā reklāmas.
- Saņemt atskaiti izvēlieties Jā, lai noteiktu, vai nosūtīto īsziņu statuss ir jāparāda žurnālā (tīkla pakalpojums). Iespējams, ka nevarēsit saņemt piegādes atskaiti par multiziņu, kas nosūtīta uz e-pasta adresi.
- Liegt sūtīt atskaites izvēlieties Jā, lai uz jūsu tālruni nesūtītu piegādes atskaites par saņemtajām multiziņām.
- Ziņas derīgums izvēlieties, cik ilgā laikā ziņapmaiņas centram jānosūta ziņa (tīkla pakalpojums). Ja derīguma termiņa laikā ziņas adresāts nav sasniedzams, ziņa tiek izdzēsta no multivides ziņapmaiņas centra. Lauks Maksimālais laiks ir maksimālais tīkla atļautais laiks.

### 🔳 E-pasta ziņas

Lai varētu saņemt un nosūtīt pastu, jāuzstāda attālās pastkastes pakalpojums. Šo pakalpojumu var piedāvāt interneta pakalpojumu sniedzējs, tīkla pakalpojumu sniedzējs vai jūsu uzņēmums. Ierīce ir saderīga ar interneta standartiem SMTP, IMAP4

(revīzija 1) un POP3, kā arī dažādiem e-pasta sūtīšanas risinājumiem. Citi e-pasta sniedzēji var piedāvāt pakalpojumus ar dažādiem uzstādījumiem vai funkcijām, kas nav aprakstītas šajā lietotāja rokasgrāmatā. Plašāku informāciju lūdziet savam epasta pakalpojumu sniedzējam vai pakalpojumu sniedzējam.

Lai ar ierīci varētu nosūtīt, saņemt, ielādēt un pārsūtīt pastu, kā arī uz to atbildēt, jārīkojas šādi:

- Konfigurējiet interneta piekļuves punktu (IAP— Internet Access Point). <u>Sk. "Piekļ. punkti". lpp. 71.</u>
- Uzstādiet e-pasta kontu un pareizi definējiet e-pasta uzstādījumus. Sk. "E-pasta konta uzstād.". lpp. 41.

Izpildiet attālās pastkastes un interneta pakalpojumu sniedzēju norādījumus. Pareizos uzstādījumus varat uzzināt no tīkla un interneta pakalpojumu sniedzējiem.

#### E-pasta uzstād.

Ja izvēlaties **Pastkaste** un neesat uzstādījis e-pasta kontu, jums tiek piedāvāts to izdarīt. Lai sāktu e-pasta konta uzstādīšanu, izmantojot pastkastes palīgu, izvēlieties **Jā**.

- 1. Lai sāktu e-pasta uzstādījumu ievadīšanu, izvēlieties Sākt.
- 2. Laukā Pastkastes tips izvēlieties IMAP4 vai POP3 un Nākamā.
  - Padoms: POP3 ir POP (pasta protokols) versija, kas tiek izmantota e-pasta saglabāšanai un ielādēšanai vai arī interneta pasta ziņām. IMAP4 ir IMAP (protokols interneta ziņu piekļuvei) versija, kas ļauj piekļūt e-pasta ziņām un pārvaldīt tās, kamēr ziņas vēl ir e-pasta serverī. Izvēlieties, kuras no ziņām lejupielādēt.
- 3. Laukā Mana e-pasta adrese ievadiet jūsu e-pasta adresi. Lai ievietotu @ vai citu speciālo rakstzīmi, nospiediet taustiņu \*. Lai ievietotu punktu, nospiediet 1. Izvēlieties Nākamā.
- Laukā Ienāk. pasta serveris ievadiet jūsu e-pasta attālā servera nosaukumu, kas nosūta jūsu e-pastu, un izvēlieties Nākamā.
- 5. Laukā Izej. pasta serveris ievadiet jūsu e-pasta attālā servera nosaukumu, kas saņem jūsu e-pastu, un izvēlieties Nākamā. Atkarībā no jūsu mobilo sakaru operatora, iespējams, jums e-pasta pakalpojuma sniedzēja vietā vajadzētu izmantot mobilo sakaru operatora izejošā pasta serveri.
- 6. Laukā Piekļuves punkts izvēlieties interneta piekļuves punktu jūsu ierīcei e-pasta ziņu ielādes laikā. Ja jūs izvēlaties Vienmēr jautāt, katru reizi, kad ierīce sāk ielādēt e-pastu, tā jautā, kuru interneta piekļuves punktu izmantot, bet, ja izvēlaties piekļuves punktu, ierīce izveidos savienojumu automātiski. Izvēlieties Nākamā.
- 7. Ievadiet jaunās pastkastes nosaukumu un izvēlieties Pabeigt.

Izveidojot jaunu pastkasti, tai dotais nosaukums aizstāj mapes **Pastkaste** nosaukumu funkcijas **Ziņapm.** galvenajā skatā. Jums var būt ne vairāk kā sešas pastkastes.

#### Noklusētās pastkastes izvēle

Ja esat definējis vairākas pastkastes, vienu no tām var izvēlēties par savu noklusēto pastkasti. Lai definētu noklusēto pastkasti, izvēlieties **Iespējas** > **Uzstādījumi** > **E-pasts** > **Lietotā pastkaste** un pastkasti.

Ja esat definējis vairākas pastkastes, jums jāizvēlas pastkaste, kuru vēlaties izmantot katru reizi, kad sākat rakstīt jaunu e-pasta ziņu.

#### Savien. ar pastkasti

Jums adresētās e-pasta ziņas netiek automātiski saņemtas ierīcē, bet vispirms nonāk attālajā pastkastē. Lai lasītu e-pastu, vispirms jāizveido savienojums ar attālo pastkasti un pēc tam jāizvēlas e-pasta ziņas, kas jāielādē ierīcē. Lai varētu saņemt un nosūtīt pastu, jāuzstāda attālās pastkastes pakalpojums. Lai ierīcē uzstādītu pastkasti, izvēlieties Ziņapm. > Iespējas > Uzstādījumi > E-pasts > Iespējas > Jauna pastkaste. Pareizos uzstādījumus vaicājiet pakalpojumu sniedzējam.

Lai ielādētu saņemtās e-pasta ziņas un apskatītu tās tiešsaistē, izvēlieties savu pastkasti Ziņapm. galvenajā skatā. Ja tiek prasīts Vai veidot savienojumu ar pastkasti?, izvēlieties Jā.

Lai mapē apskatītu e-pasta ziņas, ritiniet līdz tai un nospiediet kursorsviru. Ritiniet līdz ziņai un nospiediet kursorsviru.

Lai ielādētu e-pasta ziņas, izvēlieties Iespējas > Ielādēt e-pastu > Jauno, lai ielādētu jaunās ziņas, kuras nelasījāt vai neielādējāt, Izvēlēto, lai ielādētu tikai tās ziņas, kuras izvēlējāties no attālās pastkastes, vai Visu, lai ielādētu visas iepriekš neielādētās ziņas.

Lai pārtrauktu savienojumu ar attālo pastkasti, izvēlieties Iespējas > Atvienoties.

#### E-pasta apsk. bezs.

Darbs bezsaistē nozīmē, ka ierīce nav savienota ar attālo pastkasti. Iespēja izmantot e-pastu bezsaistē ļauj ietaupīt savienojumu izmaksas un strādāt apstākļos, kad nav iespējami datu savienojumi. Ievērojiet, ka izmaiņas, kas veiktas attālās pastkastes mapēs, strādājot bezsaistē, attālajā pastkastē stājas spēkā nākamajā reizē, kad aktivizējat tiešsaisti un sinhronizējat. Ja bezsaistē

izdzēšat e-pasta ziņu no ierīces, e-pasta ziņa no attālās pastkastes tiek izdzēsta nākamreiz, kad izveidojat savienojumu ar pastkasti.

- 1. Izvēlieties Ziņapm. > Iespējas > Uzstādījumi > E-pasts. Izvēlieties e-pasta kontu un nospiediet kursorsviru. Izvēlieties Ielādes uzstādījumi > E-pasta ielāde > Ziņas un pielik., lai ielādētu jūsu ierīcē visas ziņas ar to pielikumiem.
- 2. Atveriet pastkasti un izvēlieties Iespējas > Ielādēt e-pastu. Izvēlieties Jauno, lai ielādētu jaunās ziņas, kuras neesat ne lasījis, ne ielādējis, Izvēlēto, lai ielādētu tikai tās ziņas, kuras izvēlējāties no attālās pastkastes, vai Visu, lai ielādētu visas iepriekš neielādētās ziņas. Ierīce darbojas tiešsaistē un veic savienojumu ar pastkasti, lai ielādētu e-pasta ziņas.
- 3. Pēc e-pasta ziņu ielādēšanas izvēlieties Iespējas > Atvienoties, lai atgrieztos bezsaistes režīmā.

4. Lai atvērtu e-pasta ziņu, ritiniet līdz tai un nospiediet kursorsviru.

Dažām iespējām nepieciešams savienojums ar attālo pastkasti.

Padoms: Lai abonētu citas mapes attālajā pastkastē, izvēlieties E-pasta uzstādījumi > Ielādes uzstādījumi > Mapju abonēšana. Kad ielādējat e-pasta ziņas no attālās pastkastes, abonētās mapes vienmēr tiek atjauninātas.

#### E-pasta las. un atb. uz to

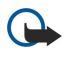

**Svarīgi!** Epasta ziņās var būt vīrusi vai tās var citādi kaitēt jūsu ierīcei vai personālajam datoram. Neatveriet pielikumus, ja neesat pārliecināts par sūtītāja uzticamību.

Lai izlasītu e-pastu, ritiniet līdz tam un nospiediet kursorsviru.

Lai atvērtu pielikumu, izvēlieties Iespējas > Pielikumi. Ritiniet līdz pielikumam un nospiediet kursorsviru.

Lai atbildētu tikai e-pasta ziņas sūtītājam, atveriet e-pastu un izvēlieties Iespējas > Atbildēt > Sūtītājam.

Lai atbildētu visiem e-pasta adresātiem, atveriet e-pastu un izvēlieties Iespējas > Atbildēt > Visiem.

Lai izdzēstu pielikumu no sūtāmā e-pasta, izvēlieties pielikumu un Iespējas > Pielikumi > Noņemt.

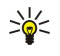

**Padoms:** Ja atbildat uz e-pastu, kuram ir pievienoti faili, pielikumi atbildē netiek ietverti. Ja pārsūtāt saņemtu e-pastu, pielikumi tiek ietverti.

Lai uzstādītu ziņas prioritāti, izvēlieties Iespējas > Sūtīšanas iespējas > Prioritāte un vienu no pieejamajām iespējām.

Lai zvanītu e-pasta ziņas sūtītājam, atveriet e-pastu un izvēlieties Iespējas > Zvanīt.

Lai atbildētu e-pasta ziņas sūtītājam ar īsziņu vai multiziņu, atveriet e-pastu un izvēlieties Iespējas > Izveidot ziņu.

Lai pārsūtītu e-pastu, atveriet e-pastu un izvēlieties Iespējas > Pārsūtīt.

#### Ziņu dzēšana

Lai atbrīvotu vietu atmiņā, jums regulāri jāizdzēš ziņas no mapēm **Iesūtne** un **Nosūtītās ziņas**, kā arī jāizdzēš ielādētās e-pasta ziņas.

Lai dzēstu ziņu, ritiniet līdz tai un nospiediet dzēšanas taustiņu.

Var izdzēst lokālās e-pasta ziņas ierīcē un paturēt oriģinālās serverī vai izdzēst gan lokālās e-pasta ziņas ierīcē, gan oriģinālās ziņas serverī.

Lai izdzēstu e-pasta ziņas tikai no ierīces, izvēlieties Iespējas > Dzēst > Tikai no tālruņa.

Lai e-pastu izdzēstu gan no ierīces, gan attālā servera, atveriet e-pastu un izvēlieties Iespējas > Dzēst > No tālr. un servera.

#### E-pasta mapes

Ja attālajā serverī savās IMAP4 pastkastēs esat izveidojis apakšmapes, varat apskatīt un pārvaldīt šīs mapes. Ievērojiet, ka varat abonēt tikai savu IMAP4 pastkastu mapes. Mapju abonēšana attālajā pastkastē nodrošina iespēju apskatīt šīs mapes ierīcē.

Lai varētu apskatīt IMAP4 pastkastes mapes, izveidojiet interneta savienojumu un izvēlieties Iespējas > E-pasta uzst. > Ielādes uzstādījumi > Mapju abonēšana.

Lai apskatītu attālo mapi, izvēlieties mapi un **Iespējas** > **Abonēt**. Ikreiz, kad aktivizējat tiešsaisti, abonētās mapes tiek atjauninātas. Ievērojiet, ka šī darbība var aizņemt daudz laika, ja mapes ir lielas.

Lai atjauninātu mapju sarakstu, izvēlieties mapi un Iespējas > Atjaun. mapju sar.

#### E-pasta rakst. un sūt.

Lai rakstītu e-pastu, izvēlieties **Iespējas** > **Pievienot adresātu**, lai izvēlētos adresātu e-pasta adreses no kontaktu saraksta, vai ievadiet e-pasta adreses laukā **Kam**. Lai atdalītu ierakstus, lietojiet semikolu. Ritiniet uz leju un izmantojiet lauku **Kopija**, lai nosūtītu kopiju citiem adresātiem, vai lauku **Diskr.kop**, lai slēptu citus adresātus. Laukā **Tēma** ievadiet e-pasta tēmu. Ievadiet e-pasta ziņu teksta zonā un izvēlieties **Iespējas** > **Sūtīt**.

Lai e-pasta ziņai pievienotu failu, izvēlieties Iespējas > Ielikt. Izvēlieties pielikumu, kas jāpievieno. Piem., varat pievienot attēlus, skaņas klipus, piezīmes un citus failus, piem., Office failus.

Lai uzstādītu e-pasta ziņas sūtīšanas laiku, izvēlieties Iespējas > Sūtīšanas iespējas > Sūtīt ziņu. Izvēlieties Tūlīt vai Nāk. savien. laikā, ja esat bezsaistē.

E-pasta ziņas pirms sūtīšanas tiek glabātas mapē Izsūtne. Ja vien e-pasts netiek nosūtīts nekavējoties, varat atvērt mapi Izsütne un apturēt vai atsākt sūtīšanu, kā arī skatīt e-pastu.

### E-pasta konta uzstād.

Izvēlieties Izvēlne > Ziņapm. > Iespējas > Uzstādījumi > E-pasts.

Rediģēšanai pieejamie uzstādījumi var mainīties. Dažus uzstādījumus var būt iepriekš uzstādījis jūsu pakalpojumu sniedzējs. Ja jūs mēģināt rediģēt pastkastes uzstādījumus, bet neesat uzstādījis e-pasta kontu, atveras pastkastes palīgs un palīdz jums uzstādīt e-pasta kontu.

#### Saņemtā e-pasta uzstādījumi

Izvēlieties Ienākošais e-pasts un šos uzstādījumus:

- Lietotājvārds ievadiet e-pasta pakalpojuma lietotājvārdu.
- Parole ievadiet e-pasta pakalpojuma paroli.
- Ienāk. pasta serveris ievadiet tā servera IP adresi vai resursdatora nosaukumu, kas saņem jūsu e-pastu.
- Lietotais piekļuves p. izvēlieties interneta piekļuves punktu, kuru ierīce izmanto, lai ielādētu jūsu saņemtās e-pasta ziņas.
  Noklusētā pastkaste ievadiet pastkastes nosaukumu.
- Pastkastes tips izvēlieties attālās pastkastes pakalpojumu sniedzēja ieteikto pastkastes protokolu. Iespējas ir POP3 un IMAP4. Šo uzstādījumu var izvēlēties tikai vienreiz un to nevar mainīt, ja esat to saglabājis vai esat izgājis no pastkastes uzstādījumiem. Ja izmantojat POP3 protokolu, e-pasta ziņas tiešsaistes režīmā netiek automātiski atjauninātas. Lai apskatītu jaunākās e-pasta ziņas, ir jāatvienojas un pēc tam jāizveido jauns savienojums ar pastkasti.
- Drošība (porti) izvēlieties drošības opciju, ko izmanto, lai palielinātu savienojuma drošību.
- **Ports** norādiet savienojuma portu.
- APOP drošā pieteikš. (tikai POP3 gadījumā) izmanto ar POP3 protokolu, lai šifrētu paroļu sūtīšanu uz attālo e-pasta serveri, kad tiek izveidots savienojums ar pastkasti.

#### Sūtītā e-pasta uzstādījumi

Izvēlieties Izejošais e-pasts un šos uzstādījumus:

- Mana e-pasta adrese ievadiet pakalpojumu sniedzēja izsniegto e-pasta adresi. Atbildes uz jūsu ziņām tiek nosūtītas uz šo adresi.
- Lietotājvārds ievadiet e-pasta pakalpojuma lietotājvārdu.
- Parole ievadiet e-pasta pakalpojuma paroli.
- Izej. pasta serveris ievadiet tā pasta servera IP adresi vai resursdatora nosaukumu, kas sūta jūsu e-pastu. Iespējams, varēsit izmantot tikai tīkla operatora izejošo serveri. Plašāku informāciju lūdziet pakalpojumu sniedzējam.
- Lietotais piekļuves p. izvēlieties interneta piekļuves punktu, kuru ierīce izmanto jūsu e-pasta ziņu nosūtīšanai.
- Drošība (porti) izvēlieties drošības opciju, ko izmantot, lai savienojumu ar attālo pastkasti padarītu drošu.
- Ports norādiet savienojuma portu.

#### Lietotāja uzst.

Izvēlieties Lietotāja uzstādījumi un šos uzstādījumus:

- Mans vārds ievadiet vārdu, kas būs redzams pirms jūsu e-pasta adreses, nosūtot e-pastu.
- Atbildēt Izvēlieties, vai atbildes jāpāradresē uz citām adresēm. Izvēlieties Ieslēgts un ievadiet e-pasta adreses, uz kurām vēlaties pārsūtīt atbildes. Iespējams ievadīt tikai vienu adresi, kurai tiek pārsūtītas atbildes.
- Dzēst e-pasta ziņas no izvēlieties, vai e-pasta ziņas jādzēš tikai no ierīces vai gan no ierīces, gan no servera. izvēlieties Vienmēr jautāt, vai katru reizi apstiprināsit, no kurienes e-pasta ziņas jādzēš.
- Sūtīt ziņu izvēlieties, vai e-pasta ziņu nosūtīt, tiklīdz iespējams, vai nosūtīt to nākamreiz, kad ielādēsit e-pasta ziņas, vai arī e-pasta ziņu saglabāt mapē Izsūtne, no kuras to var nosūtīt vēlāk.
- Sūtīt kopiju sev izvēlieties, vai saglabāsit e-pasta kopiju savā attālajā pastkastē un adresē, kas norādīta Mana e-pasta adrese uzstādījumos Izejošais e-pasts.
- Iekļaut parakstu izvēlieties, vai savām e-pasta ziņām vēlaties pievienot parakstu.
- E-pasta paziņojumi izvēlieties, vai saņemsit paziņojumus par jauno e-pastu signālu un piezīmi, kad pastkastē ir saņemts jauns e-pasts.
- Standarta kodējums izvēlieties rakstzīmju vēlamāko kodēšanas metodi.

#### Ielādes uzstād.

Izvēlieties Ielādes uzstādījumi un šos uzstādījumus:

• E-pasta ielāde (tikai POP3 gadījumā) — izvēlieties, vai jāielādē tikai e-pasta virsraksti, piem., sūtītājs, tēma un datums, vai arī e-pasta ziņas vai e-pasta ziņas ar pielikumiem.

- Ielādes apjoms izvēlieties, cik e-pasta ziņu no attālā servera jāielādē jūsu pastkastē.
- IMAP4 mapes ceļš (tikai IMAP4 pastkastu gadījumā) abonētām mapēm norādiet ceļu uz mapi.
- Mapju abonēšana (tikai IMAP4 pastkastu gadījumā) abonējiet citas mapes attālajā pastkastē un ielādējiet šo mapju saturu.

#### Automāt. ielādes uzstād.

Izvēlieties Automātiskā ielāde un šos uzstādījumus:

- Iesākumu ielāde izvēlieties, vai vēlaties saņemt paziņojumus, kad jūsu attālajā pastkastē ir saņemta jauna e-pasta ziņa. Izvēlieties Vienmēr aktivizēta, lai jaunās e-pasta ziņas vienmēr automātiski ielādētu no jūsu attālās pastkastes, vai Tikai mājas tīklā, lai jaunās e-pasta ziņas automātiski ielādētu no jūsu attālās pastkastes tikai tad, kad esat savā mājas tīklā, un neielādētu, kad atrodaties citur, piemēram, ceļojumā.
- Ielādes dienas izvēlieties dienas, kurās e-pasta ziņas jāielādē jūsu ierīcē.
- Ielādes stundas norādiet stundas, kuru laikā jāielādē e-pasta ziņas.
- Ielādes intervāls izvēlieties laika intervālu starp jauno e-pasta ziņu ielādi.

### Tērzēšana

#### Izvēlieties Izvēlne > Savienoj. > Tērzēšana.

Tērzēšana (tīkla pakalpojums) ļauj sazināties ar citiem cilvēkiem, izmantojot tērzēšanas ziņas, kā arī pievienoties diskusiju forumiem (tērzēšanas grupām) par konkrētām tēmām. Daudzi pakalpojumu sniedzēji uztur tērzēšanas serverus, kuros var pieteikties pēc reģistrēšanas tērzēšanas pakalpojumā. Pakalpojumu sniedzēju nodrošinātās funkcijas var atšķirties.

Ja jūsu mobilo pakalpojumu sniedzējs nenodrošina tērzēšanu, attiecīgā izvēlne ierīcē, iespējams, netiek parādīta. Lai saņemtu plašāku informāciju par reģistrēšanos tērzēšanas pakalpojumiem un to izmaksām, sazinieties ar pakalpojumu sniedzēju. Informāciju par tērzēšanas uzstādījumu pieejamību lūdziet tīkla operatoram, pakalpojumu sniedzējam vai izplatītājam.

Uzstādījumus var saņemt speciālā īsziņā no tīkla operatora vai pakalpojumu sniedzēja, kas nodrošina tērzēšanas pakalpojumu. Lai varētu piekļūt vajadzīgajam pakalpojumam, uzstādījumi ir jāsaglabā. Uzstādījumus var ievadīt arī manuāli.

### Savienojuma izveide ar tērzēšanas serveri

Lai sazinātos ar citiem tērzēšanas pakalpojuma lietotājiem, kā arī apskatītu vai rediģētu tērzēšanas kontaktus, ir jāpiesakās tērzēšanas serverī. Atveriet **Tērzēšana** un izvēlieties **Iespējas** > **Pieteikties**. Ievadiet savu lietotāja ID un paroli un nospiediet kursorsviru, lai pieteiktos. Lietotājvārdu, paroli un citus pieteikšanās uzstādījumus var saņemt no pakalpojumu sniedzēja, reģistrējoties pakalpojumam.

Padoms: Lai, atverot tērzēšanas programmu, automātiski tiktu izveidots savienojums ar serveri, izvēlieties Iespējas > Uzstādījumi > Servera uzstādījumi > Pieteikšanās tērzēt > Startējot progr.

#### Tērzēšanas lietotāju vai grupu meklēšana

Lai meklētu tērzēšanas pakalpojuma lietotājus un lietotāju ID, izvēlieties Tērz. kontakti > Iespējas > Jauns tērz. kont. > Meklēt. Varat meklēt pēc parametra Lietotāja vārda, Lietotāja ID, Tālruņa numura un E-pasta adreses.

Lai meklētu tērzēšanas grupas un grupu ID, izvēlieties Tērz. grupas > Iespējas > Meklēt. Varat meklēt pēc parametra Grupas nosaukuma, Tēmas un Dalībniekiem (lietotāja ID).

Ritiniet līdz atrastajam tērzēšanas pakalpojuma lietotājam vai grupai un izvēlieties Iespējas un kādu no šīm iespējām:

- Jauna meklēšana veiciet jaunu meklēšanu.
- Citi rezultāti apskatiet atlikušos atrastos tērzēšanas pakalpojuma lietotājus vai grupas, ja tādas ir.
- Iepriekšējie rezult. apskatiet tērzēšanas pakalpojuma lietotājus vai grupas, kas tika atrastas iepriekšējās meklēšanas laikā.
- Atvērt sarunu sāciet saraksti ar lietotāju, ja lietotājs ir tiešsaistē.
- Piev. tērz. kontakt. saglabājiet lietotāju kādā no saviem tērzēšanas kontaktu sarakstiem.
- Sūtīt ielūgumu uzaiciniet tērzēšanas pakalpojuma lietotāju tērzēšanas grupā.
- Blokēš, iespējas aizliedziet vai atļaujiet ziņu saņemšanu no tērzēšanas pakalpojuma lietotāja.
- Pievienoties pievienojieties tērzēšanas grupai.
- Saglabāt saglabājiet grupu.

#### Sarakste ar vienu tērzēšanas pakalpojuma lietotāju

Skatā Sarunas ir redzams atsevišķo sarakstes dalībnieku saraksts, ar kuriem notiek sarakste. Izejot no tērzēšanas programmas, notiekošās sarakstes tiek automātiski slēgtas.

Lai apskatītu saraksti, ritiniet līdz dalībniekam un nospiediet kursorsviru.

Lai turpinātu saraksti, ievadiet ziņu un nospiediet kursorsviru.

Lai atgrieztos sarakstes sarakstā, neaizverot saraksti, izvēlieties **Atpaka**]. Lai aizvērtu saraksti, izvēlieties **Iespējas** > **Beigt sarunu**.

Lai sāktu jaunu saraksti, izvēlieties **Iespējas** > **Jauna saruna**. Varat sākt jaunu saraksti ar citu kontaktpersonu, kamēr esat iesaistīts citā aktīvā sarakstē. Taču nevar aktivizēt divas sarakstes ar vienu un to pašu kontaktpersonu.

Lai tērzēšanas ziņā ievietotu attēlu, izvēlieties Iespējas > Sūtīt attēlu un attēlu, ko sūtīsit.

Lai sarakstes dalībnieku saglabātu tērzēšanas kontaktos, izvēlieties Iespējas > Piev. tērz. kontakt.

Lai saglabātu saraksti, sarakstes skatā izvēlieties **Iespējas** > **Reģistrēt saraksti**. Sarakste tiek saglabāta kā teksta fails, ko var atvērt un apskatīt programmā **Piezīmes**.

Lai uz ienākošajām ziņām nosūtītu automātiskas atbildes, izvēlieties Iespējas > Iesl. autom. atbildi. Ziņas joprojām var saņemt.

#### Tērzēšanas grupas

Skatā **Tērz. grupas** ir redzams to tērzēšanas grupu saraksts, kuras esat saglabājis vai kurām pašlaik esat pievienojies. **Tērz. grupas** ir pieejamas tikai tad, ja, atverot tērzēšanas programmu, esat pieteicies tērzēšanas serverī un šis serveris nodrošina tērzēšanas grupas.

Lai izveidotu tērzēšanas grupu, izvēlieties Iespējas > Izveidot jaunu gr.

Lai pievienotos tērzēšanas grupai vai turpinātu grupas saraksti, ritiniet līdz grupai un nospiediet kursorsviru. Ievadiet ziņu un nospiediet zvanīšanas taustiņu, lai ziņu nosūtītu.

Lai pievienotos tērzēšanas grupai, kuras nav sarakstā, bet kurai zināt grupas ID, izvēlieties Iespējas > Piev. jaunai grupai.

Lai pamestu tērzēšanas grupu, izvēlieties Iespējas > Pamest tērz. grupu.

Varat arī izvēlēties Iespējas un kādu no šīm iespējām:

- Grupa izvēlieties Saglabāt, lai saglabātu grupu pie savām tērzēšanas grupām, Skatīt dalībniekus, lai apskatītu pašreizējos grupas dalībniekus, vai Uzstādījumi, lai rediģētu grupas uzstādījumus. Šo iespēju var izvēlēties tikai tad, ja jums ir grupas rediģēšanas tiesības.
- Pieteikties izveidojiet savienojumu ar tērzēšanas serveri, ja nepieteicāties, atverot programmu.
- Atteikties pārtrauciet savienojumu ar tērzēšanas serveri.
- Uzstādījumi rediģējiet tērzēšanas programmas vai servera uzstādījumus.

Lai noņemtu tērzēšanas grupu, nospiediet dzēšanas taustiņu.

#### Grupu sarakstes

Lai pievienotos sarakstei, izvēlieties grupu.

Izvēlieties Iespējas un kādu no turpmākajām iespējām:

- Ielikt smaidiņu pievienojiet ziņai smaidiņu.
- Sūtīt privātu ziņu nosūtiet privātu ziņu vienam vai vairākiem, bet ne visiem tērzēšanas grupas dalībniekiem.
- Atbildēt nosūtiet ziņu tikai atvērtās ziņas sūtītājam.
- Pārsūtīt pārsūtiet atvērto ziņu citai tērzēšanas grupai vai kontaktpersonai.
- Sūtīt ielūgumu uzaiciniet tērzēšanas pakalpojuma lietotāju pievienoties grupai.
- Pamest tērz. grupu beidziet tērzēšanu grupā.
- Grupa izvēlieties Saglabāt, lai saglabātu grupu pie savām tērzēšanas grupām, Skatīt dalībniekus, lai apskatītu pašreizējos grupas dalībniekus, vai Uzstādījumi, lai rediģētu grupas uzstādījumus. Šo iespēju var izvēlēties tikai tad, ja jums ir grupas rediģēšanas tiesības.
- Reģistrēt saraksti saglabājiet grupas sarakstes kopiju.

Lai nosūtītu ziņu, ievadiet to un nospiediet zvanīšanas taustiņu.

#### Tērzēšanas grupu uzstādījumi

#### Izvēlieties Tērz. grupas > Iespējas > Grupa > Uzstādījumi.

Tērzēšanas grupas uzstādījumus var rediģēt tikai tad, ja jums ir šīs grupas rediģēšanas tiesības.

Izvēlieties šos uzstādījumus:

- Grupas nosaukums: ievadiet tērzēšanas grupas nosaukumu.
- Grupas ID grupas ID tiek izveidots automātiski, un to nevar ne pievienot, ne mainīt.
- Grupas tēma ievadiet grupas sarakstes tēmu.
- Sveiciens ievadiet svieciena tekstu, kas tiek parādīts tērzēšanas pakalpojuma lietotājiem, kuri pievienojas grupai.
- Grupas lielums ievadiet maksimālo tērzēšanas pakalpojuma lietotāju skaitu, kuri var pievienoties grupai.
- Atļaut meklēšanu izvēlieties, vai atļausit tērzēšanas pakalpojuma lietotājiem atrast šo grupu ar meklēšanas palīdzību.
- Rediģēšanas tiesības lai piešķirtu rediģēšanas tiesības citiem grupas dalībniekiem, izvēlieties Izvēlētie > Iespējas > Pievienot redaktoru. Tērzēšanas pakalpojuma lietotāji ar rediģēšanas tiesībām var rediģēt grupas uzstādījumus un uzaicināt citus lietotājus pievienoties grupai vai arī aizliegt konkrētu lietotāju dalību grupas sarakstē.
- Grupas dalībnieki lai slēgtu grupu un atļautu tai pievienoties tikai izvēlētajiem tērzēšanas pakalpojuma lietotājiem, izvēlieties Tikai izvēlētie > Iespējas > Pievienot dalībnieku.

- Aizliegumu saraksts lai liegtu atsevišķiem tērzēšanas pakalpojuma lietotājiem pievienoties grupai, izvēlieties Iespējas > Piev. aizliegto sar.
- Atļaut privātu tērz. lai grupas dalībniekiem neatļautu apmainīties ar privātām ziņām, izvēlieties Nē.

### Grupas rediģēšanas tiesības

Lai tērzēšanas grupas dalībniekiem piešķirtu vai noņemtu rediģēšanas tiesības, ritiniet līdz tērzēšanas grupai un izvēlieties Iespējas > Grupa > Uzstādījumi > Rediģēšanas tiesības > Izvēlētie.

Padoms: Tērzēšanas pakalpojuma lietotāji, kuriem ir rediģēšanas tiesības, var rediģēt grupas uzstādījumus un uzaicināt citus lietotājus pievienoties grupai, vai arī aizliegt konkrētu lietotāju dalību grupas sarakstē.

Lai piešķirtu dalībniekiem grupas rediģēšanas tiesības, izvēlieties Iespējas > Pievienot redaktoru un kādu no šīm iespējām:

- No tērzēšanas kontaktiem Pievienojiet vienu vai vairākus tērzēšanas kontaktus.
- Ievadīt lietotāja ID Ievadiet tērzēšanas pakalpojuma lietotāja ID.

Lai grupas dalībniekam noņemtu rediģēšanas tiesības, izvēlieties Iespējas > Noņemt.

#### Liegums piedalīties grupas sarakstē

Ritiniet līdz tērzēšanas grupai un izvēlieties Iespējas > Grupa > Uzstādījumi > Aizliegumu saraksts.

Lai neļautu tērzēšanas pakalpojuma lietotājiem pievienoties grupai, izvēlieties **Iespējas** > **Piev. aizliegto sar.** un kādu no šīm iespējām:

- No tērzēšanas kontaktiem aizliedziet vienu vai vairākus tērzēšanas kontaktus.
- **Ievadīt lietotāja ID** ievadiet tērzēšanas pakalpojuma lietotāja ID.

Lai aizliegtam lietotājam atļautu pievienoties grupai, izvēlieties Iespējas > Noņemt.

#### Tērzēšanas kontakti

Kad ir pabeigta pieteikšanās tērzēšanas pakalpojumā, no pakalpojumu sniedzēja tiek automātiski ielādēts jūsu kontaktu saraksts. Ja jūsu kontaktu saraksts nav pieejams, pagaidiet dažas minūtes un mēģiniet kontaktu sarakstu ielādēt manuāli.

Sige Padoms: Tērzēšanas pakalpojuma lietotāju tiešsaistes statuss tiek norādīts ar indikatoru blakus kontakta vārdam.

Lai izveidotu tērzēšanas kontakta kartīti, izvēlieties **Iespējas** > **Jauns tērz. kont.** Ievadiet lietotāja ID un segvārdu un izvēlieties **Gatavs.** Lietotāja ID var sastāvēt no ne vairāk kā 50 rakstzīmēm, un tērzēšanas pakalpojumu sniedzējs var pieprasīt, lai lietotāja ID būtu šāds formāts: lietotājvārds@domēns.lv. Segvārds nav obligāts.

Lai apskatītu citu tērzēšanas kontaktu sarakstu, izvēlieties Iespējas > Mainīt kontaktu sar.

Ritiniet līdz tērzēšanas kontaktam, izvēlieties Iespējas un kādu no šīm iespējām:

- Atvērt sarunu sāciet vai turpiniet tērzēšanu ar kontaktu.
- Kontakta dati apskatiet kontakta kartīti.
- Rediģēšanas iespējas rediģējiet vai izdzēsiet kontakta kartīti, pārvietojiet to uz citu kontaktu sarakstu vai saņemiet paziņojumu, ja mainās kontaktpersonas tiešsaistes statuss.
- Pieder grupām apskatiet tērzēšanas grupas, kurām kontaktpersona ir pievienojusies.
- Jauns kont. sar. izveidojiet kontaktu sarakstu īpašai tērzēšanas kontaktu grupai.
- Atjaunināt pieejamību atjauniniet savu tērzēšanas kontaktu tiešsaistes statusu.
- Bloķēš. iespējas aizliedziet vai atļaujiet ziņu saņemšanu no kontakta.
- Pieteikties izveidojiet savienojumu ar tērzēšanas serveri, ja nepieteicāties, atverot programmu.
- Atteikties pārtrauciet savienojumu ar tērzēšanas serveri.
- Uzstādījumi rediģējiet tērzēšanas programmas vai servera uzstādījumus.

Pieejamās iespējas var atšķirties.

Lai izdzēstu tērzēšanas kontaktu, nospiediet dzēšanas taustiņu.

#### Bloķētie kontakti

Izvēlieties Tērz. kontakti > Iespējas > Bloķēš. iespējas > Sk. bloķēto sarakstu.

Lai atrastu bloķētu tērzēšanas pakalpojuma lietotāju, ievadiet šī lietotāja vārda pirmos burtus. Tiek parādīts saraksts ar atbilstošiem vārdiem.

Lai atļautu ziņu saņemšanu no bloķēta tērzēšanas pakalpojuma lietotāja, izvēlieties Iespējas > Atbloķēt.

Lai aizliegtu ziņu saņemšanu no citiem tērzēšanas pakalpojuma lietotājiem, izvēlieties **Iespējas** > **Bloķēt kontaktus**. Izvēlieties tērzēšanas pakalpojuma lietotāju savā tērzēšanas kontaktu sarakstā vai ievadiet lietotāja ID.

#### Uzaicinājumu apskate

Izvēlieties Sarunas. Ritiniet līdz uzaicinājumam un nospiediet kursorsviru.

Izvēlieties Iespējas un kādu no turpmākajām iespējām:

- Pievienoties pievienojieties tērzēšanas grupai.
- Atteikt atsakiet uzaicinājumu un nosūtiet ziņu tā sūtītājam.
- **Dzēst** izdzēsiet uzaicinājumu.
- Bloķēš. iespējas aizliedziet uzaicinājumu saņemšanu no šī sūtītāja.

### Ziņapmaiņas ierakstīšana

Lai apskatītu ierakstīto saraksti, izvēlieties Ierakstītās sar., ritiniet līdz sarakstei un nospiediet kursorsviru.

Varat arī ritināt līdz ierakstītai sarakstei un izvēlieties Iespējas un kādu no šīm iespējām:

- Sūtīt nosūtiet tērzēšanas sesiju uz saderīgu ierīci.
- Pieteikties izveidojiet savienojumu ar tērzēšanas serveri, ja nepieteicāties, atverot programmu. Lai atvienotos, izvēlieties Atteikties.
- Uzstādījumi rediģējiet tērzēšanas programmas vai servera uzstādījumus.

Lai izdzēstu tērzēšanas saraksti, nospiediet dzēšanas taustiņu.

### Uzstādījumi

Izvēlieties Iespējas > Uzstādījumi > Tērzēšanas uzstād.

Izvēlieties šos uzstādījumus:

- Lietot segvārdu lai mainītu vārdu, kas jūs identificē tērzēšanas grupās, izvēlieties Jā.
- Atļaut ziņas no izvēlieties saņemt tērzēšanas ziņas no visiem tērzēšanas pakalpojuma lietotājiem, tikai saviem tērzēšanas kontaktiem vai nesaņemt ziņas vispār.
- Atļaut ielūgumus no izvēlieties saņemt tērzēšanas grupu uzaicinājumus no visiem tērzēšanas pakalpojuma lietotājiem, tikai saviem tērzēšanas kontaktiem vai nesaņemt uzaicinājumus vispār.
- Ziņu ritināš, ātrums lai samazinātu vai palielinātu jauno ziņu parādīšanas ātrumu, ritiniet pa kreisi vai pa labi.
- Kārtot tērzēš. kont. izvēlieties tērzēšanas kontaktu saraksta sakārtojumu pēc alfabēta vai pēc tiešsaistes statusa.
- Pieejamības atjaun. lai savu tērzēšanas kontaktu tiešsaistes statusu atjauninātu automātiski, izvēlieties Automātiski.
- Bezsaistes kontakti izvēlieties, vai tērzēšanas kontaktu sarakstā ir jārāda tērzēšanas kontakti ar bezsaistes statusu.

Rediģēšanai pieejamie uzstādījumi var atšķirties. Plašāku informāciju lūdziet pakalpojumu sniedzējam.

#### Tērzēšanas servera uzstādījumi

Izvēlieties Iespējas > Uzstādījumi > Servera uzstādījumi.

Ritiniet līdz šīm iespējām un nospiediet kursorsviru, lai konfigurētu tērzēšanas serveri:

- Serveri pievienojiet, rediģējiet vai dzēsiet serverus.
- Noklusētais serveris mainiet serveri, kurā ierīce automātiski piesakās, ritinot līdz vajadzīgajam serverim un nospiežot kursorsviru.
- Pieteikšanās tērzēt lai automātiski izveidotu savienojumu starp jūsu ierīci un noklusēto serveri, izvēlieties Automātiski. Izvēlieties Aut. mājas tīklā, lai automatizētu savienojuma izveidi, atrodoties mājas tīklā. Izvēlieties Startējot progr., lai izveidotu savienojumu ar serveri, atverot ziņapmaiņas programmu. Izvēlieties Manuāli, lai savienojumu ar serveri jebkurā laikā varētu veidot manuāli.

### Īpašās ziņas

Ar ierīci var saņemt daudzu veidu ziņas, kurās ir šādi dati:

- Operatora logo lai saglabātu logotipu, izvēlieties Iespējas > Saglabāt.
- Zvana signāls lai saglabātu zvana signālu, izvēlieties Iespējas > Saglabāt.
- Konfigurācijas ziņa uzstādījumus konfigurācijas ziņas veidā var saņemt no tīkla operatora, pakalpojumu sniedzēja vai uzņēmuma informācijas nodaļas pārvaldes. Lai akceptētu uzstādījumus, atveriet ziņu un izvēlieties Iespējas > Saglabāt visu.
- E-pasta brīdinājums piezīme norāda, cik jaunu e-pasta ziņu ir jūsu attālajā pastkastē. Paplašinātā paziņojumā, iespējams, ir sniegta detalizēta informācija.

#### Pakalpojumu komandu sūtīšana

Lai pieprasītu konkrētu tīkla pakalpojumu aktivizāciju, sūtiet pakalpojumu pieprasījuma ziņu pakalpojumu sniedzējam.

Lai pakalpojumu sniedzējam nosūtītu pakalpojuma pieprasījumu, izvēlieties **Iespējas** > **Pakalp. komanda**. Ievadiet pakalpojuma pieprasījumu īsziņas veidā un izvēlieties **Iespējas** > **Sūtīt**.

# 7. Konf. kompl.

Programma ļauj vienā mirklī izveidot, rediģēt vai dzēst komandas, nosūtīt ziņas, apskatīt komandu Web lapas un komandām piezvanīt.

Izvēlieties Izvēlne > Birojs > Konf. kompl..

Lai izveidotu jaunu komandu, izvēlieties Iespējas > Grupa > Izveidot.

Lai rediģētu komandu, izvēlieties komandu un pēc tam Iespējas > Grupa > Rediģēt.

Lai dzēstu komandu, izvēlieties komandu un pēc tam Iespējas > Grupa > Dzēst.

Lai izvēlētos kādu no darbībām, vispirms kreisajā pusē izvēlieties komandu, tad pārejiet uz darbību rūti labajā pusē un izvēlieties kādu no šīm darbībām:

- Zvanīt piezvanīt komandai. Ar komandas dalībniekiem citu pēc cita tiek izveidots savienojums un aizturēts, līdz visus zvanus var apvienot konferences zvanā (tīkla pakalpojums). Maksimālais dalībnieku skaits ir atkarīgs no tīkla pakalpojuma.
- Izveidot ziņu nosūtīt īsziņu, multiziņu vai e-pasta ziņu izvēlētajai komandai.
- Zvanīt konf. pakalpojumam veikt zvanu konferences zvana pakalpojumam (tīkla pakalpojums), kas definēts izvēlētajai komandai.
- Rācijsaziņa sazināties ar izvēlēto komandu, izmantojot rācijsaziņu (tīkla pakalpojums).
- Grupas Web lapas atvērt grāmatzīmju mapi, kas izveidota izvēlētās komandas Web lapām.

Lai atrastu vēl citas darbības, izvēlieties Iespējas > Darbības.

### Konf. kompl. uzstādījumi

Lai rediģētu Konf. kompl. uzstādījumus, izvēlieties Iespējas > Uzstādījumi.

Izvēlieties kādu no turpmākajām iespējām:

- Darbību joslas elem. definējiet, kuras no darbībām tiek parādītas darbību rūtī un kāda ir to secība.
- Sava vizītkarte definējiet savu kontakta kartīti vai arī izvēlieties neizmantot savu kontakta kartīti komandas saziņā.
- Skatīt kontakta attēlu izvēlieties, vai jārāda komandas dalībnieku attēli.
- Spraudņa uzstādījumi definējiet spraudņa uzstādījumus. Šim uzstādījumam varat piekļūt vienīgi tad, ja ir pieejami spraudņi, kurus varat konfigurēt.

# 8. Office programmas

#### Izvēlieties Izvēlne > Birojs.

Dažas biroja programmas nav pieejamas visās valodās.

Lielu failu, iespējams, neizdosies atvērt, vai arī tas prasīs ilgāku laiku.

### Piezīmes

Izvēlieties Izvēlne > Birojs > Piezīmes.

Varat izveidot un sūtīt piezīmes uz citām saderīgām ierīcēm un saglabāt teksta failus (.txt formāts), kurus saņemat mapē Piezīmes.

Lai rakstītu jaunu piezīmi, izvēlieties Iespējas > Jauna piezīme, uzrakstiet tekstu un nospiediet Gatavs.

Mapes Piezīmes galvenajā skatā ir pieejamas šādas iespējas:

- Atvērt atvērt izvēlēto piezīmi.
- Sūtīt lai sūtītu izvēlēto piezīmi, izvēlieties vienu no sūtīšanas metodēm.
- Jauna piezīme izveidot jaunu piezīmi.
- Dzēst izdzēst izvēlēto piezīmi.
- Atzīmēt/noņemt atz. izvēlēties vienu vai vairākas piezīmes un veikt tādu pašu darbību ar katru piezīmi.
- Sinhronizācija izvēlēties Sākt, lai sāktu sinhronizāciju, vai Uzstādījumi, lai definētu piezīmes sinhronizācijas uzstādījumus.

Apskatot piezīmi, izvēlieties **Iespējas** > **Atrast**, lai meklētu tālruņa numura, interneta tālruņa adreses, e-pasta vai Web adreses piezīmi.

### Kalkulat.

Piezīme: Šī kalkulatora precizitāte ir ierobežota, un tas ir paredzēts vienkāršiem aprēķiniem.

#### Izvēlieties Izvēlne > Birojs > Kalkulat.

Lai veiktu aprēķinu, ievadiet pirmo skaitli. Funkciju kartē atrodiet un izvēlieties vajadzīgo funkciju, piem., saskaitīt vai atņemt. Ievadiet otru skaitli un izvēlieties =. Lai ievadītu komatu, nospiediet #.

Kalkulators veic darbības tādā secībā, kā tās ievadītas. Aprēķina rezultāts paliek redaktora laukā un to var izmantot kā nākamā aprēķina pirmo skaitli.

Lai saglabātu aprēķina rezultātus, izvēlieties **Iespējas** > **Atmiņa** > **Saglabāt**. Saglabātais rezultāts aizstāj iepriekšējo atmiņā saglabāto skaitli.

Lai no atmiņas izgūtu aprēķina rezultātus un izmantotu tos aprēķinā, izvēlieties Iespējas > Atmiņa > Atsaukt no atmiņas.

Lai apskatītu pēdējo saglabāto rezultātu, izvēlieties Iespējas > Pēdējais rezultāts.

Aizverot kalkulatora programmu vai izslēdzot ierīci, atmiņa netiek dzēsta. Nākamreiz atverot kalkulatora programmu, varat apskatīt pēdējo saglabāto rezultātu.

### Konvertors

### Izvēlieties Izvēlne > Birojs > Konvertors.

Šī konvertētāja precizitāte ir ierobežota, un var rasties noapaļošanas kļūdas.

#### Mērvienību konvertēšana

- Ritiniet līdz laukam Tips un izvēlieties Iespējas > Konversijas tips, lai atvērtu mērvienību sarakstu. Ritiniet līdz mērvienībai, kuru vēlaties lietot, un izvēlieties Labi.
- 2. Ritiniet līdz pirmajam laukam Vienība un izvēlieties Iespējas > Vienības izvēle. Izvēlieties mērvienību, kuru vēlaties konvertēt, un izvēlieties Labi. Ritiniet līdz nākamajam laukam Vienība un izvēlieties mērvienību, uz kuru vēlaties konvertēt.
- 3. Ritiniet līdz pirmajam laukam Cik un ievadiet vērtību, kuru vēlaties konvertēt. Otrs lauks Cik tiek mainīts automātiski un parāda konvertēto vērtību.

Nospiediet # — lai pievienotu decimālzīmi un \* — lai ievadītu simbolu + vai - (temperatūrai), vai E (eksponents).

#### Pamatvalūtas un maiņas kursa uzstādīšana

Piezīme: Mainot pamatvalūtu, maiņas kursi ir jāievada no jauna, jo visi iepriekšējie maiņas kursi tiek dzēsti.

Lai varētu veikt valūtu konvertēšanu, ir jāizvēlas pamatvalūta un jānorāda maiņas kursi. Pamatvalūtas kurss vienmēr ir 1. Pamatvalūta nosaka citu valūtu maiņas kursus.

#### Office programmas

- 1. Lai noteiktu valūtas vienības maiņas kursu, ritiniet līdz laukam Tips un izvēlieties Iespējas > Valūtu kursi.
- 2. Tiek atvērts valūtu saraksts, kura sākumā norādīta pašreizējā pamatvalūta. Ritiniet līdz valūtai un ievadiet maiņas kursu, kuru vēlaties noteikt katrai valūtas vienībai.
- 3. Lai mainītu pamatvalūtu, ritiniet līdz valūtai un izvēlieties Iespējas > Norādīt pamatvalūtu.
- 4. Izvēlieties Gatavs > Jā, lai saglabātu izmaiņas.

Kad ir ievietoti visi valūtas maiņas kursi, var veikt valūtas konvertēšanu.

### Failu pārvaldnieks

Programmā Failu pārv. varat strādāt ar failu un mapju saturu un rekvizītiem. Varat atvērt, izveidot, pārvietot, pārkopēt, pārdēvēt un meklēt failus un mapes. Autortiesību aizsardzības likumi var nepieļaut dažu failu pārsūtīšanu.

#### Failu pārvalde

Lai pārvaldītu failus, ritiniet līdz mapei vai failam un izvēlieties Iespējas.

Izvēlieties turpmākās iespējas:

- Atvērt faila atvēršana. Ritiniet līdz vajadzīgajam failam un izvēlieties Labi.
- Sūtīt izvēlēto failu sūtīšana. Ritiniet līdz vajadzīgajiem failiem un izvēlieties Labi.
- Dzēst izvēlēto failu dzēšana. Ritiniet līdz vajadzīgajiem failiem un izvēlieties Notīrīt.
- Pārvietot uz mapi lai pārvietotu mapi vai failu uz citu mapi, ritiniet līdz vajadzīgajam failam vai mapei un izvēlieties Labi. Noklusētās mapes, tādas kā skaņas klipi galerijā, nevar pārvietot vai izdzēst.
- Kopēt mapē mapes vai faila kopijas saglabāšana citā mapē. Ritiniet līdz vajadzīgajam failam vai mapei un izvēlieties Labi.
- Jauna mape mapes izveidošana.
- Atzīmēt/noņemt atz. apakšizvēlnes atvēršana.
- Pārdēvēt faila vai mapes pārdēvēšana. Ritiniet līdz vajadzīgajam failam vai mapei, ievadiet jauno nosaukumu un izvēlieties Labi.
- Atrast konkrētu failu vai mapju meklēšana. Izvēlieties atmiņas veidu, kurā veikt meklēšanu, un ievadiet tekstu, kuru vēlaties atrast.
- Saņemt pa IS faila saņemšana, izmantojot infrasarkano savienojumu.
- Skatīt datus informācijas par failiem apskate.
- Atmiņas dati Pārbaudiet atmiņas patēriņu tālruņa atmiņā vai atmiņas kartē.

#### failu meklēšana

- 1. Lai meklētu failus, izvēlieties Iespējas > Atrast.
- 2. Izvēlieties atmiņu, kurā vēlaties meklēt.
- 3. Ievadiet meklējamo tekstu un nospiediet kursorsviru. Tiek parādīti faili un mapes, kuru nosaukumi ietver meklējamo tekstu.
- 4. Lai veiktu citu meklēšanu, izvēlieties Atrast.

### Quickoffice

Lai lietotu Quickoffice programmas, izvēlieties Izvēlne > Birojs > Quickoffice. Tiek atvērts tālruņa atmiņā vai atmiņas kartē saglabāto failu saraksts, kurā iekļauti .doc, .xsl, .ppt un .txt formāta faili.

Lai atvērtu failu atbilstošajā programmā, nospiediet kursorsviru.

Lai šķirotu failus, izvēlieties Iespējas > Kārtot failus.

Lai atvērtu Quickword, Quicksheet vai Quickpoint, ritiniet līdz vēlamajai cilnei, izmantojot kursorsviru.

Pilnīgi visi failu formāti vai funkcijas netiek nodrošinātas.

#### Quickword

Izmantojot programmu Quickword, tālruņa ekrānā var apskatīt Microsoft Word dokumentus. Quickword nodrošina burtu krāsas, treknināšanas un pasvītrojuma izvēli.

Quickword nodrošina programmā Microsoft Word 97, 2000 vai XP .doc formātā saglabāto dokumentu apskati. Pilnīgi visas minēto failu formātu variācijas vai funkcijas netiek nodrošinātas.

Lai pārvietotos dokumentā, lietojiet kursorsviru.

Lai dokumentā atrastu noteiktu tekstu, izvēlieties Iespējas > Meklēšana.

Varat izvēlēties arī Iespējas un no šādām iespējām:

• let uz — pārvietoties uz dokumenta sākumu, beigām vai izvēlēto vietu.

#### Office programmas

- Tālummaiņa palielināt vai samazināt.
- Sākt autom. ritināšanu sākt automātisko ritināšanu dokumentā. Lai pārtrauktu ritināšanu, izvēlieties Iespējas > Beigt autom. ritināšanu.

#### Quicksheet

Izmantojot programmu Quicksheet, tālruņa displejā var apskatīt Microsoft Excel failus.

Quicksheet nodrošina programmā Microsoft Excel 97, 2000, 2003 vai XP .xls formātā saglabāto dokumentu apskati. Pilnīgi visas minēto failu formātu variācijas vai funkcijas netiek nodrošinātas.

Lai pārvietotos izklājlapā, lietojiet kursorsviru.

Lai pārslēgtos no vienas darba lapas uz citu, izvēlieties Iespējas > Darblapa.

Lai izklājlapā meklētu tekstu, vērtību vai formulu, izvēlieties Iespējas > Atrast.

Lai mainītu veidu, kā izklājlapa tiek parādīta, izvēlieties Iespējas un no šīm iespējām:

- Panoramēt pārvietojieties aktīvajā darba lapā no bloka uz bloku. Blokā ietilpst kolonnas un rindas, kuras tiek parādītas ekrānā. Lai apskatītu kolonnas un rindas, ritiniet līdz blokam un izvēlieties Labi.
- Mainīt izmērus pielāgojiet kolonnu un rindu izmērus.
- Tālummaiņa tuviniet vai tāliniet.
- Fiksēt rūtis pārvietojoties izklājlapā, neizlaidiet no redzesloka izvēlēto rindu un/vai kolonnu.

#### Quickpoint

Izmantojot programmu Quickpoint, tālruņa displejā var apskatīt Microsoft PowerPoint prezentācijas.

Quickpoint nodrošina programmā Microsoft PowerPoint 97, 2000 un XP .ppt formātā saglabāto prezentāciju apskati. Pilnīgi visas minēto failu formātu variācijas vai funkcijas netiek nodrošinātas.

Lai pārslēgtos no slaida uz struktūras vai piezīmju skatu vai pretēji, ritiniet ar kursorsviru līdz vajadzīgajam cilnim.

Lai pārietu uz nākamo vai iepriekšējo prezentācijas slaidu, ritiniet ar kursorsviru uz augšu vai uz leju.

Lai apskatītu prezentāciju pilnekrāna režīmā, izvēlieties Iespējas > Pa visu ekrānu.

Lai izvērstu prezentācijas struktūras objektus struktūras skatā, izvēlieties Iespējas > Izvērst ierakstu.

### PDF Reader

#### Izvēlieties Izvēlne > Birojs.

Izmantojot lietojumprogrammu PDF Reader, jūs varat ierīces displejā lasīt PDF formāta dokumentus, meklēt tekstu dokumentos, mainīt iestatījumus, piem., tuvinājuma līmeni un lapas izkārtojumu, kā arī nosūtīt PDF failus, izmantojot e-pastu.

### ZIP pārvaldnieks

#### Izvēlieties Izvēlne > Birojs.

Ar ZIP pārvaldnieku jūs varat izveidot jaunus arhīvu failus kompresētu ZIP formāta failu saglabāšanai; varat pievienot vienu vai vairākus kompresētus failus vai katalogus arhīvam; uzstādīt, dzēst vai mainīt aizsargāto arhīvu paroles; mainīt uzstādījumus, piem., kompresijas līmeni, pagaidu failu dzini, failu nosaukumu kodēšanu, noklusēto dzini un noklusēto starta skatu. Arhīva failus varat saglabāt tālruņa atmiņā vai atmiņas kartē.

### Pulkstenis

#### Izvēlieties Izvēlne > Pulkstenis.

Lai uzstādītu signālu, nospiediet Iespējas > Uzstādīt signālu. Ievadiet signāla laiku un izvēlieties Labi.

Kad signāls ir aktivizēts, tiek parādīts 🐼

Lai izslēgtu signālu, izvēlieties **Pārtraukt**; lai uz 5 minūtēm pārtrauktu signālu, izvēlieties **Atlikt**. Ja signāla laiks pienāk, kad ierīce ir izslēgta, tā automātiski ieslēdzas un atskan signāls. Ja izvēlaties **Pārtraukt**, ierīcē jānorāda, vai aktivizēsit ierīci zvanīšanai. Izvēlieties **Nē**, lai izslēgtu ierīci, vai **Jā**, lai zvanītu un saņemtu zvanus. Neizvēlieties **Jā**, ja mobilā tālruņa lietošana var izraisīt traucējumus vai ir bīstama.

Lai mainītu signāla laiku, izvēlieties Iespējas > Mainīt signālu.

Lai dzēstu signālu, izvēlieties Iespējas > Noņemt signālu.

#### Pulksteņa uzstād.

Lai mainītu pulksteņa uzstādījumus, izvēlieties Iespējas > Uzstādījumi.

#### Office programmas

Lai mainītu laiku vai datumu, izvēlieties Laiks vai Datums.

Lai mainītu gaidīšanas režīmos redzamo pulksteni, izvēlieties Pulksteņa tips > Parastais vai Ciparu.

Lai ļautu mobilā tālruņa tīklam jūsu ierīcē atjaunināt laiku, datumu un laika joslas informāciju (tīkla pakalpojums), izvēlieties Tīkla operatora laiks > Automātiskā koriģēšana.

Lai mainītu signālu, izvēlieties Pulksteņa signāls.

### **Pasaules laiks**

Izvēlieties Izvēlne > Pulkstenis un ritiniet pa labi. Pasaules pulksteņa skatā var apskatīt laiku citās vietās.

Lai pasaules pulksteņa skatā pievienotu pilsētu, izvēlieties Iespējas > Pievienot pilsētu.

Lai mainītu pilsētu, kura nosaka laiku un datumu ierīcē, izvēlieties **Iespējas** > **Mana pašr. pilsēta**. Pilsēta tiek parādīta pulksteņa galvenajā skatā, un laiks tālrunī tiek mainīts atkarībā no izvēlētās pilsētas. Pārliecinieties, vai laiks ir pareizs un atbilst jūsu laika joslai.

Lai pilsētu dzēstu no saraksta, ritiniet līdz tai un nospiediet dzēšanas taustiņu.

Autortiesību aizsardzības likumi, iespējams, nepieļauj atsevišķu attēlu, mūzikas (ieskaitot zvana signālus) un cita satura kopēšanu, modificēšanu, pārvietošanu vai pārsūtīšanu.

Ierīce piedāvā vairākas iespējas, kā izveidot savienojumu ar internetu, uzņēmuma intranetu vai ar citu ierīci, vai personālo datoru. Ierīce atbalsta vadu risinājumu ar USB (Universal Serial Bus – universālā seriālā kopne) kabeļa savienojumu, kas paredzēts programmatūrai Nokia PC Suite. Ierīce nodrošina saziņu, izmantojot rācijsaziņu, ziņapmaiņu (tērzēšana) un savienojumus uz modema bāzes.

### Interneta piek]. punkti

Piekļuves punkts ir vietā, kur ierīce savienota ar tīklu. Lai izmantotu e-pasta un multivides pakalpojumus vai arī lai izveidotu savienojumu ar internetu un pārlūkotu Web lapas, šiem pakalpojumiem vispirms jādefinē interneta piekļuves punkti. Atkarībā no lapām, kurām vēlaties piekļūt, iespējams, jums ir jāuzstāda vairāki interneta piekļuves punkti. Piemēram, Web pārlūkošanai nepieciešamais piekļuves punkts var atšķirties no jūsu uzņēmuma iekštīkla piekļuvei nepieciešamajiem uzstādījumiem. Lai varētu izveidot savienojumu ar internetu, izmantojot GPRS, ierīcē ir sākotnēji uzstādīti interneta piekļuves punkta noklusētie uzstādījumi.

Kad ieslēdzat ierīci pirmo reizi, iespējams, piekļuves punkti tiks konfigurēti automātiski, atbilstoši SIM kartē esošajai pakalpojumu sniedzēja informācijai. Interneta piekļuves punktu uzstādījumus varat saņemt ziņā no pakalpojumu sniedzēja. Tas varētu samazināt ievadāmo uzstādījumu skaitu, kas jāievada jums pašam.

Pieejamās iespējas var būt dažādas. Pakalpojumu sniedzējs var jau iepriekš uzstādīt ierīcei dažus vai visus piekļuves punktus. Iespējams, ka nevarēsit pievienot, rediģēt vai izdzēst piekļuves punktus.

 $Inform\bar{a}ciju\ par\ piekļuves\ punktiem\ un\ to\ uzst\bar{a}d\bar{i}jumiem\ l\bar{u}dziet\ pakalpojumu\ sniedz\\ \bar{e}jam\ un\ e-pasta\ pakalpojumu\ sniedz\\ \bar{e}jam.$ 

### Sk. "Savien. uzstād.". lpp. 71.

### Interneta piekļuves punkta uzstādīšana datu zvaniem

- 1. Izvēlieties Izvēlne > Rīki > Uzstādīj. > Savienojums > Piekļuves punkti.
- 2. Izvēlieties Iespējas > Jauns piekļ. punkts. Lai izmantotu esošo piekļuves punktu par pamatu jaunajam piekļuves punktam, izvēlieties Lietot esošos uzstād. Lai sāktu ar tukšu piekļuves punktu, izvēlieties Lietot noklus. uzstād.
- 3. Definējiet turpmākos uzstādījumus.
  - Savien. nosaukums ievadiet aprakstošu savienojuma nosaukumu.
  - Datu nesējs izvēlieties Datu zvans vai Ātrgaitas dati (tikai GSM).
  - lezvanes numurs ievadiet piekļuves punkta modema tālruņa numuru. Lietojiet + pirms starptautiskajiem numuriem.
  - Lietotājvārds ievadiet lietotājvārdu, ja pakalpojumu sniedzējs to pieprasa. Lietotājvārdi parasti ir reģistrjutīgi, un tos piešķir pakalpojumu sniedzējs.
  - Prasīt paroli izvēlieties Jā, lai savu paroli ievadītu ik reizi, kad piesakāties serverī, vai Nē, lai paroli saglabātu ierīces atmiņā un pieteikšanās notiktu automātiski.
  - **Parole** ievadiet paroli, ja pakalpojumu sniedzējs to pieprasa. Parole parasti ir reģistrjutīga, un to piešķir pakalpojumu sniedzējs.
  - Autentifikācija izvēlieties Droša, lai vienmēr sūtītu šifrētu paroli, vai Parasta, lai sūtītu šifrētu paroli tad, kad tas ir iespējams.
  - Mājas lapa ievadiet tās lapas Web adresi, ko vēlaties redzēt displejā kā mājaslapu, kad lietojat šo piekļuves punktu.
  - Datu zvana tips izvēlieties Analogais vai ISDN.
  - Maks. datu ātrums izvēlieties ierobežojumu, lai lietotu pārsūtīšanas ātrumu. Ja izvēlaties Automātisks, datu pārsūtīšanas ātrumu nosaka tīkls un to var ietekmēt tīkla trafiks. Daži pakalpojumu sniedzēji par lielāku datu ātrumu var pieprasīt lielāku samaksu.
- Pēc pamatuzstādījumu definēšanas izvēlieties Iespējas > Papildu uzstādījumi, lai definētu papildu uzstādījumus, vai Atpakaļ, lai saglabātu uzstādījumus un izietu.

### Interneta papildu piekļuves punkta uzstādīšana datu zvaniem

Kad pamata interneta piekļuves punkta uzstādīšana veikta funkcijai **Datu zvans** vai **Ātrgaitas dati (tikai GSM)**, izvēlieties **Iespējas** > **Papildu uzstādījumi** un definējiet šādus papildu uzstādījumus.

- IPv4 uzstādījumi ievadiet ierīces IP un servera adreses, kas paredzētas IPv4 interneta protokolam.
- IPv6 uzstādījumi ievadiet ierīces IP un servera adreses, kas paredzētas IPv6 interneta protokolam.
- Starpniekserv. adr. ievadiet starpniekservera adresi.
- Starpniekserv. ports ievadiet starpniekservera porta numuru. Starpniekserveri ir starpposma serveri starp pārlūkošanas pakalpojumu un tā lietotājiem; daži pakalpojumu sniedzēji izmanto šādus serverus. Šie serveri var nodrošināt papildu drošību un paātrināt piekļuvi pakalpojumam.
- Lietot atzvanīšanu izvēlieties Jā, ja izmantojat pakalpojumu, kas atzvana jūsu ierīcei, kad veidojat interneta savienojumu.

- Atzvanīšanas tips izvēlieties Lietot servera nr. vai Lietot citu nr. atbilstoši pakalpojumu sniedzēja norādījumiem.
- Atzvanīšanas numurs Ievadiet ierīces datu zvanu tālruņa numuru, kas jālieto atzvanīšanas serverim.
- Lietot PPP saspieš. izvēlieties Jā, lai paātrinātu datu pārsūtīšanu, ja attālais PPP serveris to nodrošina.
- Lietot pieteikš. skr. izvēlieties Jā, ja interneta pakalpojumu sniedzējs pieprasa pieteikšanās skriptu, vai ja vēlaties, lai
- pieteikšanās notiktu automātiski. Pieteikšanās skripts ir norādījumu secība, ko sistēma izpilda pieteikšanās procesa laikā.
  Pieteikšanās skripts pieteikšanās skripta ievadīšana. Šis uzstādījums ir pieejams tikai tad, ja esat izvēlējies Lietot pieteikš. skr. > Jā.
- Modema inicializācija ievadiet komandas virkni savienojuma uzstādījumam, ja to prasa pakalpojumu sniedzējs.

#### Interneta piekļuves punkta uzstādīšana pakešdatiem (GPRS)

- 1. Izvēlieties Izvēlne > Rīki > Uzstādīj. > Savienojums > Piekļuves punkti.
- 2. Izvēlieties Iespējas > Jauns piekļ. punkts. Lai izmantotu esošo piekļuves punktu par pamatu jaunajam piekļuves punktam, izvēlieties Lietot esošos uzstād. Lai sāktu ar tukšu piekļuves punktu, izvēlieties Lietot noklus. uzstād.
- 3. Definējiet turpmākos uzstādījumus.
  - Savien. nosaukums ievadiet aprakstošu savienojuma nosaukumu.
  - Datu nesējs Izvēlieties Pakešdati.
  - Piekļ. punkta nosauk. ievadiet piekļuves punkta nosaukumu. Nosaukumu parasti piešķir pakalpojumu sniedzējs vai tīkla operators.
  - Lietotājvārds ievadiet lietotājvārdu, ja pakalpojumu sniedzējs to pieprasa. Lietotājvārdi parasti ir reģistrjutīgi, un tos piešķir pakalpojumu sniedzējs.
  - Prasīt paroli izvēlieties Jā, lai savu paroli ievadītu ik reizi, kad piesakāties serverī, vai Nē, lai paroli saglabātu ierīces atmiņā un pieteikšanās notiktu automātiski.
  - Parole ievadiet paroli, ja pakalpojumu sniedzējs to pieprasa. Parole parasti ir reģistrjutīga, un to piešķir pakalpojumu sniedzējs.
  - Autentifikācija izvēlieties Droša, lai vienmēr sūtītu šifrētu paroli, vai Parasta, lai sūtītu šifrētu paroli tad, kad tas ir iespējams.
  - Mājas lapa ievadiet tās lapas Web adresi, ko vēlaties redzēt displejā kā mājaslapu, kad lietojat šo piekļuves punktu.
- Pēc pamatuzstādījumu definēšanas izvēlieties Iespējas > Papildu uzstādījumi, lai definētu papildu uzstādījumus, vai Atpakaļ, lai saglabātu uzstādījumus un izietu.

#### Interneta papildu piekļuves punkta uzstādīšana pakešdatiem (GPRS)

Kad pamata interneta piekļuves punkta uzstādīšana pakešdatiem (GPRS) veikta, izvēlieties **Iespējas** > **Papildu uzstādījumi** un definējiet šādus papildu uzstādījumus.

- Tīkla tips izvēlieties IPv4 vai IPv6 kā interneta protokola veidu. Interneta protokols definē, kā dati tiek pārsūtīti uz ierīci un no tās.
- Tālruņa IP adrese ievadiet ierīces IP adresi. Izvēlieties Automātiska, lai ierīces IP adresi piešķir tīkls. Šis uzstādījums tiek parādīts tikai, ja esat izvēlējies Tīkla tips > IPv4.
- DNS adrese ievadiet Primārā DNS adrese un Sekundārā DNS adr. IP adreses, ja to prasa pakalpojumu sniedzējs vai tīkla operators. Pretējā gadījumā nosaukuma servera adreses tiek piešķirtas automātiski.
- Starpniekserv. adr. ievadiet starpniekservera adresi. Starpniekserveri ir starpposma serveri starp pārlūkošanas pakalpojumu un tā lietotājiem; daži pakalpojumu sniedzēji izmanto šādus serverus. Šie serveri var nodrošināt papildu drošību un paātrināt piekļuvi pakalpojumam.

### Kabela savienojums

Pirms lietojat kabeļa savienojumu, instalējiet savā datorā USB datu kabeļa draiveri. Varat lietot **Datu pārsūtīšana** bez USB datu kabeļa draiveru instalēšanas.

Izvēlieties Izvēlne > Savienoj. > Datu kab.

Izmantojot USB datu kabeli, varat savienot ierīci ar saderīgu datoru. Pievienojiet USB datu kabeli pieslēgvietai ierīces apakšpusē. Lai mainītu ierīces tipu, kuru parasti pievienojat savai ierīcei ar datu kabeli, nospiediet kursorsviru.

Izvēlieties kādu no turpmākajām iespējām:

- Prasīt pievienojot izvēlieties, vai vēlaties, lai ierīce pieprasa ierīces tipu katru reizi, kad pievienojat datu kabeli ierīcei.
- PC Suite pievienojiet savai ierīcei PC Suite ar datu kabeli un lietojiet ierīci kā modemu.
- Datu pārsūtīšana piekļūstiet un pārsūtiet datus, piem., mūzikas vai attēlu failus no datora, izmantojot kabeļa savienojumu. Lai lietotu režīmu Datu pārsūtīšana, pārliecinieties, ka neesat izvēlējies USB kā savienojuma veidu Nokia PC Suite savienojumu uzstādījumu pārvaldīšanā. Ievietojiet atmiņas karti savā ierīcē, savienojiet to ar saderīgu datoru, izmantojot USB datu kabeli, un, kad tiek prasīts, kurš režīms tiek lietots, izvēlieties Datu pārsūtīšana. Šajā režīmā jūsu ierīce darbojas kā lielapjoma atmiņas ierīce, un savā datorā jūs to varat redzēt kā maināmu cieto disku. Ierīce ieslēgsies profilā Bezsaiste, ja tas ir izvēlēts. Beidziet savienojumu no datora (piem., no aparatūras atvienošanas vai izstumšanas vedņa operētājsistēmā Windows), lai novērstu

atmiņas kartes sabojāšanu. Pēc savienojuma beigšanas ierīce atgriežas profilā, kurā tā bija pirms tam, izmantojot datu pārsūtīšanas režīmu.

Lai saglabātu jūsu izvēli, izvēlieties Atpakaļ.

### Bluetooth

Šī ierīce ir saderīga ar Bluetooth Specification 2.0, kas nodrošina šādus profilus: Dial-up Networking Profile (iezvanes tīklošanas profils), Object Push Profile (objektu grūdes profils), File Transfer Profile (failu pārsūtīšanas profils), Handsfree Profile (brīvroku profils), Basic Imaging Profile (attēlveidošanas pamatprofils) un SIM Access Profile (SIM piekļuves profils). Lai nodrošinātu saderīgu darbību starp citām ierīcēm, kas nodrošina tehnoloģiju Bluetooth, izmantojiet Nokia atzītas šī modeļa papildierīces. Informāciju par citu ierīču saderību ar šo ierīci saņemsit no to ražotājiem.

Tehnoloģija Bluetooth ļauj izveidot bezvadu savienojumu starp elektroniskām ierīcēm, kas atrodas 10 metru (33 pēdu) rādiusā. Bluetooth savienojumu var izmantot attēlu, videoklipu, tekstu, vizītkaršu, kalendāra piezīmju nosūtīšanai, kā arī lai bezvadu rezīmā savienotos ar ierīcēm, kurām ir tehnoloģijas Bluetooth nodrošinājums, piem., datoriem.

Tā kā ierīces ar tehnoloģiju Bluetooth savstarpēji sazinās, izmantojot radio viļņus, šīm ierīcēm nav jāatrodas tiešā tuvumā. Ierīcēm jāatrodas ne tālāk par 10 metriem vienai no otras, tomēr savienojumu var traucēt dažādi šķēršļi, piem., sienas vai citas elektroniskās ierīces.

### Bluetooth lietošanas uzsākšana

Atsevišķos reģionos, iespējams, pastāv Bluetooth tehnoloģijas lietošanas ierobežojumi. Noskaidrojiet to vietējās varas iestādēs vai pie pakalpojumu sniedzēja.

Funkcijas, kuras lieto Bluetooth tehnoloģiju, vai šādu funkciju izmantošana fonā, vienlaikus izmantojot citas funkcijas, palielina akumulatora enerģijas patēriņu, kā arī saīsina akumulatora ekspluatācijas laiku.

Izvēlieties Izvēlne > Savienoj. > Bluetooth.

- 1. Pirmoreiz aktivizējot Bluetooth, jums tiek prasīts piešķirt ierīcei nosaukumu. Piešķiriet savai ierīcei unikālu nosaukumu, lai to varētu vieglāk atpazīt, ja tuvumā atrodas vairākas Bluetooth ierīces.
- 2. Izvēlieties **Bluetooth** > **Ieslēgts**.
- 3. Izvēlieties Mana tālr. uztveram. > Uztver. visiem.

Jūsu ierīci un tās nosaukumu tagad varēs redzēt citi lietotāji ar ierīcēm, kas izmanto tehnoloģiju Bluetooth.

### Uzstādījumi

Definējiet šādus uzstādījumus:

- Bluetooth izvēlieties Ieslēgts, lai varētu izveidot savienojumu ar citu saderīgu ierīci, izmantojot Bluetooth.
- Mana tālr. uztveram. izvēlieties Uztver. visiem, lai ļautu citām ierīcēm ar tehnoloģiju Bluetooth uztvert jūsu ierīci, ja esat uzstādījis Bluetooth > Ieslēgts. Lai neļautu citām ierīcēm uztvert jūsu ierīci, izvēlieties Slēpts. Pat ja izvēlaties Slēpts, pārī savienotās ierīces var uztvert jūsu ierīci.
- Mana tālruņa nos. ievadiet savas ierīces nosaukumu. Šis nosaukums ir redzams citām ierīcēm, kas meklē ierīces ar tehnoloģiju Bluetooth. Nosaukuma maksimālais garums ir 30 rakstzīmes.
- Attālais SĪM režīms izvēlieties Ieslēgts, lai ļautu citai ierīcei, piem., saderīgam automašīnas komplektam, izmantot jūsu ierīcē esošo SIM karti, lai izveidotu savienojumu ar tīklu. <u>Sk. "SIM piekļuves profils". lpp. 55.</u>

Ja funkcija Bluetooth tika izslēgta, aktivizējot profiluBezsaiste, Bluetooth atkārtoti jāieslēdz manuāli.

### Padomi par drošību

Kamēr neizmantojat Bluetooth, izvēlieties **Bluetooth** > **Izslēgts** vai **Mana tālr. uztveram.** > **Slēpts.** Nesavienojiet savu ierīci pārī ar nepazīstamu ierīci.

#### Datu sūtīšana

Vienlaikus var būt aktīvi vairāki Bluetooth savienojumi. Piem., ja ierīce ir savienota ar austiņu, šajā laikā varat veikt arī failu pārsūtīšanu uz citu saderīgu ierīci.

- 1. Atveriet programmu, kurā ir saglabāts objekts, kuru vēlaties nosūtīt.
- Izvēlieties objektu un Iespējas > Sūtīt > Pa Bluetooth. Ierīce meklē citas tuvumā esošās ierīces, kas izmanto tehnoloģiju Bluetooth, un parāda tās sarakstā.

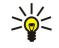

**Padoms:** Ja iepriekš jau esat sūtījis datus, izmantojot Bluetooth, tiek parādīti iepriekšējās meklēšanas rezultāti. Lai meklētu citas Bluetooth ierīces, izvēlieties **Citas ierīces**.

- 3. Izvēlieties ierīci, ar kuru vēlaties izveidot savienojumu, un nospiediet kursorsviru, lai uzstādītu savienojumu. Ja pirms datu pārraides otra ierīce pieprasa savienošanu pārī, jums ir jāievada patentatslēga.
- 4. Pēc savienojuma izveides tiek parādīts informatīvs teksts Sūta datus.

Programmas Ziņapm. mapē Nosūtītās ziņas netiek saglabātas ziņas, kas ir nosūtītas, izmantojot Bluetooth savienojumu.

Ja iepriekš jau esat sūtījis objektus, izmantojot Bluetooth, tiek parādīti iepriekšējās meklēšanas rezultāti. Lai meklētu citas Bluetooth ierīces, izvēlieties Citas ierīces.

Lai izmantotu Bluetooth audio papildierīci, piem., Bluetooth brīvroku komplektu vai austiņu, jūsu ierīce ir jāsavieno pārī ar papildierīci. Patentatslēgu un plašāku informāciju skatiet papildierīces lietotāja rokasgrāmatā. Lai pievienotu audiopapildierīci, nospiediet ieslēgšanas/izslēgšanas taustiņu, lai ieslēgtu papildierīci. Dažas audiopapildierīces automātiski izveido savienojumu ar jūsu ierīci. Ja tā nenotiek, atveriet **Pārī savien. ierīces**, atrodiet sarakstā vajadzīgo papildierīci un izvēlieties **Iespējas** > **Savienot**.

### Bluetooth savienojuma indikatori

Bluetooth ir aktīvs.

(\*) Mirgojoša ikona norāda, ka jūsu ierīce mēģina izveidot savienojumu ar citu ierīci. Ja ikona tiek rādīta nepārtraukti, Bluetooth savienojums ir aktīvs.

### Ierīču savienošana pārī

Izvēlieties Izvēlne > Savienoj. > Bluetooth un ritiniet pa labi, lai atvērtu lapu Pārī savien. ierīces.

Pirms savienošanas pārī izveidojiet savu patentatslēgu (1–16 cipari) un vienojieties ar otras ierīces lietotāju par vienāda koda lietošanu. Ierīcēm bez lietotāja interfeisa ir nemainīga patentatslēga. Patentatslēga ir nepieciešama tikai tad, kad ierīces savienojat pirmoreiz. Pēc savienošanas pārī šo savienojumu var autorizēt. <u>Sk. "Ierīces autorizēšana". lpp. 54.</u> Savienošana pārī un savienojuma autorizēšana paātrina un atvieglo savienojuma izveidi starp pārī savienotām ierīcēm, jo pirms katra savienojuma izveides jums tas vairs nav jāpstiprina.

Attālās SIM piekļuves patentatslēgai jāsastāv no 16 cipariem.

1. Izvēlieties Iespējas > Jauna pārota ierīce. Ierīce sāk meklēt tuvumā esošās Bluetooth ierīces.

- Padoms: Ja iepriekš jau esat sūtījis datus, izmantojot Bluetooth, tiek parādīti iepriekšējās meklēšanas rezultāti. Lai meklētu citas Bluetooth ierīces, izvēlieties Citas ierīces.
- 2. Izvēlieties ierīci, ar kuru vēlaties izveidot pāra savienojumu, un ievadiet patentatslēgu. Otrā ierīcē ir jāievada tāda pati patentatslēga.
- 3. Izvēlieties Jā, lai automātiski izveidotu savienojumu starp ierīcēm, vai Nē, lai apstiprinātu manuālu savienošanu ikreiz, kad tiek veidots savienojums. Pēc savienošanas pārī šī ierīce tiek saglabātā pārī savienoto ierīču lapā.

Lai pārī savienotai ierīcei piešķirtu segvārdu, kas būs redzams tikai jūsu ierīcē, atrodiet sarakstā šo ierīci un izvēlieties **Iespējas** > **Piešķirt īso nos.** 

Lai dzēstu pāra savienojumu, izvēlieties ierīci, kuru vēlaties izdzēst, un **Iespējas** > **Dzēst**. Lai izdzēstu visas pārī savienotās ierīces, izvēlieties **Iespējas** > **Dzēst visu**.

Service state stat

#### Ierīces autorizēšana

Ja uzticaties pārī savienotajai ierīcei, varat atļaut tai automātiski izveidot savienojumu ar jūsu ierīci. Varat izvēlēties no šādām iespējām:

- Uzst. kā sankcion. savienojumi starp abām ierīcēm var tikt veidoti, jūs par to neinformējot. Nav vajadzīga atsevišķa atļauja vai autorizācija. Izmantojiet šo statusu savām ierīcēm, piem., saderīgai austiņai vai datoram, vai ierīcēm, kuru īpašniekam jūs uzticaties.
- Uzst. kā nesankc. otras ierīces savienojuma pieprasījumi katru reizi ir atsevišķi jāakceptē.

#### Datu saņemšana

Ja vēlaties saņemt datus, izmantojot Bluetooth, izvēlieties **Bluetooth** > **Ieslēgts** un **Mana tālr. uztveram.** > **Uztver. visiem.** Saņemot datus Bluetooth savienojuma laikā, atskan signāls un tiek parādīts vaicājums, vai vēlaties pieņemt ziņu. Ja to pieņemat, ziņa tiek ievietota programmas **Ziņapm.** mapē **Iesūtne**.

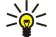

**Padoms:** Ierīcē vai atmiņas kartē saglabātajiem failiem var piekļūt, izmantojot saderīgu papildierīci, kas nodrošina failu pārsūtīšanas profila klienta pakalpojumu (piem., klēpidatoru).

### Bluetooth savienojuma pārtraukšana

Bluetooth savienojums tiek automātiski pārtraukts pēc datu nosūtīšanas vai saņemšanas. Tikai Nokia PC Suite un dažas papildierīces, piem., austiņas, var saglabāt savienojumu laikā, kad tas netiek aktīvi lietots.

### ■ SIM piek|uves profils

Kad mobilā ierīce ir attālā SIM režīmā, jūs varat veikt zvanus vai atbildēt uz tiem, tikai lietojot saderīgu pievienotu papildierīci, piem., automašīnas komplektu. Šajā režīmā ar mobilo ierīci nebūs iespējams izsaukt nevienu numuru, izņemot ierīcē ieprogrammētos avārijas dienestu izsaukšanas numurus. Lai ar ierīci veiktu zvanus, vispirms jāiziet no attālā SIM režīma. Ja ierīce ir bloķēta, vispirms ievadiet kodu, lai to atbloķētu.

Izmantojot SIM piekļuves profilu, ierīces SIM kartei jūs varat piekļūt no saderīgas automašīnas komplekta ierīces. Tādējādi nav nepieciešama atsevišķa SIM karte, lai piekļūtu SIM kartes datiem un izveidotu savienojumu ar GSM tīklu.

Lai izmantotu SIM piekļuves profilu, nepieciešams:

- saderīga automašīnas komplekta ierīce, kas atbalsta bezvadu tehnoloģiju Bluetooth;
- derīga SIM karte jūsu ierīcē.

Plašāku informāciju par automašīnas komplektu ierīcēm un to saderību ar šo ierīci sk. Web vietā www.nokia.com un jūsu automašīnas komplekta lietotāja rokasgrāmatā.

#### SIM piekļuves profila pārvaldība

- 1. Izvēlieties Izvēlne > Savienoj. > Bluetooth, lai aktivizētu savas ierīces Bluetooth savienojamību.
- 2. Lai aktivizētu attālo piekļuvi SIM, ritiniet līdz Attālais SIM režīms un nospiediet kursorsviru.
- 3. Automašīnas komplekta ierīcē aktivizējiet Bluetooth.
- Izmantojiet automašīnas komplekta ierīci, lai sāktu saderīgu ierīču meklēšanu. Instrukcijas skatiet automašīnas komplekta ierīces lietotāja rokasgrāmatā.
- 5. Saderīgo ierīču sarakstā izvēlieties savu ierīci.
- 6. Lai ierīces savienotu pārī, savā ierīcē ievadiet Bluetooth patentatslēgu, kas tiek rādīta automašīnas komplekta ierīces displejā.
- 7. Autorizējiet automašīnas ierīci. Izvēlieties Izvēlne > Savienoj. > Bluetooth un ritiniet līdz lapai Pārī savien. ierīces. Ritiniet līdz automašīnas komplekta ierīcei un ievadiet Bluetooth patentatslēgu. Kad ierīce piedāvā savienojumu izveidot automātiski, izvēlieties Jā. Savienojumus starp jūsu ierīci un automašīnas komplekta ierīci var izveidot bez atsevišķa apstiprinājuma vai autorizācijas. Ja izvēlaties Nē, no šīs ierīces saņemtie savienojumu pieprasījumi ikreiz ir jāakceptē atsevišķi.

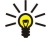

Padoms: Ja esat jau veicis piekļuvi SIM kartei no automašīnas komplekta ar aktīvu lietotāja profilu, automašīnas komplekts automātiski meklē ierīci ar šo SIM karti. Ja tas atrod jūsu ierīci un ir aktivizēta automātiska autorizācija, automašīnas ierīce automātiski izveido savienojumu ar GSM tīklu, kad ieslēdzat mašīnas aizdedzi.

Kad jūs aktivizējat attālo SIM piekļuves profilu, savā ierīcē jūs varat izmantot programmas, kam nav nepieciešami tīkla vai SIM kartes pakalpojumi.

Lai pārtrauktu attālo SIM piekļuves savienojumu no savas ierīces, izvēlieties Izvēlne > Savienoj. > Bluetooth > Attālais SIM režīms > Izslēgts.

### Infrasarkanais savienojums

Nevērsiet infrasarkano (IS) staru kūli pret acīm, kā arī neļaujiet tam traucēt citu infrasarkano staru ierīču darbību. Šī ierīce ir 1. klases lāzerizstrādājums.

Lai savienotu divas ierīces un pārsūtītu datus starp tām, izmantojiet infrasarkano savienojumu. Ar infrasarkano savienojumu var pārsūtīt tādus datus kā vizītkartes, kalendāra ierakstus, un multivides failus saderīgai ierīcei.

#### Datu sūtīšana un saņemšana

- 1. Pārliecinieties, vai abu ierīču infrasarkanie porti ir vērsti viens pret otru. Ierīču izvietojums ir svarīgāks par leņķi vai attālumu.
- 2. Izvēlieties Izvēlne > Savienoj. > Infr. ports un nospiediet kursorsviru, lai ierīcē aktivizētu infrasarkano savienojumu. Ieslēdziet otras ierīces infrasarkano savienojumu.
- 3. Pagaidiet dažas sekundes, līdz tiek izveidots infrasarkanais savienojums.
- 4. Lai nosūtītu, atrastu vēlamo failu programmā vai failu pārvaldniekā, un izvēlēties Iespējas > Sūtīt > Pa infrasarkano.

Ja pēc infrasarkanā porta aktivizēšanas datu pārsūtīšana nesākas 1 minūtes laikā, savienojums tiek anulēts, un tas jāaktivizē atkārtoti.

Visi objekti, kas saņemti, izmantojot infrasarkano savienojumu, jānovieto mapē Iesūtne Ziņapm..

Izvietojot ierīces tālāk vienu no otras, savienojums pārtrūkst, taču infrasarkanās gaismas stars ir aktīvs līdz tā deaktivizācijai.

### Datu savienojumi

### Pakešdati

GPRS (vispārējais pakešu radiopakalpojums) nodrošina mobilo tālruņu bezvadu piekļuvi datu tīkliem (tīkla pakalpojums). GPRS izmanto pakešdatu tehnoloģiju, kas informācijas nosūtīšanai mobilajā tīklā izmanto īsas datu kopas. Ieguvums no datu nosūtīšanas pa paketēm ir tāds, ka tīkls ir aizņemts tikai datu nosūtīšanas vai saņemšanas laikā. Tā kā GPRS tīklu izmanto efektīvi, tas nodrošina datu ātru savienojumu izveidi un lielu pārsūtīšanas ātrumu.

GPRS pakalpojums ir jāabonē. Informāciju par GPRS pieejamību un abonēšanu saņemsit no tīkla operatora vai pakalpojumu sniedzēja.

Uzlabotais GPRS (Enhanced GPRS — EGPRS) ir līdzīgs GPRS, tikai nodrošina ātrāku savienojumu. Lai iegūtu plašāku informāciju par EGPRS pieejamību un datu pārsūtīšanas ātrumu, sazinieties ar tīkla operatoru vai pakalpojumu sniedzēju. Ievērojiet — ja kā datu nesējs ir izvēlēts GPRS, ierīce izmanto EGPRS, nevis GPRS, ja tas tīklā ir pieejams.

Balss zvana laikā nevar izveidot GPRS savienojumu, bet ikviens esošais GPRS savienojums tiek aizturēts, ja vien tīkls nenodrošina duālo pārsūtīšanas režīmu.

### Savien. pārvaldnieks

Izvēlieties Izvēlne > Savienoj. > Sav. pārv..

Lai apskatītu datu savienojumu statusu vai beigtu savienojumus, izvēlieties Akt. datu sav.

#### Aktīvo savienojumu apskate un beigšana

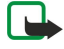

**Piezīme:** Faktiskais pakalpojumu sniedzēja rēķins par sarunu laiku var atšķirties atkarībā no tīkla iespējām, aprēķinu noapaļošanas metodēm utt.

Aktīvo savienojumu skatā ir redzami atvērtie datu savienojumi.

Lai apskatītu detalizētu informāciju par tīkla savienojumiem, izvēlieties savienojumu no saraksta un **Iespējas** > **Dati**. Tas, kāds informācijas veids tiek parādīts, ir atkarīgs no savienojuma veida.

Lai pārtrauktu tīkla savienojumu, izvēlieties savienojumu no saraksta un Iespējas > Atvienot.

Lai beigtu visus aktīvos tīkla savienojumus vienlaikus, izvēlieties Iespējas > Atvienot visus.

Lai apskatītu tīkla datus, nospiediet kursorsviru.

### Modems

#### Izvēlieties Izvēlne > Savienoj. > Modems.

Kopā ar saderīgu datoru iespējams izmantot ierīci kā modemu, lai izveidotu savienojumu ar Web.

#### Lai ierīci varētu izmantot kā modemu:

- Datorā jābūt instalētai atbilstošai datu sakaru programmatūrai.
- No pakalpojumu sniedzēja vai interneta pakalpojumu sniedzēja jāabonē atbilstoši tīkla pakalpojumi.
- Datorā jābūt instalētiem atbilstošiem draiveriem. Ir jāinstalē draiveri, lai varētu veidot kabeļa savienojumu, kā arī, iespējams, ir jāinstalē vai jāatjaunina Bluetooth vai infrasarkanie draiveri.

Lai ierīci savienotu ar saderīgu datoru, izmantojot infrasarkano savienojumu, nospiediet kursorsviru. Pārliecinieties, ka ierīces un datora infrasarkanie porti ir vērsti viens pret otru un starp tiem nav šķēršļu.

Lai savienotu ierīci ar datoru, izmantojot bezvadu tehnoloģiju Bluotooth, sāciet savienojuma izveidi no datora. Lai aktivizētu ierīcē funkciju Bluetooth, izvēlieties **Izvēlne** > **Savienoj**. > **Bluetooth** un izvēlieties **Bluetooth** > **Ieslēgts**.

Ja iespējams izmantot kabeli, lai savienotu ierīci ar datoru, sāciet veidot savienojumu no datora.

Ievērojiet - kamēr ierīce tiek lietota kā modems, iespējams, nevar izmantot dažas citas sakaru funkcijas.

### Mobilais VPN

Izvēlieties Izvēlne > Rīki > Uzstādīj. > Savienojums > VPN.

Nokia mobilā virtuālā privātā tīkla (VPN - Virtual Private Network) klients izveido drošu savienojumu ar saderīgu uzņēmuma iekštīklu un pakalpojumiem, piemēram, e-pastu. Ierīce, izmantojot internetu, izveido savienojumu starp mobilo tīklu un uzņēmuma VPN vārteju, kas darbojas kā saderīga uzņēmuma tīkla piekļuves vieta. Virtuālā privātā tīkla klients izmanto tehnoloģiju IP Security (IPSec). IPSec ir atvērto standartu sistēma drošas datu apmaiņas nodrošināšanai IP tīklos.

VPN politika nosaka metodi, kuru izmanto VPN klients, un VPN vārteju, lai autentificētu viens otru, un šifrēšanas algoritmus, kurus tie izmanto, lai palīdzētu saglabāt informācijas konfidencialitāti. Lai uzzinātu, kāda ir VPN politika, sazinieties ar savu uzņēmumu.

Lai izmantotu VPN ar programmu, programma jāsaista ar VPN piekļuves punktu. VPN piekļuves punktu veido interneta piekļuves punkts un VPN politika.

### VPN pārvaldīšana

VPN pārvaldē iespējams pārvaldīt VPN politikas, politikas serverus, VPN žurnālus un atslēgu krātuves paroli. VPN politikas definē, kādā veidā dati tiek šifrēti pārsūtīšanai nedrošos tīklos. Atslēgu krātuves paroli palīdz aizsarāt privātās atslēgas.

Piekļuves punkts ir tas, kur ierīce izveido savienojumu ar tīklu, izmantojot datu zvanu vai pakešdatu savienojumu. Lai izmantotu e-pasta un multivides pakalpojumus vai pārlūkotu Web lapas, jums vispirms jādefinē šo pakalpojumu interneta piekļuves punkti. Lai izveidotu šifrētos savienojumus, VPN piekļuves punkti veido VPN politiku pāra savienojumu ar interneta piekļuves punktiem.

Lai pārvaldītu VPN, izvēlieties VPN pārvaldība > Iespējas > Atvērt un no pieejamām iespējām:

- VPN politika instalēt, apskatīt un atjaunināt VPN politikas.
- VPN politiku serveri rediģēt uzstādījumus savienojuma izveidei ar VPN politiku serveriem, no kuriem iespējams instalēt un atjaunināt VPN politikas.
- VPN žurnāls apskatīt VPN politikas instalēšanas, atjauninājumu un sinhronizācijas, kā arī citu VPN savienojumu žurnālu.

### VPN politiku pārvalde

Lai pārvaldītu VPN politikas, izvēlieties VPN pārvaldība > VPN politika > Iespējas un no pieejamām iespējām:

- Instalēt politiku instalējiet politiku. Ievadiet savu VPN politikas servera lietotājvārdu un paroli. Lietotājvārdu un paroles var uzzināt no sistēmas administratora.
- Definēt VPN piekļ. p. izveidojiet VPN piekļuves punktu, kas savieno pārī VPN politiku ar interneta piekļuves punktu.
- Atjaunināt politiku atjauniniet izvēlēto VPN politiku.
- Dzēst politiku izdzēsiet izvēlēto VPN politiku. Ja izdzēšat VPN politiku, tā tiek pārinstalēta, kad nākamo reizi sinhronizējat ierīci ar VPN politikas serveri, ja vien nav izdzēsta no servera. Līdzīgi, ja VPN politika ir izdzēsta no servera, sinhronizācijas laikā tā tiek izdzēsta arī no ierīces.

Lai pārvaldītu VPN politiku serverus, izvēlieties VPN politiku serveri > Iespējas > Atvērt un no pieejamām iespējām:

- Jauns serveris pievienojiet VPN politikas serveri.
- Sinhronizēt serveri instalējiet jaunu vai atjauniniet izvēlēto VPN politiku.
- Dzēst serveri izdzēsiet izvēlēto VPN politikas serveri.

Lai pārvaldītu VPN politikas serveru uzstādījumus, izvēlieties Iespējas > Atvērt > Jauns serveris vai Rediģēt serveri un no pieejamām iespējām:

- Politiku serv. nosauk. ievadiet jaunu servera nosaukumu, līdz 30 rakstzīmēm.
- **Politiku serv. adrese** ievadiet servera adresi. Pēc tam, kad izveidots savienojums ar serveri, lai instalētu vai atjauninātu VPN politikas, politikas servera adresi vairs nevar rediģēt.
- Intern. piek]. punkts lai izveidotu savienojumu ar VPN politikas serveri, izvēlieties interneta piekļuves punktu.
- Atslēgu krāt. parole mainiet paroli vai privāto atslēgu krātuvi. Parole tiek veidota automātiski, kad tā ir nepieciešama pirmo reizi.

#### VPN žurnāla apskats

#### Izvēlieties VPN pārvaldība > VPN žurnāls > Atvērt.

VPN žurnālā reģistrēti jūsu VPN serveru apmeklējumi, lai instalētu, atjauninātu vai sinhronizētu VPN politikas un VPN savienojumus. Uz kļūdu, brīdinājumu un informācijas ierakstiem norāda ikona ieraksta kreisajā pusē. Lai detalizēti apskatītu žurnāla ierakstu, izvēlieties to. Norādiet iemeslu kodus, kas detalizētā veidā redzami sistēmas administratoram, jo tie palīdz sameklēt iespējamo VPN problēmu iemeslus. Kad žurnāla apjoms sasniedz 20 KB, vecākie žurnāla ieraksti tiek izdzēsti, lai atbrīvotu vietu jauniem ierakstiem.

Izvēlieties Iespējas un no pieejamām iespējām:

- Atjaunināt žurnālu atjaunināt žurnālu.
- Notīrīt žurnālu Izdzēst visus žurnāla ierakstus.

### Datu sinhronizācija

#### Izvēlne > Savienojumi > Sinhroniz.

Izmantojiet Sinhroniz, lai sinhronizētu kontaktus, kalendāru vai piezīmes ar atbilstošajām programmām saderīgā datorā vai attālā interneta serverī. Jūsu sinhronizācijas uzstādījumi tiek saglabāti sinhronizācijas profilā. Lietojumprogramma izmanto SyncML tehnoloģiju attālinātai sinhronizācijai. Lai saņemtu informāciju par SyncML saderību, vērsieties pie tās programmas piegādātāja, ar kuru vēlaties sinhronizēt ierīci.

Pieejamās sinhronizējamās programmas var atšķirties. Plašāku informāciju lūdziet pakalpojumu sniedzējam.

Padoms: Varat saņemt sinhronizācijas uzstādījumus kā ziņojumu no pakalpojumu sniedzēja.

### Sinhronizācijas profila izveide

Lai izveidotu profilu, izvēlieties Iespējas > Jauns sinhroniz. profils un izvēlieties kādu no šīm iespējām:

- Sinhr. profila nosauk. ievadiet profila nosaukumu.
- Programmas izvēlēties programmas, kas jāsinhronizē ar profilu.
- Savien. uzstādījumi norādiet vajadzīgos savienojuma uzstādījumus. Plašāku informāciju lūdziet pakalpojumu sniedzējam.

Lai rediģētu esošu profilu, izvēlieties Iespējas > Rediģ. sinhr. profilu.

### Sinhronizācijas profili

Galvenajā skatā izvēlieties Sinhroniz. un Iespējas izvēlieties no šādām iespējām:

- Sinhronizācija sinhronizējiet profilā iekļautos datus ar attālināto datu bāzi.
- Jauns sinhroniz, profils sinhr. prof. izveide. Varat izveidot vairākus sinhronizācijas profilus, lai programma mainītu izmantojamo datu nesēju vai attālināto datu bāzi, ar kuru jāsinhronizē tālrunis.
- Skatīt žurnālu apskatiet pievienotos, atjauninātos un dzēstos ierakstus pēdējā sinhronizācijā ar profilu.
- **Dzēst** izmetiet izvēlēto profilu.

#### Sinhronizācijas savienojuma uzstādījumi

Lai izveidotu jauna profila savienojuma uzstādījumus, izvēlieties **Jauns sinhroniz. profils** > **Savien. uzstādījumi** un izvēlieties kādu no šīm iespējām:

- Servera versija izvēlieties SyncML versiju, kuru varat izmantot ar savu serveri.
- Servera ID ievadiet sava servera ID. Šis uzstādījums iespējams tikai tad, ja izvēlaties 1.2 kā SyncML versiju.
- Datu nesējs izvēlieties datu nesēju, kas jāsavieno ar attālināto datu bāzi sinhronizācijas laikā.
- Piekļuves punkts izvēlieties piekļuves punktu, lai izmantotu to sinhronizācijas savienojumam, vai izveidojiet jaunu piekļuves punktu. Iespējams arī izvēlēties, lai jums prasītu piekļuves punktu ikreiz, kad sākat sinhronizāciju.
- Resursdatora adrese ievadiet tā servera Web adresi, kas satur datu bāzi, ar kuru vēlaties sinhronizēt savu tālruni.
- Ports ievadiet attālinātā datu bāzes servera pieslēgvietas numuru.
- Lietotājvārds ievadiet savu lietotājvārdu, lai identificētu tālruni serverī.
- Parole ievadiet savu paroli, lai identificētu tālruni serverī.
- Atlaut sinhr. piepras. lai dotu atlauju uzsākt sinhronizāciju no attālinātā datu bāzes servera, izvēlieties Jā.
- Akceptēt sinhr. piepr. lai tālrunis pieprasītu jūsu apstiprinājumu, pirms uzsākt sinhronizāciju no servera, izvēlieties Nē.
- Tīkla autentifikācija lai pirms sinhronizācijas autentificētu savu tālruni tīklā, izvēlieties Jā. Ievadiet savu tīkla lietotājvārdu un paroli.

#### Definējiet sinhronizācijas uzstādījumus Kontakti

Lai definētu sinhronizācijas uzstādījumus programmai **Kontakti**, ritiniet līdz vajadzīgajam profilam un izvēlieties **Iespējas** > **Rediģ. sinhr. profilu** > **Programmas** > **Kontakti** > **Rediģēt**, un izvēlieties no šādām iespējām:

- Iekļaut sinhronizācijā izvēlieties, vai sinhronizēt savu kontaktu katalogu ar šo sinhronizācijas profilu.
- Attālā datu bāze ievadiet ceļu uz datu bāzi, ar kuru sinhronizējat kontaktu katalogu.
- Lokālā datu bāze ja jūsu tālrunī ir vairāk nekā viens kontaktu katalogs, izvēlieties vienu, kuru vēlaties sinhronizēt ar šo sinhronizācijas profilu.
- Sinhronizācijas veids izvēlēties sinhronizācijas virzienu. Ritiniet līdz Parasta, lai sinhronizētu datus no ierīces uz attālināto datu bāzi un atpakaļ, Tikai uz tālruni, lai sinhronizētu datus no attālinātās datu bāzes uz ierīci, vai Tikai uz serveri, lai sinhronizētu datus no jūsu ierīces uz attālināto datu bāzi.

#### Definējiet sinhronizācijas uzstādījumus Kalendārs

Lai definētu sinhronizācijas uzstādījumus programmai **Kalendārs**, ritiniet līdz vajadzīgajam profilam un izvēlieties **Iespējas** > **Rediģ**. sinhr. profilu > Programmas > Kalendārs > Rediģēt, un izvēlieties no šādām iespējām:

- **Iekļaut sinhronizācijā** izvēlieties, vai sinhronizēt savu katalogu ar šo sinhronizācijas profilu.
- Attālā datu bāze ievadiet ceļu uz datu bāzi, ar kuru sinhronizējat savu kalendāru.
- Lokālā datu bāze ja ierīcē ir vairāki kalendāri, izvēlieties vienu, kuru vēlaties sinhronizēt ar šo sinhronizācijas profilu.
- Sinhronizācijas veids izvēlēties sinhronizācijas virzienu. Ritiniet līdz Parasta, lai sinhronizētu datus no ierīces uz attālināto datu bāzi un atpakaļ, Tikai uz tālruni, lai sinhronizētu datus no attālinātās datu bāzes uz ierīci, vai Tikai uz serveri, lai sinhronizētu datus no jūsu ierīces uz attālināto datu bāzi.

#### Definējiet sinhronizācijas uzstādījumus Piezīmes

Lai definētu sinhronizācijas uzstādījumus programmai **Piezīmes**, ritiniet līdz vajadzīgajam profilam un izvēlieties **Iespējas** > **Rediģ. sinhr. profilu** > **Programmas** > **Piezīmes** > **Rediģēt**, un izvēlieties no šādām iespējām:

- Iekļaut sinhronizācijā izvēlieties, vai sinhronizēt savu piezīmes ar šo sinhronizācijas profilu.
- Attālā datu bāze ievadiet ceļu uz datu bāzi, ar kuru sinhronizējat savas piezīmes.

- Lokālā datu bāze ja ierīcē ir vairākas Piezīmes programmas, izvēlieties vienu, kuru vēlaties sinhronizēt ar šo sinhronizācijas profilu.
- Sinhronizācijas veids izvēlēties sinhronizācijas virzienu. Ritiniet līdz Parasta, lai sinhronizētu datus no ierīces uz attālināto datu bāzi un atpakaļ, Tikai uz tālruni, lai sinhronizētu datus no attālinātās datu bāzes uz ierīci, vai Tikai uz serveri, lai sinhronizētu datus no jūsu ierīces uz attālināto datu bāzi.

# 10. Web

Izvēlieties Izvēlne > Web (tīkla pakalpojums).

Web ir viens no diviem pārlūkiem jūsu ierīcē. Ar Web var pārlūkot parastās Web vietas. Šīs lapas izmanto paplašināmo hiperteksta iezīmēšanas valodu (Extensible Hypertext Markup Language – XHTML) vai hiperteksta iezīmēšanas valodu (Hypertext Markup Language – HTML). Ja vēlaties pārlūkot WAP lapas, izmantojiet Izvēlne > Izklaide > Pakalp. Abi pārlūki izmanto vienas un tās pašas grāmatzīmes. Saites saņemtajās ziņās atveras pārlūkā Pakalp.

Informāciju par pakalpojumu pieejamību, cenām un tarifiem iegūsit no tīkla operatora vai pakalpojumu sniedzēja. Pakalpojumu sniedzēji arī paskaidros, kā lietot šos pakalpojumus.

### Piek]. punkti

Lai pārlūkotu Web, jākonfigurē interneta piekļuves punkta uzstādījumi. Ja izmantojat datu zvanu vai GPRS savienojumu, jūsu mobilajam tīklam jāatbalsta datu zvani vai GPRS un jūsu SIM kartei jāaktivizē datu pakalpojumi. Iespējams, ka ierīcē, izmantojot jūsu SIM karti, jau ir automātiski konfigurēts interneta piekļuves punkts. Ja tā nav, pareizos uzstādījumus varat uzzināt no pakalpojumu sniedzēja.

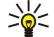

**Padoms:** Interneta piekļuves punkta uzstādījumus var saņemt īpašā īsziņā no jūsu pakalpojumu sniedzēja vai tīkla operatora, vai pakalpojumu sniedzēja Web lapām.

Interneta piekļuves punkta uzstādījumus var ievadīt arī manuāli. Sk. "Interneta piekļ. punkti". lpp. 51.

### Web pārlūkošana

Pārlūkošanai izmantojiet kursorsviru. Web lapā kursorsvira ir redzama kā rādītājs, un ar to var ritināt lapas uz augšu, uz leju, pa kreisi un pa labi. Kad novietojat rādītāju uz saites, rādītājs tiek pārvērsts par rociņu. Lai atvērtu saiti, nospiediet kursorsviru.

Lai pārlūkotu Web, izvēlieties grāmatzīmi un nospiediet kursorsviru. Var ievadīt arī Web adreses un nospiest kursorsviru. Izmantojiet tikai uzticamus pakalpojumus, kas piedāvā adekvātu drošību un aizsardzību pret ļaunprātīgu programmatūru.

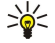

**Padoms:** Kad sākat ievadīt adreses, kļūst redzamas to lapu adreses, kas apmeklētas iepriekš un kas atbilst šobrīd rakstītajam. Lai atvērtu lapu, ritiniet līdz adresei un nospiediet kursorsviru.

Lai atvērtu Web saiti, ritiniet līdz tai un nospiediet kursorsviru. Web lapā jaunās saites parasti tiek norādītas ar zilu pasvītrojumu, bet iepriekš apmeklētās — ar purpursarkanu pasvītrojumu. Attēliem, kas darbojas kā saites, ir zils rāmītis.

Apmeklēto lapu adreses tiek saglabātas mapē Autom. grāmatz.

Tastatūras īsceļi:

- Nospiediet 1, lai atvērtu savu Grāmatzīmes.
- nospiediet 2, lai atrastu tekstu.
- Nospiediet **3**, lai atgrieztos iepriekšējā lapā.
- Nospiediet 5, lai pārslēgtos no viena atvērtā pārlūka loga uz citu.
- Nospiediet 8, lai atvērtu lapas pārskatu.
- Nospiediet 9, lai pārietu uz citu Web lapu.

### Grāmatzīmes

Šajā ierīcē, iespējams, ir ielādētas ar Nokia nesaistītu lapu grāmatzīmes. Nokia par šīm lapām nesniedz nekādas garantijas un neapstiprina tajās sniegto informāciju. Ja vēlaties tās izmantot, jums jāievēro tie paši piesardzības pasākumi attiecībā uz drošību vai saturu, kādus ievērojat, izmantojot jebkuru interneta vietni.

Lai apskatītu ar grāmatzīmi atzīmētu Web lapu, ritiniet līdz grāmatzīmei un nospiediet kursorsviru.

Lai pārlūkotu citas Web lapas, izvēlieties Iespējas > Navigācijas iesp. > Iet uz Web adresi, ievadiet lapas adresi un izvēlieties Iet uz.

Lai dzēstu grāmatzīmi, ritiniet līdz tai un nospiediet dzēšanas taustiņu.

Lai pievienotu grāmatzīmi, izvēlieties Izvēlne > Web > Iespējas > Grāmatz. pārvaldība > Pievienot grāmatz.. Ritiniet līdz Nosaukums, lai ievadītu aprakstošu grāmatzīmes nosaukumu, Adrese, lai ievadītu Web lapas adresi, Piekļuves punkts, lai mainītu piekļuves punktu savienojuma veidošanai ar Web lapu, un Lietotājvārds vai Parole, lai ievadītu savu lietotājvārdu un paroli, ja to prasa pakalpojuma sniedzējs. Lai saglabātu grāmatzīmi, izvēlieties Atpakaļ.

### Savienojuma pārtraukšana

Lai pārtrauktu savienojumu un apskatītu pārlūka lapu bezsaistē, izvēlieties **Iespējas** > **Papildiespējas** > **Atvienoties**; vai, lai pārtrauktu savienojumu un aizvērtu pārlūku, izvēlieties **Iespējas** > **Iziet**.

### Kešatmiņas tīrīšana

Web

Kešatmina ir vieta atminā, kuru lieto, lai datus uzglabātu īslaicīgi. Iztīriet kešatminu ikreiz, kad esat mēģinājis piekļūt vai piekļuvis konfidenciālai informācijai, kam nepieciešamas paroles. Informācija vai pakalpojumi, kuriem esat piekļuvis, tiek glabāti kešatmiņā.

Lai iztīrītu kešatmiņu, izvēlieties Iespējas > Papildiespējas > Iztīrīt kešatmiņu.

### Zinu plūsmas un tiešsaistes dienasgrāmatas

Izvēlieties Izvēlne > Web > Web plūsmas.

Plūsmās parasti ir virsraksti un raksti, bieži par jaunākajām ziņām vai citām tēmām.

Padoms; Web žurnāls (angļu valodā "blog", kas ir vārda "Weblog" saīsinājums) ir nepārtraukti atjaunināta Web 201 dienasgrāmata. Bieži vien autora personība ir noteicošs Web žurnāla faktors.

Lai lejupielādētu plūsmu vai Web žurnālu, ritiniet līdz tam un nospiediet kursorsviru.

Lai pievienotu plūsmu vai Web žurnālu, izvēlieties Iespējas > Pārvaldīt plūsmu > Jauna plūsma un ievadiet informāciju.

Lai rediģētu plūsmu vai Web žurnālu, ritiniet līdz plūsmai un izvēlieties Lespējas > Pārvaldīt plūsmu > Rediģēt, un mainiet informāciju.

## Web uzstādījumi

Izvēlieties Izvēlne > Web > Iespējas > Uzstādījumi.

Definējiet šādus uzstādījumus:

- Piekluves punkts ritiniet līdz piekluves punktam, lai izveidotu savienojumu ar Web lapām, un nospiediet kursorsviru.
- Mājas lapa izvēlieties lapu, kuru gribat izmantot kā jūsu mājas lapu. Izvēlieties Noklusējums, lai izmantotu piekļuves punkta mājas lapu, Lietotāja defin., lai ievadītu mājas lapas adresi, vai Lietot šo lapu, lai izmantotu pašlaik atvērto Web lapu.
- Rādīt att. un obj. izvēlieties Nē, lai pārlūkošanas laikā lapas ielādētu ātrāk bez attēliem.
- Burtu lielums izvēlieties vēlamo fonta lielumu parādītajās Web lapās.
- Noklus. kodējums izvēlieties savai valodai pareizo rakstzīmju kodējumu.
- Autom. grāmatzīmes izvēlieties Ieslēgts, lai apmeklētās Web lapas adresi automātiski saglabātu mapē Autom. grāmatz. Lai nerādītu mapi, izvēlieties Slēpt mapi.
- Ekrāna izmēri izvēlieties Pilnekrāna rež., lai Web lapu apskatē izmantotu visu displeja laukumu. Veicot pārlūkošanu pilnekrāna režīmā, var nospiest kreiso izvēles taustiņu, lai atvērtu Iespējas, un izmantot pieejamās iespējas.
- Minikarte izvēlieties, vai gribat lapas pārskatu redzēt kā miniatūru tās lapas augšpusē, ko apskatāt.
- Vēstures saraksts izvēlieties, vai gribat redzēt apmeklēto lapu miniatūras, kad atgriežaties pārlūkošanas vēsturē.
- Sīkfaili izvēlieties, vai atļaut vai liegt sīkfailu sūtīšanu un saņemšanu. Sīkfaili ir informācija, ko tīkla serveris apkopo par jūsu veiktajiem dažādu Web lapu apmeklējumiem. Sīkfaili ir nepieciešami, ja iepērkaties Web (piem., lai iegādājamās lietas paturētu līdz brīdim, kad sasniedzat kases lapu). Tomēr informāciju var izmantot ļaunprātīgi (piem., saņemot nevēlamas reklāmas).
- Java/ECMA skripts dažās Web lapās var būt programmu komandas, kas ietekmē lapas izskatu vai lapas un tās pārlūku mijiedarbību. Lai liegtu šādu skriptu lietojumu, izvēlieties Deaktivizēts (piemēram, ja tas traucē lejupielādi).
- Drošības brīdinājumi izvēlieties Rādīt vai Slēpt, lai redzētu vai paslēptu drošības brīdinājumus, kādus, iespējams, saņemsit pārlūkošanas laikā.
- Blokēt uznirst. logus izvēlieties, vai atļausiet uznirstošās izvēlnes. Dažas uznirstošās izvēlnes var būt vajadzīgas, (piem., mazāki logi, kuros rakstīt e-pasta ziņu), taču tajās var būt arī nevēlami reklāmas sludinājumi.

### Pakalp.

Izvēlieties Izvēlne > Izklaide > Pakalp. (tīkla pakalpojums).

Pakalp. ir viens no diviem pārlūkiem jūsu ierīcē. Ar Pakalp. iespējams pārlūkot WAP lapas, kas īpaši paredzētas mobilajām ierīcēm. Piemēram, operatoriem var būt WAP lapas mobilajām ierīcēm. Lai pārlūkotu parastās Web lapas, izmantojiet citu pārlūku Izvēlne > Web.

Informāciju par pakalpojumu pieejamību, cenām un tarifiem iegūsit no tīkla operatora vai pakalpojumu sniedzēja. Pakalpojumu sniedzēji arī paskaidros, kā lietot šos pakalpojumus.

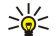

Padoms: Lai izveidotu savienojumu, gaidīšanas režīmā nospiediet un turiet 0.

# 11. Kamera

Modela numurs: E50-1 (RM-170).

Šajā sadaļā aprakstīta E50-1 ierīcē iebūvētā kamera.

Uzņemot un izmantojot fotoattēlus vai videoklipus, ievērojiet visas likumu un vietējās prasības, kā arī citu personu privātās intereses un likumīgās tiesības.

Ar iebūvēto kameru varat uzņemt fotoattēlus vai ierakstīt videoklipus. Kameras objektīvs ir ierīces aizmugurē un displeju var izmantot kā skatu meklētāju. Kameras uzņemtie attēli tiek saglabāti .jpeg formātā, bet videoklipi — .3gpp formātā.

### Attēla uzņemš.

1. Izvēlieties Izvēlne > Izklaide > Kamera.

Ierīce Nokia E50 nodrošina attēla uzņemšanas izšķirtspēju līdz pat 1280x960 pikseļiem. Šajos materiālos, iespējams, ir izmantoti attēli ar citu izšķirtspēju.

 Izmantojot displeju kā skatu meklētāju, pavērsiet kameru pret objektu un nospiediet kursorsviru. Ierīce saglabā fotoattēlu noklusētajā mapē vai arī jūsu definētajā mapē.

Padoms: Lai pirms fotoattēla uzņemšanas tuvinātu vai tālinātu, ritiniet uz augšu vai uz leju.

3. Ja vēlaties dzēst saglabāto fotoattēlu, izvēlieties Iespējas > Dzēst. Izvēlieties Atpakaļ, lai atgrieztos skatu meklētājā un uzņemtu jaunu attēlu. Izvēlieties Iespējas > Atvērt galeriju, lai apskatītu fotoattēlu mapē Galerija.

Ja apgaismojums ir blāvs, atveriet Kamera un pirms attēla uzņemšanas izvēlieties Iespējas > Nakts režīms.

Lai pielāgotu attēlu, izvēlieties Iespējas > Pielāgot > Baltā balanss vai Krāsu tonis.

Lai uzņemtu secīgu attēlu sēriju, izvēlieties Iespējas > Sērijas režīms. Kamera uzņem sešus attēlus pēc kārtas.

Lai uzņemtu attēlus, izmantojot taimeri, izvēlieties **Iespējas** > **Taimeris**, izvēlieties vēlamo taimautu un nospiediet **Aktivizēt**. Kad taimauts ir pagājis, kamera uzņem fotoattēlu.

 $\label{eq:padoms: Lai apskatītu un rediģētu fotoattēlus, izvēlieties Izvēlne > Izklaide > Galerija > Attēli.$ 

### Videoklipa ierakstīš.

Izvēlieties **Kamera** un ritiniet pa labi, lai aktivizētu videokameru. Lai sāktu videoklipa ierakstīšanu, nospiediet kursorsviru. Atlikušais ieraksta laiks tiek parādīts displeja augšdaļā. Lai uz brīdi pārtrauktu ierakstu, izvēlieties **Pauze**; lai atsāktu ierakstīšanu, izvēlieties **Turpināt**. Lai beigtu ierakstīšanu, izvēlieties **Beigt**. Ierīce saglabā videoklipu noklusētajā mapē vai arī jūsu definētajā mapē. Ja vēlaties dzēst saglabāto videoklipu, izvēlieties **Iespējas** > **Dzēst**. Izvēlieties **Atpaka**], lai atgrieztos skatu meklētājā un uzņemtu jaunu videoklipu. Izvēlēties **Iespējas** > **Atskaņot**, lai apskatītu videoklipu programmā **RealPlayer**.

### Attēlu ievietošana ziņās

Veidojot jaunu multiziņu, jūs varat atvērt kameru, lai ziņā ievietotu jaunu attēlu.

Lai multiziņā ievietotu attēlu, izvēlieties Iespējas > Ielikt jaunu > Attēls. Skatu meklētājā redzams ierakstāmais attēls. Lai uzņemtu attēlu, nospiediet kursorsviru. Lai ievietotu attēlu ziņā, nospiediet kursorsviru.

### Videoklipu ievietošana ziņās

Veidojot jaunu multiziņu, jūs varat atvērt kameru, lai ziņā ievietotu jaunu videoklipu.

Lai multiziņā ievietotu videoklipu, izvēlieties **Iespējas** > **Ielikt jaunu** > **Videoklips**. Lai sāktu ierakstu, nospiediet kursorsviru. Lai ziņā ievietotu videoklipu, izvēlieties **Iespējas** > **Paņemt**.

### Uzstādījumi

Lai rediģētu attēla uzstādījumus, izvēlieties Izvēlne > Izklaide > Kamera > Iespējas > Uzstādījumi > Attēls un definējiet šādas iespējas:

- Attēla kvalitāte definējiet, cik daudz jāsaspiež fotoattēls, to saglabājot. Augsta nodrošina vislabāko attēla kvalitāti, bet aizņem vairāk vietas atmiņā. Parasta ir noklusētais kvalitātes uzstādījums. Pamata aizņem vismazāk vietas atmiņā.
- Rādīt uzņemto attēlu izvēlieties, lai pēc attēla uzņemšanas tas tiktu parādīts displejā.
- Attēla izšķirtspēja izvēlieties uzņemamo attēlu izšķirtspēju.
- Attēla noklus. nos. izvēlieties Datums vai Teksts, lai attēlam piešķirtu noklusēto nosaukumu. Datums kā nosaukumu attēlam piešķir uzņemšanas datumu. Teksts piešķir attēlam jūsu definētu vārdu un numuru.
- Lietotā atmiņa izvēlieties atmiņu, kurā saglabāt attēlus: Tālruņa atmiņa vai Atmiņas karte.

#### Kamera

Lai rediģētu video uzstādījumus, izvēlieties Iespējas > Uzstādījumi > Video un definējiet šādas iespējas:

- Ilgums izvēlieties ierakstāmo videoklipu garumu. Videoklipa maksimālais garums ir atkarīgs no brīvās vietas atmiņā.
- Video izšķirtspēja izvēlieties videoieraksta izšķirtspēju. Kā noklusētais vienmēr tiek piedāvāts viszemākais izšķirtspējas uzstādījums.
- Noklus. video nos. izvēlieties Datums vai Teksts, lai ierakstītajam videoklipam piešķirtu noklusēto nosaukumu. Datums kā nosaukumu ierakstam piešķir uzņemšanas datumu. Teksts piešķir ierakstītajam video jūsu definētu vārdu un numuru.
- Lietotā atmiņa izvēlieties atmiņu, kurā saglabāt videoierakstus: Tālruņa atmiņa vai Atmiņas karte.

Autortiesību aizsardzības likumi, iespējams, nepieļauj atsevišķu attēlu, mūzikas (ieskaitot zvana signālus) un cita satura kopēšanu, modificēšanu, pārvietošanu vai pārsūtīšanu.

#### Izvēlieties Izvēlne > Izklaide.

Izklaide satur dažādas multivides programmas, kas ļauj jums saglabāt un apskatīt attēlus, ierakstīt skaņu, kā arī atskaņot audioklipus.

#### Galerija

#### Izvēlieties Izvēlne > Izklaide > Galerija.

Izmantojiet **Galerija**, lai piekļūtu un izmantotu dažādus multivides objektus — attēlus, videofailus, mūziku un skaņas failus. Visi apskatītie attēli un videoklipi, kā arī visa saņemtā mūzika un skaņas ieraksti tiek automātiski saglabāti mapē **Galerija**. Jūs varat pārlūkot, atvērt un izveidot mapes, kā arī iezīmēt, kopēt un pārvietot objektus uz mapēm. Skaņas klipi tiek atvērti programmā Music Player, bet videoklipi un straumēšanas saites programmā RealPlayer.

Lai atvērtu failu vai mapi, nospiediet kursorsviru. Attēli tiek atvērti attēlu skatītājā.

Lai izveidotu jaunu mapi, izvēlieties Iespējas > Organizēt > Jauna mape.

Lai kopētu vai pārvietotu failus, izvēlieties failu un Iespējas > Organizēt > Pārvietot uz mapi, Jauna mape, Pārv. uz atmiņas karti, Kopēt atmiņas kartē, Kopēt tālruņa atmiņā vai Pārv. uz tālr. atmiņu.

Lai, izmantojot pārlūku, lejupielādētu failus vienā no mapes Galerija galvenajām mapēm, izvēlieties Grafikas ielāde, Video ielāde, Dziesmu ielāde vai Skaņu ielāde. Tiek atvērts pārlūks, un jūs varat izvēlēties grāmatzīmi vai arī ievadīt interneta vietas adresi, no kuras jāveic ielāde.

Lai meklētu failu, izvēlieties **Iespējas** > **Atrast**. Sāciet ievadīt meklēšanas virkni (piemēram, meklējamā faila nosaukumu vai tā izveides datumu). Tiek parādīti faili, kas atbilst meklēšanas kritērijiem.

#### Attēli

#### Izvēlieties Izvēlne > Izklaide > Galerija > Attēli.

Attēli ir divi skati:

- Attēlu pārlūka skatā var, piem., sūtīt, sakārtot, izdzēst un pārdēvēt ierīcē vai atmiņas kartē saglabātos attēlus. Jūs varat uzstādīt attēlus uz displeja kā fona attēlus.
- Attēlu skatītājā, kas tiek atvērts, ja attēlu pārlūka skatā izvēlaties attēlu, var apskatīt un nosūtīt atsevišķus attēlus.

Tiek atbalstīti šādi failu formāti: JPEG, BMP, PNG un GIF 87a/89a. Iespējams, visas iepriekš minēto failu formātu variācijas šajā ierīcē netiek atbalstītas.

Lai attēlu atvērtu apskatei, izvēlieties attēlu pārlūka skatā un izvēlieties Iespējas > Atvērt. Attēls tiek atvērts attēlu skatītājā.

Lai atvērtu nākamo vai iepriekšējo attēlu apskatei, ritiniet pa labi vai pa kreisi attēlu skatītājā.

Lai displejā palielinātu apskatāmo attēlu, izvēlieties **Iespējas** > **Tuvināt** vai nospiediet **5** vai **7**. Lai displejā samazinātu apskatāmo attēlu, izvēlieties **Tālināt** vai nospiediet **0**.

Lai attēlu apskatītu pilnekrāna režīmā, izvēlieties **Iespējas** > **Pa visu ekrānu** vai divreiz nospiediet **7** .Lai atgrieztos parastajā apskates režīmā, izvēlieties **Iespējas** > **Parasts attēlojums**.

Lai pagrieztu attēlu, izvēlieties to un Iespējas > Pagriezt. Izvēlieties Pa labi, lai pagrieztu attēlu par 90 grādiem pulksteņrādītāju virzienā, vai izvēlieties Pa kreisi, lai pagrieztu attēlu par 90 grādiem pretēji pulksteņrādītāju virzienam.

#### Attēlu failu pārv.

Autortiesību aizsardzības likumi, iespējams, nepieļauj atsevišķu attēlu, mūzikas (ieskaitot zvana signālus) un cita satura kopēšanu, modificēšanu, pārvietošanu vai pārsūtīšanu.

Lai apskatītu detalizētu informāciju par attēlu, izvēlieties attēlu un **Iespējas** > **Skatīt datus**. Tiek parādīts faila lielums un formāts, kā arī datums un laiks, kad fails pēdējoreiz modificēts, un attēla izšķirtspēja pikseļos.

Lai nosūtītu attēlu, izvēlieties to, Iespējas > Sūtīt un sūtīšanas metodi.

Lai pārdēvētu attēlu, izvēlieties to un Iespējas > Pārdēvēt. Ievadiet jaunu nosaukumu un izvēlieties Labi.

Lai attēlu uzstādītu kā fona attēlu, izvēlieties to un Iespējas > Uzstādīt kā fonu.

Lai attēlu pievienotu kontakta kartītei, izvēlieties attēlu un Iespējas > Piešķirt kontaktam. Kontaktu skats atveras, un jūs varat izvēlēties kontaktu attēlam.

#### Att. sakārtošana

Lai izveidotu mapes attēlu sakārtošanai, izvēlieties Iespējas > Organizēt > Jauna mape. Ievadiet mapes nosaukumu un izvēlieties Iabi.

Lai pārvietotu attēlu uz citu mapi, izvēlieties attēlu un Iespējas > Organizēt > Pārvietot uz mapi. Ritiniet līdz mapei, uz kuru vēlaties pārvietot attēlu, un izvēlieties Pārvietot.

### ■ RealPlayer

Autortiesību aizsardzības likumi, iespējams, nepieļauj atsevišķu attēlu, mūzikas (ieskaitot zvana signālus) un cita satura kopēšanu, modificēšanu, pārvietošanu vai pārsūtīšanu.

Izvēlieties Izvēlne > Izklaide > RealPlayer.

RealPlayer var atskaņot videoklipus un audiofailus, kas saglabāti ierīces atmiņā vai atmiņas kartē, pārsūtīti uz ierīci no e-pasta vai saderīga datora vai tiek straumēti ierīcē no Web.

Programmas **RealPlayer** atbalstītie formāti ir MPEG-4, MP4 (bez straumēšanas), 3GP, RV, RA, AAC, AMR un Midi. **RealPlayer** nenodrošina pilnīgi visas multivides failu formātu variācijas.

Padoms: Audio un videofailu straumēšana nozīmē to atskaņošanu tieši no Web bez to sākotnējas ielādēšanas ierīcē.

#### Videokl. un straum. saišu atsk.

Lai izvēlētos audio un videofailus, ko atskaņot ar programmu **RealPlayer**, izvēlieties **Iespējas** > **Atvērt** un ritiniet līdz multivides klipam ierīcē vai atmiņas kartē.

Lai atskaņotu straumējošo multividi, izvēlieties Web saiti, kas norāda uz multivides klipu, un izvēlieties **Atskaņot** vai izveidojiet savienojumu ar Web, sameklējiet videoklipu vai audiofailu un izvēlieties **Atskaņot**. Programma **RealPlayer** atpazīst divu veidu saites: rtsp:// URL un http:// URL, kas norāda uz RAM failu. Pirms tiek sākta satura straumēšana, ierīcei jāizveido savienojums ar Web vietu un saturs jāieraksta buferī. Ja tīkla savienojuma problēma izraisa atskaņošanas kļūdu, programma **RealPlayer** automātiski mēģina atjaunot savienojumu ar interneta piekļuves punktu.

Lai atskaņotu ierīcē vai atmiņas kartē saglabātos audio un videofailus, izvēlieties failu un Atskaņot.

Lai pārtrauktu atskaņošanu vai straumēšanu, izvēlieties **Beigt**. Tiek pārtraukta savienojuma izveide ar straumējuma vietu vai straumējuma rakstīšana buferī, tiek pārtraukta klipa atskaņošana un klips tiek pārtīts uz sākumu.

Lai videoklipu apskatītu pilnekrāna režīmā, izvēlieties **Iespējas** > **Pa visu ekrānu**. Video laukuma izmēri tiek mainīti uz parasto vai pilnekrāna režīmu. Pilnekrāna režīmā video izmēri tiek palielināti, lai aptvertu maksimālo iespējamo video laukumu, vienlaikus saglabājot proporcijas.

Lai saglabātu multivides klipu, izvēlieties **Iespējas** > **Saglabāt**, ritiniet līdz mapei ierīces atmiņā vai atmiņas kartē un izvēlieties **Saglabāt**. Lai saglabātu saiti ar Web multivides failu, izvēlieties **Saglabāt saiti**.

Lai atskaņošanas laikā klipu ātri pārtītu uz priekšu vai attītu atpakaļ, ritiniet uz augšu vai uz leju.

Padoms: Lai atskaņošanas laikā ātri ritinātu uz priekšu, ritiniet uz augšu un turiet kursorsviru nospiestu. Lai atskaņošanas laikā attītu atpakaļ, ritiniet uz leju un turiet kursorsviru nospiestu.

Lai atskaņošanas laikā palielinātu vai samazinātu skaļumu, nospiediet skaļuma regulēšanas taustiņus.

#### Audiofailu un videoklipu sūtīšana

Jūs varat pārsūtīt multivides klipu uz citu ierīci vai pievienot multivides klipu multiziņai, dokumentam vai slaidu prezentācijai.

Lai pārsūtītu multivides klipu, izmantojot infrasarkano vai Bluetooth savienojumu, izvēlieties klipu un Iespējas > Sūtīt. Izvēlieties metodi klipa nosūtīšanai uz citu ierīci.

Lai nosūtītu ziņā ietvertu multivides klipu, izveidojiet multiziņu, izvēlieties pievienojamo klipu un Ielikt objektu > Videoklips vai Skaņas klips.

Lai izmestu ievietoto multivides klipu, izvēlieties Iespējas > Noņemt > Jā.

#### Video saņemš.

Izvēlieties Izvēlne > Ziņapmaiņa. Atveriet ziņu, kurā ir videoklips. Ritiniet līdz klipam un nospiediet kursorsviru.

Izvēlieties Pauze vai Beigt, izvēlieties Iespējas un:

- Atskaņot atskaņojiet klipu no sākuma.
- Pa visu ekrānu atskaņojiet klipu pilnekrāna režīmā. Ainavveida klipi tiks pagriezti par 90 grādiem. Lai pārslēgtos atpakaļ parastā skata režīmā, nospiediet jebkuru taustiņu.
- Turpināt atsāciet klipa demonstrēšanu.

- Turpin. pa visu ekr. turpiniet atskaņot klipu pilnekrāna režīmā.
- Izslēgt skaņu izslēdziet videoklipa skaņu. Lai atkal ieslēgtu skaņu, ritiniet pa labi.
- Saglabāt saiti saglabājiet klipa Web saiti.
- Klipa dati apskatiet informāciju, piem., klipa ilgumu un lielumu.
- Uzstādījumi mainiet video vai savienojuma uzstādījumus.

Pieejamās iespējas var būt dažādas.

#### Multivides klipa datu apskate

Lai apskatītu videoklipa, audiofaila vai Web saites rekvizītus, izvēlieties klipu un izvēlieties **Iespējas** > **Klipa dati**. Informācijā var būt minēts bitu pārraides ātrums vai straumējuma faila interneta saite.

Lai aktivizētu faila aizsardzību, izvēlieties multivides klipu un Iespējas > Klipa dati > Statuss > Iespējas > Mainīt. Faila aizsardzība liedz citiem izdarīt izmaiņas failā.

#### Uzstādījumi

Izvēlieties Izvēlne > Izklaide > RealPlayer > Iespējas > Uzstādījumi.

#### Video uzstād.

Izvēlieties Video > Atkārtošana > Ieslēgta, ja vēlaties automātiski atkārtot videoklipu atskaņošanu pēc tam, kad beidzas to demonstrēšana.

#### Savien. uzstād.

Izvēlieties Savienojums, ritiniet līdz šādiem uzstādījumiem un nospiediet kursorsviru, lai rediģētu:

- Starpniekserv. izvēlēties, vai lietot starpniekserveri un ievadīt starpniekservera IP adresi un porta numuru.
- Tīkls mainīt piekļuves punktu, lai izveidotu savienojumu ar internetu un uzstādītu savienojuma izveides laikā izmantoto portu diapazonu.

#### St. serv. uzst.

Starpniekserveri ir starpposma serveri starp multivides serveriem un to lietotājiem. Daži pakalpojumu sniedzēji tos izmanto papildu drošības nolūkā vai arī lai paātrinātu piekļuvi Web lapām, kurās ir multivides faili.

Pareizos uzstādījumus vaicājiet pakalpojumu sniedzējam.

Izvēlieties Savienojums > Starpniekserv., ritiniet līdz šādiem uzstādījumiem un nospiediet kursorsviru, lai rediģētu:

- Lietot starpniekserv. izvēlieties Jā, lai izmantotu starpniekserveri.
- Starpniekserv. adr. ievadiet starpniekservera IP adresi. Šis uzstādījums ir pieejams tikai tad, ja esat izvēlējies starpniekservera lietojumu.
- **Starpniekserv. ports** ievadiet starpniekservera porta numuru. Šis uzstādījums ir pieejams tikai tad, ja esat izvēlējies starpniekservera lietojumu.

#### Tīkla uzstādījumi

Pareizos uzstādījumus vaicājiet pakalpojumu sniedzējam.

Izvēlieties Savienojums > Tīkls, ritiniet līdz šādiem uzstādījumiem un nospiediet kursorsviru, lai rediģētu:

- Noklus. piekl. punkts lai izveidotu savienojumu ar internetu, ritiniet līdz piekļuves punktam un nospiediet kursorsviru.
- Laiks tiešsaistē uzstādiet laiku, pēc kāda RealPlayer atvienojas no tīkla, kad esat apturējis multivides klipu, izmantojot tīkla saiti. Izvēlieties Lietot. definēts un nospiediet kursorsviru. ievadiet laiku un izvēlieties Labi.
- Maz. UDP porta nr. ievadiet servera portu diapazona mazāko porta numuru. Minimālā vērtība ir 1024.
- Liel. UDP porta nr. ievadiet servera portu diapazona lielāko porta numuru. Maksimālā vērtība ir 65535.

#### Tīkla papildu uzstādījumi

Lai rediģētu dažādu tīklu joslas platumu vērtības, izvēlieties Savienojums > Tīkls > Iespējas > Papildu uzstādījumi.

Lai izvēlētos kāda sarakstā minētā tīkla joslas platumu, ritiniet līdz tā uzstādījumam un nospiediet kursorsviru. Ritiniet līdz vajadzīgajai vērtībai un izvēlieties Labi.

Lai ievadītu joslas platumu kā lietotājs, izvēlieties Lietot. definēts.

Pareizos uzstādījumus vaicājiet pakalpojumu sniedzējam.

Lai saglabātu uzstādījumus, izvēlieties Atpakaļ.

#### Music Player

Uzmanību: Lietojot skaļruni, neturiet ierīci pie auss, jo skaņa var būt ārkārtīgi skaļa.

Izvēlieties Izvēlne > Izklaide > Mūz. atsk.

Ar Music Player iespējama mūzikas failu atskaņošana, kā arī dziesmu sarakstu izveidošana un noklausīšanās. Music Player atbalsta failus, kuru paplašinājumi ir MP3 un AAC.

#### Mūz. klausīš.

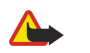

**Uzmanību:** Klausieties mūziku mērenā skaļumā. Ilgstoši klausoties skaļu mūziku, var tikt bojāta dzirde. Lietojot skaļruni, neturiet ierīci pie auss, jo skaņa var būt ārkārtīgi skaļa.

Lai izvēlētos mūzikas ierakstu, izvēlieties Iespējas > Mūzikas bibliotēka. Visas dziesmas uzrāda visu ierīces mūzikas sarakstu. Lai apskatītu sakārtotās dziesmas, izvēlieties Albumi, Izpildītāji, Žanri vai Komponisti. Lai atskaņotu mūzikas ierakstu, ritiniet līdz tam un izvēlieties Iespējas > Atskaņot. Lai pārslēgtos no atskaņošanas uz īslaicīgu apturēšanu ieraksta atskaņošanas laikā, nospiediet ▶ un II. Lai pārtrauktu atskaņošanu, nospiediet II.

Pēc tam, kad ierīcē pievienojāt vai no tās izmetāt mūzikas failus, atjauniniet Mūzikas bibliotēka. Izvēlieties Iespējas > Jaunināt Mūzikas bibl. Atskaņotājs meklē ierīces atmiņā mūzikas failus un atjaunina tos Mūzikas bibliotēka.

Lai izvēlētos iepriekšējo vai nākamo ierakstu, ritiniet kursorsviru uz augšu vai uz leju.

Lai mūzikas ierakstus atskaņotu vairākkārt, izvēlieties **Iespējas** > **Atkārtošana**. Izvēlieties **Visas**, lai atkārtotu visus konkrētās mapes ierakstus, **Viena**, lai atkārtotu izvēlēto ierakstu, vai **Izslēgta**, lai izslēgtu atkārtošanu.

Lai mūziku atskaņotu jauktā secībā, izvēlieties mapi un Iespējas > Jaukta atskaņošana.

Lai apskatītu mūzikas ieraksta informāciju, ritiniet līdz vajadzīgajam ierakstam un izvēlieties Iespējas > Skatīt datus.

#### Mūz. skajuma reg.

Lai regulētu mūzikas skaļumu, spiediet skaļuma taustiņus. Lai izslēgtu skaļumu, spiediet apakšējo skaļuma regulēšanas taustiņu, līdz skaļums ir izslēgts.

#### Dz. sar.

Iespējams veidot jaunu dziesmu sarakstu un pievienot tam ierakstus, vai arī izvēlēties saglabātu dziesmu sarakstu.

Lai izveidotu jaunu dziesmu sarakstu, izvēlieties Iespējas > Mūzikas bibliotēka > Dziesmu saraksti > Iespējas > Jauns dziesmu sar. Ievadiet jaunā dziesmu saraksta nosaukumu un izvēlieties Labi.

Lai pievienotu ierakstu dziesmu sarakstam, atveriet dziesmu sarakstu un izvēlieties Iespējas > Pievienot dziesmas.

#### **Ekvalaizers**

#### Izvēlieties Izvēlne > Izklaide > Mūz. atsk. > Iespējas > Ekvalaizers.

Iespējams piešķirt individualitāti saviem mūzikas failiem ar programmu **Ekvalaizers**. Jūs varat izmantot iepriekš uzstādītus frekvenču uzstādījumus, kas noteikti atbilstoši mūzikas stiliem, piem., klasiskā mūzika un rokmūzika. Jūs varat arī izveidot pielāgotus uzstādījumus, kas ir jūsu klausīšanās ieradumu noteikti.

Jūs nevarat izmantot Mūz. atsk. citas funkcijas, kamēr Ekvalaizers ir atvērts.

Ar programmu Ekvalaizers mūzikas atskaņošanas laikā jūs varat izcelt vai vājināt atsevišķas frekvences un mainīt savas mūzikas skanējumu. Jūsu ierīcē ir sākotnējie frekvenču uzstādījumi, piemēram, Klasika un Roks.

Lai izmantotu sākotnējo frekvenču uzstādījumu mūzikas atskaņošanas laikā, ritiniet līdz frekvenču uzstādījumam, kuru vēlaties izmantot, un izvēlieties **Iespējas** > **Aktivizēt**.

#### Frekvenču uzstādījumu izveidošana

- 1. Lai izveidotu savu frekvenču uzstādījumu, izvēlieties Iespējas > Jauna kopa.
- 2. Ievadiet sākotnējās frekvences uzstādījuma nosaukumu un izvēlieties Labi.
- 3. Ritiniet uz augšu vai uz leju, lai pārvietotos starp frekvenču joslām, un katrā joslā uzstādiet frekvences līmeni. Lai pārvietotos starp frekvenču joslām, ritiniet pa kreisi vai pa labi.
- Izvēlieties Atpakaļ, lai saglabātu jauno frekvences uzstādījumu vai izvēlieties Iespējas > Atjaunot noklus., lai frekvenču joslām uzstādītu vidēju līmeni, un sāciet no jauna.

Lai rediģētu sākotnējo frekvenču uzstādījumu, izvēlieties Iespējas > Jauna kopa vai Iespējas > Rediģēt.

Lai mainītu sākotnējā frekvenču uzstādījuma frekvences līmeni, ritiniet līdz frekvenču joslām un ritiniet augšup un lejup, lai palielinātu vai samazinātu tām atbilstošos līmeņus. Savas frekvenču korekcijas rezultātus jūs nekavējoties dzirdat atskaņošanas laikā.

Lai frekvenču joslām atiestatītu to sākotnējās vērtības, izvēlieties Iespējas > Atjaunot noklus.

Lai saglabātu jaunos vai rediģētos uzstādījumus, izvēlieties Atpakaļ.

#### Flash failu atskaņotājs

#### Izvēlieties Izvēlne > Izklaide > Flash at.

Izmantojot programmu Flash at., varat apskatīt, demonstrēt un izmantot mobilajām ierīcēm paredzētos Flash failus.

Lai atvērtu mapi vai demonstrētu Flash failu, ritiniet līdz mapei vai failam un nospiediet kursorsviru.

Lai Flash failu nosūtītu uz saderīgām ierīcēm, ritiniet līdz tam un nospiediet zvanīšanas taustiņu. Autortiesību aizsardzības likumi, iespējams, nepieļauj dažu Flash failu nosūtīšanu.

Lai pārslēgtos no ierīces atmiņā saglabātā Flash faila uz Flash failu, kas saglabāts atmiņas kartē, vai pretēji, ritiniet pa kreisi vai pa labi.

Pieejamās iespējas var būt dažādas.

### Nokia Catalogs

Izvēlieties Izvēlne > Katalogi. Izvēlieties Labi, ja akceptējat atsaukumu.

Nokia Catalogs (tīkla pakalpojums) ir mobilā satura veikals, kas pieejams jūsu ierīcē. Ar Nokia Catalogs ierīcē iespējams atrast, apskatīt, pirkt, lejupielādēt un atjaunināt saturu, piem., spēlēm, zvana signāliem, fona attēliem, pakalpojumiem un programmām. Pieejamais saturs atkarīgs no tīkla operatora un pakalpojumu sniedzēja.

Nokia Catalogs izmanto tīkla pakalpojumus, lai piekļūtu visaktuālākajam atjauninātā kataloga saturam. Lai uzzinātu par papildu objektiem, kas pieejami Nokia Catalogs, sazinieties ar tīkla operatoru vai pakalpojumu sniedzēju.

Nokia Catalogs saņem notiekošos atjauninājumus, iepazīstinot jūs ar jaunāko saturu, ko ierīcei piedāvā tīkla operators vai pakalpojumu sniedzējs. Lai atjauninātu katalogus manuāli, izvēlieties **Iespējas** > **Atsvaidzināt sarakstu**.

### Kataloga atvēršana

### Izvēlieties Izvēlne > Katalogi.

Kad ritināt līdz kataloga mapei, displejā ir redzams satura apraksts.

Izvēlieties Iespējas un kādu no turpmākajām iespējām:

- Atvērt Atveriet izvēlēto katalogu.
- Skatīt datus Apskatiet kataloga datus.
- Paslēpt Noslēpiet no kataloga saraksta izvēlēto katalogu.
- Parādīt visus Ievietojiet noslēptos katalogus atpakaļ kataloga sarakstā.
- Atsvaidzināt sarakstu Lejupielādējiet atjaunināto kataloga sarakstu.
- **Programma** Izvēlieties **Par**, lai apskatītu informāciju par programmu, vai **Tiesību atsaukums**, lai apskatītu kataloga sniedzēja atsaukumu.
- Mājaslapa Atveriet Catalogs galveno skatu.

#### Mapes atv.

#### Izvēlieties Izvēlne > Katalogi.

Kataloga mapē var būt vairākas apakšmapes.

Izvēlieties Iespējas un kādu no turpmākajām iespējām:

- Atvērt atveriet mapes saturu, ja esat iegādājies vai lejupielādējis izvēlēto objektu.
- Atvērt atveriet izvēlēto apakšmapi.
- Skatīt datus apskatiet kataloga datus.
- Apskate parādiet izvēlētā objekta apskati.
- Saņemt lejupielādējiet izvēlēto objektu, ja esat to iegādājies, bet vēl neesat lejupielādējis.
- Pirkt iegādājieties izvēlēto objektu.
- Uzstādīt kā fonu ja izvēlētais objekts ir fona attēls, izvēlieties šo iespēju, lai uzstādītu to kā fona attēlu ierīcei.
- Uzst. kā zvana signālu ja izvēlētais objekts ir zvana signāls, izvēlieties šo iespēju, lai uzstādītu to kā zvana signālu ierīcei.
- Uzstādīt kā motīvu ja izvēlētais objekts ir motīvs, izvēlieties šo iespēju, lai uzstādītu to kā motīvu ierīcei.
- Tiešsaistes informācija atveriet Web vietu ar informāciju par izvēlēto objektu, ja tā ir pieejama.
- Iegādes dati pārbaudiet iegādātā objekta datus.
- Atsvaidzināt sarakstu lejupielādējiet atjaunināto mapi.
- **Programma** izvēlieties **Par**, lai apskatītu informāciju par programmu, vai **Tiesību atsaukums**, lai apskatītu kataloga sniedzēja atsaukumu.
- Mājaslapa atveriet Catalogs galveno skatu.

#### Katalogu uzstādījumi

#### Izvēlieties Izvēlne > Katalogi.

Katalogu galvenajā skatā izvēlieties Iespējas un izvēlieties no šādām iespējām:

- Piekluves punkts izvēlieties noklusēto piekluves punktu, lai to izmantotu katalogu programmā.
- Automātiskā atvēršana izvēlieties, vai atvērt lejupielādēto programmu automātiski.

- Apskates apstiprin. izvēlieties, vai saņemt apstiprinājumu pirms objekta priekšskatījuma lejupielādēšanas.
  Iegādes apstiprinājums izvēlieties, vai saņemt apstiprinājumu pirms objekta iegādes.

# 13. Uzstādīj.

#### Izvēlieties Izvēlne > Rīki > Uzstādīj.

Jūs varat definēt un modificēt dažādus ierīces uzstādījumus. Ja izmaināt šos uzstādījumus, tiek iespaidota ierīces darbība vairākās programmās.

Daži uzstādījumi var būt iestatīti ierīcē jau iepriekš vai arī varat tos saņemt konfigurācijas ziņā no jūsu tīkla operatora vai pakalpojuma sniedzēja. Iespējams, ka šos uzstādījumus nevarēsit mainīt.

Ritiniet līdz uzstādījumam, kuru vēlaties rediģēt, un nospiediet kursorsviru, lai veiktu šādas darbības:

- Pārslēgtos starp divām vērtībām, piemēram, ieslēgts/izslēgts.
- Izvēlētos vērtību no saraksta.
- Atvērtu teksta redaktoru, lai ievadītu vērtību.
- Atvērtu slīdni, lai samazinātu vai palielinātu vērtību, ritinot pa kreisi vai pa labi.

### Tālruņa uzstādījumi

Izvēlieties Tālrunis, lai mainītu tālruņa valodas, gaidīšanas režīma un displeja uzstādījumus.

### Vispārīgi uzstādījumi

Izvēlieties Vispārīgi un kādu no turpmākajām iespējām:

- Tālruņa valoda izvēlieties valodu no saraksta. Nomainot ierīces valodu, tiek mainīta valoda arī visās ierīces programmās. Kad valoda ir nomainīta, ierīce tiek restartēta.
- Rakstības valoda izvēlieties valodu no saraksta. Arī rakstīšanas valodas maiņa iespaido pieejamās rakstzīmes teksta rakstīšanas laikā, kā arī izmantojamās jutīgā teksta ievades vārdnīcas izvēli.
- Jutīgā teksta ievade izvēlieties leslēgta, lai lietotu jutīgo teksta ievadi. Jutīgās teksta ievades vārdnīca nav pieejama visās valodās.
- Sveiciens vai simbols izvēlieties Noklusējums, lai lietotu noklusēto attēlu, Teksts, lai ievadītu paša radītu sveiciena ziņu, vai Attēls, lai izvēlētos attēlu no Galerijas. Sveiciens vai attēls tiek uz īsu brīdi parādīts ikreiz, ieslēdzot tālruni.
- Sākotnējie tālr. uzst. atjaunojiet sākotnējos tālruņa uzstādījumus. Lai to izdarītu, jums jāzina ierīces bloķēšanas kods. Pēc uzstādījumu atjaunošanas ierīcei var būt vajadzīgs ilgāks laiks, lai ieslēgtos. Tas neietekmē dokumentus, kontaktu informāciju, kalendāra ierakstus vai failus.

#### Brīdinājuma indikators

Jūs varat uzstādīt, lai uz ierīces vāciņa sāk mirgot gaismas indikators, ja saņemta jauna ziņa vai arī ir neatbildēts zvans.

Lai definētu gaismas indikatora uzstādījumus, izvēlieties Izvēlne > Rīki > Uzstādīj. > Tālrunis > Vispārīgi > Brīdinājuma indikators.

Lai uzstādītu laiku, cik ilgi indikatora gaismai jāmirgo, ritiniet līdz **Indikators mirgo, ja** un nospiediet kursorsviru. Lai izvēlētos, vai jāziņo par jaunām īsziņām, multiziņām, e-pasta ziņām un neatbildētiem zvaniem, ritiniet līdz **Notikumu indikācija** un nospiediet kursorsviru.

#### Gaidīšanas režīma uzstādījumi

Izvēlieties Gaidīšanas režīms un kādu no turpmākajām iespējām:

- Aktīvais režīms izvēlieties Ieslēgts, lai aktīvajā gaidīšanas režīmā būtu pieejami īsceļi uz dažādām programmām.
- Kreisais izv. taustiņš, Labais izv. taustiņš mainiet īsceļus, kas tiek atvērti, gaidīšanas ekrānā nospiežot kreiso vai labo izvēles taustiņu. Nospiediet kursorsviru, izvēlieties funkciju no saraksta un Labi.
- Navigācijas t. pa labi, Navigāc. t. pa kreisi, Navigācijas t. uz leju, Navigāc. t. uz augšu, Izvēles taustiņš mainiet īsceļus, kas tiek atvērti, ritinot dažādos virzienos. Šie uzstādījumi nav pieejami, ja izvēlaties Aktīvais režīms > Ieslēgts.

### Displeja uzstādījumi

Izvēlieties **Displejs** un kādu no turpmākajām iespējām:

- Spilgtums pielāgojiet displeja apgaismojuma spilgtumu.
- Enerģ. taup. taimauts izvēlieties laika intervālu pirms ekrānsaudzētāja aktivizēšanas. Ekrānsaudzētāja aktivizēšana paildzina ierīces darbības laiku.
- Apgaism. taimauts uzstādiet, cik ilgā laikā pēc pēdējā taustiņa nospiešanas displejam jāsatumst.

### ■ Zv. uzstādīj.

Izvēlieties Zvans un kādu no turpmākajām iespējām:

#### Uzstādīj.

- Sūtīt savu numuru izvēlieties Jā, lai personai, kurai jūs zvanāt, parādītu jūsu tālruņa numuru, vai Nosaka tīkls, lai tīkls noteiktu, vai jūsu zvanītāja ID ir nosūtīts.
- Zvanu gaidīšana izvēlieties Aktivizēt, lai tiktu informēts par jaunu ienākošo zvanu notiekošā zvana laikā, vai Noteikt statusu, lai pārbaudītu, vai tīklā funkcija ir aktīva.
- Atteikt zvanu ar SMS izvēlieties Jā, lai automātiski nosūtītu īsziņu personai, kura zvana, informējot, kādēļ jūs nevarat atbildēt uz ienākošo zvanu.
- Ziņas teksts ievadiet tekstu, kas tiks automātiski nosūtīts kā atbilde, kad jūs nevarēsit atbildēt uz ienākošo zvanu.
- Autom. pārzvanīšana izvēlieties Ieslēgta, lai atkārtotu zvanu uz numuru, kurš, zvanot pirmo reizi, bija aizņemts. Jūsu ierīce veic maksimāli 10 mēģinājumus, lai savienotu zvanu.
- Info pēc zvana izvēlieties Ieslēgta, lai īslaicīgi parādītu aptuvenu pēdējā zvana ilgumu.
- Ātrie numuri izvēlieties Ieslēgti, lai jūsu ierīcē aktivizētu ātro zvanīšanu. Lai izsauktu ātrās zvanīšanas taustiņiem (2-9) piešķirto numuru, nospiediet un turiet taustiņu.

Sk. "Ātrie numuri". lpp. 21.

- Atbilde ar jebk.taust. izvēlieties Ieslēgta, lai atbildētu uz ienākošo zvanu, īslaicīgi nospiežot jebkuru taustiņu, izņemot beigu taustiņu.
- Izmantotā līnija izvēlieties 1. līnija vai 2. līnija, lai mainītu izejošo zvanu un īsziņu (tīkla pakalpojums) tālruņa līniju. Šis uzstādījums tiek parādīts tikai tad, ja SIM karte atbalsta līnijas pakalpojuma maiņu un divu tālruņa līniju abonēšanu.
- Līnijas maiņa izvēlieties Nav iespējama, lai liegtu līnijas izvēli (tīkla pakalpojums). Lai mainītu šo uzstādījumu, jums nepieciešams PIN2 kods.

### Savien. uzstād.

Izvēlieties Izvēlne > Rīki > Uzstādīj. > Savienojums un definējiet:

- Piekļuves punkti uzstādīt jaunu vai rediģēt esošos piekļuves punktus. Dažus vai visus piekļuves punktus jūsu ierīcē var būt sākotnēji uzstādījis pakalpojumu sniedzējs vai tīkla operators, un jums var nebūt iespēju tos mainīt, izveidot, rediģēt vai noņemt.
- Pakešdati noteikt, kad tiek lietoti pakešdatu savienojumi, un ievadīt piekļuves punktu, ja ierīci izmantojat kā datora modemu.
- Interneta tālr. uzst. noteikt interneta zvanu uzstādījumus.
- SIP uzstādījumi apskatīt vai izveidot sesijas inicializācijas protokola (SIP) profilus.
- Datu zvans uzstādīt taimauta periodu, pēc kura datu zvanu savienojumi tiek automātiski pārtraukti.
- VPN instalēt un pārvaldīt VPN politikas, pārvaldīt VPN politikas serverus, skatīt VPN žurnālu un veidot un pārvaldīt VPN piekļuves punktus.
- Konfigurācijas apskatīt un dzēst uzticamos serverus, no kuriem ierīce var saņemt konfigurācijas uzstādījumus.

Informāciju par pakešdatu pakalpojuma abonēšanu un atbilstošajiem savienojuma un konfigurācijas uzstādījumiem lūdziet tīkla operatoram vai pakalpojumu sniedzējam.

Rediģēšanai pieejamie uzstādījumi var mainīties.

### Piek]. punkti

#### Izvēlieties Izvēlne > Rīki > Uzstādīj. > Savienojums > Piekļuves punkti.

Piekļuves punkts ir tas, kur ierīce izveido savienojumu ar tīklu datu savienojuma veidā. Lai lietotu e-pasta un multivides pakalpojumus vai pārlūkotu Web lapas, jums vispirms jādefinē šo pakalpojumu piekļuves punkti.

Piekļuves punktu grupa tiek izmantota piekļuves punktu grupēšanai un prioritātes norādīšanai. Programma var izmantot grupu kā savienojuma metodi atsevišķa piekļuves punkta vietā. Šajā gadījumā labākais pieejamais piekļuves punkts grupā tiek izmantots savienojuma veidošanai un e-pasta gadījumā arī tīkla maiņai.

Dažus vai visus piekļuves punktus jūsu ierīcē var būt sākotnēji uzstādījis pakalpojumu sniedzējs, un jums var nebūt iespēju tos izveidot, rediģēt vai noņemt.

<u>Sk. "Interneta piek]. punkti". lpp. 51.</u>

### Pakešdati

Izvēlieties Izvēlne > Rīki > Uzstādīj. > Savienojums > Pakešdati.

Ierīce atbalsta pakešdatu savienojumus, piem., GPRS savienojumu GSM tīklā. Ja ierīci lietojat GSM, ir iespējams vienlaikus aktivizēt vairākus datu savienojumus; piekļuves punkti var koplietot datu savienojumu, un datu savienojumi paliek aktīvi (piem., balss zvanu laikā). <u>Sk. "Savien. pārvaldnieks". lpp. 56.</u>

#### Pakešd. uzstād.

Pakešdatu uzstādījumi ietekmē visus piekļuves punktus, kas izmanto pakešdatu savienojumu.

Izvēlieties kādu no turpmākajām iespējām:

• Pakešdatu savienoj. — izvēlieties Kad pieejams, lai reģistrētu ierīci pakešdatu tīklā, kad to ieslēdzat atbalstītā tīklā. izvēlieties Kad nepieciešams, lai pakešdatu savienojumu veidotu tikai tad, ja to prasa programma vai konkrētā darbība.

#### Uzstādīj.

- Piekļuves punkts ievadiet pakalpojumu sniedzēja izsniegto piekļuves punkta nosaukumu, lai lietotu ierīci kā datora pakešdatu modemu.
- Šie uzstādījumi ietekmē visus piekļuves punktus, kas izmanto pakešdatu savienojumus.

#### SIP uzstādījumi

#### $Izvēlieties \ Izvēlne > Rīki > Uzstādīj. > Savienojums > SIP \ uzstādījumi.$

Sesijas iniciācijas protokolus (SIP) lieto, lai izveidotu, modificētu un pārtrauktu noteiktu veidu sakaru sesijas ar vienu vai vairākiem dalībniekiem (tīkla pakalpojums). SIP profilos ir šo sesiju uzstādījumi. SIP profils, ko pēc noklusējuma izmanto sakaru sesijā, ir pasvītrots.

Lai izveidotu SIP profilu, izvēlieties Iespējas > Pievienot jaunu > Lietot noklusēto profilu vai Lietot esošu profilu.

Lai rediģētu SIP profilu, ritiniet līdz tam un nospiediet kursorsviru.

Lai izvēlētos SIP profilu, ko vēlaties sakaru sesijās lietot kā noklusēto profilu, ritiniet līdz tam un izvēlieties **Iespējas** > **Noklusētais** profils

Lai izdzēstu SIP profilu, ritiniet līdz tam un nospiediet dzēšanas taustiņu.

#### SIP prof. rediģ.

Izvēlieties Izvēlne > Rīki > Uzstādīj. > Savienojums > SIP uzstādījumi > Iespējas > Pievienot jaunu vai Rediģēt.

Izvēlieties kādu no turpmākajām iespējām:

- Profila nosaukums ievadiet SIP profila nosaukumu.
- Pakalpojumu profils izvēlieties IETF vai Nokia 3GPP.
- Nokl. piekļ. punkts izvēlieties piekļuves punktu, ko lietosit interneta savienojumam.
- Publiskais lietotājvārds ievadiet savu no pakalpojumu sniedzēja saņemto lietotāja vārdu.
- Lietot saspiešanu izvēlieties, vai tiks lietota saspiešana.
- **Reģistrācija** izvēlieties reģistrācijas režīmu.
- Lietot drošību izvēlieties, vai tiks lietots drošības dialogs.
- Starpniekserveris ievadiet šī SIP profila starpniekservera uzstādījumus.
- Reģistrētājserveris ievadiet šī SIP profila reģistrācijas servera uzstādījumus.

Rediģēšanai pieejamie uzstādījumi var mainīties.

#### SIP starpn. serv. red.

Izvēlieties Izvēlne > Rīki > Uzstādīj. > Savienojums > SIP uzstādījumi > Iespējas > Pievienot jaunu vai Rediģēt > Starpniekserveris.

Starpniekserveri ir starpposma serveri starp pārlūkošanas pakalpojumu un tā lietotājiem; daži pakalpojumu sniedzēji izmanto šādus serverus. Šie serveri var nodrošināt papildu drošību un paātrināt piekļuvi pakalpojumam.

Izvēlieties kādu no turpmākajām iespējām:

- Starpniekservera adr. ievadiet izmantotā starpniekservera resursdatora nosaukumu vai IP adresi.
- **Domēns** ievadiet starpniekservera apzīmējumu.
- Lietotājvārds un Parole ievadiet savu starpniekservera lietotāja vārdu un paroli.
- Atjaut brīvo maršr. izvēlieties, vai tiks atļauta brīvā maršrutēšana.
- Transporta veids izvēlieties UDP vai TCP.
- Ports ievadiet starpniekservera porta numuru.

#### Reģ. serv. rediģ.

Izvēlieties Izvēlne > Rīki > Uzstādīj. > Savienojums > SIP uzstādījumi > Iespējas > Pievienot jaunu vai Rediģēt > Reģistrētājserveris.

Izvēlieties kādu no turpmākajām iespējām:

- Reģistrētājserv. adr. ievadiet izmantotā reģistrācijas servera resursdatora nosaukumu vai IP adresi.
- Domēns ievadiet reģistrācijas servera apzīmējumu.
- Lietotājvārds un Parole ievadiet savu reģistrācijas servera lietotāja vārdu un paroli.
- Transporta veids izvēlieties UDP vai TCP.
- Ports ievadiet reģistrācijas servera porta numuru.

#### Datu zv. uzstād.

#### Izvēlieties Izvēlne > Rīki > Uzstādīj. > Savienojums > Datu zvans.

Lai uzstādītu taimauta periodu, pēc kura datu zvani automātiski beidzas, ja nav pārraidīti nekādi dati, izvēlieties **Savienojuma laiks** un nospiediet kursorsviru. Izvēlieties <u>Lietotāja definēts</u>, lai pats ievadītu laiku, vai <u>Neierobežots</u>, lai saglabātu savienojumu aktīvu, līdz tiek izvēlēts <u>Iespējas</u> > <u>Atvienoties</u>.
#### Uzstādīj.

#### VPN

# VPN piek]. punkti

Lai pārvaldītu VPN piekļuves punktus, izvēlieties VPN > VPN piekļuves punkti > Iespējas un no pieejamām iespējām:

- Rediģēt rediģējiet izvēlēto piekļuves punktu. Ja piekļuves punkts tiek lietots vai tā uzstādījumi ir aizsargāti, jūs tos nevarat rediģēt.
- Jauns piek]. punkts izveidojiet jaunu VPN piekļuves punktu.
- **Dzēst** izdzēsiet izvēlēto piekļuves punktu.

#### VPN piek]. punkta uzstād.

Pareizos piekļuves punkta uzstādījumus varat uzzināt no pakalpojumu sniedzēja.

Lai rediģētu VPN piekļuves punkta uzstādījumus, izvēlieties piekļuves punktu un Iespējas.

Izvēlieties kādu no turpmākajām iespējām:

- Savien. nosaukums ievadiet VPN savienojuma nosaukumu. Nosaukuma maksimālais garums ir 30 rakstzīmes.
- VPN politika izvēlieties VPN politiku, ko izmantot ar šo piekļuves punktu.
- Intern. piek]. punkts izvēlieties interneta piekļuves punktu, ko izmantot ar šo VPN piekļuves punktu.
- Starpniekserv. adr. ievadiet šī VPN piekļuves punkta starpniekservera adresi.
- Starpniekserv. ports ievadiet starpniekservera porta numuru.

### Konfigurācijas

Lai apskatītu un dzēstu uzticamu serveru konfigurācijas, izvēlieties Izvēlne > Rīki > Uzstādīj. > Savienojums > Konfigurācijas.

Jūs varat saņemt tīkla operatora, pakalpojuma sniedzēja vai uzņēmuma informācijas nodaļas pārvaldes ziņas, kas satur uzticamo serveru konfigurācijas uzstādījumus. Šie uzstādījumi tiek automātiski saglabāti mapē **Konfigurācijas**. Jūs varat no uzticamiem serveriem saņemt piekļuves punktu, multivides vai e-pasta pakalpojumu konfigurācijas uzstādījumus un IM vai sinhronizācijas uzstādījumus.

Lai dzēstu no uzticama servera saņemtos konfigurācijas uzstādījumus, ritiniet līdz serverim un nospiediet dzēšanas taustiņu. Tiek izdzēsti arī pārējie šī servera piešķirtie citu programmu konfigurācijas uzstādījumi.

# Datuma un laika uzstādījumi

Izvēlieties Izvēlne > Rīki > Uzstādīj. > Dat. un laiks.

Izvēlieties kādu no turpmākajām iespējām:

- Laiks ievadiet laiku.
- Laika josla ievadiet laika joslu.
- **Datums** ievadiet datumu.
- Datuma formāts mainiet datuma parādīšanas veidu.
- Datuma atdalītājs izvēlieties dienas, mēnešus un gadus atdalošo simbolu.
- Laika formāts izvēlieties 12 stundu vai 24 stundu pulksteņa režīmu.
- Laika atdalītājs izvēlieties stundas un minūtes atdalošo simbolu.
- Pulksteņa tips izvēlieties Parastais vai Ciparu.
- Pulksteņa signāls izvēlieties modinātāja signālu.
- Tīkla operatora laiks atjauniniet laika, datuma un laika joslas informāciju automātiski (tīkla pakalpojums). Aktivizējiet Automātiskā koriģēšana. Šis pakalpojums, iespējams, nav pieejams visos tīklos.

# Drošības uzstādījumi

Sk. "Droš. uzstād. definēš.". lpp. 25.

# Tīkla uzstādījumi

Izvēlieties Izvēlne > Rīki > Uzstādīj. > Tīkls. Definējiet:

- Operatora izvēle izvēlieties Manuāli, lai izvēlētos kādu no pieejamiem tīkliem, vai Automātiski, lai ierīce tīklu izvēlētos automātiski.
- Šūnas info parādīš. Izvēlieties Ieslēgta, lai uzstādītu ierīci norādīt, kad tā tiek lietota mobilo sakaru tīklā, kas izmanto mikrošūnu tīkla (Micro Cellular Network — MCN) tehnoloģiju.

# Papildierīču uzstādījumi

#### $Izv \bar{e} lieties \ Izv \bar{e} lne > R \bar{i} ki > Uzst \bar{a} d \bar{i} j. > Papildin \bar{a} jums.$

**Uzmanību:** Austiņu lietošana var ietekmēt spēju uztvert apkārtējās skaņas. Nelietojiet austiņas, ja tas var apdraudēt jūsu drošību.

#### Uzstādīj.

Lielākajai daļai papildierīču jūs varat izvēlēties no šādiem uzstādījumiem:

- Noklusētais profils izvēlieties papildierīces pievienošanas brīdī aktivizējamo profilu.
- Automātiskā atbilde uzstādiet, lai ierīce automātiski atbildētu uz tālruņa zvaniem, ja tiek izmantota papildierīce. Izvēlieties Ieslēgta, lai ierīce automātiski atbildētu uz ienākošo zvanu pēc 5 sekundēm. Ja izvēlnē Profili zvana veida uzstādījums ir Vienreiz iepīkstas vai Bez skaņas, automātiskā atbilde ir izslēgta.
- Apgaismojums lai ierīci izgaismotu, kad tā ir piestiprināta papildierīcei, izvēlieties Ieslēgts.

#### Surdotālrunis uzstādījumi

Ja jūs izmantojat surdotālruni (TTY), pirms uzstādījumu maiņas un surdotālruņa lietošanas tas jāpieslēdz ierīcei. Izvēlieties kādu no turpmākajām iespējām:

- Noklusētais profils izvēlieties profilu, kurš tiek aktivizēts, kad jūs savai ierīcei pievienojat surdotālruni (TTY, teletaipu).
- Lietot surdotālruni izvēlieties Jā, ja vēlaties sākt izmantot surdotālruni.

# 14. **Rīki**

Izvēlieties **Izvēlne** > **Rīki**. Mapē **Rīki** ir programmas, kas izmantotas ierīces un citu programmu konfigurēšanā. Atmiņas karte — <u>Sk. "Atmiņas karte". lpp. 19.</u> **Pārnese** — <u>Sk. "Satura pārsūtīšana starp ierīcēm". lpp. 17.</u> **Profili** — <u>Sk. "Profili". lpp. 16.</u> **Uzstādīj.** — <u>Sk. "Uzstādīj.". lpp. 70.</u>

# Pozicionēšana

Ar pozicionēšanas pakalpojumu jūs varat saņemt informāciju no pakalpojumu sniedzējiem par vietējiem jautājumiem, piem., par gaidāmā laika vai satiksmes apstākļiem, uz vietu, kurā ir ierīce (tīkla pakalpojums).

Izvēlieties Izvēlne > Rīki > Pozicionēšana.

Lai izvēlētos pozicionēšanas metodi, ritiniet līdz tai un izvēlieties **Iespējas** > **Aktivizēt**. Lai pārtrauktu tās izmantošanu, izvēlieties **Iespējas** > **Deaktivizēt**. Pozicionēšanas metode **Bluetooth** ļauj pozicionēšanai izmantot Bluetooth GPS papildierīces.

# Navigators

Šī funkcija nav paredzēta, lai nodrošinātu saistīto zvanu atrašanās vietas pieprasījumus. Plašāku informāciju par to, vai šis tālrunis atbilst valsts noteikumiem par ārkārtas zvanu pakalpojumiem atkarībā no atrašanās vietas, lūdziet pakalpojumu sniedzējam.

GPS nedrīkst izmantot precīziem atrašanās vietas mērījumiem, un uz atrašanās vietas datiem, kas saņemti no GPS uztvērēja, nevar paļauties pilnībā.

Izvēlieties Izvēlne > Rīki > Navigators.

Navigators ir GPS programma, kas dod iespēju apskatīt jūsu pašreizējo atrašanās vietu, atrast ceļu līdz vajadzīgajai vietai un nospraust šo ceļu. Šai programmai nepieciešams Bluetooth GPS piederums. Jums jābūt arī Bluetooth GPS pozicionēšanas metodei, kas aktivizēta Izvēlne > Rīki > Pozicionēšana.

Šai programmai jāsaņem vietas noteikšanas informācija vismaz no trim satelītiem, lai to izmantotu kā vietas noteikšanas Iīdzekli.

Izvēlieties kādu no turpmākajām iespējām:

- Navigators apskatīt navigācijas informāciju par jūsu ceļa galamērķi.
- Pozīcija apskatīt vietas noteikšanas informāciju par jūsu pašreizējo atrašanās vietu.
- Attālums apskatīt ceļojuma informāciju, piem., attālumu un ceļošanas ilgumu, kā arī jūsu vidējo un maksimālo pārvietošanās ātrumu.

#### Navig. skats

Navigācijas skatā noteikts jūsu ceļa galamērķis. Galvenie punkti ir norādīti ar burtiem uz apļa, bet galvenais virziens līdz jūsu galamērķim iekrāsots tumšāk.

Izvēlieties kādu no turpmākajām iespējām:

- Uzstādīt galamērķi izvēlieties orientieri vai vietu par jūsu ceļa galamērķi vai ievadiet galamērķa platuma un garuma koordinātas.
- Beigt naviģēšanu izdzēsiet jūsu ceļam noteikto galamērķi.
- Saglabāt pozīciju saglabājiet jūsu pašreizējo atrašanās vietu kā vietu vai orientieri.
- Satelītu statuss apskatiet satelītu signāla stiprumu, kas nodrošina navigācijai nepieciešamo vietas noteikšanas informāciju.
- Saglabātās vietas apskatiet vietas, kuras esat īslaicīgi saglabājis ierīcē kā navigācijas palīgu.

#### Vietas apsk.

Apskatiet vietas noteikšanas informāciju, tādu kā platuma un garuma koordinātas, kā arī pašreizējās atrašanās vietas augstumu. Jūs varat redzēt arī šīs informācijas precizitāti.

Izvēlieties kādu no turpmākajām iespējām:

- Saglabāt pozīciju saglabājiet jūsu pašreizējo atrašanās vietu kā vietu vai orientieri.
- Satelītu statuss apskatiet satelītu signāla stiprumu, kas nodrošina navigācijai nepieciešamo vietas noteikšanas informāciju.
- Saglabātās vietas apskatiet vietas, kuras esat īslaicīgi saglabājis ierīcē kā navigācijas palīgu.

# Ceja att. apsk.

Ceļa mērītājs aprēķina veikto attālumu un laiku, kā arī jūsu vidējo un maksimālo pārvietošanās ātrumu.

Izvēlieties kādu no turpmākajām iespējām:

- Sākt ceļa mērītāja aktivizēšana.
- Beigt ceļa mērītāja izmantošanas pabeigšana. Aprēķinātās vērtības var palikt displejā.
- Turpināt ceļa mērītāja izmantošanas turpināšana.
- Nodzēst uzstādiet ceļa mērītāja aprēķinātās vērtības uz nulli un sāciet to atkārtotu aprēķinu no sākuma.
- Nodzēst izdzēsiet ceļa mērītāja vērtības pēc tā izmantošanas beigšanas.
- Saglabāt pozīciju saglabājiet savu pašreizējo atrašanās vietu kā vietu vai orientieri.
- Satelītu statuss apskatiet satelītu signāla stiprumu, kas nodrošina navigācijai nepieciešamo vietas noteikšanas informāciju.
- Saglabātās vietas apskatiet vietas, kuras esat īslaicīgi saglabājis ierīcē kā navigācijas palīgu.

# Darbs ar vietām

Izvēlieties Pozīcija > Iespējas > Saglabātās vietas.

Ierīcē var uz laiku saglabāt atrašanās vietas kā navigācijas palīgu.

Lai saglabātu vietu Navigators, Pozīcija vai Attālums skatā, izvēlieties Iespējas > Saglabāt pozīciju.

Lai pagaidu vietu saglabātu kā pastāvīgāku orientieri, izvēlieties Iespējas > Sagl. kā orientieri.

Lai izdzēstu vietu, ritiniet līdz tai un nospiediet Iespējas > Notīrīt.

### Navigatora uzst.

Izvēlieties Iespējas > Uzstādījumi.

Lai mainītu izmantojamo mērīšanas sistēmu, izvēlieties Mērvienību sistēma > Metriskā vai Angļu.

Lai ievadītu augstuma kalibrēšanu un koriģētu augstumu, kas saņemts no vietas noteikšanas satelītiem, izvēlieties Augstuma kalibr.

# Orientieri

### Izvēlieties Izvēlne > Rīki > Orientieri.

Orientieri ir ģeogrāfisku vietu koordinātas, kuras iespējams saglabāt jūsu ierīces turpmākai izmantošanai dažādās vietās. Jūs varat izveidot orientierus, izmantojot Bluetooth GPS papildierīces vai tīklu (tīkla pakalpojumus). <u>Sk. "Navigators". lpp. 75.</u>

Lai izveidotu orientieri, izvēlieties **Iespējas** > **Jauns orientieris**. Izvēlieties **Pašreizējā pozīcija**, lai pieprasītu tīklam jūsu pašreizējās atrašanās vietas ģeogrāfiskā platuma un garuma koordinātas, vai **Ievadīt manuāli**, lai ierakstītu nepieciešamo vietas informāciju, piem., vārdu, kategoriju, adresi, ģeogrāfisko platumu, garumu un augstumu.

Lai apskatītu vai rediģētu orientieri, ritiniet līdz tam un nospiediet kursorsviru.

Lai izdzēstu orientieri, ritiniet līdz tam un nospiediet dzēšanas taustiņu.

Ar katru orientieri izvēlieties Iespējas un izvēlieties no pieejamām iespējām:

- Piev. kategorijai pievienojiet orientieri līdzīgu orientieru grupai. Ritiniet līdz kategorijai un nospiediet kursorsviru. Lai apskatītu orientieru kategorijas, ritiniet pa labi vai pa kreisi.
- Sūtīt orientiera sūtīšana uz saderīgām ierīcēm.
- Rediģēt kategorijas pievienojiet, rediģējiet vai izdzēsiet orientieru kategorijas.
- Orientiera ikona orientiera ikonas maiņa. Ritiniet līdz vajadzīgajai ikonai un nospiediet kursorsviru.

# Orientieru kateg.

Orientieru kategorijas iespējams apskatīt divos skatos: vienā ir kategorijas ar orientieriem, un otrā ir kategorijas, kas ir jūsu ierīcei.

Lai apskatītu kategorijas, kurās jau ir orientieri, izvēlieties Izvēlne > Rīki > Orientieri un ritiniet pa labi.

Lai apskatītu kategorijas orientierus, izvēlieties kategoriju un nospiediet kursorsviru.

Lai pārvietotu orientieri no vienas kategorijas uz citu, ritiniet pa kreisi. Ritiniet līdz orientierim un nospiediet **Iespējas** > **Piev. kategorijai**. Lai pārvietotu blakus esošo atzīmi, ritiniet līdz vecajai kategorijai un nospiediet kursorsviru. Ritiniet līdz kategorijai vai kategorijām, kuras vēlaties pievienot orientierim, un nospiediet kursorsviru. Izvēlieties **Akceptēt**.

Ar katru orientieri izvēlieties Iespējas un izvēlieties no pieejamām iespējām:

- **Rediģēt** modificējiet orientiera informāciju, piem., nosaukumu, kategoriju, adresi, ģeogrāfisko platumu, garumu un augstumu.
- Jauns orientieris izveidojiet orientieri tieši kategorijā. Izvēlieties Pašreizējā pozīcija, lai pieprasītu tīklam jūsu pašreizējās atrašanās vietas platuma un garuma koordinātas, vai Ievadīt manuāli, lai ierakstītu nepieciešamo vietas informāciju, piem., vārdu, kategoriju, adresi, ģeogrāfisko platumu, garumu un augstumu.

- Piev. kategorijai pievienojiet orientieri līdzīgu orientieru grupai. Ritiniet līdz kategorijai un nospiediet kursorsviru.
- Sūtīt orientiera sūtīšana uz saderīgām ierīcēm.
- Rediģēt kategorijas pievienojiet, rediģējiet vai izdzēsiet orientieru kategorijas.
- Orientiera ikona orientiera ikonas maiņa. Ritiniet līdz vajadzīgajai ikonai un nospiediet kursorsviru.

Pieejamās iespējas var būt dažādas.

### Orientiera kateg. rediģ.

### Izvēlieties Iespējas > Rediģēt kategorijas.

Izvēlieties Iespējas un izvēlieties no pieejamām iespējām:

- Jauns orientieris ozveidojiet orientieri tieši kategorijā. Izvēlieties Pašreizējā pozīcija, lai pieprasītu tīklam jūsu pašreizējās atrašanās vietas platuma un garuma koordinātas, vai Ievadīt manuāli, lai ierakstītu nepieciešamo vietas informāciju, piem., vārdu, kategoriju, adresi, ģeogrāfisko platumu, garumu un augstumu.
- Orientiera ikona orientiera ikonas maiņa. Ritiniet līdz vajadzīgajai ikonai un nospiediet kursorsviru.

Lai izdzēstu izveidoto orientiera kategoriju, ritiniet līdz tai un nospiediet dzēšanas taustiņu. Nav iespējams izdzēst iepriekš uzstādītās kategorijas.

### Orientieru rediģēšana

Izvēlieties **Iespējas** > **Rediģēt** vai **Jauns orientieris** > **Ievadīt manuāli**. Ievadiet vietas un citu informāciju, piem., nosaukumu, kategoriju, adreses, ģeogrāfisko platumu, garumu un augstumu.

Ar katru orientieri izvēlieties Iespējas un izvēlieties no pieejamām iespējām:

- Kategoriju izvēle pievienojiet orientieri līdzīgu orientieru grupai. Lai modificētu orientiera informāciju, piem., nosaukumu, kategoriju, adreses, ģeogrāfisko platumu, garumu un augstumu, ritiniet līdz kategorijai un nospiediet kursorsviru.
- Pašreizējā pozīcija lai izveidotu jūsu atrašanās vietas orientieri, pieprasiet un automātiski ierakstiet ģeogrāfiskā platuma un garuma koordinātas.
- Orientiera ikona orientiera ikonas maiņa. Ritiniet līdz vajadzīgajai ikonai un nospiediet kursorsviru.
- **Sūtīt** orientiera sūtīšana uz saderīgām ierīcēm.

Pieejamās iespējas var būt dažādas.

#### Orientieru saņemšana

Izvēlieties Izvēlne > Ziņapm. Atveriet ziņu, kurai ir no citas ierīces saņemts orientieris. Ritiniet līdz orientierim un nospiediet kursorsviru.

Lai orientieri saglabātu ierīcē, izvēlieties Iespējas > Saglabāt.

Lai pārsūtītu orientieri uz saderīgām ierīcēm, izvēlieties Iespējas > Sūtīt.

# Uzst. vednis

Uzst. vednis konfigurē ierīci operatora uzstādījumiem, kas balstās uz tīkla operatora informāciju.

Lai izmantotu šos pakalpojumus, jums, iespējams, jāsazinās ar tīkla operatoru vai pakalpojumu sniedzēju, lai aktivizētu datu savienojumu vai citus pakalpojumus.

Lai rediģētu uzstādījumus, izvēlieties Izvēlne > Rīki > Uzst. vednis un elementu, kuru vēlaties konfigurēt.

#### **E**-pasts

 Lai rediģētu e-pasta uzstādījumus, izvēlieties Izvēlne > Rīki > Uzst. vednis > E-pasts. Uzst. vednis atpazīst pieejamos tīkla operatorus. Ja ierīce atpazīst vairākus tīkla operatorus, izvēlieties vienu un Labi.

Ja tīkla operators netiek atpazīts, jums jāizvēlas Valsts/reģions un Operators.

- 2. Izvēlieties savu e-pasta pakalpojumu sniedzēju no saraksta.
- 3. Izvēlieties izejošā pasta serveri. Ja neesat pārliecināts, izmantojiet noklusēto serveri.

Ja **Uzst. vednis** norāda jums ievadīt datus **E-pasta adrese** (ieskaitot domēna nosaukumu), **Lietotājvārds** un **Parole**, izvēlieties tos pēc kārtas un **Iespējas** > **Mainīt**. Ievadiet datus un izvēlieties **Labi**.

- 1. Kad tas pabeigts, izvēlieties Iespējas > Labi.
- 2. Izvēlieties Labi, lai apstiprinātu, ka vēlaties uzstādīt konkrēta operatora pastkasti.
- 3. Izvēlieties Labi.

Lai sūtītu vai saņemtu e-pasta ziņas, jums jābūt aktīvam pakešdatu savienojumam. Plašāku informāciju lūdziet tīkla operatoram vai pakalpojumu sniedzējam.

# **Operators**

Lai rediģētu operatora uzstādījumus (piekļuves punkti, Web pārlūks, MMS un straumēšana), izvēlieties **Izvēlne** > **Rīk**i > **Uzst.** vednis > Operators. Uzst. vednis nosaka pieejamos tīkla operatorus. Ja ierīce atpazīst vairākus tīkla operatorus, izvēlieties vienu un Labi. Ja tīkla operators netiek atpazīts, jums jāizvēlas Valsts/reģions un Operators.

Ja nevarat izmantot Uzst. vednis, apmeklējiet Nokia tālruņa uzstādījumu Web vietu www.nokia.com.

# Programmu pārvaldnieks

### Izvēlieties Izvēlne > Rīki > Progr. pārvalde.

Atverot programmu pārvaldnieku, varat apskatīt visas instalētās programmatūras pakotnes, to nosaukumus, versiju numurus, veidu un lielumu. Varat apskatīt instalēto programmu datus, noņemt tās no savas ierīces, kā arī norādīt instalēšanas uzstādījumus.

### Programmu un programmatūras instalēšana

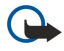

**Svarīgi!** Instalējiet un izmantojiet lietojumprogrammas un citu programmatūru tikai no tādiem avotiem, kas piedāvā adekvātu drošību un aizsardzību pret ļaunprātīgu programmatūru.

Savā ierīcē varat instalēt divu veidu programmas un programmatūru:

- programmas un programmatūru, kas ir īpaši pielāgotas darbam jūsu ierīcē vai ir saderīgas ar Symbian operētājsistēmu. Šo programmatūras instalāciju failu paplašinājums ir .sis;
- J2ME<sup>™</sup> programmas, kas ir saderīgas ar Symbian operētājsistēmu. Java programmu instalāciju failu paplašinājumi ir .jad vai .jar.

Instalāciju failus var pārsūtīt uz ierīci no saderīga datora, ielādēt pārlūkošanas laikā, saņemt multiziņā, kā e-pasta ziņas pielikumu vai izmantojot Bluetooth savienojumu. Ja faila pārsūtīšanai uz ierīci izmantojat Nokia PC Suite, saglabājiet failu ierīces mapē **C:\nokia\installs**.

Instalēšanas laikā ierīce pārbauda instalējamās pakotnes integritāti. Ierīce parāda informāciju par veiktajām pārbaudēm un jums tiek piedāvāts turpināt vai atcelt instalēšanu.

Ja instalējat programmas, kurām nepieciešams tīkla savienojums, ievērojiet, ka šādu programmu lietošanas laikā palielinās ierīces enerģijas patēriņš.

# Programmatūras apskate un noņemšana

Varat apskatīt instalēto programmu datus vai noņemt tās no savas ierīces.

Lai apskatītu instalētās programmatūras pakotnes datus, izvēlieties programmu un Iespējas > Skatīt datus.

Lai noņemtu programmatūru, atveriet programmu pārvaldnieka galveno skatu un izvēlieties Iespējas > Noņemt.

Ja noņemat programmatūru, jūs varat to atinstalēt, tikai izmantojot sākotnējo programmatūras pakotnes failu vai atjaunojot pilnīgu dublējumkopijas failu, kurā ir izdzēstā programmatūras pakotne. Ja noņemat programmatūras pakotni, jūs vairs nevarēsit atvērt failus, kas ir izveidoti, izmantojot šo programmatūru. Ja no noņemtās programmatūras pakotnes ir atkarīga kādas citas programmatūras pakotnes darbība, tad tā var tikt apturēta. Plašāku informāciju skatiet instalētās programmatūras pakotnes dokumentācijā.

#### Instalēšanas žurnāla apskate

Lai apskatītu instalēšanas žurnālu, izvēlieties **Iespējas** > **Skatīt žurnālu**. Sarakstā ir redzama instalētā un noņemtā programmatūra, kā arī instalēšanas vai dzēšanas datums. Ja pēc programmatūras pakotnes instalēšanas ierīcē rodas problēmas, varat izmantot šo sarakstu, lai noskaidrotu, kura programmatūras pakotne varētu būt šo problēmu cēlonis. Informācija šajā sarakstā var arī palīdzēt precizēt problēmas, kas radušās, ja programmatūras pakotnes ir savstarpēji nesaderīgas.

# Uzstādījumi

Lai mainītu instalēšanas uzstādījumus, izvēlieties Iespējas > Uzstādījumi un definējiet:

- Dzēst programmatūras pakotnes instalācijas fails pēc instalēšanas tiek dzēsts no ierīces. Ja programmatūras pakotnes esat ielādējis, izmantojot Web pārlūku, šādi varat samazināt nepieciešamo krātuves vietu. Ja vēlaties programmatūras pakotnes failu saglabāt iespējamai pārinstalēšanai, neizvēlieties šo iespēju vai arī pārliecinieties, vai saderīgā datorā vai kompaktdiskā esat saglabājis programmatūras pakotnes faila kopiju.
- Valodas izvēle: ja programmatūras pakotnē ir pieejamas programmatūras versijas dažādās valodās, izvēlieties to valodas versiju, kuru vēlaties instalēt.
- Tips norādiet, kāda veida programmas vēlaties instalēt. Varat izvēlēties instalēt tikai programmas ar pārbaudītiem sertifikātiem. Šis uzstādījums attiecas tikai uz Symbian operētājsistēmas programmām (.sis faili).

# Java programmu drošības uzstādījumu norādīšana

Lai norādītu Java programmas drošības uzstādījumus, izvēlieties Iespējas > Papilduzstādījumi.

Varat norādīt, kādām funkcijām Java programma var piekļūt. Katrai funkcijai iespējamā uzstādāmā vērtība ir atkarīga no programmatūras pakotnes aizsardzības domēna.

- Piekļuve tīklam izveidot datu savienojumu ar tīklu.
- Ziņapmaiņa sūtīt ziņas.
- Progr. autom. start. automātiski atvērt programmu.
- Savienojumi aktivizēt lokālo datu savienojumu, piem., Bluetooth.
- Multivide fotografēt vai ierakstīt videoklipus vai skaņu.
- Lasīt lietotāja datus lasīt kalendāra ierakstus, kontaktinformāciju vai citus personiskos datus.
- Rediģēt lietot. datus pievienot personiskos datus, piem., adrešu kataloga ierakstus.

Varat norādīt, kā tiek parādīti vaicājumi, lai jūs apstiprinātu Java programmas piekļuvi ierīces funkcijām. Izvēlieties kādu no šīm vērtībām:

- Vienmēr jautāt Java programmai jālūdz jūsu apstiprinājums katru reizi, kad lietojat šo funkciju.
- Pirmoreiz jautāt Java programmai jālūdz jūsu apstiprinājums pirms pirmās reizes, kad lietojat šo funkciju.
- Atļaut vienmēr atļauj Java programmai lietot šo funkciju bez jūsu apstiprinājuma.
- Neatjaut neļauj Java programmai lietot šo funkciju.

Šie drošības uzstādījumi palīdz aizsargāt ierīci pret kaitīgām Java programmām, kas var izmantot jūsu ierīces funkcijas bez jūsu piekrišanas. Izvēlieties Atļaut vienmēr tikai tad, ja zināt šīs programmas piegādātāju un uzticamību.

#### Sertifikātu pārvaldnieks

**Svarīgi!** Pat ja sertifikātu izmantošana ievērojami samazina risku, kas saistīts ar attālajiem savienojumiem un programmatūras instalēšanu, sertifikāti jālieto pareizi, lai tie sniegtu visas uzlabotas drošības priekšrocības. Sertifikāta esamība pati par sevi nepiedāvā nekādu aizsardzību; lai būtu pieejama lielāka drošība, sertifikātu pārvaldniekā jābūt pareiziem, autentiskiem un uzticamiem sertifikātiem. Sertifikātiem ir ierobežots derīguma laiks. Ja tiek rādīts paziņojums "Sertifikāta termiņš beidzies" vai "Sertifikāts nav derīgs", kaut gan sertifikātam vēl jābūt spēkā, pārbaudiet, vai ierīcē ir uzstādīts pareizs datums un laiks.

Pirms sertifikātu uzstādījumu maiņas jāpārliecinās, vai sertifikāta īpašnieks tiešām ir uzticams un vai sertifikāts patiesi pieder norādītajam īpašniekam.

Ciparsertifikātus izmanto programmatūras izcelsmes pārbaudei, taču tie negarantē drošību. Ir trīs dažādu veidu sertifikāti: autorizācijas sertifikāti, personiskie sertifikāti un servera sertifikāti. Droša savienojuma laikā serveris var jūsu ierīcei nosūtīt servera sertifikātu. Saņemot šo sertifikātu, tas tiek pārbaudīts ar ierīcē saglabāto autorizācijas sertifikātu. Ja servera identitāte nav autentiska vai arī tālrunī nav pareizā sertifikāta, jūs saņemat attiecīgu paziņojumu.

Lejupielādējiet sertifikātu no Web vietas vai saņemiet sertifikātu kā e-pasta pielikumu vai kā ziņu, kas nosūtīta, izmantojot Bluetooth vai infrasarkano savienojumu. Sertifikāti jālieto, kad pieslēdzaties tiešsaistes bankai vai attālajam serverim, lai pārsūtītu konfidenciālu informāciju. Tos var izmantot arī, ja vēlaties samazināt vīrusu vai citas ļaunprātīgas programmatūras saņemšanas risku un, lejupielādējot un instalējot programmatūru savā pārbaudē, lai pārbaudītu šīs programmatūras autentiskumu.

Sige Padoms: Pievienojot jaunu sertifikātu, pārbaudiet tā autentiskumu.

#### Personisko sertifikātu pārvalde

Personiskie sertifikāti ir jums izsniegtie sertifikāti.

Lai pievienotu savai ierīcei sertifikātus, izvēlieties sertifikātu failu un **Saglabāt**. Lai izņemtu izvēlēto sertifikātu, izvēlieties **Iespējas** > **Dzēst**.

Lai pārbaudītu sertifikāta autentiskumu, izvēlieties sertifikātu un **Skatīt datus**. Sertifikātu unikāli identificē pirkstu nospiedumi. Sazinieties ar sertifikāta īpašnieka palīdzības dienestu vai klientu apkalpošanas centru un lūdziet salīdzināt pirkstu nospiedumus. Sešu ciparu privāto atslēgu krātuves parolēs ir konfidenciālas atslēgas, kuras tiek saņemtas kopā ar personiskajiem sertifikātiem.

#### Autorizācijas sertifikātu pārvalde

Autorizācijas sertifikātus izmanto atsevišķi pakalpojumi, lai pārbaudītu citu sertifikātu derīgumu.

Lai pievienotu savai ierīcei sertifikātus, izvēlieties sertifikātu failu un **Saglabāt**. Lai izņemtu izvēlēto sertifikātu, izvēlieties **Iespējas** > **Dzēst**.

Lai pārbaudītu sertifikāta autentiskumu, izvēlieties sertifikātu un **Skatīt datus**. Sertifikātu unikāli identificē pirkstu nospiedumi. Sazinieties ar sertifikāta īpašnieka palīdzības dienestu vai klientu apkalpošanas centru un lūdziet salīdzināt pirkstu nospiedumus. Sešu ciparu privāto atslēgu krātuves parolēs ir konfidenciālas atslēgas, kuras tiek saņemtas kopā ar personiskajiem sertifikātiem.

Uzticēšanās sertifikātam nozīmē to, ka jūs tam atļaujat pārbaudīt Web lapas, e-pasta serverus, programmatūras pakotnes un citus datus. Lai pārbaudītu pakalpojumus un programmatūru, var izmantot tikai uzticamus sertifikātus.

Lai mainītu uzticamības uzstādījumus, izvēlieties sertifikātu un Iespējas > Uzticamības uzstād. Izvēlieties programmas lauku un Jā vai Nē. Personiskā sertifikāta uzticamības uzstādījumus nevar mainīt.

Atbilstoši sertifikātam tiek parādīts to programmu saraksts, kuras var izmantot izvēlēto sertifikātu:

- Symbian instalēšana jaunā Symbian operētājsistēmas lietojumprogramma.
- Internets e-pasts un grafika.
- Progr. instalēšana jaunā Java™ programma.
- Tiešs. sertif. pārb. tiešsaistes sertifikāta statusa protokols.

#### Sertifikāta datu apskate

Jūs varat būt pārliecināts par servera patieso identitāti tikai tad, ja ir pārbaudīts servera sertifikāta paraksts un derīguma termiņš. Lai apskatītu sertifikāta datus, izvēlieties sertifikātu un Skatīt datus.

Var parādīties viena no šādām piezīmēm:

- Neuzticams sertifikāts nav uzstādīta neviena programma, kam šis sertifikāts jālieto. Jūs, iespējams, vēlēsieties mainīt uzticamības uzstādījumus.
- Noildzis sertifikāts ir beidzies izvēlētā sertifikāta derīguma termiņš.
- Sertifikāts vēl nav derīgs izvēlētā sertifikāta derīguma termiņš vēl nav stājies spēkā.
- Sertifikāts ir bojāts sertifikātu nevar izmantot. Sazinieties ar sertifikāta izdevēju.

#### Sertifikātu drošības uzstādījumi

Izvēlieties kādu no turpmākajām iespējām:

- Progr. instalēšana izvēlieties, lai instalētu tikai parakstītās programmas vai visas programmas.
- Tiešs. sertif. pārb. lai pārbaudītu sertifikātu derīgumu, kad tiek instalēta programma, izvēlieties Ieslēgta.
- Noklusētā Web adr. ja sertifikātā nav iekļauta tā Web adrese, sertifikāta derīgums tiek pārbaudīts no noklusējuma adreses.

# 15. Ierīces pārvaldība

Pārvaldiet ierīces datus un programmatūru.

# Servera profila uzstādījumi

#### Izvēlieties Izvēlne > Savienojumi > Ierīces.

Lai izveidotu servera profilu, izvēlieties Iespējas > Jauns serv. profils un izvēlieties kādu no šīm iespējām:

- Servera nosaukums ievadiet konfigurācijas servera nosaukumu.
- Servera ID ievadiet unikālu ID, lai identificētu konfigurācijas serveri. Pareizos uzstādījumus vaicājiet pakalpojumu sniedzējam.
- Servera parole ievadiet paroli, kas identificē jūsu ierīci serverī, kad serveris sāk konfigurācijas sesiju.
- Savienojuma režīms izvēlieties savienojuma veidu, kuru izmantosit savienojuma izveidei ar serveri.
- Piekļuves punkts izvēlieties piekļuves punktu, kuru izmantosit savienojuma izveidei ar serveri.
- Resursdatora adrese ievadiet servera URL adresi.
- **Ports** ievadiet servera porta numuru.
- Lietotājvārds un Parole ievadiet savu lietotājvārdu un paroli, lai identificētu ierīci serverī, uzsākot konfigurācijas sesiju.
- Atļaut konfigurēšanu lai no šī servera varētu saņemt konfigurācijas uzstādījumus, izvēlieties Jā.
- Autom. akceptēt visu lai tālrunis pieprasītu jūsu apstiprinājumu, pirms uzsākt konfigurāciju no servera, izvēlieties Nē.

Lai rediģētu esošu servera profilu, izvēlieties Iespējas > Rediģēt profilu.

### Tīkla pakalpojums — attālā konfigurācija

#### Izvēlieties Izvēlne > Savienojumi > Ierīces.

Jūs varat izveidot savienojumu ar serveri un saņemt ierīcē konfigurācijas uzstādījumus. Iespējams, ka no sava tīkla operatora, pakalpojumu sniedzējiem un uzņēmuma informācijas pārvaldības nodaļas varat saņemt servera profilus un dažādus konfigurācijas uzstādījumus. Konfigurācijas uzstādījumos var būt iekļauti savienojumu uzstādījumi, kā arī citās ierīces programmās lietotie uzstādījumi. Pieejamās iespējas var būt dažādas.

Attālo konfigurācijas savienojumu parasti izveido serveris, kad ir nepieciešams atjaunot ierīces uzstādījumus.

#### Attālās konfigurācijas uzstādījumi

Ierīces galvenajā skatā izvēlieties Iespējas un izvēlieties no šādām iespējām:

- Sākt konfigurēt izveidot savienojumu ar serveri un saņemt ierīcē konfigurācijas uzstādījumus.
- Jauns serv. profils izveidot jaunu servera profilu.
- Rediģēt profilu mainīt profila uzstādījumus.
- Dzēst izmest izvēlēto profilu.
- Aktivizēt konfig. izvēlēties, vai saņemt konfigurācijas uzstādījumus no tiem serveriem, kuriem jums ir servera profils un esat atļāvis konfigurāciju.
- Deaktivizēt konfig. izvēlēties, lai apturētu konfigurācijas uzstādījumu saņemšanu no visiem serveriem, kuriem jums ir servera profils.
- Skatīt žurnālu apskatīt izvēlētā profila konfigurācijas žurnālu.

#### Konfigurācijas profila izveide

Lai izveidotu jaunu konfigurācijas servera profilu, izvēlieties **Iespējas** > **Jauns serv. profils** un izvēlieties kādu no šiem uzstādījumiem. Pareizās vērtības vaicājiet pakalpojumu sniedzējam.

- Servera nosaukums ievadiet konfigurācijas servera nosaukumu.
- Servera ID ievadiet unikālu ID, lai identificētu konfigurācijas serveri.
- Servera parole ievadiet paroli, lai identificētu tālruni serverī.
- Savienojuma režīms izvēlieties savienojuma veidu.
- Piekļuves punkts izvēlieties piekļuves punktu, lai izmantotu to savienojumam, vai izveidojiet jaunu piekļuves punktu. Iespējams arī izvēlēties, lai jums prasītu piekļuves punktu ikreiz, kad sākat savienojumu.
- Resursdatora adrese ievadiet konfigurācijas servera Web adresi.
- Ports ievadiet servera porta numuru.
- Lietotājvārds ievadiet savu konfigurācijas servera lietotāja ID.
- **Parole** ievadiet konfigurācijas servera paroli.
- Atlaut konfigurēšanu izvēlieties Jā, lai ļautu serverim uzsākt konfigurācijas sesiju.
- Autom. akceptēt visu izvēlieties Jā, ja nevēlaties, lai serveris vaicātu jūsu apstiprinājumu, kad tas uzsāk konfigurācijas sesiju.

# Informācija par akumulatoriem

Ierīces darbību nodrošina uzlādējams akumulators. Jauna akumulatora optimālais darbības līmenis tiek sasniegts tikai pēc diviem vai trim pilniem uzlādēšanas un izlādēšanas cikliem. Akumulatoru var uzlādēt un izlādēt simtiem reižu, tomēr tas pamazām nolietojas. Kad sarunu un gaidīšanas režīma laiks kļūst ievērojami īsāks nekā parasti, iegādājieties jaunu akumulatoru. Lietojiet tikai Nokia apstiprinātus akumulatorus un lādējiet tos, izmantojot tikai tos lādētājus, kurus Nokia apstiprinājusi šai ierīcei.

Kad lādētājs netiek lietots, atvienojiet to no elektrības kontaktligzdas un ierīces. Neatstājiet pilnībā uzlādētu akumulatoru savienotu ar lādētāju, jo pārlādēšana var saīsināt tā ekspluatācijas laiku. Pilnībā uzlādēts akumulators, kas netiek izmantots, ar laiku izlādējas.

Ja akumulators ir pilnīgi izlādējies, lādēšanas indikators var parādīties pēc dažām minūtēm, un tikai pēc tam ierīci var lietot zvanīšanai.

Izmantojiet akumulatoru tikai paredzētajiem mērķiem. Nelietojiet bojātu lādētāju vai akumulatoru.

Neizraisiet akumulatora īssavienojumu. Nejaušs īssavienojums var rasties, ja metāla priekšmets, piem., monēta, saspraude vai pildspalva veido tiešu savienojumu starp akumulatora pozitīvo (+) un negatīvo (-) spaili (kas akumulatorā atgādina metāla sloksnītes). Tā var gadīties, ja rezerves akumulatoru nēsājat kabatā vai somā. Īssavienojums starp spailēm var sabojāt akumulatoru vai savienojošo priekšmetu.

Akumulatora atstāšana karstumā vai aukstumā, piem., slēgtā automašīnā vasarā vai ziemā, samazina tā jaudu un ekspluatācijas laiku. Centieties uzglabāt akumulatoru temperatūrā no 15 °C līdz 25 °C (59–77 °F). Ierīce ar karstu vai aukstu akumulatoru kādu brīdi var nedarboties pat tad, ja akumulators ir pilnībā uzlādēts. Akumulatora darbību īpaši ierobežo temperatūra zem sasalšanas robežas.

Nemēģiniet atbrīvoties no akumulatoriem, tos dedzinot, jo tie var eksplodēt. Akumulatori var eksplodēt arī tad, ja tie ir bojāti. Atbrīvojieties no akumulatoriem atbilstoši vietējiem noteikumiem. Ja iespējams, nododiet tos otrreizējai pārstrādei. Neizmetiet kopā ar sadzīves atkritumiem.

# Nokia akumulatoru autentifikācijas vadlīnijas

Drošības apsvērumu dēļ izmantojiet tikai oriģinālos Nokia akumulatorus. Lai varētu būt pārliecināts par to, ka iegūstat oriģinālu Nokia akumulatoru, iegādājieties to no pilnvarota Nokia preču izplatītāja, pārbaudiet, vai uz iepakojuma ir Nokia oriģinālo papildierīču logotips Nokia Original Enhancements, kā arī novērtējiet hologrammas uzlīmi, izpildot tālāk norādītās darbības.

Sekmīga Četru darbību izpilde nav pilnīgs akumulatora autentiskuma apstiprinājums. Ja jums ir pamats domāt, ka konkrētais akumulators nav autentisks oriģinālais Nokia akumulators, neizmantojiet šo akumulatoru un nogādājiet to tuvākajā pilnvarotajā Nokia servisa centrā vai pie izplatītāja, lai lūgtu palīdzību. Pilnvarotais Nokia servisa centrs vai izplatītājs pārbaudīs akumulatora autentiskumu. Ja autentiskumu nevar noteikt, atdodiet akumulatoru atpakaļ tā iegādes vietā.

#### Hologrammas autentificēšana

- 1. Aplūkojot hologrammas uzlīmi, no viena skata leņķa jābūt redzamam Nokia sadoto roku simbolam, bet no otra leņķa Nokia oriģinālo papildierīču logotipam Nokia Original Enhancements.
- Sasverot hologrammu pa kreisi, pa labi, uz leju un uz augšu, atbilstošajā malā būtu jāsaredz 1, 2, 3 un 4 punkti.
- Nokasiet uzlīmes malu, lai atklātu 20 ciparu kodu, piem., 12345678919876543210. Pagrieziet akumulatoru tā, lai cipari būtu vērsti uz augšu. 20 ciparu kods jānolasa, sākot ar pirmās rindas numuru, kam seko apakšējās rindas numurs.

4. Pārliecinieties, vai 20 ciparu kods ir derīgs, izpildot www.nokia.com/batterycheck sniegtos norādījumus. Lai izveidotu īsziņu, ievadiet 20 ciparu kodu, piem., 12345678919876543210, un nosūtiet to uz numuru +44 7786 200276.

Tiek piemērots gan vietējā, gan starptautiskā operatora tarifs. Jums ir jāsaņem ziņa, kurā norādīts, vai kodu var autentificēt.

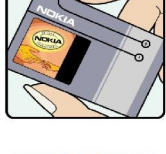

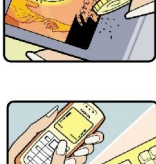

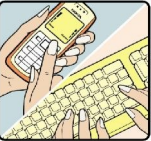

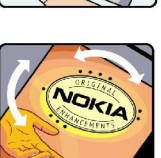

#### Informācija par akumulatoriem

### Ko darīt, ja akumulators nav autentisks?

Ja neesat pārliecināts, ka jūsu Nokia akumulators ar hologrammas uzlīmi ir autentisks Nokia akumulators, lūdzu, neizmantojiet šo akumulatoru. Nogādājiet to tuvākajā pilnvarotajā Nokia servisa centrā vai izplatītājam, lai saņemtu palīdzību. Tāda akumulatora lietošana, kurš nav ražotāja apstiprināts, var būt bīstama, kā arī var būt iemesls sliktai ierīces darbībai un ierīces vai tās papildierīču bojājumiem. Tas var arī anulēt ierīcei piešķirtās atļaujas vai garantijas.

Lai iegūtu papildinformāciju par oriģinālajiem Nokia akumulatoriem, apmeklējiet www.nokia.com/battery.

# Apkope un glabāšana

Šī ierīce ir augstvērtīgs izstrādājums, un ar to jārīkojas saudzīgi. Šeit sniegtie norādījumi palīdzēs saglabāt tiesības uz garantijas pakalpojumiem.

- Sargājiet ierīci no mitruma. Atmosfēras nokrišņi, mitrums un visu veidu šķidrumi var saturēt vielas, kas izraisa elektronisko shēmu koroziju. Ja ierīce tomēr tiek saslapināta, izņemiet akumulatoru un pirms tā ievietošanas atpakaļ ļaujiet ierīcei pilnībā izžūt.
- Nelietojiet vai neglabājiet ierīci putekļainās, netīrās vietās. Var tikt bojātas tās kustīgās detaļas un elektroniskie komponenti.
- Neglabājiet ierīci karstumā. Augsta temperatūra var saīsināt elektronisko ierīču ekspluatācijas laiku, bojāt akumulatorus, kā arī deformēt vai izkausēt atsevišķas plastmasas daļas.
- Neglabājiet ierīci aukstumā. Ierīcei atsilstot līdz normālai temperatūrai, tās iekšienē var kondensēties mitrums, kas bojā elektronisko shēmu plates.
- Nemēģiniet atvērt ierīci citādi, nekā norādīts šajā rokasgrāmatā.
- Sargājiet ierīci no nokrišanas, triecieniem un kratīšanas. Pretējā gadījumā var tikt bojātas elektronisko shēmu plates un smalkmehānika.
- Ierīces tīrīšanai nelietojiet kodīgas ķimikālijas, šķīdinātājus vai koncentrētus mazgāšanas līdzekļus.
- Nekrāsojiet ierīci. Krāsa var nosprostot kustīgās daļas un traucēt pareizu darbību.
- Stiklu, piem., kameras, tuvuma sensora un apgaismojuma sensora objektīva, tīrīšanai izmantojiet mīkstu, tīru, sausu drāniņu.
- Izmantojiet tikai komplektācijā iekļauto vai citu ražotāja apstiprinātu antenu. Neapstiprinātas antenas, to modifikācijas vai papildinājumi var bojāt ierīci, un to lietošanu var uzskatīt par radioierīču lietošanas noteikumu pārkāpumu.
- Lietojiet lādētājus telpās.
- Pirms nododat ierīci servisa centrā, izveidojiet svarīgo datu, piem., kontaktinformācijas un kalendāra piezīmju, dublējumkopijas.

Visi iepriekš minētie ieteikumi vienādi attiecas uz ierīci, akumulatoru, lādētāju un jebkuru papildierīci. Ja ierīce nedarbojas pareizi, nogādājiet to tuvākajā pilnvarotajā servisa centrā, lai veiktu apkopi.

# Papildu drošības informācija

# ■ Darbības vide

Ievērojiet visus Īpašos noteikumus, kas ir spēkā konkrētajā vietā, un vienmēr izslēdziet ierīci, ja tās lietošana ir aizliegta, var radīt traucējumus vai ir bīstama. Lietojiet ierīci tikai standarta pozīcijās. Šī ierīce atbilst RF iedarbības prasībām, ja to lieto, turot pie auss vai vismaz 1,5 centimetru (5/8 collu) attālumā no ķermeņa. Ja ierīces pārnēsāšanai izmanto somiņu, jostas turētāju vai piestiprinātāju, šīm papildierīcēm nedrīkst būt metāla daļu un tām jātur ierīce vismaz iepriekš noteiktajā attālumā no ķermeņa.

Lai pārsūtītu datu failus vai ziņas, ierīcei nepieciešams kvalitatīvs savienojums ar tīklu. Atsevišķos gadījumos datu failu vai ziņu pārsūtīšana tiek atlikta, līdz ir pieejams atbilstošs savienojums. Nodrošiniet, lai līdz pārsūtīšanas beigām tiktu ievēroti iepriekš noteiktie norādījumi par ierīces attālumu no ķermeņa.

Ierīces detaļas ir magnētiskas. Ierīce var pievilkt metāla priekšmetus. Nenovietojiet ierīces tuvumā kredītkartes vai citus magnētiskos datu nesējus, jo tajos esošā informācija var tikt izdzēsta.

# Medicīniskās ierīces

Jebkuru radioviļņu ierīču, arī mobilo tālruņu, darbība var izraisīt nepietiekami aizsargātu medicīnisko ierīču darbības traucējumus. Lai noskaidrotu, vai ierīce ir pietiekami aizsargāta pret radiofrekvenču starojumu, kā arī citu jautājumu gadījumā sazinieties ar ārstu vai medicīniskās ierīces ražotāju. Izslēdziet ierīci veselības aprūpes iestādēs, ja tur pastāv atbilstošas prasības. Slimnīcās vai veselības aprūpes iestādēs, iespējams, lieto aparatūru, kas ir jutīga pret radiofrekvenču starojumu.

### Elektrokardiostimulatori

Lai izvairītos no iespējamiem elektrokardiostimulatoru darbības traucējumiem, elektrokardiostimulatoru ražotāji iesaka turēt mobilo tālruni vismaz 15,3 cm (6 collu) attālumā no elektrokardiostimulatora. Šajos ieteikumos ievērota Wireless Technology Research speciālistu veiktā neatkarīgā izpēte un sniegtie ieteikumi. Ieteikumi elektrokardiostimulatoru lietotājiem:

- ierīcei vienmēr jāatrodas vairāk nekā 15,3 cm (6 collu) attālumā no elektrokardiostimulatora;
- ierīci nedrīkst nēsāt krūšu kabatā;
- lai līdz minimumam samazinātu iespējamos darbības traucējumus, ierīce jātur pie tās auss, kas atrodas elektrokardiostimulatoram pretējā pusē.
- Ja rodas aizdomas par traucējumiem, izslēdziet ierīci un atvirziet to nostāk.

# Dzirdes aparāti

Dažas elektroniskās mobilās ierīces var izraisīt traucējumus atsevišķos dzirdes aparātos. Ja rodas traucējumi, vērsieties pie pakalpojumu sniedzēja.

# Transportlīdzekļi

Radiosignāli var izraisīt traucējumus nepareizi uzstādītās vai nepietiekami aizsargātās automašīnu elektroniskajās sistēmās, piem., degvielas elektroniskās iesmidzināšanas sistēmās, elektroniskajās bremžu pretbloķēšanas sistēmās, elektroniskajās ātruma kontroles sistēmās, gaisa spilvenu sistēmās. Plašāku informāciju lūdziet transportlīdzekļa vai papildu aprīkojuma ražotājam vai tā pārstāvim.

Ierīces apkope un uzstādīšana automašīnā jāuztic tikai kvalificētam speciālistam. Nepareiza ierīces uzstādīšana var būt bīstama, kā arī var liegt tiesības uz garantijas apkopi. Regulāri pārbaudiet, vai viss mobilās ierīces aprīkojums automašīnā ir nostiprināts un darbojas pareizi. Nekādā gadījumā neglabājiet ugunsbīstamus šķidrumus, gāzi vai sprādzienbīstamas vielas kopā ar ierīci, tās detaļām vai papildierīcēm. Atcerieties, ka automašīnās, kas ir aprīkotas ar gaisa spilveniem, gaisa spilveni tiek piepūsti ar lielu spēku. Nenovietojiet priekšmetus, to skaitā uzstādītas vai pārnēsājamas mobilās ierīces, virs gaisa spilveniem vai to izplešanās zonā. Ja automašīnas mobilā ierīce ir uzstādīta nevietā un gaisa spilvens tiek piepūsts, var gūt nopietnus savainojumus.

Ierīci aizliegts lietot, atrodoties lidmašīnā. Izslēdziet ierīci pirms iekāpšanas lidmašīnā. Mobilo teleierīču lietošana lidmašīnā var būt bīstama lidmašīnas ierīču darbībai, izraisīt mobilo sakaru tīkla pārrāvumus un būt pretrunā ar likumu.

# Sprādzienbīstama vide

Izslēdziet ierīci vietās, kur iespējama eksplozija, un ievērojiet visas zīmes un norādījumus. Sprādzienbīstama vide ir vietās, kur parasti lūdz izslēgt transportlīdzekļu dzinēju. Šādās vietās dzirkstele var izraisīt eksploziju vai aizdegšanos, radot traumas vai nāvējošus ievainojumus. Izslēdziet ierīci degvielas uzpildes stacijās uzpildes sūkņu tuvumā. Ievērojiet radioierīču lietošanas ierobežojumus degvielas bāzēs, glabāšanas un izplatīšanas vietās, ķīmiskajās rūpnīcās un vietās, kur notiek spridzināšanas darbi. Sprādzienbīstamas vietas ne vienmēr ir skaidri norādītas. Tās ir vietas zem kuģa klāja, ķimikāliju transportēšanas vai glabāšanas tilpnes, transportlīdzekļi, kuros tiek izmantota sašķidrināta naftas gāze (propāns vai butāns), kā arī vietas, kur gaisā ir ķimikālijas vai vielu daļiņas — graudiņi, putekļi vai metāla pulveris.

# Zvanīšana ārkārtas situācijās

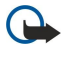

**Svarīgi!** Mobilie tālruņi, arī šī ierīce, darbojas, izmantojot radiosignālus, bezvadu un kabeļu tīklus, kā arī lietotāja programmētas funkcijas. Šā iemesla dēļ nevar garantēt savienojumu jebkuros apstākļos. Nepaļaujieties tikai uz mobilajām ierīcēm, ja jānodrošina dzīvībai svarīgi sakari, piem., lai sazinātos ar medicīniskās palīdzības dienestiem.

Lai zvanītu ārkārtas situācijās:

- 1. Ja ierīce nav ieslēgta, ieslēdziet to. Pārbaudiet, vai signāls ir pietiekami stiprs.
  - Lai varētu izmantot atsevišķus tīklus, ierīcē jābūt pareizi ievietotai derīgai SIM kartei.
- 2. Nospiediet beigu taustiņu tik reižu, cik nepieciešams, lai nodzēstu ekrāna rādījumus un ierīce būtu sagatavota zvanīšanai.
- 3. Ievadiet atrašanās vietai atbilstošo oficiālo avārijas dienestu izsaukšanas numuru. Dažādās vietās avārijas dienestu izsaukšanas numuri var atšķirties.
- 4. Nospiediet zvanīšanas taustiņu.

Ja ir aktivizētas noteiktas funkcijas, pirms zvanīšanas ārkārtas situācijā šīs funkcijas jāizslēdz. Plašāku informāciju sk. šajā lietotāja rokasgrāmatā vai jautājiet pakalpojumu sniedzējam.

Zvanot ārkārtas situācijā, pēc iespējas precīzāk sniedziet visu nepieciešamo informāciju. Jūsu mobilā ierīce negadījumā vietā, iespējams, ir vienīgais sakaru līdzeklis. Nepārtrauciet sarunu, pirms jums to neatļauj.

# ■ INFORMĀCIJA PAR SERTIFIKĀCIJU (SAR)

# ŠĪ MOBILĀ IERĪCE ATBILST RADIOVIĻŅU IEDARBĪBAS PRASĪBĀM.

Šī mobilā ierīce ir radiosignālu raidītājs un uztvērējs. Tā ir izstrādāta tā, lai nepārsniegtu radioviļņu iedarbības ierobežojumus, ko nosaka starptautiskās prasības. Šīs prasības izstrādājusi neatkarīga zinātniska organizācija ICNIRP, un tajās paredzētas drošības rezervi, lai garantētu drošību visām personām neatkarīgi no viņu vecuma un veselības stāvokļa.

Nosakot mobilo ierīču iedarbības prasības, tiek izmantota mērvienība, ko sauc par īpašās absorbcijas koeficientu (Specific Absorption Rate — SAR). ICNIRP prasībās noteiktais SAR limits ir 2,0 vati uz kilogramu (W/kg), rēķinot vidēji uz desmit gramiem ķermeņa audu. SAR testēšanu veic, lietojot ierīci standarta pozīcijā un ierīcei raidot ar tās augstāko apstiprināto jaudu visās pārbaudītajās frekvenču joslās. Faktiskais ierīces SAR līmenis ierīces darba laikā var būt zemāks par maksimālo vērtību, jo ierīce ir izstrādāta tā, lai izmantotu tikai tik daudz enerģijas, cik nepieciešams tīkla sasniegšanai. Šis apjoms mainās atkarībā no dažādiem faktoriem, piem., no bāzes stacijas atrašanās tuvuma. Augstākā SAR vērtība saskaņā ar ICNIRP prasībām par ierīces lietošanu pie auss ir 0,97 W/kg.

Lietojot ierīces piederumus un papildierīces, SAR vērtības var atšķirties. SAR vērtības var atšķirties atkarībā no vietējām atskaišu un testēšanas prasībām un tīkla frekvences. Papildu informācija par SAR, iespējams, ir norādīta Web vietā www.nokia.com pie informācijas par izstrādājumu.

# Alfabētiskais rādītājs

# A

akumulatora uzlādēšana 10 akumulators ievietošana 8 uzlādes līmenis 12 uzlādēšana 10 apmācība 19 atbildēšana uz zvaniem 21 atmiņa 18 ierīcē 18 karte 18 pārraudzība 18 atmiņas karte 19 microSD 19 atskanošana balss ieraksti 27 mūzika 66 video un audio 65 attālā konfigurācija profila izveide 81 uzstādījumi 81 attālinātā sinhronizācija 57 attēli palielināšana vai samazināšana 64 piev. kontaktiem 64 uzstādiet kā fona attēlu 64 audiofaili 65 automātiskā atbilde 73 autorizācijas sertifikāti 79

# Ā

ātrie zvani 21

#### B

balss ierakstītājs 27 balss komandas 26 balss pastkaste 21 balss piezīmes 27 bloķēšana ierīce 11 Bluetooth savienojumi 53 savienošana pārī 54 uzstādījumi 53

# D

dati savienojumi 56 sinhronizācija 57 datu un programmatūras pārvald. 81 dienas skats kalendārā 32 displejs indikatori 12 uzstādījumi 70 dokumenti 48 drošība atmiņas karte 19 ierīce 25 Java programma 79 DTMF toņi 22 E ekvalaizers 67 e-pasts atbildēšana 40 konti 41 rakstīšana 40 ziņas 38 F failu pārvaldnieks 48 Flash failu atskaņotājs 67 fotoattēli 62 G gaidīšanas režīms 14 uzstādījumi 70 gaismas indikators 70 galerija 64 glabāšana 19 GPRS piekļuves punkta uzstādījumi 52 skaitītāji 23 uzstādījumi 71 vispārīgi 56 grafiskās īsziņas 36 grāmatzīmes 60 I ieraksts balss 27

dziesmu saraksti 67

#### videoklipi 62 zvani 27 ierīce uzstādījumi 70 valoda 70 zvani 21 ierīces ieslēgšana un izslēgšana 10 ierīces pārvaldība 81 iesūtne 33 ievietošana akumulators 8 SIM karte 8 indikatori 12 Bluetooth 12 infrasarkanais 12 neatbildētie zvani 12 signāls 12 infrasarkanais savienojums 55 instalēšana programmas 78 internets 60 interneta zvana uzstādījumi 71 piekļuves punkti 51 uzstādījumi 51 izklājlapas 49 izsūtne 34 izvēles taustiņa uzstād. 70

izvēlne 14

# Ī

īpašās ziņas 45 īsziņas atbildēšana 35 īsziņu centru rediģēšana 34 īsziņu pārvaldīšana SIM kartē 35 rakstīšana 35 sūtīšana 35

#### J

Java programmas 78, 79 jutīgā teksta ievade 16, 70

# K

kabelis 52 kalendārs 31 kalkulators 47 kamera 62 attēla uzņemš. 62 videoklipa ierakstīš. 62 kontaktgrupas 29 kontakti grupas 29 informācijas kopēšana 30 noklusējuma informācija 29 pievienošana 29 zvanu signāli 30 kontaktinformācija 30 kursorsvira 70

#### L

liegumu parole 26

#### Μ

Mekl. 15 Meklēšana 15 mēneša skats kalendārā 32 microSD 19 mobilais VPN Sk. VPN modems 56 motīvi 17 multivides programmas 64 multizinas atbildēšana 37 izveide 36 pielikumi 38 sanemšana 37 sūtīšana 36 uzstādījumi 38 music player 66 mūzikas klausīšanās 66

# Ν

navigācija 75 nedējas skats kalendārā 32 numuru izsaukšana ar balsi 26

# 0

orientieri 76

#### Ρ

pakalpojumu komandas 45

pakešdati piekļuves punkta uzstādījumi 52 skaitītāji 23 uzstādījumi 71 vispārīgi 56 palīdzība 19 papildierīču uzstādījumi 73 pasts Sk. e-pasts personalizēšana 16, 17 personiskie sertifikāti 79 piekļuves punkti 51, 71 pielikumi 38, 40 piezīmes 47 plūsmas 61 Pop-Port savienotājs 11 prezentācijas 49 profili 16 programmas instalāciju mainīšana 78 instalēšana 78 instalēšanas žurnāla apskate 78 nonemšana 78 tipiskās darbības 15 programmatūra instalēšana 78 noņemšana 78 programmu pārvaldnieks 78 pulkstenis 49 0 Quickoffice 48

Quickpoint 49 Quicksheet 49 Quickword 48

# R

rakstīšanas valoda 70 RealPlayer multivides klipu atskaņošana 65 uzstādījumi 66 rīku mape 75 Runa 27

# S

sarunu atteikšana 21 sarunu noraidīšana 21 savienojuma metodes Bluetooth 53 infrasarkanais savienojums 55 kabelis 52 modems 56 savienojumi datu zvana uzstādījumi 51 GPRS uzstādījumi 52 savienojums ar internetu 51 savienojumu pārvaldnieks 56 savienošana pārī 54 savienotāji 11 sertifikāta dati 80 sertifikāti 79 SettingWizard 77 signāla stiprums 12

#### Alfabētiskais rādītājs

#### SIM karte

ievietošana 8 īsziņas 35 SIM piekļuves profils 55 sinhronizācija 57 skaļums 16, 67 SMS ziņas 35 surdotālrunis 74 sveiciens 70 Symbian programmas 78

# Т

tastatūras bloķēšana 11 taustini 11 taustiņslēgs 11 Team suite 46 teksta kopēšana 16 teksts jutīgā ievade 16 kopēšana 16 rakstīšana 15 tradicionālā ievade 15 tērzēšana 42 tīkla savienojumu beigšana 56 tīkla uzstādījumi 73 tradicionālā teksta ievade 15 TTY 74 tūlītējā ziņapmaiņa 42

# U

USB datu kabelis 52 uzdevumu saraksts 31 uzdevumu skats kalendārā 32 uzstādījumi attālā konfigurācija 81 Bluetooth 53 displejs 70 drošība 25 gaidīšanas 70 internets 51 īsziņas 35 īsziņu centri 34 Java programmu drošība 79 kalendārs 31, 32 multiziņas 38 profili 16 savienojums 71 servera profils 81 surdotālrunis 74 tīkls 73 TTY 74 uzticamība 80 vispārīgi 70 Web 61 zvani 70

#### V

valoda 70 videoklipi 62, 65 virtuālais privātais tīkls 56 vispārējais pakešu radiopakalpojums Sk. *GPRS* vizītkartes 30 VPN 56

# W

Web 60 Web lapu pārlūkošana 60, 61 web žurnāli 61

# Z

ziņas dzēšana 40 e-pasts 38 grafiskās īsziņas 36 īpašās ziņas 45 īsziņas 35 mapes 33 multiziņas 36 sūtīšana 34 ZIP pārvaldnieks 49 zvani liegšana 22 pāradresācija 22 uzstādījumi 70 zvanīšana 21 zvanu liegums 22 zvanu pāradresācija 22 zvanu signāli 30 Ž

žurnāli 23, 78